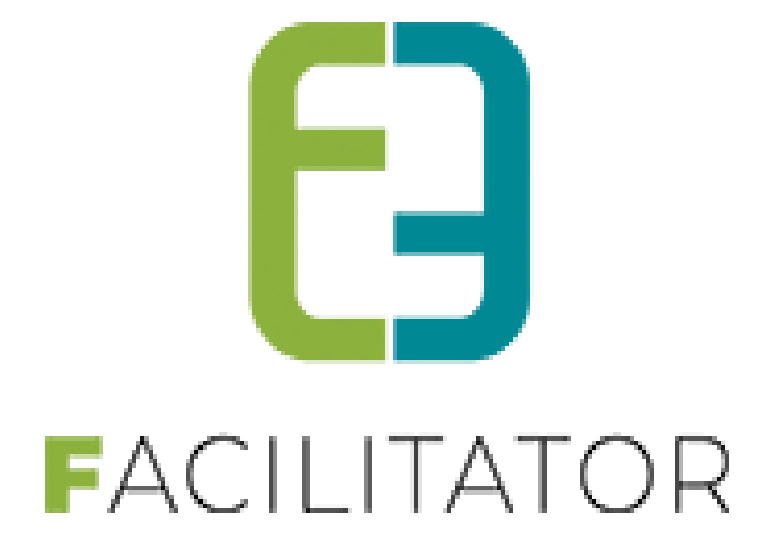

# Handleiding Evenementenloket

e2e N.V. Bruiloftstraat 127 | 9050 Gent | T 09 267 64 70 | info@e2e.be | www.e2e.be

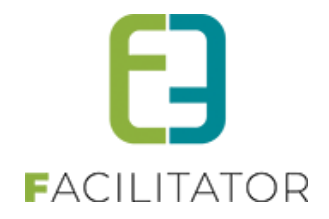

# 1 Inhoudsopgave

# Inhoudsopgave

| 1 | Inhouds     | opgave                               | 2  |
|---|-------------|--------------------------------------|----|
| 2 | Introdu     | ctie                                 | 6  |
| 3 | Update      | s en optimalisatie van de applicatie | 6  |
| 4 | Gebruik     |                                      | 7  |
| 5 | Belangr     | ijk aandachtspunt                    | 7  |
| 6 | Front-o     | ffice                                | 8  |
| 7 | Backoff     | ice                                  |    |
| - | 7.1 Kort o  | /erzicht                             | 8  |
|   | 7.2 Wizard  |                                      | 8  |
|   | 7.2 Vizare  |                                      |    |
|   | 7.5 Algelli | ene acties his reset evenement       |    |
|   |             | evestiging bij reset evenement       |    |
|   | 7.5 Annule  | eren evenement                       |    |
|   | 7.6 Kalend  | er                                   |    |
|   | 7.7 Overzi  | chten                                |    |
|   | 7.8 Volgor  | de aanpassen                         |    |
|   | 7.9 Aanme   | elden                                | 13 |
|   | 7.10 Mail v | ersturen                             | 14 |
|   | 7.10.1      | Geen finale mail versturen           | 15 |
|   | 7.11 Behee  | r evenementen                        | 16 |
|   | 7.11.1      | Overzicht tab in detail van dossier  | 16 |
|   | 7.11.2      | Koppeling zaal in apart tabblad      | 17 |
|   | 7.11.3      | Filter op aard evenement             |    |
|   | 7.11.4      | Sortering op lijsten                 | 21 |
|   | 7.12 Mijn d | ossier dashboard                     | 22 |
|   | 7.12.1      | Evenementen                          | 22 |
|   | 7.12.2      | Klanten                              | 22 |
|   | 7.13Export  | eer evenementen                      | 23 |
|   | 7.13.1      | Tags voor export alle velden         | 24 |
|   | 7.14Gebrui  | k wizard instelbaar                  | 24 |
| 8 | Evenem      | enten                                | 25 |
|   | 8.1 Config  | uratie                               | 25 |
|   | 8.1.1       | Instellingen                         | 25 |
|   | 8.1.2       | Toegang                              | 34 |
|   | 8.1.3       | Nieuwsberichten                      |    |
|   | 8.1.4       | Aanpassingen upload veld             |    |
|   | 8.1.5       | Controle op bestaan van bijlagen     |    |
|   | 8.1.6       | Extra veiden                         |    |

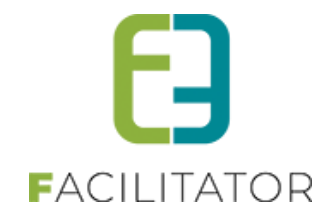

|    | 8.1.7        | Regels op extra velden       | 44       |
|----|--------------|------------------------------|----------|
|    | 8.1.8        | Type evenementen             | 53       |
|    | 8.2 Vereen   | voudigen zoek evenementen    | 63       |
|    | 8.3 Extra in | nfo datum evenement          | 63       |
| 9  | Statusse     | n                            | 65       |
|    | 9.1 Algeme   | 2en                          | 65       |
|    | 9.2 Overzi   |                              | 66       |
|    | 0.2.1        | Nienu                        |          |
|    | 9.2.1        |                              |          |
|    | 9.2.2        | In verwerking                |          |
|    | 924          | Veiligheidsoverleg           |          |
|    | 9.2.5        | Te agenderen                 | 67       |
|    | 9.2.6        | Goed te keuren               |          |
|    | 9.2.7        | Finaal                       |          |
|    | 9.2.8        | GEANNULEERD                  | 68       |
| 10 | Dashboa      | ards                         |          |
|    | 10 17ichtha  | arheid van dashboard-items   | 69       |
|    |              |                              |          |
|    | 10.2 Algeme  | een                          |          |
|    | 10.2.1       | X voor mij                   | 70       |
|    | 10.2.2       | X voor mijn dienst(en)       |          |
|    | 10.2.3       | X te benandelen dossier(s)   |          |
|    | 10.2.4       | Filter adviesveriener        | /1<br>71 |
|    | 10.2.5       | X evenement(en) valuaag      | ۲۱<br>۲۲ |
|    | 10.2.0       | X vrijgeven voor advies      |          |
|    | 10.2.8       | X goed te keuren             |          |
|    | 10.2.9       | X geagendeerd                |          |
|    | 10.2.10      | X in te plannen voor SC      | 73       |
|    | 10.2.11      | X in veiligheidsoverleg      | 73       |
|    | 10.2.12      | X in te plannen voor VO      | 74       |
|    | 10.2.13      | X goedgekeurde               | 74       |
|    | 10.2.14      | X afgekeurde evenement(en)   | 74       |
|    | 10.2.15      | X Overlappende               | 74       |
|    | 10.2.16      | IOD / Inname Openbaar Domein | 76       |
|    | 10.2.16.     | 1 X met IOD                  | 76       |
|    | 10.2.17      | Ontdubbelen filter           | 76       |
|    | 10.2.18      | Niet ingediende dossiers     | 78       |
|    | 10.3 Wanne   | er welk dashboard gebruiken? | 79       |
|    | 10.3.1       | Status 'Nieuw'               | 79       |
|    | 10.3.2       | Status 'In aanvraag'         | 79       |
|    | 10.3.3       | Status 'In verwerking'       | 79       |
|    | 10.3.4       | Status 'Veiligheidsoverleg'  | 80       |
|    | 10.3.5       | Status 'Te agenderen'        | 80       |
|    | 10.3.6       | Status 'Goed te keuren'      | 80       |
|    | 10.3.7       | Status 'Finaal'              | 81       |

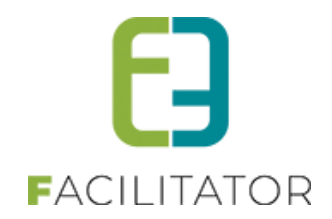

| 10.4Evene   | menten                                                                | 81  |
|-------------|-----------------------------------------------------------------------|-----|
| 10.4.1      | Algemene workflow                                                     |     |
| 10.4.2      | Mijn evenementen                                                      | 85  |
| 10.4.3      | Overzicht dossierbeheerder                                            | 87  |
| 10.4.4      | Nieuw evenement                                                       | 89  |
| 10.5 Waard  | den bij kopiëren evenement                                            |     |
| 10.6Een de  | ossier wijzigen                                                       | 90  |
| 10.6.1      | Dossier terug naar nieuw (om bijkomende gegevens te vragen)           | 90  |
| 10.6.2      | Resetten van onzichtbare velden                                       | 90  |
| 10.6.3      | Minder klikken voor adviesgever                                       | 90  |
| 10.6.4      | Performantieverbeteringen                                             | 90  |
| 10.6.5      | Planning                                                              | 91  |
| 10.7 Maan   | dkalender en agenda's                                                 | 92  |
| 10.8Klein   | evenement – geen voorlegging schepencollege                           | 92  |
| 10.1 Meero  | dere materiaal aanvragen per event                                    | 94  |
| 10.2 Mater  | riaalaanvragen automatisch goedkeuren / backoffice                    | 94  |
| 10.3 Mail n | naar dossierbeheerder bij adviesverandering                           | 95  |
| 10.4 Behan  | ndelaar toekennen aan dossier                                         | 95  |
| 10.5 Finale | mail naar adviesgever(s)                                              |     |
| 10.6Stand   | aard advies/bijlage voor adviesgever                                  | 97  |
| 10.7 Gebru  | ik wizard instelbaar                                                  | 97  |
| 10.8Herini  | neringsmail adviezen instelbaar                                       |     |
| 10.9Losko   | ppelen van zalen/ materialen <> evenementen                           |     |
| 10.9.1      | Op Zalen                                                              |     |
| 10.9.2      | Op Evenementen                                                        |     |
| 10.9.3      | Ontkoppelen materiaal                                                 |     |
| 10.10 F     | Rapporten                                                             | 104 |
| 10.10.1     | Aard evenement                                                        |     |
| 10.10.2     | P Finaal evenement                                                    |     |
| 10.11 L     | _og                                                                   | 105 |
| 10.11.1     | Algemene log                                                          |     |
| 10.11.2     | 2 Mail log                                                            |     |
| L Veiligh   | eidsoverleg                                                           |     |
| 11.1Wijzig  | ingen betreffende veiligheidsoverleg – advies nodig                   |     |
| 11.2 Wiizig | ringen betreffende veiligheidsoverleg – geen veiligheidsoverleg nodig |     |
| P Fvaluat   | ties                                                                  |     |
| 12 1 Algor  | nana installingan                                                     | 108 |
| 12.1 Aigell |                                                                       |     |
|             | e evaluaties                                                          |     |
| 12.3 Meidi  | ng evaluaties                                                         |     |
| B Risicos   | can                                                                   |     |
| 13.1 Risico | scores                                                                | 110 |
| 13.2 Risico | scanklasse                                                            | 111 |

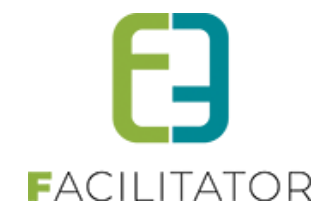

| 14 | Klanten                                                                                                    |                                                                                                    | 112                                                                                                   |
|----|----------------------------------------------------------------------------------------------------|----------------------------------------------------------------------------------------------------|----------------------------------------------------------------------------------------------------|
|    | 14.1 Klante                                                                                                    | n                                                                                                    | 112                                                                                                   |
|    | 14.1.1                                                                                                    | Overzicht                                                                                                    | 112                                                                                                   |
|    | 14.1.2                                                                                                    | Detail klant                                                                                                    | 114                                                                                                   |
|    | 14.1.3                                                                                                    | Configuratie                                                                                                    | 117                                                                                                   |
|    | 14.1.4                                                                                                    | Controleer Themis adressen                                                                                                    | 120                                                                                                   |
|    | 14.1.5                                                                                                    | Themis time-out                                                                                                    | 121                                                                                                   |
|    | 14.1.6                                                                                                    | Vervanging CRAB met GRAR                                                                                                    | 123                                                                                                   |
|    | 14.1.7                                                                                                    | Profiel                                                                                                    | 123                                                                                                   |
|    | 14.1.8                                                                                                    | Weergeven btw-nummer bij klanten                                                                                                    | 123                                                                                                   |
|    | 14.2 Klante                                                                                                    | n – Standaard teksten                                                                                                    | 124                                                                                                   |
|    | 14.3 Klante                                                                                                    | n – Nieuwe registratiewizard – Verduidelijking teksten                                                                                                    | 125                                                                                                   |
|    | 14.4 Klante                                                                                                    | nprofiel front – beveiliging indien geen profielrechten                                                                                                    | 125                                                                                                   |
|    | 14.5 Adresn                                                                                                    | nanager >< CRM-instellingen ontdubbeld                                                                                                    | 126                                                                                                   |
|    | 14.6 Adresn                                                                                                    | nanager standaard gemeente/postcode                                                                                                    | 128                                                                                                   |
|    |                                                                                                    |                                                                                                    |                                                                                                    |
| 15 | Inname                                                                                                    | openbaar domein                                                                                                    | 129                                                                                                   |
| 15 | Inname<br>15.1 Instelli                                                                                                    | openbaar domein                                                                                                    | 129<br>129                                                                                            |
| 15 | Inname<br>15.1 Instelli<br>15.1.1                                                                                                    | openbaar domein<br>ngen                                                                                                    | <b>129</b><br><b>129</b><br>129                                                                       |
| 15 | Inname<br>15.1 Instelli<br>15.1.1<br>15.1.2                                                                                                    | openbaar domein<br>ngen<br>Algemeen<br>Periode IOD instelbaar maken                                                                                                    | <b>129</b><br><b>129</b><br>129<br>129                                                                |
| 15 | Inname<br>15.1 Instelli<br>15.1.1<br>15.1.2<br>15.1.3                                                                                                    | openbaar domein<br>ngen<br>Algemeen<br>Periode IOD instelbaar maken<br>Exporteer evenementnaam naar Spotbooking                                                                                                    | 129<br>129<br>129<br>129<br>129                                                                       |
| 15 | Inname<br>15.1 Instelli<br>15.1.1<br>15.1.2<br>15.1.3<br>15.1.4                                                                                             | openbaar domein<br>ngen<br>Algemeen<br>Periode IOD instelbaar maken<br>Exporteer evenementnaam naar Spotbooking.<br>Type evenement                                                                                                    | <b>129</b><br><b>129</b><br>129<br>129<br>129<br>129<br>130                                           |
| 15 | Inname<br>15.1 Instelli<br>15.1.1<br>15.1.2<br>15.1.3<br>15.1.4<br>15.2 Aanvra                                                                              | openbaar domein<br>ngen<br>Algemeen<br>Periode IOD instelbaar maken<br>Exporteer evenementnaam naar Spotbooking<br>Type evenement<br>mag evenement – Inname openbaar domein                                                                                                    | <b>129</b><br><b>129</b><br>129<br>129<br>129<br>129<br>130<br><b>138</b>                             |
| 15 | Inname<br>15.1 Instelli<br>15.1.1<br>15.1.2<br>15.1.3<br>15.1.4<br>15.2 Aanvra<br>15.2.1                                                                    | openbaar domein<br>ngen<br>Algemeen<br>Periode IOD instelbaar maken<br>Exporteer evenementnaam naar Spotbooking<br>Type evenement<br>ag evenement – Inname openbaar domein<br>Statuswijziging Spotbooking bij inname                                                                                                    | <b>129</b><br><b>129</b><br>129<br>129<br>129<br>129<br>130<br><b>138</b><br>138                      |
| 15 | Inname<br>15.1 Instelli<br>15.1.1<br>15.1.2<br>15.1.3<br>15.1.4<br>15.2 Aanvra<br>15.2.1<br>15.2.2                                                          | openbaar domein<br>ngen                                                                                                    | <b>129 129 129 129 129 129 130 138 138 139</b>                                                        |
| 15 | Inname<br>15.1 Instelli<br>15.1.1<br>15.1.2<br>15.1.3<br>15.1.4<br>15.2 Aanvra<br>15.2.1<br>15.2.2<br>15.2.3                                                | openbaar domein<br>ngen<br>Algemeen<br>Periode IOD instelbaar maken<br>Exporteer evenementnaam naar Spotbooking<br>Type evenement<br>nag evenement – Inname openbaar domein<br>Statuswijziging Spotbooking bij inname<br>Frontoffice – wizard<br>Frontoffice – opgeslagen dossier                                                      | <b>129 129 129 129 129 129 130 138 138 139 144</b>                                                    |
| 15 | Inname<br>15.1 Instelli<br>15.1.1<br>15.1.2<br>15.1.3<br>15.1.4<br>15.2 Aanvra<br>15.2.1<br>15.2.2<br>15.2.3<br>15.2.4                                      | openbaar domein                                                                                                    | <b>129 129 129 129 129 130 138 138 138 139 144 145</b>                                                |
| 15 | Inname<br>15.1 Instelli<br>15.1.1<br>15.1.2<br>15.1.3<br>15.1.4<br>15.2.1<br>15.2.2<br>15.2.3<br>15.2.4<br>15.2.5                                           | openbaar domein                                                                                                    | <b>129</b><br>129<br>129<br>129<br>129<br>130<br><b>138</b><br>138<br>138<br>139<br>144<br>145<br>146 |
| 15 | Inname<br>15.1 Instelli<br>15.1.1<br>15.1.2<br>15.1.3<br>15.1.4<br>15.2.1<br>15.2.2<br>15.2.3<br>15.2.4<br>15.2.5<br>Logging                                | openbaar domein                                                                                                    | 129<br>129<br>129<br>129<br>129<br>130<br>130<br>138<br>138<br>138<br>139<br>144<br>145<br>146<br>148 |
| 15 | Inname<br>15.1 Instelli<br>15.1.1<br>15.1.2<br>15.1.3<br>15.1.4<br>15.2 Aanvra<br>15.2.1<br>15.2.2<br>15.2.3<br>15.2.4<br>15.2.5<br>Logging<br>16.1 Histori | openbaar domein<br>ngen<br>Algemeen<br>Periode IOD instelbaar maken<br>Exporteer evenementnaam naar Spotbooking<br>Type evenement<br>nag evenement – Inname openbaar domein<br>Statuswijziging Spotbooking bij inname<br>Frontoffice – wizard<br>Frontoffice – opgeslagen dossier<br>Backoffice – opgeslagen dossier<br>Terugkoppeling | 129<br>129<br>129<br>129<br>129<br>130<br>130<br>138<br>138<br>138<br>139<br>144<br>145<br>146<br>148 |

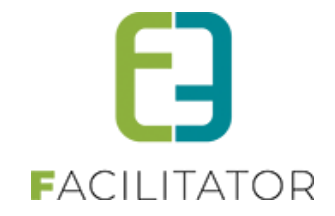

# 2 Introductie

Het Evenementenloket is een volledig dynamisch opgebouwde module. Dit stelt ons in staat om per type evenement de gegevens uit te bereiden en aan te passen. Het systeem moet enerzijds dienen als werkinstrument voor een instelling, anderzijds voor de klanten. De klanten hebben toegang tot het front-office gedeelte dat hun toelaat om zelf een evenement aan te vragen en hun persoonlijke gegevens of die van hun vereniging in te geven. De gebruikers binnen deze instelling kan men indelen in 2 diensten:

**Dossierbeheerders:** deze diensten kan men koppelen aan een type evenement en geeft ons de mogelijkheid om voor verschillende diensten een aanvraag te definiëren.

De leden kunnen we nog eens onderverdelen in 3 groepen:

- Raadplegers: deze personen kunnen ingediende dossiers enkel en alleen bekijken en niets wijzigen.
- Dossierbeheerders: deze personen kunnen ingediende dossier bekijken en verwerken
- Beheerders: deze personen kunnen dossiers verwerken en raadplegen maar kunnen eveneens de configuratie van een aanvraag wijzigen

**Adviesgevers**: deze diensten kan men later gaan koppelen aan een risicoscore. Ze kunnen toegevoegd worden aan een dossier indien er een bepaalde vraag beantwoord wordt.

# **3** Updates en optimalisatie van de applicatie

De facilitator applicatie wordt op regelmatige basis geüpdatet en geoptimaliseerd. Jullie hoeven hier zelf niets voor te doen, dit gebeurt automatische. Deze leveringen gebeuren 's nachts zodat jullie hier geen hinder van ondervinden tijdens de werkuren. Wanneer een levering heeft plaatsgevonden verschijnt een pop-up voor iedere backoffice gebruiker met de melding dat er een nieuwe update beschikbaar is. In de pop-up wordt een overzicht getoond van alle aanpassingen en een link naar de documentatie. Deze dient verplicht goedgekeurd te worden alvorens door te kunnen gaan.

| Er zijn nieuwe updates beschikbaar voor onze applicatie.<br>Door deze te accepteren, krijgt u toegang tot verbeteringen in functies, prestaties en beveiliging. |
|----------------------------------------------------------------------------------------------------|
|                                                                                                    |
| Algemeen / overkoepelend over de modules                                                                                                    |
| Popup te aanvaarden na kwartaallevering                                                                                                    |
| KBO-search link bij ondernemingsnummer veld                                                                                                    |
| Zalen en materialen                                                                                                    |
| Automatisch koppelen van contactpersoon van de loginaccount                                                                                                    |
| Herberekenen prijzen in bulk                                                                                                    |
| BTW niet meer aanpasbaar                                                                                                    |
| Schoolvakanties en feestdagen gehighlight op front                                                                                                    |
| Inschrijvingen                                                                                                    |
| <ul> <li>Gebruik algemene korting/toeslag bij UiTPAS</li> </ul>                                                                                                 |
| <ul> <li>Extra tags op inschrijvingsmail na bevestigen wachtlijst</li> </ul>                                                                                    |
| Mail naar klant bij goedkeuren familie                                                                                                    |
| Specifieke handleidingen                                                                                                    |
| Release note Juli 2024                                                                                                    |
|                                                                                                    |
|                                                                                                    |
| o ik neb kennis genomen van bovenstaande aanpassingen aan de soltware                                                                                           |
| BEVESTIGEN                                                                                                    |

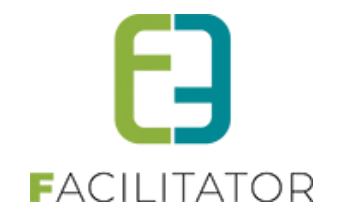

# 4 Gebruik

We gebruiken doorheen de handleiding een paar heel specifieke woorden. Als u met de webapplicatie werkt kan het zijn dat bepaalde termen niet duidelijk zijn. Hier volgt een opsomming van de meeste gebruikte termen in deze handleiding.

**Backoffice**: dit is het afgeschermd gedeelte van de web toepassing. U kan dit alleen bereiken via een specifiek adres met een gebruikersnaam en wachtwoord.

Front: dit is de website die de surfers zullen zien.

**Super Administrator**: dit is het opperhoofd van de totale applicatie. Deze heeft toegang tot elk aspect van de applicatie.

**Token**: een unieke code die gebruikt wordt in deze applicatie om iets te vervangen zoals bijvoorbeeld een voornaam of achternaam.

# 5 Belangrijk aandachtspunt

! Bij het verwerken van een evenementaanvraag mag je NOOIT een evenement in een andere tab openen en moet je evenement per evenement afwerken, zoniet zorgt dit voor conflicten binnen de applicatie.Wil je alsnog een evenement consulteren, dan moet je een privé venster openen, opnieuw inloggen en daar naar

het andere evenement navigeren.

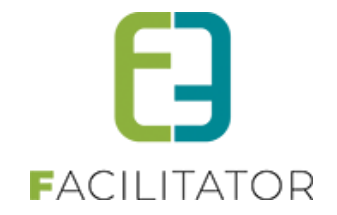

# 6 Front-office

Via de front-office kunnen klanten zich gaan registeren als particulier of vereniging om vervolgens een evenement te kunnen aanvragen. Voor het registreren moet men beschikken over een geldig e-mailadres en een rijksregisternummer. Na de registratie ontvangt de gebruiker een bevestigingsmail die dient om zijn registratie te voltooien. Vanaf nu kan men een evenement aanvragen.

Op mijn profiel kan men zijn gegevens aanpassen, op de login tab kan men enkel de login wijzigen. Indien men tot meerdere verenigingen behoort, kan men op de klant tab meerdere klanten aanmaken.

Op het front kan de klant bij het overzicht van zijn evenementen gaan zoeken aan de hand van type, status, datum en termen.

Voor een nieuwe aanvraag gaat men als eerste stap het type selecteren en vervolgens de klant. Nadien gaat de klant een naam invullen en een start- en einddatum selecteren. Vervolgens zal men de volledige aanvraag kunnen aanvullen en kunnen indienen. Indien men niet beschikt over alle gegevens kan men het dossier opslaan en later vervolledigen en vervolgens indienen.

Een aanvraag kan enkel maar gewijzigd worden zolang deze nog niet is ingediend.

# 7 Backoffice

Via de backoffice kan men aanvragen van een particulier of vereniging beheren, nieuwe evenementen aanmaken, planning consulteren, rapporten aanmaken, nieuwsberichten aanmaken en allerlei instellingen aanpassen.

# 7.1 Kort overzicht

Indien men ingelogd is als beheerder:

- Algemene instellingen voor deadlines aanvraag indienen en advies verlenen
- Centraal beheer van risicoscan, templates, diensten
- Nieuwsberichten: aparte module met nieuwsberichten
- Configuratie van evenementen aan de hand van tabbladen en extra velden
- Kalenderoverzicht van evenementen
- Rapportage en algemene export naar Excel
- Beheer dossiers

# 7.2 Wizard voor nieuw dossier

Deze functionaliteit zorgt ervoor dat de eindgebruiker de wizard weergave kan blijven gebruiken zolang het dossier niet is ingediend.

Voorheen was het zo dat indien men in de wizard op opslaan klikte men bij het opnieuw openen van het dossier in de tab weergave verder moesten werken. Door de huidige aanpassingen zal een dossier zolang dit niet is ingediend, geopend worden in de wizard weergave op de plaats waar men het dossier bewaard heeft.

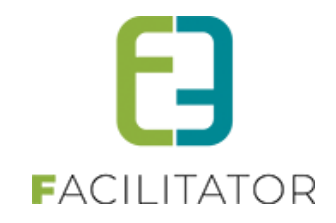

| $facilitator-dev2.e2e.be/\ensuremath{E}\xspace{\columnwidth}\ensuremath{E}\xspace{\columnwidth}\ensuremath{\space{\columnwidth}\ensuremath{\space{\columnwidth}\ensuremath{\space{\space{\space{\columnwidth}\space{\space{\space{\space{\space{\space\space{\space{\space{\space{\space\space{\space{\space\space{\space{\space\space\space{\space{\space{\space{\space\space\space{\space{\space{\space\space{\space\space{\space\space{\space\space\space{\space\space\space{\space\space\space{\space\space\space{\space\space\space\space{\space\space\space{\space\space\space\space\space{\space\space\space\space\space\space\space{\space\space\space\space\space\space\space\space\space\space\space\space\space\space\space\space\space\space\space\space\space\space\space\space\space\space\space\space\space\space\space\space\space\space\space\space\space\space\$ | 3d 🖻 ☆                             |
|----------------------------------------------------------------------------------------------------|------------------------------------|
| re 🧕 Amazon.es 💼 eBay 💟 AliExpress 🖪 Booking.com 存 Facebook 💶 YouTube                                                                                                    |                                    |
| endeend<br>Facilitator - C-WEB                                                                                                    | 0 items<br>ε 0,00<br>Evie Van Hove |
| HOME BEHEER MIJN PROFIEL KINDEREN ZAAL RESERVEREN MATERIAAL RESERVEREN TICKETS PRODUCTEN EVENEMENTEN                                                                                                    | LOSSE TICKETS 2                    |
| TUSSENTAB                                                                                                    | 1. Algemeen                        |
| Dit is sources on two the                                                                                                    | 2. Evenement                       |
| Dit is gewoon een tussentab                                                                                                    | 3. Tussentab                       |
| TERUG VOLGENDE OPSLAAN RESET                                                                                                    | 4. Verhuur materiaal               |
|                                                                                                    | 5. Extra informatie                |
|                                                                                                    | 6. Zalen                           |
|                                                                                                    |                                    |

# 7.3 Algemene acties

De backoffice is voorzien van een uniforme lay-out, waarbij enkele standaardacties overal terugkomen. Hoofdacties zoals zoeken en opslaan staan links uitgelijnd en in een opvallende kleur, daarnaast staan de bijkomende acties zoals reset, annuleren en terug.

| Trefwoord 🚯                     |                               |
|---------------------------------|-------------------------------|
| Klant 👔                         | <b></b>                       |
| Dienst 🌒                        | Alle diensten 👻               |
| Type evenement 👔                | Alles                         |
| Status 🌒                        | 5 items geselecteerd 💌        |
| Evenementdatum 🌒                | 20/10/2017 m Tot: Einddatum m |
| Advies nodig 🌒                  |                               |
| Goedgekeurd 👔                   |                               |
| Datum veiligheidsadvies nodig 🌒 |                               |
| ZOEKEN RESET                    |                               |

De zoekfunctie zal in de meeste gevallen de zoekparameters onthouden gedurende een bepaalde tijd. Om de zoekparameters opnieuw in te stellen kan de "Reset"-knop gebruikt worden.

Bij de meeste invulvelden op formulieren is er een icoontje voorzien <sup>(1)</sup> die meer informatie heeft over het invulveld.

| Zo          | ek op trefwoord |
|-------------|-----------------|
|             |                 |
| Trefwoord 🚯 |                 |

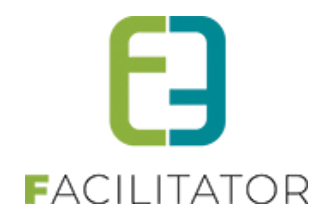

# 7.4 Extra bevestiging bij reset evenement

Om te voorkomen dat men per ongeluk op reset klikt, wordt er een extra bevestiging gevraagd alvorens de velden effectief te resetten.

Vanaf deze release zal men in de wizard een extra bevestiging krijgen alvorens de ingevulde gegevens gereset worden.

| Bij selectie van het verkeerde type evenement klik | op de reset knop om het juiste type te selecteren            |         |
|----------------------------------------------------|--------------------------------------------------------------|---------|
| Type evenement * 🕚                                 | Bevestigen                                                   |         |
| Naam evenement * 🚯                                 | Bent u zeker dat u de volledige aanvraag<br>wenst te wissen? |         |
| Start evenement * 🕕                                | Ge ent plaa                                                  | tsvindt |
| Einde evenement * 🕕                                | 16-12-2023 00:00 🔠 🔯                                         |         |
| Tonen op publieke agenda 🕕                         |                                                              |         |
| Omschrijving evenement * 🕕                         |                                                              |         |
| VOLGENDE RESET                                     |                                                              |         |

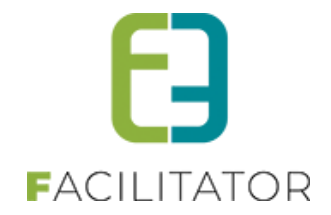

## 7.5 Annuleren evenement

Deze functionaliteit geeft de mogelijkheid om een evenement te annuleren zonder dit te verwijderen. Verwijderen van een evenement kan enkel nog indien het in de status 'Nieuw' is (zowel vanuit het overzicht als vanuit het detail van een evenement).

Men kan op 2 manieren een evenement gaan annuleren, zijnde door de status manueel aan te passen naar 'Geannuleerd' of via de annuleren knop. Deze status en knop zijn pas zichtbaar nadat een evenement is ingediend. Bij het annuleren zullen eventuele bijhorende zaal en materiaal reservaties geannuleerd en kosteloos gemaakt worden. Eveneens bijhorende inname openbaar domein zullen binnen Spotbooking geannuleerd worden. Indien er nog adviezen zijn binnen het evenement met de status 'advies nodig' zal deze status aangepast worden naar 'geen advies'. Hier is bewust gekozen voor 'geen advies' om problemen met externe koppelingen te vermijden.

| • · · · · · · · · · · · · · · · · · · ·                                                                                     |                                                                                 |                                     |                |                      |
|----------------------------------------------------------------------------------------------------|---------------------------------------------------------------------------------|-------------------------------------|----------------|----------------------|
| Bent u zeker dat u dit evenement wilt an                                                                                    | nuleren?                                                                        |                                     |                |                      |
| Dpgelet bij het annuleren van het evenem<br>Onderstaande materiaalreservaties/aanv<br>Onderstaande inname openbaar domein i | nent zullen:<br>rragen geannuleerd worden en k<br>in spotbooking geannuleerd wo | xostenloos gemaakt worden.<br>rden. |                |                      |
| MATERIAAL                                                                                                    |                                                                                 |                                     |                |                      |
| Locatie                                                                                                    |                                                                                 | Startdatum                          |                | Einddatum            |
| Elfde-Liniestraat 23, 3500 Hasselt                                                                                          |                                                                                 | za 30-09-2023 18:30                 |                | za 30-09-2023 22:00  |
|                                                                                                    |                                                                                 |                                     |                |                      |
| INNAME OPENBAAR DOMEIN                                                                                                    | Startdatum                                                                      | Einddatum                           | Spotbooking ID | Spotbooking feedback |

#### Via de status 'Geannuleerd'

| DOSSIER DETAILS |                                                                                                    |
|-----------------|----------------------------------------------------------------------------------------------------|
| Status 🕦        | Geannuleerd   naar e-decision                                                                                                    |
|                 | Opgelet bij het annuleren van het evenement zullen:<br>Eventuele materiaelreserveties/aanvragen geennuleerd worden en kosteninos gemaakt worden |
|                 | Eventuele innare openbaar domein in spotbooking geannuleerd worden.                                                                             |

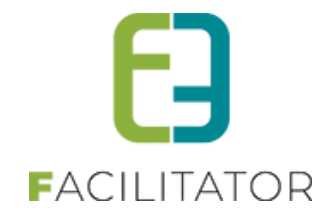

## 7.6 Kalender

De kalender heeft een handige functie om een datum te selecteren die wat verder in de toekomst of in het verleden ligt.

Klik op de maand, zodat een tweede pop-up tevoorschijn komt. Hier kan een jaar en maand geselecteerd worden. Klikken op "OK" zal dan die maand in het gekozen jaar tonen, waarna een dag kan gekozen worden.

| Periode 🗻 | 25/1 | 1/201 | 3   | 📰 to | ot ei | n met: | Eind | datum [ |       |
|-----------|------|-------|-----|------|-------|--------|------|---------|-------|
|           | 44   | •     | nov | emb  | er,   | jan    | feb  | 2009    | 2014  |
|           |      | m     | d   | w    |       | mrt    | apr  | 2010    | 2015  |
|           | 44   | 28    | 29  | 30   | 3     | mei    | jun  | 2011    | 2016  |
|           | 45   | 4     | 5   | 6    |       | jul    | aug  | 2012    | 2017  |
|           | 46   | 11    | 12  | 13   | 1     | sep    | okt  | 2013    | 2018  |
|           | 47   | 18    | 19  | 20   | 2     | nov    | dec  |         | **    |
|           | 40   | 20    | 20  | 21   | 2     | Ted    |      | OK C    | ancel |
|           | 49   | 2     | 3   | 4    | _     | roda   | ay   | UK C    | ancel |

# 7.7 Overzichten

De meeste lijsten werken volgens dezelfde methode:

| ZOEKEN RESET |                     |      |                 |               |        |        |
|--------------|---------------------|------|-----------------|---------------|--------|--------|
| Referentie   | Datum 🔺             | Туре | Naam evenement  | Klant         | Status |        |
| 2017_0261    | za 23/12/2017 00:00 | Sven | test            | Kenneth e2e   | Finaal | online |
| 2017_0262    | ma 08/01/2018 00:00 | Sven | Rare danskesdag | BBV De Bevers | Finaal | online |
| TOEVOEGEN    |                     |      |                 |               |        |        |

Door op het icoontje 🖻 te klikken kan men een detail bekijken of aanpassen.

Via het icoontje  $\times$  kan men een item in het overzicht verwijderen. Indien het icoontje vervangen is door @ kan men dit item niet meer verwijderen.

Een groen sterretje 🛸 betekent dat het item actief is, een rood 🗯 betekent niet actief.

Achteraan de lijst aangegeven worden of het item online of offline is via de icoontjes on the second en terms of the second entities of the second entities of the second entits of the second entities of the

Als er meerdere pagina's zijn, kan je bladeren via de pijltjes onderaan in het overzicht, door de pagina manueel te veranderen door in het vakje naast Pagina het getal te verhogen en Go te klikken of je kan de grootte van de lijst aanpassen door het aantal records onderaan te veranderen.

| H + 1 2 3 + H | Pagina: 1 van 3 Go Pagina grootte: 15 Wijzig | Pagina 1 van 3, items 1 naar 15 van 31. |              |
|---------------|----------------------------------------------|-----------------------------------------|--------------|
|               |                                              |                                         | Onderaan een |

lijst is meestal de mogelijkheid om items toe te voegen met de actieknop "Toevoegen"

## 7.8 Volgorde aanpassen

Bepaalde items hebben een vaste volgorde. Deze kan soms aangepast worden.

| Referentie                 | Complex            | Adres                                | Faciliteiten                           |
|----------------------------|--------------------|--------------------------------------|----------------------------------------|
| 🖉 🚖 CEVI                   | CEVI               | -                                    | [Faciliteiten] offline                 |
| 🖉 🚖 Venice                 | Venice             | -                                    | [Faciliteiten] online                  |
| 🖉 🚖 OnlyDagdeelComplex     | OnlyDagdeelComplex | -                                    | [Faciliteiten] online                  |
| <b>I I I I I I I I I I</b> | 0 🕨 🕨 Pagina: 1    | van 12 Ga Pagina grootte: 3 Wijzigen | Pagina 1 van 12, items 1 tot 3 van 36. |
| TOEVOEGEN VOLGORDE AANPA   | SSEN               |                                      |                                        |

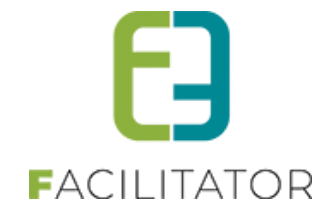

Je kunt de volgorde van de weergave bepalen door op de knop "Volgorde aanpassen" te klikken. Daarna komen er links van de items "grijpers" te staan, waarmee je de rij kan verplaatsen naar zijn desgewenste plaats in de lijst.

|      |     |       | Referentie             | Complex             | Adres                      | Faciliteiten                   |         |
|------|-----|-------|------------------------|---------------------|----------------------------|--------------------------------|---------|
|      | 0   | 2 🚖   | CEVI                   | CEVI                | -                          | [Faciliteiten]                 | offline |
|      | 1   | 2 🚖   | Venice                 | Venice              | -                          | [Faciliteiten]                 | online  |
| 1111 | 2   | 2 🚖   | OnlyDagdeelComplex     | OnlyDagdeelComplex  | -                          | [Faciliteiten]                 | online  |
|      |     | < 1 : | 2 3 4 5 6 7 8 9 10 🕨 🕨 | Pagina: 1 van 12 Ga | Pagina grootte: 3 Wijzigen | Pagina 1 van 12, items 1 tot 3 | van 36. |
|      | OEV | OEGEN | VOLGORDE OPSLAAN       |                     |                            |                                |         |

Klik vervolgens op "Volgorde opslaan" op de wijzigingen op te slaan of op "Annuleren" om de wijzingen ongedaan te maken.

| 7.9 Aanmelden                                                                                                    |  |
|----------------------------------------------------------------------------------------------------|--|
| INLOGGEN         Gebruikersnaam:         Wachtwoord:         Aanmelden         Aangemeld blijven         Registreren         Wachtwoord resetten |  |

Eens aangemeld met de verkregen logingegevens heeft u toegang tot de backoffice. Afhankelijk van de toegekende rechten kan u meer of minder acties uitvoeren. Om naar de backoffice te gaan kiest u "Beheer evenementen" in de navigatiestructuur.

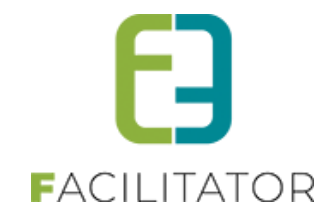

# 7.10 Mail versturen

| Van 🕕 🔍 Standaard 🔍 Mijzelf 🖲 A                                                          | nder                            |               |
|------------------------------------------------------------------------------------------|---------------------------------|---------------|
| support@e2e.be<br>Aan 🚯 🖉 mijzelf 🖉 Attactan (143)                                       |                                 |               |
| Onderwerp                                                                                |                                 |               |
| Template () Geen template                                                                | •                               |               |
| Template (her)laden                                                                      |                                 |               |
| Mail Bijlagen (0)                                                                        |                                 |               |
| 🂝 AA ∦ La Ca Ca · 19 · (* · ) 8, 8, 2 🐨 x' ×. ¶+ ≧ Ξ C                                   | Paragraph St  Font Name Real    |               |
|                                                                                          | 2 · □ · ◎, · [⅔ ⅔               |               |
|                                                                                          |                                 |               |
|                                                                                          |                                 |               |
|                                                                                          |                                 |               |
|                                                                                          |                                 |               |
|                                                                                          |                                 |               |
|                                                                                          |                                 |               |
|                                                                                          |                                 |               |
|                                                                                          |                                 |               |
| Pesign     A     HTML     Preview                                                        | Words: 0                        | Characters: 0 |
| Do mail wordt vorzonden naar: de boofdeentacteoreoen van de gegelecteorde attecten uit l | natuariaa scharm (A) an miizalf |               |

Voor het versturen van een mail moet men minimaal een tekst (minimum 10 karakters) toevoegen alvorens men een mail kan versturen. Dit om te voorkomen dat men per ongeluk een mail uitstuurt zonder inhoud.

Je kan de bijlagen die toegevoegd werden aan het dossier ook gaan selecteren.

| ena                     |                              |                         | o otanadaro o mijeon o      | 1000                |          |                |
|-------------------------|------------------------------|-------------------------|-----------------------------|---------------------|----------|----------------|
|                         |                              | Naam 🚯                  |                             |                     |          |                |
| · / (CILII/             |                              | E-mail * 📵              | evenementen@e2e.be          |                     |          |                |
| HOME BEHEER             |                              | Aan 🚯                   | Z mijzelf Z Contactpersoner | n (1) 🗌 anderen 🛛   | Diensten |                |
|                         |                              | Contactgegevens 🚯       | Alle items geselecteerd     | •                   |          |                |
| VENEMENTEN              |                              | Onderwerp 🚯             |                             |                     |          |                |
| Dashboard Plan          |                              | Nieuwsbrief type 🌘      | Geen                        | •                   |          |                |
|                         |                              | Template 🚯              | Geen template               | •                   |          |                |
| U bent hier: Home       |                              |                         | Template (her)laden         |                     |          |                |
|                         | Mail Bijlage(n) (0)          |                         |                             |                     |          |                |
| -1-2024 10:00 T.E.M. 2- |                              |                         |                             |                     |          |                |
|                         |                              |                         |                             |                     |          |                |
| Algemeen Eveneme        | BIJLAGE(N)                   |                         |                             |                     |          |                |
| Log Overzicht           |                              |                         |                             |                     |          |                |
|                         | Bestands                     | snaam                   |                             |                     |          |                |
| ALGEMENE BIJLAG         | Geen rijen om weer te geven. |                         |                             |                     |          |                |
|                         | Toevoegen                    |                         |                             |                     |          |                |
| Kies één of meer        | BESCHIKBARE BIJLAGEN         |                         |                             |                     |          |                |
|                         | Datum                        | Bestandsnaam            |                             |                     |          | Gebruikersnaam |
|                         | vr 17-05-2024 17:13          | 20240101-20241201.7.19. | pdf                         |                     |          | host           |
|                         |                              |                         |                             |                     |          | S Vernieuwen   |
| _                       |                              |                         |                             |                     |          |                |
| UPLOADEN                | TOEVOEGEN                    |                         |                             |                     |          | Ţ              |
| Bestandsn               | aam                          | Gebruikersnaam          |                             | Datum               | Туре     |                |
|                         | 2024224 7 42 - 44            | host                    |                             | vr 17-05-2024 17:13 | Algemeen | offline        |
| 20240101-               | 20241201.7.19.pdf            | nost                    |                             | 111-03-2024 11:13   | ragomoon | Onune          |

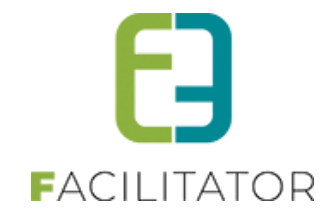

#### 7.10.1 Geen finale mail versturen

Indien men geen mail naar de klant wil sturen bij het afronden van een evenement kan men dit nu gaan instellen. In eerste instantie kan men dit aangeven op het evenementtype. Alle evenementen die gestart worden, zullen deze waarde overnemen.

| Algemeen | Vertalingen | Aard Activiteit   | Deelnemers                    | Tabbladen         | Velden        | Risicoscores | Regels |
|----------|-------------|-------------------|-------------------------------|-------------------|---------------|--------------|--------|
|          |             |                   |                               |                   |               |              |        |
|          |             |                   | Actief 🚯                      |                   |               |              |        |
|          |             |                   | Online 🚯                      | ✓                 |               |              |        |
|          |             | Re                | eferentie * 🚯                 | Materiaal         |               |              |        |
|          |             | Specifieke        | afzender 🚯                    |                   |               |              |        |
|          |             | Dossierbe         | eheerder * 🚯                  | Dossierbehee      | er dienst     | •            |        |
|          |             |                   | Kleur 📵                       | •                 |               |              |        |
|          |             | Inname openba     | ar domein 🚯                   | Niet zichtbaa     | r             | •            |        |
|          |             | Overzicht         | stemplate                     | dien afgevinkt za | il er geen ma | il naar de   |        |
|          | Vr          | ijgave voor advie | zen nodi <mark>g 🕦 v</mark> a | an het evenemen   | t             | lanseren     |        |
|          |             | Finale mail v     | erzenden 🚺                    |                   |               |              |        |
|          | Adviesge    | evers ontvangen f | inale mail 🚯                  |                   |               |              |        |

Op het evenement zelf kan men dit gaan aanpassen. Opgelet: bij het kopiëren zullen de instellingen van het evenement waarvan men kopieert genomen worden en niet deze van het evenementtype zelf.

De velden zijn pas zichtbaar vanaf het dossier in goed te keuren of te agenderen komt.

| DOSSIER DETAILS                      |                |
|--------------------------------------|----------------|
| Status 🚯                             | Goed te keuren |
| Datum college 🚯                      | Datum          |
| Interne omschrijving 🕚               | 1.             |
| Goedgekeurd 🕕                        | •              |
| Finale mail verzenden 🚯              |                |
| Adviesgevers ontvangen finale mail 🚯 |                |

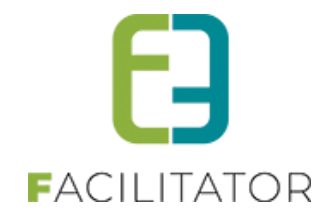

# 7.11 Beheer evenementen

Eens men aangemeld is en rechten heeft op de toepassing kan de gebruiker het volgende zien:

| EVENEMENTEN           Evenementen         Rapporten         Log         Configuratie |                                                       | 1<br>EVERAMENTEN RANTER                                          |
|--------------------------------------------------------------------------------------|-------------------------------------------------------|------------------------------------------------------------------|
| U bent hier: Home > Dashboard                                                        |                                                       |                                                                  |
| O evenementen<br>Die vandeag plaats vinden<br>Details                                | 1 dossier<br>Die geagendeerd moeten worden<br>Details | 13 dossiers<br>Die tot mijn diensten zijn toebewezen<br>Deteitis |
| 2 dossiers<br>In veligheidsoverlag<br>Details                                        | 3                                                     |                                                                  |
| VERNIEUW                                                                             |                                                       |                                                                  |

Het beheer van evenementen kan men onderverdelen als volgt:

- 1) **Evenementen**: Hier kan men alle evenementen beheren en alle configuraties beheren.
- 2) Klanten: hier kan men de klanten beheren.
- 3) **Dashboard**: dit is het startscherm voor beheer van evenementen. Hier krijgt men in één oogopslag al een zicht wat er bijgekomen of gewijzigd is.

Afhankelijk van de toegekende rechten is het mogelijk om bepaalde knoppen zichtbaar of niet te zetten.

#### 7.11.1 Overzicht tab in detail van dossier

Deze functionaliteit zorgt ervoor dat men in een dossier een overzicht kan krijgen van de aanvraag. Bij het evenementtype kan men een template selecteren die dient gebruikt te worden voor dit overzicht.

| Algemeen | Vertalingen | Aard Activiteit | Deelnemers     | Tabb | oladen | Velden        | Risicoscores | Regels | Materiaal | UiT databank |
|----------|-------------|-----------------|----------------|------|--------|---------------|--------------|--------|-----------|--------------|
|          |             |                 |                |      |        |               |              |        |           |              |
|          |             |                 | Actie          | ef 🛈 | ✓      |               |              |        |           |              |
|          |             |                 | Onlin          | e 🛈  | ✓      |               |              |        |           |              |
|          |             |                 | Referentie     | * 🚯  | evene  | mentaanvraa   | ig           |        |           |              |
|          |             | Doss            | ierbeheerder   | * 🛈  | Dienst | evenement     | en 🔻         |        |           |              |
|          |             |                 | Kleu           | ır 🛈 | -      |               |              |        |           |              |
|          |             | Inname op       | enbaar domei   | n 🛈  | Optio  | neel zichtbaa | ar 🔻         |        |           |              |
|          |             | Spo             | tbooking rede  | n 🛈  | Geen   |               | •            |        |           |              |
|          |             |                 | Duurtij        | d 🛈  | Geen   |               | •            |        |           |              |
|          |             | Over            | rzichtstemplat | e 🛈  | Overz  | icht evenem   | ent 💌        |        |           |              |

Indien er op het evenementtype een template geselecteerd is, zal er op het evenement zelf in de detail een tab extra zichtbaar zijn, namelijk 'Overzicht'. Op deze tab zal de inhoud op basis van de geselecteerde template

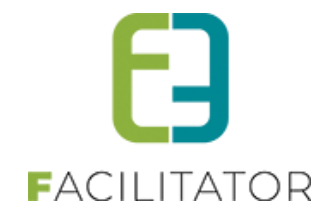

weergegeven worden. Dit overzicht zal pas geladen worden bij het selecteren van deze tab. Indien men wijzigingen aan het dossier heeft aangebracht dient men deze eerst te bewaren om op het overzicht de laatste gegevens te kunnen raadplegen.

| 63         | Dashboard                    | Planning             | Evenementen      | Rapporten     | Nieuwsberichten  | Log    | Configurati | e Help           |          |            | EVENE      | MENTEN        | KLANTEN     |
|------------|------------------------------|----------------------|------------------|---------------|------------------|--------|-------------|------------------|----------|------------|------------|---------------|-------------|
| U          | bent hier: H                 | lome > Ev            | enementen >      | 2023_0008     |                  |        |             |                  |          |            |            |               |             |
| 2-10-      | 2023 15:00 T.                | E.M. <b>2-10-</b> 20 | )23 19:30 - TEST |               |                  |        |             |                  |          |            |            |               |             |
| Alg<br>Loj | gemeen Ev<br>Overzich        | enement<br>t         | Inname openbaar  | domein (Gipod | ) Tussentab      | Verhuu | r materiaal | Extra informatie | Zalen    | Bijlage(n) | Adviezen   | UiT databank  | Evaluatie   |
|            | Opgelet! In                  | ndien er a           | anpassingen a    | aan het doss  | sier zijn doorge | voerd, | gelieve de  | ze eerst op te   | slaan om | de laatste | versie van | het dossier t | e bekijken. |
| _          |                              |                      |                  |               |                  | Even   | ementover   | zicht Evi        |          |            |            |               |             |
| Ту         | /pe evenen<br>ant: Vekes     | nent: test ;         | zonder           |               |                  |        |             |                  |          |            |            |               |             |
| N          | aam evene                    | ment: test           | 2022 15 00 1     |               |                  |        |             |                  |          |            |            |               |             |
| E          | nde evener                   | ment: 02.10          | 0.2023 15.00 0   | uur           |                  |        |             |                  |          |            |            |               |             |
| O<br>Ai    | mschrijving<br>ard Activitei | eveneme<br>t: Andere | nt: test         |               |                  |        |             |                  |          |            |            |               |             |

#### 7.11.2 Koppeling zaal in apart tabblad

Deze functionaliteit zorgt ervoor dat het toevoegen en raadplegen van zaalreservaties voor een evenement op een apart tabblad staan, conform de materiaalreservaties.

Indien er via het Evenementenloket een koppeling gemaakt worden met de zaalmodule gebeurde dit voorheen steevast op de eerste pagina/tab van de aanvraag via een knop 'Zalen'. Dit is gewijzigd. De koppeling met zalen gebeurt vanaf heden via een afzonderlijk tabblad, in overeenstemming met de koppeling met materialen. Het bestuur kan de plaats van het tabblad zelf bepalen, ze kunnen extra duiding toevoegen op het tabblad en ook de naamgeving kunnen ze instellen. Na levering zal het tabblad gewoon op de laatste plaats staan en als naam 'Zalen' hebben. Indien dit niet wenselijk is voor jullie bestuur kunnen jullie de plaats van het tabblad en/of naam aanpassen zoals aangegeven in de handleiding.

Het is vanaf heden ook mogelijk om het tabblad 'Zalen' en/of het tabblad 'Materialen' via regels optioneel zichtbaar te maken.

Bij het leveren van deze functionaliteit zal er een tab onderaan de tabbladen bijgevoegd worden op voorwaarde dat de koppeling met zalen geactiveerd staat.

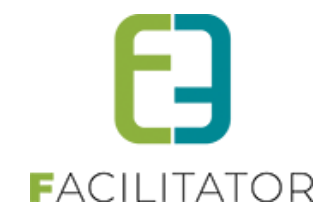

| U bei | J bent hier: Home > Type evenement > evenementaanvraag |                       |                      |           |                                              |              |        |           |              |        |        |        |
|-------|--------------------------------------------------------|-----------------------|----------------------|-----------|----------------------------------------------|--------------|--------|-----------|--------------|--------|--------|--------|
| EVENE | MENT                                                   | raanvraag             |                      |           |                                              |              |        |           |              |        |        |        |
| Algem | een                                                    | Aard Activiteit       | Deelnemers           | Tabbladen | Velden                                       | Risicoscores | Regels | Materiaal | UiT databank |        |        |        |
|       |                                                        |                       |                      |           |                                              |              |        |           |              |        |        |        |
| Ø     | 0                                                      | ) ★ Evenement         |                      |           | evenement                                    |              |        |           |              |        |        | online |
| Ø     | 8                                                      | 🛨 wedstrijdinformatie |                      |           | trijdinformatie                              | e            |        |           |              |        |        | online |
| Ø     | ×                                                      | ★ locatie             |                      |           | Locatie                                      |              |        |           |              |        | online |        |
| 0     | 8                                                      | 🔶 openbare            | Open                 | oare weg  |                                              |              |        |           |              |        | online |        |
| 0     | ×                                                      | 🔶 muziek-ge           | eluid                | Muzie     | Muziek en geluid                             |              |        |           |              | online |        |        |
| 0     | 8                                                      | ★ tombola-k           | kansspelen           | Orgar     | Organisatie van tombola of andere kansspelen |              |        |           |              | online |        |        |
| 0     | ×                                                      | 🔶 drank-ete           | n                    | Drank     | Drank en eten                                |              |        |           |              | online |        |        |
| 0     | 8                                                      | 🔶 verzekerir          | ng-veiligheid        | Verze     | Verzekering en veiligheid                    |              |        |           |              | online |        |        |
| 0     | ×                                                      | ★ afval               |                      | Afval     |                                              |              |        |           |              |        |        | online |
| 0     | 8                                                      | ★ algemene            | evoorwaarden         | Algen     | iene voorwaa                                 | arden        |        |           |              |        |        | online |
| 0     | Ø                                                      |                       | т                    | Mater     | iaal                                         |              |        |           |              |        |        | online |
| 0     | 0                                                      | <b>FACILITY</b>       | FACILITY Zalen onlin |           |                                              |              |        |           | online       |        |        |        |
| Т     | OEV                                                    | OEGEN                 | VOLGORDE AA          | NPASSEN   |                                              |              |        |           |              |        |        |        |

Net zoals voor het tabblad 'Materiaal' of 'Inname openbaar domein' kan men de naam van de tab aanpassen of nog extra informatie toevoegen.

| EVENEMENTAANVRAAG                            |                                                     |
|----------------------------------------------|-----------------------------------------------------|
| Algemeen Aard Activiteit Deelnemers Tabblade | n Velden Risicoscores Regels Materiaal UiT databank |
| ZALEN                                        |                                                     |
| Algemeen                                     |                                                     |
| Actief 0                                     |                                                     |
| Online 🕚                                     |                                                     |
| Referentie 0                                 | FACILITY                                            |
| Interne omschrijving 0                       |                                                     |
|                                              |                                                     |
| Naam (nl) : * 🕕                              | Zalen                                               |
| Publieke omschrijving (nl) : 0               |                                                     |
|                                              |                                                     |
|                                              |                                                     |
|                                              |                                                     |
| OPSLAAN ANNULEREN                            |                                                     |

Bij de regels 'Zichtbaar' kan men nu eveneens de tab 'Zalen' (alsook 'Materiaal') pas zichtbaar zetten indien er aan een bepaalde conditie voldaan is.

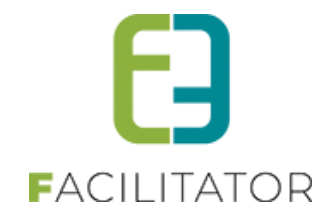

| ACTIES                    |           |                                                 |       |
|---------------------------|-----------|-------------------------------------------------|-------|
|                           | Tabblad   |                                                 | •     |
|                           | Dan       | Data evenement                                  | ]     |
|                           | Actie     | Wedstrijdinformatie<br>Locatie                  |       |
| ACTIE OPSLAAN             | ANNULEREN | Openbare weg<br>Muziek en geluid                |       |
|                           |           | Organisatie van tombola of andere<br>kansspelen |       |
|                           |           | Drank en eten                                   | Actie |
| Geen rijen om weer te gev | ren.      | Verzekering en veiligheid                       |       |
|                           |           | Afval                                           |       |
|                           |           | Algemene voorwaarden                            |       |
|                           |           | Materiaal                                       |       |
|                           |           | Zalen                                           |       |

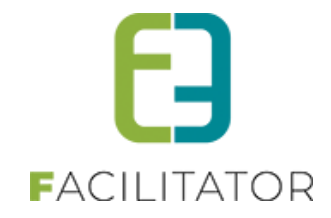

## 7.11.3 Filter op aard evenement

Deze functionaliteit zorgt ervoor dat er op de aard activiteit kan gefilterd worden.

In het overzicht van evenementen zal men nu ook kunnen filteren op de aard van de activiteit vanaf het moment dat men een type evenement gekozen heeft. Indien men geen type evenement geselecteerd heeft is de filter op aard activiteit niet zichtbaar.

| EVE | NEMENT       | EN        |             |             |                 |          |              |      |             |   |
|-----|--------------|-----------|-------------|-------------|-----------------|----------|--------------|------|-------------|---|
| 63  | Dashboard    | Planning  | Evenementen | Rapporten   | Nieuwsberichten | Log      | Configuratie | Help | EVENEMENTEN | K |
|     |              |           |             |             |                 |          |              |      |             |   |
| U   | oent hier: H | lome > Ev | enementen   |             |                 |          |              |      |             |   |
|     |              |           |             |             |                 |          |              |      |             |   |
|     |              |           |             | Trefwoord   | 0               |          |              |      | ]           |   |
|     |              |           |             | Klant       | 0               |          |              | •    |             |   |
|     |              |           |             | Dienst      | Alle dienste    | n        |              | •    |             |   |
|     |              |           | E           | Robandolaar |                 |          |              |      |             |   |
|     |              |           | C           | benanuelaal | Alles           |          |              |      |             |   |
|     |              |           | Туре        | evenement   | Alles           |          |              | -    |             |   |
|     |              |           |             | Status      | 9 items gese    | lecteerd |              | •    |             |   |
|     |              |           |             |             |                 |          |              |      |             |   |

Pas na selectie van een type zal deze zichtbaar zijn en ingevuld met alle aard activiteiten. Standaard is alles geselecteerd.

| EVENEMENTEN                        |                                                   |             |                           |
|------------------------------------|---------------------------------------------------|-------------|---------------------------|
| Planning Evenementen Rapporten Nie | uwsberichten Log Configuratie Help                | EVENEMENTEN | KLANTEN                   |
|                                    | 1 1 1                                             |             |                           |
| I the other there a Encounter      |                                                   |             |                           |
| U bent nier: Home > Evenementen    |                                                   |             |                           |
|                                    |                                                   | _           |                           |
| Trefwoord 🕕                        |                                                   |             |                           |
| Klant 🕕                            |                                                   | ]           | Veerle Verrijssen (veerle |
| Dienst 🕕                           | Alle diensten 🔻                                   |             |                           |
| Robendoloar <b>O</b>               |                                                   |             |                           |
|                                    | Alles                                             |             |                           |
| Type evenement 🕕                   | Evenementaanvraag 💌                               |             |                           |
| Aard Activiteit 1                  | Alle aard activiteiten                            |             |                           |
| Status <b>A</b>                    | Selecteer alles                                   |             |                           |
| Status                             | Andere                                            |             |                           |
| Goedgekeurd 🕚                      | Circus                                            |             |                           |
| Vrijgegeven voor advies 0          | Concert / muziekfestival / live optreden          |             |                           |
|                                    | Fuif / bal                                        |             |                           |
| Datum veiligheidsoverleg           | Loopweastrija                                     |             |                           |
| Datum college 🕚                    | Motorcross                                        |             |                           |
| Met bijlagen 🕕                     | Opendeur / tentoonstelling                        |             |                           |
| Met bijugen e                      | schoolfeest                                       |             |                           |
| Evenementdatum 🕚                   | Stoet / optocht                                   |             |                           |
| Zoek op indiendatum                | Wandel / fiets / veldtoertocht / oldtimer / motor |             |                           |
| Advies nodig 🚯                     | ✓ Wandel / fiets / veldtoertocht / oldtimer /     |             |                           |
|                                    | motor start in andere gemeente                    |             |                           |
| ZOEKEN RESET                       | Vielerwedstrijd                                   |             |                           |
|                                    |                                                   |             |                           |

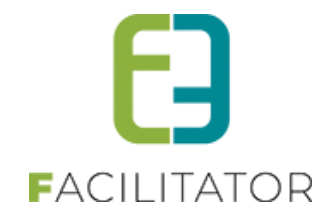

## 7.11.4 Sortering op lijsten

Sortering op lijsten bij registreren in bulk en het maken van groepen is wenselijk omdat men deze gebruikt als werkinstrument.

Indien men aanwezigheden in bulk wil gaan bevestigen, kan men vanaf nu klikken op de hoofding om een andere sortering toe te passen dan de standaardsortering op inschrijvingsdatum.

| erfst | tplein             |                     |                          |               |
|-------|--------------------|---------------------|--------------------------|---------------|
| 31-1  | 0-2023             |                     |                          |               |
|       | Inschrijvingsdatum | Gezinslid 🔺         | Familie                  | Prijs Betaalo |
|       | do 14-09-2023      | Geens Jongen1       | Cools                    | € 8,00        |
|       | do 14-09-2023      | Geens jongen2       | Cools                    | € 8,00        |
|       | do 14-09-2023      | Geens meisje1       | Cools                    | € 8,00        |
|       | di 01-08-2023      | Julie Piens         | Wielfaert Front          | € 8,00        |
|       | wo 02-08-2023      | Vermeersch Sander   | Vermeersch (gezin Anita) | € 8,00        |
|       | wo 02-08-2023      | Vermeersch Sandra   | Vermeersch (gezin Anita) | € 8,00        |
|       | di 01-08-2023      | Wielfaert Elise     | Wielfaert                | € 8,00        |
|       | di 01-08-2023      | Wielfaert Elise UiT | Wielfaert                | € 8,00        |
| -     | di 01-08-2023      | Wielfaert Moon      | Wielfaert Front          | € 8.00        |

| Home             | Home > Inschrijvingen > Aanwezigheden in bulk |                     |                          |               |  |  |  |  |  |  |
|------------------|-----------------------------------------------|---------------------|--------------------------|---------------|--|--|--|--|--|--|
| Herfs<br>di 31-1 | Herfstplein<br>di 31-10-2023                  |                     |                          |               |  |  |  |  |  |  |
|                  | Inschrijvingsdatum                            | Gezinslid           | Familie 🔺                | Prijs Betaald |  |  |  |  |  |  |
|                  | do 14-09-2023                                 | Geens meisje1       | Cools                    | € 8,00        |  |  |  |  |  |  |
|                  | do 14-09-2023                                 | Geens Jongen1       | Cools                    | € 8,00        |  |  |  |  |  |  |
|                  | do 14-09-2023                                 | Geens jongen2       | Cools                    | € 8,00        |  |  |  |  |  |  |
|                  | wo 02-08-2023                                 | Vermeersch Sandra   | Vermeersch (gezin Anita) | € 8,00        |  |  |  |  |  |  |
|                  | wo 02-08-2023                                 | Vermeersch Sander   | Vermeersch (gezin Anita) | € 8,00        |  |  |  |  |  |  |
|                  | di 01-08-2023                                 | Wielfaert Elise UIT | Wielfaert                | € 8,00        |  |  |  |  |  |  |
|                  | di 01-08-2023                                 | Wielfaert Elise     | Wielfaert                | € 8,00        |  |  |  |  |  |  |
|                  | di 01-08-2023                                 | Julie Piens         | Wielfaert Front          | € 8,00        |  |  |  |  |  |  |
|                  | di 01-08-2023                                 | Wielfaert Moon      | Wielfaert Front          | € 8,00        |  |  |  |  |  |  |

Bij groepen is er geen sortering mogelijk door te klikken op de hoofdingen maar is wel een extra filter toegevoegd zodat toch een sortering op de groepen kan toegepast worden.

| Algemeen Prijzen    | Agenda            | Inschrijvingen | Overige      | Gerelateerd          | Extra Velden         | Extra's      | UiT databank |              |                   |
|---------------------|-------------------|----------------|--------------|----------------------|----------------------|--------------|--------------|--------------|-------------------|
| Vrije plaatsen: 0/5 |                   |                |              |                      |                      |              |              |              |                   |
| Inschrijvingen (5)  | Op wachtlijst (2) | Aanwezighei    | dslijst (0)  | Groepen A            | fwezigheidslijst (0) |              |              |              |                   |
|                     |                   | Gro            | ep 🚯 🛛 All   | es                   | •                    |              |              |              |                   |
|                     |                   | Betaalsta      | tus 🛈 🛛 All  | es                   | •                    |              |              |              |                   |
|                     |                   | Gezins         | ilid 🚯 🛛 Sel | lecteer een gezinsli | d                    | •            |              |              |                   |
| ZOEKEN              | RESET             |                |              |                      |                      |              |              |              |                   |
|                     |                   |                |              |                      |                      |              |              |              | Geen sortering    |
| ✓ Geen groep (5)    |                   |                |              |                      |                      |              |              |              | Naam oplopend     |
| Gezi                | slid              |                |              | Leeftij              | d* Lee               | ftijdsgroep* | ' T          | ijdstip      | Naam aflopend     |
| U Verri             | ssen Jens         |                |              | 15                   | 16                   |              | V            | olledige dag | Leeftijd oplopend |
| U Verri             | ssen Jos          |                |              | 14                   | 15                   |              | V            | olledige dag | Leeftijd aflopend |

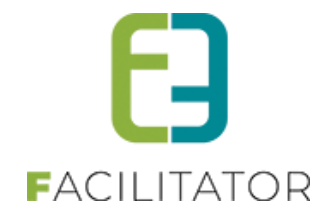

# 7.12 Mijn dossier dashboard

Op een dossier kan men een behandelaar aanduiden. Op het dashboard is een item voorzien zodat de behandelaar gemakkelijk een overzicht van zijn dossiers kan bekijken.

| <b>-4-2023 14:</b> 0 | 00 T.E.M. 9-4-20          | 23 22:00 - DIT IS EEN EVEN | Γ           |             |                |              |           |     |      |         |
|----------------------|---------------------------|----------------------------|-------------|-------------|----------------|--------------|-----------|-----|------|---------|
| Algemeen             | Evenement                 | Inname openbaar domein     | Algemer     | ne bijlagen | Adviezen       | UiT databank | Evaluatie | Log |      |         |
|                      |                           |                            |             |             |                |              |           |     |      |         |
|                      |                           | Opgestar                   | door 🕕      | Jan Jansse  | ens (Online)   |              |           |     |      |         |
| Ingediend door 👔     |                           |                            |             | Jan Jansse  | ens            |              |           |     |      |         |
|                      | Ingediend op 🚯            |                            |             |             | 3 11:18:52     |              |           |     |      |         |
|                      | Vrijgeven voor adviezen 👔 |                            |             |             |                |              |           |     |      |         |
|                      |                           | Voorleggen op Schepenco    | ollege 🕦    |             |                |              |           |     |      |         |
| EVENEME              | ENT                       |                            |             |             |                |              |           |     |      |         |
|                      |                           | Type evenen                | nent * 🚯    | Geosparc    |                |              | V         |     |      |         |
|                      |                           | Dossierbehee               | rder * 📵    | End2end 🔽   |                |              |           |     |      |         |
|                      |                           | Behand                     | lelaar 🚯    | Event Dos   | sierbeheerder  |              | •         |     |      |         |
|                      |                           | Aard Activ                 | viteit * 📵  | Andere      | 9              |              |           |     |      |         |
|                      |                           |                            |             |             |                |              |           |     |      |         |
| EVENEMEN             | NTEN                      |                            |             |             |                |              |           |     |      |         |
| Dashboar             | d Planning E              | venementen Rapporten Nieuw | vsberichten | Log Con     | figuratie Help |              |           |     | EVEN | ementen |
|                      |                           |                            |             |             |                |              |           |     |      |         |

| o bent hier. Home > Dashboard                               |                                                                        |                                                                                                    |
|-------------------------------------------------------------|------------------------------------------------------------------------|----------------------------------------------------------------------------------------------------|
| 1 voor mij                                                  | 2 voor mijn dienst(en)                                                 | 1 te behandelen dossier(s)                                                                                                    |
| het aantal dossiers dat aan mij is toegewezen<br>Details    | het aantal dossiers dat aan mijn dienst(en) zijn toegewezen<br>Details | het aantal dossiers dat aan mijn dienst(en) zijn toegewezen<br>waarvoor er nog advies nodig is<br>Details                                 |
| 0 evenement(en) vandaag                                     | 0 evenement(en) deze week                                              | 32 vrijgeven voor advies                                                                                                    |
| het aantal evenementen die vandaag plaats vinden<br>Details | het aantal evenementen die deze week plaats vinden<br>Details          | Het aantal dossiers die door de dossierbeheerder moeten<br>bekeken worden alvorens er adviezen aan gekoppeld kunnen<br>worden.<br>Details |

## 7.12.1 Evenementen

Evenementen kan men nog eens onderverdelen:

- Evenementen: hieronder kan men de evenementen en de planning bekijken.
- Rapporten: hieronder kan men alle rapporten aanmaken
- Nieuwsberichten: hier kan men verschillende nieuwsberichten aanmaken
- Log: hieronder kan men de algemene en de mail log bekijken
- Configuratie: hieronder valt het configureren van types evenementen, templates en het instellen van toegangsrechten

#### 7.12.2 Klanten

Hieronder valt het effectieve beheer van de klanten, men kan de klantgegevens exporteren of een mailing doen naar een lijst van klanten.

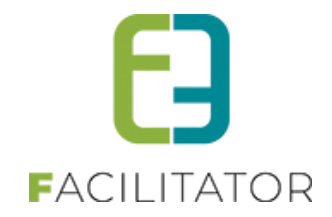

# 7.13 Exporteer evenementen

Via het overzicht van evenementen kan je een export maken van de evenementen volgens je ingegeven selectie / filters

| U be             | U bent hier: Home > Evenementen |                                                    |                                                      |                      |                          |                    |                       |             |         |   |   |  |
|------------------|---------------------------------|----------------------------------------------------|------------------------------------------------------|----------------------|--------------------------|--------------------|-----------------------|-------------|---------|---|---|--|
|                  |                                 |                                                    | Trefwoord 🕕                                          |                      |                          |                    |                       |             |         |   |   |  |
|                  |                                 |                                                    | Klant 🕕                                              |                      | •                        | ]                  |                       |             |         |   |   |  |
|                  |                                 |                                                    | Dienst 🕕                                             | Alle diensten        | •                        | ]                  |                       |             |         |   |   |  |
|                  |                                 |                                                    | Behandelaar 🕕                                        | Alles                | •                        | ]                  |                       |             |         |   |   |  |
| Type evenement 🚯 |                                 |                                                    |                                                      | Alles                | •                        | ]                  |                       |             |         |   |   |  |
|                  |                                 |                                                    | Status 🕚                                             | 9 items geselecteerd | •                        | ]                  |                       |             |         |   |   |  |
|                  |                                 |                                                    | Evenementdatum 🕕                                     | 01-05-2024 🔳 Tot:    | Einddatum 🏢              |                    |                       |             |         |   |   |  |
|                  |                                 |                                                    | Indiendatum 🕕                                        | Startdatum 🔳 Tot:    | Einddatum                |                    |                       |             |         |   |   |  |
|                  |                                 |                                                    |                                                      | Geavanceerd zoeken   |                          |                    |                       |             |         |   |   |  |
| ZOE              | EKEN RE                         | ESET                                               |                                                      |                      |                          |                    |                       |             |         |   |   |  |
|                  | Referentie                      | Datum 🔺                                            | Naam evenement                                       |                      | Klant                    | Status             | Behandelaar           | Indiendatum |         |   |   |  |
| 0                | 2024_0025                       | wo 01-05-<br>2024<br>19:00 - 23:00                 | test<br>Geosparc                                     |                      | Veerle<br>Verrijssen     | Goed te keuren     |                       | 27-02-2024  | offline | 0 |   |  |
| 0                | 2024_0027                       | za 04-05-<br>2024<br>12:15 - 16:30                 | Very small form Kenny<br>Very small form Kenny       |                      | Kenny DB                 | Goed te keuren     |                       | 05-03-2024  | offline | 0 |   |  |
| 0                | 2024_0035                       | zo 16-06-<br>2024<br>10:00 - 16:00                 | Test advies status<br>Demo Hasselt                   |                      | Evi (PAXTON)<br>Van Hove | Finaal (NOK)       |                       | 17-04-2024  | offline |   |   |  |
| 0                | 2024_0036                       | zo 16-06-<br>2024<br>10:00 - 16:00                 | Kopij Test advies status<br>Demo Hasselt             |                      | Evi (PAXTON)<br>Van Hove | Te agenderen       |                       | 18-04-2024  | offline | 0 |   |  |
| 0                | 2024_0033                       | vr 12-07-<br>2024 08:00<br>zo 14-07-<br>2024 20:00 | jubeleum 100 jaar<br>e2eXpand                        |                      | KSA                      | In verwerking      | Tijs Van Den<br>Daele | 25-03-2024  | online  | 0 |   |  |
| 0                | 2024_0034                       | ma 26-08-<br>2024<br>10:00 - 23:00                 | https://e2env.atlassian.r<br>5274<br><i>e2eXpand</i> | net/browse/FACDEV-   | hopduvel vzw             | Finaal (NOK)       | Tijs Van Den<br>Daele | 27-03-2024  | offline |   | 0 |  |
| Ø                | 2024_0030                       | vr 30-08-<br>2024 10:00<br>zo 01-09-<br>2024 20:00 | jubel<br>e2eXpand                                    |                      | Michaël<br>Geens         | Veiligheidsoverleg | Tijs Van Den<br>Daele | 25-03-2024  | online  |   |   |  |
| TOEV             | /OEGEN MA                       | IL VERSTUREN                                       |                                                      |                      |                          |                    |                       |             |         |   |   |  |
| Export           | teer: Exportlijs                | it                                                 | · •                                                  |                      |                          |                    |                       |             |         |   |   |  |

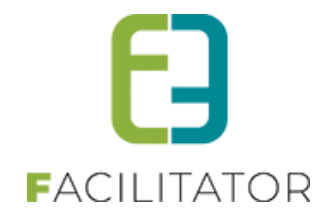

#### 7.13.1 Tags voor export alle velden

Het is mogelijk om verschillende tags te gebruiken voor het exporteren van alle gegevens (inclusief interne opmerking indien het gaat over interne gegevens):

- EventTab\_All Deze tag zal afhankelijk van de locatie interne of publieke informatie bevatten.
- EventTab\_All\_Intern Deze tag zal alle tabs en velden tonen.
- EventTab\_All\_Public Deze tag zal alle online tabs en online velden tonen.

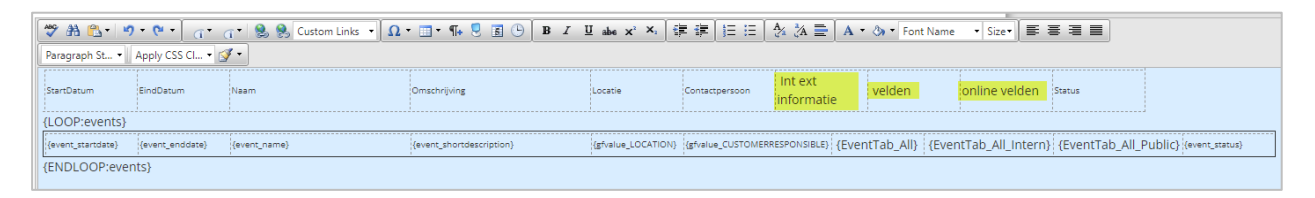

| Omschrijving     | Locatie                         | Costactpersoon                               | Int ext informatie                                            | velden                                                        | online vel |
|------------------|---------------------------------|----------------------------------------------|---------------------------------------------------------------|---------------------------------------------------------------|------------|
|                  | Aalscholverstraat 1276,3032 Gee | Marit Van RenterghemAdresgegevens:           | Aard Activiteit: Yoga                                         | Aard Activiteit: Yoga                                         | Aard Acti  |
|                  |                                 | Bruiloftstraat 127h - 9050 GentbrugegE-mail: |                                                               |                                                               |            |
|                  |                                 | marit.1@e2e.be                               | Evenement                                                     | Evenement                                                     | Evenen     |
|                  |                                 |                                              | Contactpersoon                                                | Contactpersoon                                                | Contact    |
|                  |                                 |                                              | Marit Van RenterghemAdresgegevens: Bruiloftstraat 127h - 9050 | Marit Van RenterghemAdresgegevens: Bruiloftstraat 127h - 9050 | Marit Va   |
|                  |                                 |                                              | GentbrugegE-mail: marit.1@e2e.beVerantwoordelijke             | GentbrugegE-mail: marit.1@e2e.beVerantwoordelijke             | Bruiloft   |
|                  |                                 |                                              | Marit Van RenterghemAdresgegevens: Bruiloftstraat 127h - 9050 | Marit Van RenterghemAdresgegevens: Bruiloftstraat 127h - 9050 | mail: m    |
|                  |                                 |                                              | GentbrugegE-mail: marit.1@e2e.beLocatie                       | GentbrugegE-mail: marit.1@e2e.beLocatie                       | Marit Va   |
|                  |                                 |                                              | Aalscholverstraat 127h,9032 Gent                              | Aalscholverstraat 127h,9032 Gent                              | Bruiloft   |
|                  |                                 |                                              | Startdatum opbouw                                             | Startdatum opbouw                                             | mail: m    |
|                  |                                 |                                              | 12-04-2024 09:00Einddatum afbouw                              | 12-04-2024 09:00Einddatum afbouw                              | Aalscho    |
|                  |                                 |                                              | 12-04-2024 10:30Inname openbaar domein                        | 12-04-2024 10:30Inname openbaar domein                        | Startdat   |
|                  |                                 |                                              | JaContactpersoon openbaar domein                              | JaContactpersoon openbaar domein                              | 12-04-20   |
|                  |                                 |                                              | Marit Van RenterghemAdresgegevens: Bruiloftstraat 127h - 9050 | Marit Van RenterghemAdresgegevens: Bruiloftstraat 127h - 9050 | 12-04-20   |
|                  |                                 |                                              | GentbrugegE-mail: marit.1@e2e.beOmschrijving openbaar domein  | GentbrugegE-mail: marit.1@e2e.beOmschrijving openbaar domein  | domein     |
|                  |                                 |                                              | het park                                                      | het park                                                      | JaConta    |
|                  |                                 |                                              |                                                               |                                                               | Marit Va   |
|                  |                                 |                                              | Organisator                                                   | Organisator                                                   | Bruiloft   |
|                  |                                 |                                              | Aard van de organisatie                                       | Aard van de organisatie                                       | mail: m    |
|                  |                                 |                                              | Vereniging van de gemeenteSpecifieer de organisatie           | Vereniging van de gemeenteSpecifieer de organisatie           | openba     |
|                  |                                 |                                              | Planning                                                      | Planning                                                      | het park   |
|                  |                                 |                                              | Doelgroep                                                     | Doelgroep                                                     |            |
|                  |                                 |                                              | ledereen die wilt genieten van yoga                           | ledereen die wilt genieten van yoga                           | Organis    |
|                  |                                 |                                              |                                                               |                                                               | Aard var   |
|                  |                                 |                                              | Details evenement                                             | Details evenement                                             | Verenigi   |
|                  |                                 |                                              | Aard locatie                                                  | Aard locatie                                                  | organis    |
| 11               |                                 |                                              | OpenluchtAdres locatie                                        | OpenluchtAdres locatie                                        | Plannin    |
| II               |                                 |                                              | Naam locatie                                                  | Naam locatie                                                  | Doelgro    |
| Yoga in het park |                                 |                                              | Het ParkBegin van de activiteit                               | Het ParkBegin van de activiteit                               | ledereer   |

# 7.14 Gebruik wizard instelbaar

Standaard zal de wizard staan op 'zolang niet ingediend'. Dit wil zeggen dat zolang de eindgebruiker zijn dossier niet heeft ingediend, de weergave van het dossier in wizard mode blijft.

Er is een instelling die kan aangezet worden door e2e 'Enkel bij aanmaken', hierdoor zal de eindgebruiker na opslaan van het initiële dossier het dossier terug openen in een detail met tabbladen.

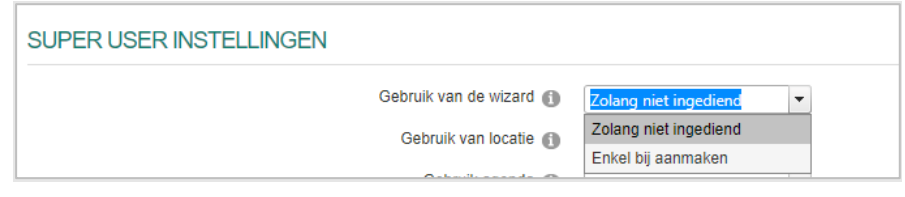

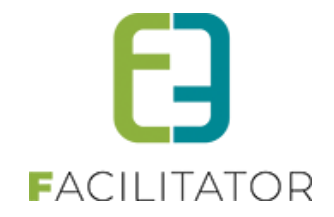

# 8 Evenementen

# 8.1 Configuratie

De configuratie is enkel toegankelijk voor de beheerders van de applicatie.

| EVENEMENTEN                             |                  |
|-----------------------------------------|------------------|
| Pee Dashboard Evenementen Rapporten Log | Configuratie     |
|                                         | Toegang          |
| U bent hier: Home > Dashboard           | Type evenementen |
|                                         | Nieuwsberichten  |
| 0 evenementer                           | Extra Velden     |
| U evenementen                           | Instellingen 🛛 🕨 |

## 8.1.1 Instellingen

# 8.1.1.1 Algemene instellingen

## 8.1.1.1.1 Algemeen

| EVI | ENEMENT        | EN               |                |                          |         |              |                  |      |
|-----|----------------|------------------|----------------|--------------------------|---------|--------------|------------------|------|
| 2   | Dashboard      | Evenementen      | Rapporten      | Nieuwsberichten          | Log     | Configuratie | EVENEMENTEN KLAN | NTEN |
| U   | ent hier: Home | > Configuratie > | Algemene inste | ellingen                 |         |              |                  |      |
| Γ   | Algemeen       | Statussen Ad     | dviezen Die    | ensten Risicoscan        | klasse  | Adrescontrol |                  |      |
|     | Algemene       | instellingen     |                |                          |         |              |                  |      |
|     |                |                  |                | Items per pa             | agina 🚯 | 15           | ]                |      |
|     |                |                  |                | Standaard afzen          | der * 🚯 | Hakim@e2e.t  | :.be             |      |
|     |                |                  | 1              | Minimum aanvraagpe       | riode 🚯 | 60           | Dag(en)          |      |
|     |                |                  | G              | Geldigheid laattijdig do | ssier 🚯 | 24           | Uren             |      |
|     |                |                  |                | Zichtbaarheid eval       | uatie 🚯 | 2            | Jaar             |      |
|     |                |                  | Minir          | num leeftijd voor aanv   | raag 👩  | 18           | Jaar             |      |
|     |                |                  |                | Deadline afronden do     | ssier 🚯 | 5            | ] Dag(en)        |      |

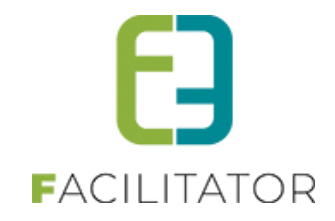

| U bent hier: Home > Configuratie > Algemene instellingen |                                                    |
|----------------------------------------------------------|----------------------------------------------------|
| Algemeen Statussen Adviezen Duurtijden Risicoscar        | iklasse Adrescontrol Notulenbeheer                 |
| ALGEMENE INSTELLINGEN                                    |                                                    |
| Items per pagina 🕚                                       | 15                                                 |
| Standaard afzender naam 🕕                                |                                                    |
| Standaard afzender * 🚯                                   | evenementen@e2e.be                                 |
| Mails sturen naar contactpersonen 📵                      | Deze domeinnaam moet een geldig SPF record hebben. |
| Upload voor eindgebruiker 📵                              | Alle type bestanden                                |
| Minimum aanvraagperiode voor evenement 🚺                 | 60 Dag(en)                                         |
| Minimum aanvraagperiode na evenement 🕕                   | 5 Dag(en)                                          |
| Geldigheid laattijdig dossier 🕚                          | 24 Uren                                            |
| Zichtbaarheid evaluatie 🜖                                | 2 Jaar                                             |
| Minimum leeftijd voor aanvraag 🕕                         | 18 Jaar                                            |
| Deadline afronden dossier 🜖                              | 5 Dag(en)                                          |

Algemene instellingen:

- Items per pagina: geeft het aantal items weer dat in alle overzichten getoond wordt
- Standaard afzender naam: zorgt ervoor dat het mogelijk wordt om de naam van de afzender weer te geven in de e-mails
- Standaard afzender: vul hier het standaard emailadres in van uw gemeente
- Mails sturen: je hebt de keuze uit alle contactpersonen of de standaard contactpersonen
- Upload voor eindgebruiker: Deze instelling geeft aan welk type bestanden een eindgebruiker kan uploaden, alle type bestanden of enkel PDF
- Minimumaanvraagperiode voor evenement: online kan men een nieuw dossier starten tot 2 maand voor evenement. Indien deze datum gepasseerd is, zal men contact moeten opnemen met de gemeente
- Minimumaanvraagperiode na evenement: Het aantal dagen na het evenement waarop het dossier ingediend moet worden
- Geldigheid laattijdig dossier: als dossierbeheerder kan men nog een dossier starten na het verstrijken van de aanvraagdatum, maar de klant heeft dan slechts een korte periode (24u) tijd om dit aanvraagdossier af te ronden en door te sturen.
- Zichtbaarheid evaluatie: geeft het aantal jaren weer van zichtbaarheid evaluatie
- Minimumleeftijd voor aanvraag: minimumleeftijd voor aanvraag evenement
- Deadline afronden dossier: het aantal dagen voor het evenement dat het dossier afgewerkt moet zijn

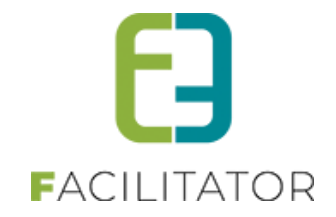

#### 8.1.1.1.2 Statussen

De definitie van de verschillende statussen die een dossier kan aannemen. De standaard statussen kan men niet verwijderen en worden gebruikt in de workflow

| gemeen | Statussen  | Adviezen | Diensten | Risicoscanklasse   | Adrescontrol |  |  |  |             |        |
|--------|------------|----------|----------|--------------------|--------------|--|--|--|-------------|--------|
|        | Referentie |          |          | Naam 🔺             |              |  |  |  | Deadline (# | dagen) |
| 2 🖉 🚖  | FINAL      |          |          | Finaal             |              |  |  |  | 0           | online |
| 2 🙆 🚖  | REQUEST    |          |          | In aanvraag        |              |  |  |  | 3           | online |
| 2 🙆 🚖  | INPROCESS  |          |          | In verwerking      |              |  |  |  | 0           | online |
| 2 🙆 🚖  | PENDING    |          |          | Nieuw              |              |  |  |  | 0           | online |
| 2 🙆 🚖  | TOSCHEDUL  | .E       |          | Te agenderen       |              |  |  |  | 0           | online |
| 2 🛛 🖈  | SAFETYFIRS | т        |          | Veiligheidsoverleg |              |  |  |  | 0           | online |

Een status heeft onderstaande eigenschappen:

- Naam & Referentie
- Actief: enkel de statussen die actief zijn kunnen geselecteerd worden. Indien men een status niet meer wil gebruiken, zet men deze niet-actief in plaats van te verwijderen, op deze manier blijft de status wel zichtbaar in dossiers van het verleden.
- Online: enkel de online statussen zijn zichtbaar voor de aanvrager, indien het een offline status is zal de aanvrager voorgaande basisstatus te zien krijgen
- Deadline: heeft het aantal dagen aan dat een dossier in deze status mag blijven staan, nadien wordt er een melding getoond zodat men weet dat deze overschreden is. Met de optie 'voor het evenement' kan men aangeven dat de deadline verstrijkt X aantal dagen voor het plaatsvinden van het evenement.

Basis statussen:

- Nieuw: elk dossier dat gestart is maar nog niet is ingediend
- In aanvraag: vanaf het moment dat een dossier is ingediend
- In verwerking: alle dossiers waar reeds een advies voor gegeven is
- Veiligheidsoverleg: alle dossiers waarvoor een veiligheidsoverleg dient plaats te vinden
- Te agenderen: elk dossier waarvoor alle adviezen gegeven zijn en klaar is om te agenderen
- Finaal: na het toevoegen van besluit van het schepencollege is het dossier finaal, vanaf dit moment krijgt de aanvrager de adviezen en het besluit te zien

#### 8.1.1.1.3 Adviezen

Hier worden de verschillende statussen van een advies bepaald. Er bestaan een aantal standaard statussen die men niet kan wijzigen en die invloed kunnen hebben op de workflow van een aanvraag. Overzicht van standaard statussen:

- Geen advies
- Advies nodig
- Gunstig
- Ongunstig
- Veiligheidsoverleg nodig

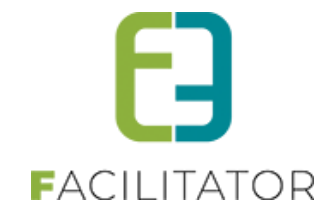

| gemeen         | Statussen Adviezen | Diensten | Risicoscanklasse Adrescontrol |        |  |
|----------------|--------------------|----------|-------------------------------|--------|--|
|                | Referentie         |          | Naam 🔺                        |        |  |
| 20*            | NEEDADVISE         |          | Advies nodig                  | online |  |
| 🖉 🥝 🚖 NOADVISE |                    |          | Geen advies                   |        |  |
| 2 🛛 🚖          | FAVORABLE          |          | Gunstig                       |        |  |
| 2 🙆 🚖          | NONFAVORABLE       |          | Ongunstig                     |        |  |
| 20*            | SAFETYFIRST        |          | Veilidheidsoverleg nodig      |        |  |

### 8.1.1.1.4 Diensten

| emeen | Statussen Adviezen Diensten Risicoscanklasse Adrescontrol |                   |
|-------|-----------------------------------------------------------|-------------------|
|       | Naam                                                      | Туре              |
| 2 🙆 🚖 | Adviesgevende dienst                                      | Adviesgevers      |
| 🖉 🗙 🚖 | Brandweer                                                 | Adviesgevers      |
| 2 🛛 🖈 | Dossierbeheer dienst                                      | Dossierbeheerders |
| 2 🛛 🖈 | Dossierbeheerder Tienen                                   | Dossierbeheerders |
| 2 🙆 🚖 | KevinTest                                                 | Adviesgevers      |
| 🖉 🗙 🚖 | Mail dienst (test)                                        | Adviesgevers      |
| 2 🥝 🚖 | Politie                                                   | Dossierbeheerders |
| 2 🛛 🖈 | Test                                                      | Adviesgevers      |
| 2 🙆 🚖 | Test op toevoegen                                         | Adviesgevers      |

Hier worden alle diensten gedefinieerd. Diensten kunnen we onderverdelen in 2 groepen: Adviesgevers en dossierbeheerders.

- Dossierbeheerders: deze diensten kan men koppelen aan een type evenement, dit geeft ons de mogelijkheid om voor verschillende diensten een aanvraag te definiëren.
   Eigenschappen dienst:
  - Naam (vb. Dienst vrije tijd)
  - Adresgegevens
  - Leden van de dienst: deze leden kunnen we onderverdelen in 3 groepen:
    - Raadplegers: deze personen kunnen ingediende dossiers enkel en alleen bekijken en niets wijzigen.
    - Dossierbeheerders: deze personen kunnen ingediende dossier bekijken en verwerken
    - Beheerders: deze personen kunnen dossiers verwerken en raadplegen maar kunnen eveneens de configuratie van een aanvraag wijzigen
- Adviesgevers: deze diensten kan men later gaan koppelen aan een risicoscore om automatisch advies te vragen of manueel advies aan te vragen in een aanvraag.

Eigenschappen dienst:

- Naam (vb. brandweer)
- Adresgegevens
- Stuur mail optie: indien aangevinkt wordt er een mail gestuurd naar alle leden in de groep adviesgevers. De mail template en template voor de bijlage kan men instellen per dienst.
- Responsetijd: de tijd die een dienst krijgt om zijn advies te geven.
- Leden van de dienst: deze kan men in 2 groepen splitsen:
  - Adviesgevers: dit zijn de personen die een advies kunnen invullen (vb. wijkagent)
  - Validators: deze personen kunnen zowel een advies invullen als het advies valideren. Een advies wordt pas effectief erkend vanaf het moment dat dit gevalideerd is.

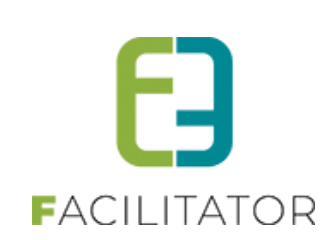

| lgemeen | Statussen    | Adviezen   | Diensten | Risicoscanklasse  | Adrescontrol     |
|---------|--------------|------------|----------|-------------------|------------------|
| Algeme  | en Leden     |            |          |                   |                  |
|         |              |            |          |                   |                  |
|         |              |            | A        | Actief 🚯 🗹        |                  |
|         |              |            |          | Type 🕦 Adviesge   | evers 🔻          |
|         |              |            | N        | aam 🚯             |                  |
| Adres   | sgegevens    |            |          |                   |                  |
|         |              |            | s        | traat 🚯           |                  |
|         |              |            | Huisnun  | nmer 🚯            |                  |
|         |              |            |          | Bus 🚯             |                  |
|         |              |            | Post     | code 🚯            |                  |
|         |              |            | Geme     | ente 🚯            |                  |
| Advie   | esgevers ins | stellingen |          |                   |                  |
|         |              |            | Stuur    | mail 🚯 🔲          |                  |
|         |              |            | Mail tem | plate 🚯 Selecteer | r een template 🔹 |
|         |              |            | Pdf tem  | plate 🚯 Selecteer | r een template 🔻 |
|         |              |            | Respons  | e tijd 🚯          | Dagen            |
| OPSLA   | AN TE        | RUG        |          |                   |                  |

| emeen Statussen Adviezen                                                                     | Diensten Risicoscanklasse Adrescontrol                |
|----------------------------------------------------------------------------------------------|-------------------------------------------------------|
| Algemeen Leden                                                                               |                                                       |
| Advies validators                                                                            |                                                       |
|                                                                                              |                                                       |
| Zoek hier een gebruiker                                                                      | ▼ Toevoegen                                           |
|                                                                                              |                                                       |
|                                                                                              |                                                       |
|                                                                                              |                                                       |
|                                                                                              |                                                       |
| Adviesgevers                                                                                 |                                                       |
|                                                                                              |                                                       |
| Zoek hier een gebruiker                                                                      | ▼ Toevoegen                                           |
| Zoek hier een gebruiker                                                                      | v Toevoegen                                           |
| Zoek hier een gebruiker                                                                      | ▼ Toevoegen                                           |
| Zoek hier een gebruiker<br>veerle verdonck<br>kenny@e2e.be                                   | ▼ Toevoegen                                           |
| Zoek hier een gebruiker<br>veerle verdonck<br>kenny@e2e.be<br>Robbe Allaert                  | <ul> <li>▼ Toevoegen</li> <li>▲</li> </ul>            |
| Zoek hier een gebruiker<br>veerle verdonck<br>kenny@e2e.be<br>Robbe Allaert                  | <ul> <li>▼ Toevoegen</li> <li>▲</li> <li>▼</li> </ul> |
| Zoek hier een gebruiker<br>Veerle verdonck<br>kenny@e2e.be<br>Robbe Allaert                  | Toevoegen                                             |
| Zoek hier een gebruiker<br>Veerle verdonck<br>kenny@e2e.be<br>Robbe Allaert<br>OPSLAAN TERUG | Toevoegen                                             |

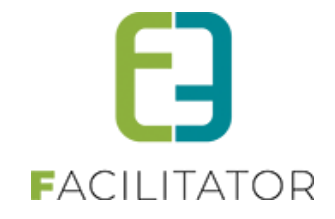

#### 8.1.1.1.5 Risicoscanklasse

Hier worden de verschillende klasse gedefinieerd met hierbij de betrokken diensten die hun advies dienen te geven.

Een advies heeft onderstaande kenmerken:

- Naam (vb. klasse A: regulier evenement)
- Omschrijving
- Minimum risicoscan-score
- Maximum risicoscan-score
- Veiligheidsoverleg nodig: mogelijkheid om aanvragen in deze risicoklasse dadelijk in een veiligheidsoverleg te plaatsen
- Lijst van diensten die advies dienen te geven: deze lijst zorgt ervoor dat bij het indienen van dossier dadelijk de juiste diensten op de hoogte worden gesteld zodat zij hun advies kunnen geven

| gemeen | Statussen      | Adviezen       | Diensten | Risicoscanklasse | Adrescontrol             |                          |  |
|--------|----------------|----------------|----------|------------------|--------------------------|--------------------------|--|
|        | Naam           |                |          |                  | Minimum risicoscan score | Maximum risicoscan score |  |
| 🖻 🗙 🧋  | Klasse A :     | regulier evene | ment     |                  | 1                        | 6                        |  |
| 🖻 🗙 🧋  | 🗧 test         |                |          |                  | 7                        | 12                       |  |
| 🖻 🗙 🧋  | e test risicos | canlasse       |          |                  | 1                        | 1                        |  |
| 🛛 🗙 🖠  | test2          |                |          |                  | 13                       | 999                      |  |

|                      | Adviezen Diensten Risicos    | canklasse Adrescontrol |
|----------------------|------------------------------|------------------------|
|                      | Actief 🕥                     | ×                      |
|                      | Naam * 🚯                     |                        |
|                      | Omschrijving 🌗               |                        |
|                      | Minimum risicoscan score * 🚯 |                        |
|                      | Maximum risicoscan score * 🕦 |                        |
|                      | Veiligheidsoverleg nodig 👔   |                        |
| Adviserende Dien     | sten                         |                        |
| Selecteer een dienst | ▼ [Toevoeger                 | 1)                     |
|                      | ×                            |                        |
|                      |                              |                        |
|                      |                              |                        |

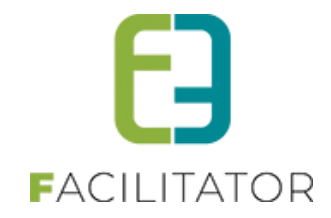

#### 8.1.1.1.6 Adres control

Hierbij kan je uw Themis gaan configureren waarbij de koppeling met uw Themis kan ingeven.

|                                                  | ten Risicoscanklasse Adrescontrol |
|--------------------------------------------------|-----------------------------------|
| Selecteer module 🚯                               | Themis                            |
| Verberg land 🌒                                   |                                   |
| Themis instellingen                              |                                   |
| ier kan u de instellingen voor koppeling met The | emis ingeven.                     |
| URL: 🕦                                           |                                   |
| Gebruik nieuwe beveiligingsprotocollen 👔         |                                   |
| Gebruikersnaam: 🕦                                |                                   |
| Wachtwoord: 🕦                                    |                                   |
| Company code 🚯                                   |                                   |
| BTW code 🚯                                       |                                   |
| <u> </u>                                         |                                   |
| Wachtwoord: ()<br>Company code ()<br>BTW code () |                                   |

Hierbij heb je de mogelijkheid om een gemeente te selecteren. U kan ook gebruikmaken van deelgemeenten indien u dit aanvinkt en invult bij het bijbehorend vakje.

| U bent hier: Home > Configuratie > Algemene instellingen |                          |
|----------------------------------------------------------|--------------------------|
| Algemeen Statussen Adviezen Diensten Risico              | sscanklasse Adrescontrol |
| Selecteer module 👔                                       | CRAB 💌                   |
| Gebruik deelgemeenten 🚯                                  |                          |
| Voor gemeente 🌒                                          | Aalst                    |
| Deelgemeenten 🚯                                          | Tienen                   |
| OPSLAAN                                                  |                          |

#### 8.1.1.2 Verplaatsen velden naar ander tabblad

Het verplaatsen van velden naar een andere tab was niet mogelijk, men kon enkel gaan verwijderen en vervolgens terug toevoegen op een andere tab. Dit had echter invloed op de gegevens van een dossier, deze gingen verloren alsook op de regels die niet meer correct werken aangezien het veld niet meer op de aangegeven tab staat.

Hiervoor hebben we een oplossing ontwikkeld, namelijk het verplaatsen van velden. Op het tabblad van de extra velden is een potloodje bijgekomen zodat we de locatie van het veld kunnen wijzigen.

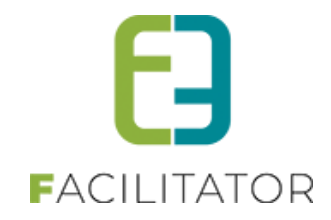

| RANK     |                                 |                                                 |                                |                       |
|----------|---------------------------------|-------------------------------------------------|--------------------------------|-----------------------|
| Algomoon |                                 |                                                 |                                |                       |
| Algemeen | xtra Velden                     |                                                 |                                |                       |
|          | Referentie                      | Naam                                            | Туре                           | Verplicht             |
| Ø 🔕 ·    | ★ welke-dranken-verkocht        | Welke dranken worden er verkocht?               | Aanvullend - Meerkeuzelijst    | Verplicht online      |
| Ø 🔕 •    | ★ info-18                       | Info                                            | Aanvullend - Omschrijvingsveld | Niet verplicht online |
| Ø 😣 •    | 🗙 info-19                       | Info                                            | Aanvullend - Omschrijvingsveld | Niet verplicht online |
| Ø 🔕 •    | ★ hoe-wordt-de-drank-aangeboden | Hoe wordt de drank aangeboden?                  | Aanvullend - Meerkeuzelijst    | Niet verplicht online |
| Ø 😣 •    | 🗙 info-20                       | Info                                            | Aanvullend - Omschrijvingsveld | Niet verplicht online |
| Ø 🔕 •    | 🔶 gehanteerde-formule           | Gehanteerde formule                             | Aanvullend - Meerkeuzelijst    | Niet verplicht online |
| 🙆 😣 •    | indien-gratis-welke-formule     | Indien gratis alcoholische drank, welke formule | Aanvullend - Tekstveld         | Niet verplicht online |

Bij het klikken op potloodje, komt er onderaan een panel zichtbaar te staan waarbij men het veld kan gaan verplaatsen. Indien men het veld verplaatst, zullen de waarden van bestaande dossiers behouden blijven alsook de regels aangepast worden waarbij het veld gebruikt wordt.

Bij het klikken op de knop 'Verplaats veld' zal er in eerste instantie gekeken worden dat er effectief een tab geselecteerd is maar ook dat het veld dat men wil verplaatsen niet reeds op het geselecteerde tabblad bestaat. Indien deze voorwaarden voldaan zijn zal het veld verplaatst worden naar de geselecteerde tab. Deze velden zullen steeds onderaan toegevoegd worden en zal op het tabblad zelf van positie gewijzigd moeten worden indien van toepassing.

| rplicht online |
|----------------|
|                |
|                |
|                |
|                |
|                |
|                |
|                |
|                |

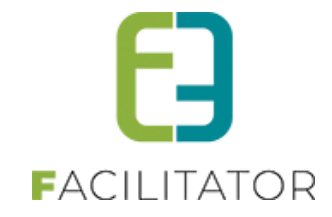

#### 8.1.1.3 Templates

Hier hebt u het overzicht van alle nodige templates voor pdf, e-mail enz.

|                             |                 | Trefwoord 🚯                           |         |                  |  |  |
|-----------------------------|-----------------|---------------------------------------|---------|------------------|--|--|
| Type () Alles 🔻             |                 |                                       |         |                  |  |  |
| ZOEKEN RESET                |                 |                                       |         |                  |  |  |
| Referentie                  | Type .          | Naam                                  | Systeem | Lastet sandanse  |  |  |
| X Event_details             | EVENTS          | Details van uw goedgekeurde evenement |         | 20/09/2017 15:43 |  |  |
| 🖉 🗶 Event_Template          | EVENTS          | Event_Test                            |         | 11/10/2017 12:18 |  |  |
| X TEST_EMAIL                | MAIL            | TEST_EMAIL                            |         | 29/09/2017 11:2  |  |  |
| 🖉 🗶 TEST_EMAIL - Kopiëren   | MAIL            | TEST_EMAIL - Kopiëren                 |         | 04/07/2017 14:4  |  |  |
| 🖉 🗶 algmail                 | MAIL_REG        | fdsfs                                 | •       | 04/07/2017 17:1  |  |  |
| 🖉 🗶 Test op Nieuwsberichten | NEWSFEED        | FEED Test op Nieuwsberichten          |         |                  |  |  |
| 🖉 🗶 PDF Test                | PDF             | PDF Test                              |         | 29/09/2017 11:33 |  |  |
| X MAIL_CONFIRMEDEVENT       | SYSTEM          | MAIL_CONFIRMEDEVENT                   | •       | 20/10/2017 11:10 |  |  |
| X MAIL_NOTAPPROVEDEVENT     | SYSTEM          | MAIL_NOTAPPROVEDEVENT                 |         | 20/10/2017 11:11 |  |  |
|                             | SYSTEM TEMPLATE |                                       |         |                  |  |  |

Alle mailverkeer en documentgeneratie gebeurt aan de hand van templates.

Er zullen een aantal standaard templates voorzien worden, waaronder:

- MAIL: Mailtemplate voor het melden van nieuw dossier bij de diensten
- MAIL\_REG: Algemene mailtemplate die je kan gebruiken om bv naar bepaalde klanten te sturen
- MAIL\_CONFIRMEDEVENT: Mailtemplate indien het event op finaal wordt gezet en het goedgekeurd is
- MAIL\_NOTAPPROVEDEVENT: Mailtemplate indien het event op finaal wordt gezet en het niet goedgekeurd wordt
- PDF: Template voor dossierinhoud als bijlage mee te sturen met de mail naar de diensten
- EVENTS: Template voor het afdrukken van een dossier om bijvoorbeeld mee te nemen naar het Schepencollege
- NEWSFEED: Template voor het versturen van nieuwsberichten
- TEMPLATE: Algemene template

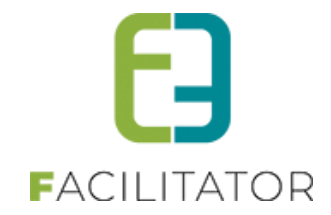

#### 8.1.2 Toegang

| VENEMENTEN                                       |             |  |  |  |  |  |
|--------------------------------------------------|-------------|--|--|--|--|--|
| Dashboard Evenementen Rapporten Log Configuratie | EVENEMENTEN |  |  |  |  |  |
| J bent hier: Home > Configuratie > Toegang       |             |  |  |  |  |  |
| Evenementen                                      |             |  |  |  |  |  |
| BEHEERDERS                                       |             |  |  |  |  |  |
| Zoek hier een gebruiker                          |             |  |  |  |  |  |
|                                                  |             |  |  |  |  |  |
|                                                  |             |  |  |  |  |  |
| DOSSIERBEHEERDER                                 |             |  |  |  |  |  |
| Zoek hier een gebruiker   Toevoegen              |             |  |  |  |  |  |
|                                                  |             |  |  |  |  |  |
|                                                  |             |  |  |  |  |  |
| RAADPLEGERS                                      |             |  |  |  |  |  |
| Zoek hier een gebruiker   Toevoegen              |             |  |  |  |  |  |
|                                                  |             |  |  |  |  |  |
|                                                  |             |  |  |  |  |  |
| TERUG                                            |             |  |  |  |  |  |

De toegang voor evenementen kunnen we onderverdelen in 3 toegangsgroepen:

- Raadplegers: deze personen kunnen ingediende dossiers enkel en alleen bekijken en niets wijzigen.
- Dossierbeheerders: deze personen kunnen ingediende dossier bekijken en verwerken
- Beheerders: deze personen kunnen dossiers verwerken en raadplegen maar kunnen eveneens de configuratie van een aanvraag wijzigen

## 8.1.3 Nieuwsberichten

| U bent hier: Home > Configuratie > Nieuwsberichten |                                                                                                   |                         |        |
|----------------------------------------------------|---------------------------------------------------------------------------------------------------|-------------------------|--------|
|                                                    | Trefwoord ()  <br>Naam ()<br>Referentie ()<br>Publicatieperiode () 23/10/2017 	Tot Einddatum 	Tot |                         |        |
| ZOEKEN RESET                                       |                                                                                                   |                         |        |
| Referentie                                         | Naam                                                                                              | Korte omschrijving      |        |
| 🖻 🗙 🊖 Mijn test                                    | Nieuwsbericht                                                                                     | Mijn nieuwsbericht test | online |
| TOEVOEGEN                                          |                                                                                                   |                         |        |

Hier krijgt men een overzicht van alle nieuwsberichten die geconfigureerd zijn.

Bij het toevoegen kan men kiezen wanneer dat de publicatie mag starten en wanneer hij moet stoppen. U bent wederom verplicht om een referentie op te geven.

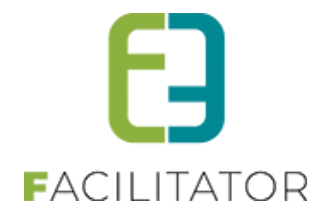

Bij vertalingen geeft u de naam op van de nieuwsbrief en de omschrijving

| Algemeen Vertalingen Mail                     |                                                                                  |
|-----------------------------------------------|----------------------------------------------------------------------------------|
| Naam (n) : * 🕦<br>Korte omschrijving (ni) : 🌘 |                                                                                  |
| Lange omschrijving (ni) : 🚯                   | グ 孙 ペ・ヴ・ペ・ マ・マ 奥 象 Cutton Links ・                                                |
|                                               | Ω・□・¶+ 見 匠 B I I I I I I I I I I I I I I I I I I                                 |
|                                               |                                                                                  |
|                                               | ✓ Design         ♦ HTML         ♥ Preview         Words: 0         Characters: 0 |

Bij mail kan je uw nieuwsbrief gaan versturen.

Na klikken op mail versturen krijg je het pop-up-menu (zie 5.7 Mail versturen) en kiest u een template.

Onderaan de lijst kan je selecteren of de mail moet verstuurd worden voor de evenementen binnen de publicatie periode van de nieuwsbrief of voor alle toekomstige evenementen.

| Datum                   | Onderwerp       |                  | Afzender                                 | Ontvangen | Status |
|-------------------------|-----------------|------------------|------------------------------------------|-----------|--------|
| 🖉 🚖 ma 18/09/2017 11:26 | Nieuwe test     |                  | Hakim@e2e.be                             | 1/1       | Gelukt |
| 🖉 🚖 ma 18/09/2017 11:25 | Test            |                  | Hakim@e2e.be                             | 1/1       | Geluk  |
| 🖉 🚖 ma 18/09/2017 11:17 | Test Refresh    |                  | Hakim@e2e.be                             | 1/1       | Gelukt |
| 🖉 🚖 ma 18/09/2017 11:16 | Dit is een test |                  | Hakim@e2e.be                             | 1/1       | Gelukt |
| 🖉 🚖 ma 18/09/2017 11:01 | test            |                  | Hakim@e2e.be                             | 1/1       | Gelukt |
| 🖉 🚖 vr 15/09/2017 13:06 | Test            |                  | Hakim@e2e.be                             | 1/1       | Gelukt |
| 🖉 🚖 vr 15/09/2017 13:04 | test            |                  | Hakim@e2e.be                             | 1/1       | Gelukt |
| 🖉 🚖 do 14/09/2017 14:31 | kuilfihkkukyujk |                  | Hakim@e2e.be                             | 2/2       | Gelukt |
| 🖉 🚖 do 14/09/2017 14:29 | test            |                  | Hakim@e2e.be                             | 2/2       | Gelukt |
| 🖉 🚖 do 14/09/2017 14:22 | test            |                  | Hakim@e2e.be                             | 1/1       | Gelukt |
| 🖉 🚖 do 14/09/2017 14:16 | Test2           |                  | Hakim@e2e.be                             | 2/2       | Gelukt |
| 🖉 🚖 do 14/09/2017 14:12 | Test            |                  | Hakim@e2e.be                             | 2/2       | Gelukt |
|                         |                 | Actie 🚯 🔹 Binnen | de publicatie periode 🔍 Alle toekomstige |           |        |
|                         |                 |                  |                                          |           |        |
| MAIL VERSTUREN          |                 |                  |                                          |           |        |
|                         |                 |                  |                                          |           |        |

## 8.1.4 Aanpassingen upload veld

Deze functionaliteit zorgt ervoor dat men de eindgebruiker kan verplichten om een pdf-document te uploaden en dat men op het dashboard kan zien welke dossiers nieuwe bijlagen hebben.

Bij de algemene instellingen kan men aangeven welke bestanden er door een eindgebruiker mogen toegevoegd worden. Men heeft de keuze tussen 'Alle type bestanden' (dit is de standaard) of afdwingen dat men enkel maar een pdf-document kan toevoegen. Voor de backoffice gebruiker zal deze beperking niet van toepassing zijn en deze zal dus steeds alle type van documenten kunnen toevoegen.

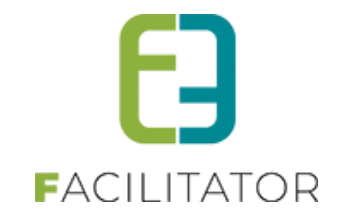

| EV | VENEMENTEN                                               |           |                |             |                                   |                      |              |      |             |         |
|----|----------------------------------------------------------|-----------|----------------|-------------|-----------------------------------|----------------------|--------------|------|-------------|---------|
| 63 | Dashboard                                                | Planning  | Evenementen    | Rapporten   | Nieuwsberichten                   | Log                  | Configuratie | Help | EVENEMENTEN | KLANTEN |
| U  | J bent hier: Home > Configuratie > Algemene instellingen |           |                |             |                                   |                      |              |      |             |         |
|    | Algemeen                                                 | Statussen | Adviezen D     | uurtijden F | Risicoscanklasse                  |                      |              |      |             |         |
|    | ALGEMENE INSTELLINGEN                                    |           |                |             |                                   |                      |              |      |             |         |
|    | Items per pagina 🕕 15                                    |           |                |             |                                   |                      |              |      |             |         |
|    |                                                          |           | Standaa        | ard afzende | Г * 🕕 evenemen                    | iten@e2e             | e.be         |      |             |         |
|    | Deze domeinnaam moet een geldig SPF record hebben.       |           |                |             |                                   |                      |              |      |             |         |
|    |                                                          | Mails st  | turen naar cor | tactperson  | en 🚯 🛛 Alle conta                 | ctperson             | en 🔻         |      |             |         |
|    |                                                          |           | Upload voor    | eindgebruik | er 🛈 🛛 Alle type I                | bestande             | n 🔻          |      |             |         |
|    | Minim                                                    | um aanvra | agperiode vo   | or eveneme  | ent      Alle type I     Enkel PD | bestande<br>F bestan | en<br>den    |      |             |         |

Op het dashboard is er een item bijgekomen die aangeeft hoeveel dossiers in de afgelopen 7 dagen een nieuwe bijlage hebben die toegevoegd werd door de eindgebruiker. Indien er bijlagen worden toegevoegd door een persoon met rechten dan zullen deze niet meegerekend worden voor de weergave in het dashboard.

| EVENEMENTEN                                   |                                                  |                                                  |  |  |
|-----------------------------------------------|--------------------------------------------------|--------------------------------------------------|--|--|
| Dashboard Planning Evenementen Rapporten      | Nieuwsberichten Log Configuratie Help            | EVENEMENTEN KLANTEN                              |  |  |
|                                               |                                                  |                                                  |  |  |
| U bent hier: Home > Dashboard                 |                                                  |                                                  |  |  |
| 0 voor mij                                    | 2 voor mijn dienst(en)                           | 2 te behandelen dossier(s)                       |  |  |
| het aantal dossiers dat aan mij is toegewezen | het aantal dossiers dat aan mijn dienst(en) zijn | het aantal dossiers dat aan mijn dienst(en) zijn |  |  |
| Details                                       | Details                                          | Details                                          |  |  |
| 0 mot hijlogo(n)                              | 0 ovonomont(on) vondoor                          | 0 overement(on) doze week                        |  |  |
| U met bijiage(n)                              | 0 evenement(en) vanuaag                          |                                                  |  |  |
| het aantal evenement(en) waarvoor er in de    | het aantal evenementen die vandaag plaats        | het aantal evenementen die deze week plaats      |  |  |
| afgelopen 7 dagen een bijlage(n) is           | vinden                                           | vinden                                           |  |  |
| toegevoegd door een eindgebruiker.            | Details                                          | Details                                          |  |  |
| Details                                       |                                                  |                                                  |  |  |
| 28 vriigeven voor advies                      | 2 goed te keuren                                 | 0 geagendeerd                                    |  |  |

## 8.1.5 Controle op bestaan van bijlagen

Deze uitbreiding zorgt ervoor dat er controle is op het effectief fysiek bestaan van bijlagen.

Bijlagen worden niet altijd fysiek weggeschreven, dit gaf problemen bij het vrijgeven van een dossier indien bijlagen verstuurd werden. Nu wordt er hierop gecontroleerd of de toegevoegde bijlagen effectief bestaan, indien ze niet bestaan zal er een melding gegevens worden.
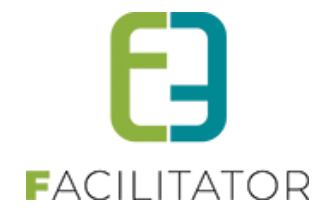

| U bent hier: Home > Evenementen > 2023_0046                                                                                                    |  |  |  |  |
|----------------------------------------------------------------------------------------------------|--|--|--|--|
| Onderstaande bijlagen zijn niet correct opgeslagen, gelieve te verwijderen en opnieuw toe te voegen.<br>tickets_G2023_0034.pdf (Programma (enkel pdf bestand)) |  |  |  |  |
| 23-12-2023 11:00 T.E.M. 23-12-2023 13:00 - TEST BIJLAGE                                                                                                    |  |  |  |  |
| Algemeen Data evenement Locatie Openbare weg Muziek en geluid Organisatie van tombola of andere kansspelen Drank en eten Verzekering en veiligheid Afval       |  |  |  |  |
| Algemene voorwaarden Materiaal Zalen Inname openbaar domein Bijlage(n) Adviezen UiT databank Evaluatie Log Overzicht                                           |  |  |  |  |
| Opgestart door 🕕 host (Offline)                                                                                                    |  |  |  |  |
| Ingediend door 1 host                                                                                                    |  |  |  |  |
| Ingediend op 🕕 24-10-2023 09:36:15                                                                                                    |  |  |  |  |
| Vrijgeven voor adviezen 🕕 🗹                                                                                                    |  |  |  |  |

Bij het openen van een dossier wordt er gekeken dat alle bijlagen fysiek bestaan. Voor degene die niet bestaan wordt er een melding getoond waarbij de tab en het veld van de bijlage getoond worden. Deze melding blijft staan zolang men niet op opslaan geklikt heeft.

#### 8.1.6 Extra velden

|                         | Refere       | entie 🚯            |          |                      |                        |         |
|-------------------------|--------------|--------------------|----------|----------------------|------------------------|---------|
|                         | Loc          | catie 🚯 🛛 Algemeen | -        |                      |                        |         |
|                         | Enkel Act    | ieve 🕦 🔲           |          |                      |                        |         |
|                         | Enkel Or     | nline 🕦 🔲          |          |                      |                        |         |
|                         |              |                    |          |                      |                        |         |
| ZOEKEN RESET            |              |                    |          |                      |                        |         |
| Referentie              | Naam         | Locatie            | Details  | Veldtype             | Verplicht              |         |
| 🖉 🗶 🚖 Naam 🕴 🕅          | Naam         | Algemeen           | Algemeen | Tekstveld            | Verplicht - Enkel back | offline |
| 🖹 🗶 🚖 voorwaarden 🛛 🛛 v | voorwaarden  | Algemeen           | Algemeen | Algemene voorwaarden | Niet verplicht         | online  |
| 🖹 🗶 🚖 Use_Tent 🔤        | gebruik tent | Algemeen           | Algemeen | Keuzelijst           | Verplicht              | online  |
| 🖉 🗙 🚖 Size 🕴            | Maat tent    | Algemeen           | Algemeen | Tekstveld            | Niet verplicht         | offline |
| 🖹 🗶 🚖 Info tent 🛛 🛛 I   | nfo tent     | Algemeen           | Algemeen | Omschrijvingsveld    | Niet verplicht         | offline |
| 🖉 🗶 🚖 elD 🛛 🧯           | eID          | Algemeen           | Algemeen | eID                  | Niet verplicht         | online  |
| 🖉 🗶 🚖 Ja/Nee 💦 ۱        | Volwassen    | Algemeen           | Algemeen | Ja/Nee veld          | Verplicht              | online  |
| 🕞 💙 das 1 liet 🤅 🤇      | Straatliist  | Algemeen           | Algemeen | Aanvullijst          | Niet verplicht         | offline |

Hier worden alle extra velden verzameld die geconfigureerd zijn op de evenementen. Vanuit dit overzicht kan men de extra's gemakkelijk wijzigen of verwijderen. U kan ook filteren op de algemene velden en de specifieke velden speciaal bedoeld voor een type evenement.

# 8.1.6.1 Extra velden toevoegen

Hier is het ook standaard dat je kan kiezen als je het actief en online wilt plaatsen, zoals overal binnen de applicatie is de referentie een verplicht veld en dient uniek te zijn. Per veld kan men aangeven of een veld al dan niet verplicht moet zijn, indien verplicht heb je nog de keuze tussen enkel front of enkel back of altijd. Voor het aanmaken van een veld dient men één van onderstaande types te selecteren (zie hieronder voor meer uitleg per type)

- Aanvullijst
- Algemeen voorwaardenveld
- Datum/tijd veld
- Enkel datum- of tijdsveld

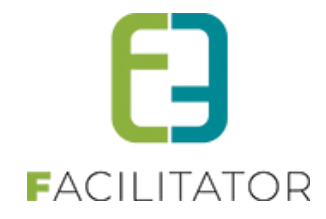

- EID
- IBAN-nummer
- Ja/nee veld
- (Meer)keuzelijst
- Omschrijvingsveld
- Textbox
- Tekstveld
- Upload veld

Bij sommige type velden krijg je nog een extra veld, dit wordt indien nodig besproken. De werkelijke naam van het extra veld vul je in bij naam in het tabblad vertalingen.

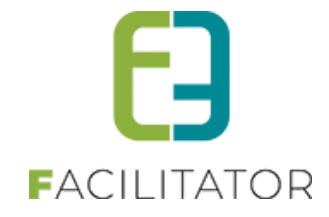

## 8.1.6.1.1 Aanvullijst

Een extra veld waar men zelf een lijst kan aanvullen vb. lijst deelnemende straten Weergave:

| Tekst 🚯               |                | Toevoegen |
|-----------------------|----------------|-----------|
| Deelnemende straten 🕕 | bruiloftstraat |           |
|                       |                |           |
|                       |                | $\times$  |
|                       |                |           |
|                       |                |           |

# 8.1.6.1.2 Algemene voorwaarden

Dit is een aanvinkveld met de specifieke eigenschap dat men als klant verplicht is om dit aan te vinken alvorens men verder kan, maar indien men in de backoffice aan het werken is niet verplicht is om dit aan te vinken. Weergave:

| Algemene voorwaarden | 0 | 1 |
|----------------------|---|---|
|----------------------|---|---|

## 8.1.6.1.3 Datum/Tijd veld

Dit is een extra veld waar men een datum en een tijd kan selecteren in één veld. Weergave:

| Startdatum * | 0 |  | Q |
|--------------|---|--|---|

# 8.1.6.1.4 Datumveld

Dit veld wordt gebruikt voor het weergeven van een datum. Indien men klikt op de kalender, kan men de datum selecteren.

Weergave:

| 44 | •  | oł | tobe | r 201 | 7  | •  | ** |
|----|----|----|------|-------|----|----|----|
|    | m  | d  | w    | d     | v  | z  | z  |
| 39 | 25 | 26 | 27   | 28    | 29 | 30 | 1  |
| 40 | 2  | 3  | 4    | 5     | 6  | 7  | 8  |
| 41 | 9  | 10 | 11   | 12    | 13 | 14 | 15 |
| 42 | 16 | 17 | 18   | 19    | 20 | 21 | 22 |
| 43 | 23 | 24 | 25   | 26    | 27 | 28 | 29 |
| 44 | 30 | 31 | 1    | 2     | 3  | 4  | 5  |
|    |    |    |      |       |    |    |    |

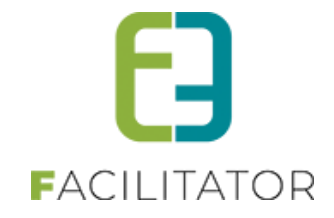

# 8.1.6.1.5 Tijdsveld

Dit veld wordt gebruikt voor het weergeven van een tijdstip. Indien men klikt op het klokje kan men de uren selecteren.

Weergave:

|       |       |       | Time  | Picker |       |       |       |
|-------|-------|-------|-------|--------|-------|-------|-------|
| 00:00 | 00:15 | 00:30 | 00:45 | 01:00  | 01:15 | 01:30 | 01:45 |
| 02:00 | 02:15 | 02:30 | 02:45 | 03:00  | 03:15 | 03:30 | 03:45 |
| 04:00 | 04:15 | 04:30 | 04:45 | 05:00  | 05:15 | 05:30 | 05:45 |
| 06:00 | 06:15 | 06:30 | 06:45 | 07:00  | 07:15 | 07:30 | 07:45 |
| 08:00 | 08:15 | 08:30 | 08:45 | 09:00  | 09:15 | 09:30 | 09:45 |
| 10:00 | 10:15 | 10:30 | 10:45 | 11:00  | 11:15 | 11:30 | 11:45 |
| 12:00 | 12:15 | 12:30 | 12:45 | 13:00  | 13:15 | 13:30 | 13:45 |
| 14:00 | 14:15 | 14:30 | 14:45 | 15:00  | 15:15 | 15:30 | 15:45 |
| 16:00 | 16:15 | 16:30 | 16:45 | 17:00  | 17:15 | 17:30 | 17:45 |
| 18:00 | 18:15 | 18:30 | 18:45 | 19:00  | 19:15 | 19:30 | 19:45 |
| 20:00 | 20:15 | 20:30 | 20:45 | 21:00  | 21:15 | 21:30 | 21:45 |
| 22:00 | 22:15 | 22:30 | 22:45 | 23:00  | 23:15 | 23:30 | 23:45 |
|       |       |       |       |        |       |       |       |

#### 8.1.6.1.6 EID

Hier hebben ze de mogelijkheid om hun gegevens in te laden via eID. U kan bij eID-opties nog selecteren wat u precies wilt ophalen.

- Naam
- Straat
- Rijksregisternummer
- Geboortenummer

| Algemeen | Vertalingen |                |                     |
|----------|-------------|----------------|---------------------|
|          |             |                |                     |
|          |             | Actief 🚯       |                     |
|          |             | Online 🚯       |                     |
|          |             | Verplicht 🚯    | Niet verplicht 👻    |
|          |             | Referentie * 🚯 |                     |
|          |             | Туре 🚯         | elD 🗸               |
|          |             | eID-opties 🚯   | Naam                |
|          |             |                | Straat              |
|          |             |                | Rijksregisternummer |
|          |             |                | Geboortedatum       |
|          |             |                |                     |
| OPSLAAN  | ANNULEREN   | a              |                     |
| Neerga   | ve:         |                |                     |

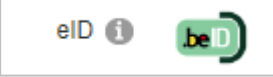

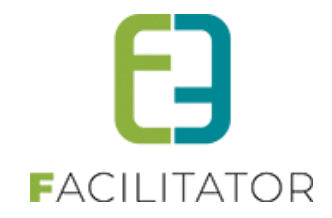

# 8.1.6.1.7 IBAN-rekeningnummer

Invulveld met validatie voor een geldig rekeningnummer. Weergave:

| Rekeningnummer 🕕 |     |
|------------------|-----|
|                  | - 1 |

#### 8.1.6.1.8 Ja/Nee veld

Keuzelijst die standaard al de items ja en nee bevat Weergave:

| Verplicht    | Verplicht 🔻              |
|--------------|--------------------------|
| Referentie * | Evenement_>_100_personen |
| Туре (       | Ja/Nee veld              |
| OPTIES       |                          |
| Opties       |                          |
|              | Ja                       |
|              | 📀 Nee                    |
|              |                          |
|              |                          |

# 8.1.6.1.9 Keuzelijst

Indien u dit kiest heb je de mogelijkheid om bepaalde opties aan een keuzelijst toe te voegen

| Algemeen Vertalingen  |              |
|-----------------------|--------------|
|                       |              |
| Type 🚯                | Algemeen     |
| Locatie 🕦             | Algemeen     |
| Actief 🚯              | S            |
| Online 🚯              |              |
| Verplicht 🚯           | Verplicht 💌  |
| Referentie * 🚯        | Use_Tent     |
| Туре 🚯                | Keuzelijst 👻 |
| Opties                |              |
|                       | Neen *       |
| OPSLAAN ANNULEREN     |              |
| Weergave:             |              |
| gebruik tent * 🕦 Neen | •            |

Neen Ja

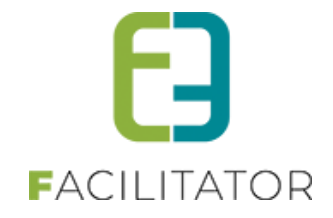

#### 8.1.6.1.10 Meerkeuzelijst

Indien u dit kiest heb je de mogelijkheid om bepaalde opties aan een meerkeuzelijst toe te voegen. Dit geeft de mogelijkheid om meerdere items uit de lijst te selecteren.

| Algemeen Vertalingen             |                                             |
|----------------------------------|---------------------------------------------|
|                                  |                                             |
| Type 🚯                           | Type evenementen                            |
| Locatie 🚯                        | Baksteenslag                                |
| Actief 🚯                         |                                             |
| Online 🚯                         |                                             |
| Verplicht 🕕                      | Niet verplicht 👻                            |
| Referentie * 🚯                   | MeerkeuzeLijstTest                          |
| Туре 🚯                           | Meerkeuzelijst 👻                            |
| Opties                           |                                             |
| Optes 🚯                          | Ø     Zichtbaar*       Ø     Niet zichtbaar |
| OPTIES TOEVOEGEN                 |                                             |
| OPSLAAN ANNULEREN                |                                             |
| Weergave:                        |                                             |
| MeerkeuzeLijstTest 🕦 🗹 Zichtbaar |                                             |

# 8.1.6.1.11 Omschrijvingsveld

Niet zichtbaar

Dit veld wordt vaak in combinatie met een upload veld gebruikt. In dat geval bevat een omschrijvingsveld vaak een link naar een bepaald document dat men verder dient aan te vullen en via het upload veld kan toevoegen. Voor het weergeven van een omschrijving dient men op het tabblad vertalingen een omschrijving in te vullen. De naam van het omschrijvingsveld wordt standaard niet getoond, indien men dit wel wil weergeven dient men de optie 'Toon label' aan te vinken.

| Algemeen | Vertalingen      |                   |
|----------|------------------|-------------------|
|          |                  |                   |
|          | Actief 📵         |                   |
|          | Online 📵         | 2                 |
|          | Verplicht 📵      | Niet verplicht v  |
|          | Referentie * 📵   | Test              |
|          | Туре 📵           | Omschrijvingsveld |
|          | Toon label 📵     |                   |
|          | Volledige ruimte |                   |
|          |                  |                   |
| OPSLAAN  | ANNULEREN        |                   |

Weergave: Naam = Test Omschrijving = Dit is een omschrijvingsveld

| Test 🕦 🛛 | Dit is | een | omschrijvingsveld |
|----------|--------|-----|-------------------|
|----------|--------|-----|-------------------|

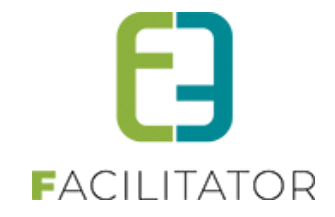

#### 8.1.6.1.12 Textbox

Dit is een tekstveld met meerdere regels om veel gegevens in te voeren en wordt vaak gebruikt voor het typen van berichten of opmerkingen.

Weergave:

| Beschrijving (nl) : |  |
|---------------------|--|
|                     |  |
|                     |  |

# 8.1.6.1.13 Tekstveld

Bij een tekstveld hebt u 5 types van validatie 's:

- Geen
- Numeriek geheel getal: 10
- Numeriek decimaal getal: 10,50
- Email: info@e2e.be
- Website: <u>www.e2e.be</u>

Is dit niet correct ingevuld dan kan de gebruiker dit niet opslaan en verschijnt er een melding.

| Algemeen Vertalingen |                           |
|----------------------|---------------------------|
|                      |                           |
| Actief 🕧             | 0                         |
| Online 🚯             | 0                         |
| Verplicht 👔          | Niet verplicht 🔹          |
| Referentie * 🚯       | Test                      |
| Туре 👔               | Tekstveld                 |
| Validatie 🚯          | Geen 🔻                    |
|                      | Geen                      |
|                      | Numeriek - geheel getal   |
| OPSLAAN ANNULEREN    | Numeriek - decimaal getal |
|                      | Email                     |
|                      | WEBSITE Powered by e2e NV |
| Weergave:            |                           |

| Naam (nl) : * |  |
|---------------|--|

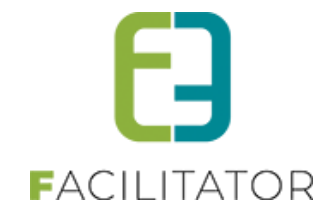

#### 8.1.6.1.14 Upload

Dit type veld wordt gebruik om een bijlage toe te voegen. Bij het aanmaken van het veld kan men aangeven wat het maximumaantal uploads is.

| Algemeen | Vertalingen           |                  |
|----------|-----------------------|------------------|
|          |                       |                  |
|          | Actief 🚯              | Ø                |
|          | Online 🚯              |                  |
|          | Verplicht 🚯           | Niet verplicht 💌 |
|          | Referentie * 🚯        | Test             |
|          | Туре 🚯                | Upload 👻         |
|          | Max. aantal uploads 🚯 | 1                |
|          |                       |                  |
| OPSLAAN  | ANNULEREN             |                  |

#### Weergave:

| Verschillende diploma's 🕦 | Documentnaam                 | Datum |
|---------------------------|------------------------------|-------|
|                           | Geen rijen om weer te geven. |       |
|                           | Sele                         | ct    |
|                           |                              |       |
|                           | UPLOAD                       |       |

#### 8.1.7 Regels op extra velden

Een regel bestaat uit een conditie gevolgd door een actie.

Een regel kan maar één conditie bevatten en minimum één actie.

Er kunnen meerdere acties per conditie ingesteld worden. Maar niet meerder condities per regel.

Condities worden ingesteld op type;

- Extra veld van type keuzelijst, meerkeuzelijst of ja/nee veld (het extra veld moet toegekend zijn aan een tabblad)
- Aard activiteit
- Aantal deelnemers

Acties worden ingesteld op extra velden. Extra velden worden gedefinieerd onder "velden". Pas wanneer een extra veld toegekend is aan een tabblad kan deze als actie gebruikt worden.

#### VB

Wanneer een evenement voorzien wordt met meer dan 100 deelnemers t, is er nood aan extra verzekering en beveiliging, waaronder een brandverzekering

| Conditie | type              | > aantal deelnemers                                               |
|----------|-------------------|-------------------------------------------------------------------|
|          | Aantal deelnemers | > groot evenement (in te stellen bij tabblad deelnemers)          |
| Actie    | Tabblad           | > "verzekering en veiligheid" (in te stellen bij tabbladen)       |
|          | Dan               | > brandverzekering (in te stellen bij extra velden/ gekoppeld aan |
|          |                   | bovengenoemd tabblad)                                             |
|          | Actie             | > is verplicht                                                    |

Een regel maakt extra informatie zichtbaar afhankelijk van de condities.

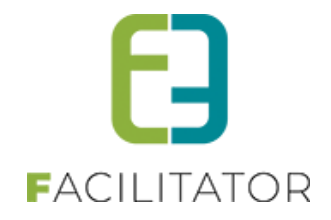

#### 8.1.7.1 Instellen van extra velden

Vooraleer u kan starten met het configureren moeten er dus extra velden ingesteld worden, gekoppeld aan een tabblad. Het type extra veld welke kan gebruikt worden bij een regel zijn van het type keuzelijst, meerkeuzelijst of ja/nee veld

#### Beheer evenementen > configuratie > extra velden

| EVENEMENTEN                                     |     |     |             |         |   |   |
|-------------------------------------------------|-----|-----|-------------|---------|---|---|
| Dashboard Evenementen Rapporten Nieuwsberichten | Log | Cor | nfiguratie  | Help    |   | - |
|                                                 |     | -   | Type even   | ementen |   |   |
| U bent hier: Home > Extra Velden                | -   | ->  | Extra Velde | en      |   |   |
|                                                 |     |     | Toegang     |         |   |   |
|                                                 |     |     | Diensten    |         |   |   |
| Referentie 🚯                                    |     |     | Instellinge | n       | × |   |

Hier worden alle extra velden verzameld die geconfigureerd zijn op de evenementen. Vanuit dit overzicht kan men de extra's gemakkelijk wijzigen of verwijderen. U kan ook filteren op de algemene velden en de specifieke velden speciaal bedoeld voor een type evenement.

|                                                                                                    | ua veiden                                                                                        |                                                                                 |                                                                                 |                                                                                                    |                                                                                                    |                                                                       |
|----------------------------------------------------------------------------------------------------|--------------------------------------------------------------------------------------------------|---------------------------------------------------------------------------------|---------------------------------------------------------------------------------|----------------------------------------------------------------------------------------------------|----------------------------------------------------------------------------------------------------|-----------------------------------------------------------------------|
|                                                                                                    |                                                                                                  |                                                                                 |                                                                                 |                                                                                                    |                                                                                                    |                                                                       |
|                                                                                                    |                                                                                                  | Referentie 🚯                                                                    |                                                                                 |                                                                                                    |                                                                                                    |                                                                       |
|                                                                                                    |                                                                                                  | Locatie 🚯 Algemee                                                               | en 💌                                                                            |                                                                                                    |                                                                                                    |                                                                       |
|                                                                                                    |                                                                                                  | Enkel Actieve 🚯 🛛                                                               |                                                                                 |                                                                                                    |                                                                                                    |                                                                       |
|                                                                                                    |                                                                                                  | Enkel Online 🚯 🛛                                                                |                                                                                 |                                                                                                    |                                                                                                    |                                                                       |
|                                                                                                    |                                                                                                  |                                                                                 |                                                                                 |                                                                                                    |                                                                                                    |                                                                       |
|                                                                                                    |                                                                                                  |                                                                                 |                                                                                 |                                                                                                    |                                                                                                    |                                                                       |
| ZOEKEN                                                                                                    | SET                                                                                              |                                                                                 |                                                                                 |                                                                                                    |                                                                                                    |                                                                       |
| ZOEKEN RE<br>Referentie                                                                                                    | SET                                                                                              | Locatie                                                                         | Details                                                                         | Veldtype                                                                                                    | Verplicht                                                                                                    |                                                                       |
| ZOEKEN RE<br>Referentie                                                                                                    | Naam<br>Naam                                                                                     | Locatie<br>Algemeen                                                             | Details<br>Algemeen                                                             | Veldtype<br>Tekstveld                                                                                               | Verplicht<br>Verplicht - Enkel back                                                                                                    | offline                                                               |
| ZOEKEN RE<br>Referentie                                                                                                    | Naam<br>Naam<br>Naam<br>voorwaarden                                                              | Locatie<br>Algemeen<br>Algemeen                                                 | Details<br>Algemeen<br>Algemeen                                                 | Veldtype<br>Tekstveld<br>Algemene voorwaarden                                                                       | Verplicht<br>Verplicht - Enkel back<br>Niet verplicht                                                                                     | offline                                                               |
| ZOEKEN RE<br>Referentie                                                                                                    | Naam<br>Naam<br>voorwaarden<br>gebruik tent                                                      | Locatie<br>Algemeen<br>Algemeen<br>Algemeen                                     | Details<br>Algemeen<br>Algemeen<br>Algemeen                                     | Veldtype<br>Tekstveld<br>Algemene voorwaarden<br>Keuzelijst                                                         | Verplicht<br>Verplicht - Enkel back<br>Niet verplicht<br>Verplicht                                                                        | offline<br>online<br>online                                           |
| ZOEKEN RE<br>Referentie                                                                                                    | Naam<br>Naam<br>voorwaarden<br>gebruik tent<br>Maat tent                                         | Locatie<br>Algemeen<br>Algemeen<br>Algemeen<br>Algemeen                         | Details<br>Algemeen<br>Algemeen<br>Algemeen<br>Algemeen                         | Veldtype<br>Tekstveld<br>Algemene voorwaarden<br>Keuzelijst<br>Tekstveld                                            | Verplicht<br>Verplicht - Enkel back<br>Niet verplicht<br>Verplicht<br>Niet verplicht                                                      | offline<br>online<br>online<br>offline                                |
| ZOEKEN RE<br>Referentie<br>X 😭 Naam<br>X 😭 voorwaarden<br>X 😭 Use_Tent<br>X 😭 Size<br>X 😭 Info tent                                                          | Naam<br>Naam<br>voorwaarden<br>gebruik tent<br>Maat tent<br>info tent                            | Locatie<br>Algemeen<br>Algemeen<br>Algemeen<br>Algemeen                         | Details<br>Algemeen<br>Algemeen<br>Algemeen<br>Algemeen<br>Algemeen             | Veldtype<br>Tekstveld<br>Algemene voorwaarden<br>Keuzelijst<br>Tekstveld<br>Omschrijvingsveld                       | Verplicht<br>Verplicht - Enkel back<br>Niet verplicht<br>Verplicht<br>Niet verplicht<br>Niet verplicht                                    | offline<br>online<br>online<br>offline<br>offline                     |
| Referentie           X 🚖 Naam           X 🊖 Voorwaarden           X 🋬 Size           X 🋬 Info tent           X 🋬 elD                                         | SET<br>Naam<br>Naam<br>voorwaarden<br>gebruik tent<br>Maat tent<br>Info tent<br>eID              | Locatie<br>Algemeen<br>Algemeen<br>Algemeen<br>Algemeen<br>Algemeen             | Details<br>Algemeen<br>Algemeen<br>Algemeen<br>Algemeen<br>Algemeen<br>Algemeen | Veldtype<br>Tekstveld<br>Algemene voorwaarden<br>Keuzelijst<br>Tekstveld<br>Omschrijvingsveld<br>eID                | Verplicht<br>Verplicht - Enkel back<br>Niet verplicht<br>Verplicht<br>Niet verplicht<br>Niet verplicht<br>Niet verplicht                  | offline<br>online<br>online<br>offline<br>offline<br>online           |
| Referentle           X * Naam           X * Naam           X * Voorwaarden           X * Size           X * Info tent           X * elD           X * jalvee | SET<br>Naam<br>Naam<br>voorwaarden<br>gebruik tent<br>Maat tent<br>Info tent<br>eID<br>Volwassen | Locatie<br>Algemeen<br>Algemeen<br>Algemeen<br>Algemeen<br>Algemeen<br>Algemeen | Details<br>Algemeen<br>Algemeen<br>Algemeen<br>Algemeen<br>Algemeen<br>Algemeen | Veldtype<br>Tekstveld<br>Algemene voorwaarden<br>Keuzelijst<br>Tekstveld<br>Omschrijvingsveld<br>eID<br>Ja/Nee veld | Verplicht Verplicht - Enkel back Niet verplicht Verplicht Niet verplicht Niet verplicht Niet verplicht Niet verplicht Verplicht Verplicht | offline<br>online<br>online<br>offline<br>offline<br>online<br>online |

#### Toevoegen

Hier kan je kiezen of je het actief en online wil plaatsen, zoals overal binnen de applicatie is de referentie een verplicht veld en dient uniek te zijn. Per veld kan men aangeven of een veld al dan niet verplicht moet zijn, indien verplicht heb je nog de keuze tussen enkel front of enkel back of altijd

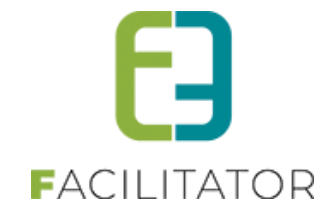

Het type veld dat gekozen moet worden om te gebruiken binnen regels zijn

• ja/nee veld

Keuzelijst die standaard al de items ja en nee bevat

| Toegankelijk met handicap 🚺 🛛 💿 | Nee | $\bigcirc$ | Ja |
|---------------------------------|-----|------------|----|
|---------------------------------|-----|------------|----|

• Keuzelijst/ meerkeuzelijst

Keuzelijst, hierbij kan de klant één keuze maken uit de lijst. Bij een meerkeuze verschillende keuzes.

| U bent hier: Home > Extra Velden |                        |
|----------------------------------|------------------------|
| Algemeen Vertalingen             |                        |
|                                  |                        |
| Туре 🕕                           | Algemeen               |
| Locatie 🚯                        | Algemeen               |
| Actief 🚯                         |                        |
| Online 🚯                         |                        |
| Toon op publieke planning 🚯      |                        |
| Verplicht 🌒                      | Verplicht - Enkel back |
| Referentie * 🚯                   | type_weg               |
| Туре 👔                           | Keuzelijst 💌           |
| OPSLAAN KOPIËREN ANNULEREN       |                        |

Geef aan of het veld actief, online, verplicht (enkel front, enkel back) is. Geef een referentie, alsook een naam op het tabblad "vertalingen" >> opslaan

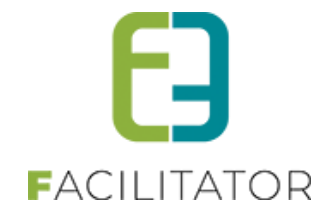

Zodra u opslaat kan u bij een (meer)keuzelijst de gewenste opties toevoegen

| Item is correct opgeslaan. Je kan nu de opties invullen. |                         |
|----------------------------------------------------------|-------------------------|
| Algemeen Vertalingen                                     |                         |
| Type 🐽                                                   |                         |
|                                                          | Algemeen                |
| Locate                                                   | Algemeen                |
| Actief 🕦                                                 | €                       |
| Online 👔                                                 | €                       |
| Toon op publieke planning 🕦                              |                         |
| Verplicht 🕦                                              | Verplicht - Enkel front |
| Referentie * 🚺                                           | Type_weg                |
| Туре 🕦                                                   | Keuzelijst 👻            |
| OPTIES                                                   |                         |
| Opties 🚯                                                 |                         |
| Optie toevoegen<br>Naam (nl) : * -                       | → Gewestweg             |
| Geselecteerd  Geselecteerd                               |                         |
| OPSLAAN KOPIËREN ANNULEREN                               |                         |

- Geef uw optie een naam. Wanneer u "geselecteerd" aanvinkt zal deze keuze reeds geselecteerd zijn in de lijst >> optie opslaan
- > De optie verschijnt nu in de lijst met opties

| OPTIES           |          |                                                 |     |
|------------------|----------|-------------------------------------------------|-----|
|                  | Opties 🜒 | <ul><li>Gewestweg</li><li>Gemeenteweg</li></ul> | * * |
| OPTIES TOEVOEGEN |          |                                                 |     |

> Opslaan!

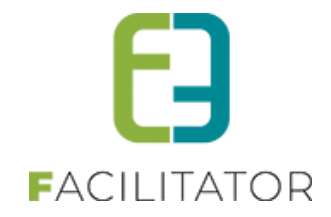

U kan extra velden gaan aanmaken via de config extra velden zoals hierboven vermeld, voordeel hiervan is dat deze extra velden kunnen gebruikt worden overkoepelend over verschillende type evenementen, en hoeft u deze niet steeds opnieuw aan te maken.

U kan ook extra velden aanmaken voor slechts één type evenement, dan gaat u op dezelfde manier te werk maar start u vanuit > Beheer evenementen > config > type evenementen >> selecteer uw type evenement >> tabblad velden. U kan deze velden dan niet gaan koppelen aan andere type evenementen.

Bij "Velden" in het type evenement is er een tabblad "algemeen", dit zijn velden reeds door e2e standaard geconfigureerd, nodig voor de proces flow binnen evenementen. Het tweede tabblad "bijkomende gegevens" zijn de velden die u zelf instelt.

# 8.1.7.2 Extra veld toevoegen aan tabblad

Om een regel aan te maken moeten de extra velden gekoppeld zijn aan "tabbladen".

> Beheer evenementen > config > type evenementen >> selecteer uw type evenement

| U bent hier: H | lome > Type evene | menten > evenen | nentaanvraag     |             |              |           |              |  |
|----------------|-------------------|-----------------|------------------|-------------|--------------|-----------|--------------|--|
|                |                   |                 |                  |             |              |           |              |  |
|                |                   |                 |                  |             |              |           |              |  |
| Algemeen       | Aard Activiteit   | Deelnemers      | Tabbladen        | Velden      | Regels       | Materiaal | UiT databank |  |
|                |                   |                 |                  |             |              |           |              |  |
|                |                   |                 | Actie            | f 🚺 🛛       |              |           |              |  |
|                |                   |                 | Online           | • • •       |              |           |              |  |
|                |                   | Vrijgave voo    | r adviezen nodig |             |              |           |              |  |
|                |                   | Indiene         | en na evenemen   | t 🚺 🗌       | ]            |           |              |  |
|                |                   |                 | Kleu             | r 🛈 📔       | •            |           |              |  |
|                |                   |                 | • 🚺 e            | venementaar | nvraag       |           |              |  |
|                |                   | Do              | ssierbeheerder   | 0           | ienst evenem | nenten    | •            |  |
|                |                   |                 | Naam (nl) : *    | <b>1</b>    | venementaar  | nvraag    |              |  |
|                |                   |                 |                  |             |              |           |              |  |

#### 8.1.7.3 Optimalisatie regels

Deze functionaliteit zorgt ervoor dat men bij het aanmaken van regels meerdere velden tegelijk kan selecteren.

Bij het aanmaken van regels was men voorheen verplicht om veld per veld toe te voegen aan een regel, door deze optimalisatie kan men in één actie verschillende velden toevoegen aan de actie van een regel.

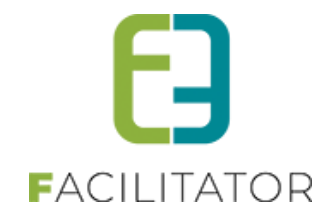

| U bent hier: Home > Type evenement > evenem   | entaanvraag                         |                         |
|-----------------------------------------------|-------------------------------------|-------------------------|
| o bone non e rigge evenement e evenem         | ionaannaag                          |                         |
|                                               |                                     |                         |
| EVENEMENTAANVRAAG                             |                                     |                         |
|                                               | Selecteer alles                     |                         |
| Algemeen Aard Activiteit Deelnemers Tabbladen | aard_wielerwedstrijd                | lateriaal IIIT databank |
| Algemeen Aard Activiteit Deemeniers Tabbiaden | categorie_wielrenners               |                         |
|                                               | aard_jogging                        |                         |
| Zichtbaar Adviezen                            | categorie_joggers                   |                         |
|                                               | 🗌 programma                         |                         |
|                                               | 🗌 toegankelijkheid                  |                         |
| Actier U                                      | info_toegankelijkheid               |                         |
| CONDITIE                                      | veiligheidsverantwoordelijke        |                         |
| CONDITIE                                      | koersdirecteur                      |                         |
| Tuno                                          | geboortedatum_koersdirecteur        |                         |
| туре                                          | technische_ondersteuning            |                         |
|                                               | CUSTOMERRESPONSIBLE                 |                         |
|                                               | EVENTKIND                           |                         |
|                                               | MAXAMOUNT                           |                         |
| Aantal deelnemers                             | STARTDATESETUP                      |                         |
| ACTIES                                        | ENDDATEDISMANTLE                    |                         |
| ACTIES                                        | info_verantwoordelijke              |                         |
| Tabblad                                       | Omschrijvingtechnischeondersteuning |                         |
| Deliduer                                      | signalisatieverantwoordelijke       |                         |
| Dan                                           | <b>▼</b>                            |                         |
|                                               |                                     |                         |
| Actie                                         | is V Zichtbaar V                    | J                       |
|                                               |                                     |                         |
| ACHE OFSLAAN                                  |                                     |                         |
|                                               |                                     |                         |
|                                               |                                     |                         |
|                                               | veld                                | Actie                   |
| Geen rijen om weer te geven.                  |                                     |                         |

#### 8.1.7.4 Tabbladen

Hier gaan we alle tabbladen definiëren die we gebruiken voor het opbouwen van het aanvraagformulier. Elk tabblad krijgt een naam, referentie en omschrijving (intern/ publiek) en wordt gebruikt om de gegevens van de aanvraag te gaan opdelen. De naam wordt weergegeven in het aanvraagdossier, de omschrijving kan op het aanvraagdossier getoond worden om meer informatie te verschaffen over de in te vullen gegevens. Per tabblad kan men de gegevens gaan koppelen.

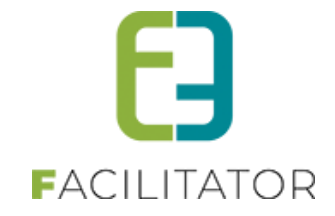

Toevoegen van een tabblad - Er wordt standaard al 1 tab gedefinieerd, waarop de algemene velden reeds toegevoegd zijn

Geef uw tabblad een referentie en naam >> opslaan

Na het opslaan kan u ook de extra velden gaan koppelen. Voor het koppelen van gegevens gaat men de gewenste velden selecteren uit de evenementvelden en deze per tabblad sorteren.

> Ga naar het tabblad extra velden, selecteer uw extra veld uit de lijst >> toevoegen

| MUZIEK_GELUID           |                            |                        |           |           |  |
|-------------------------|----------------------------|------------------------|-----------|-----------|--|
| Er zijn geen Extra veld | Referentie<br>den voorzien | Naam                   | Туре      | Verplicht |  |
| VOLGORDE AAN            | PASSEN                     |                        | /         |           |  |
|                         | Velden                     | aankomstplaats_joggers | Toevoegen |           |  |

Herhaal dit om alle gewenste velden toe te voegen aan dit tabblad

|     | Referentie                 | Naam                                     | Туре                              | Verplicht             |
|-----|----------------------------|------------------------------------------|-----------------------------------|-----------------------|
| * 🗙 | Geluidsafwijking gewenst   | Geluidsafwijking gewenst                 | Aanvullend - Ja/Nee veld          | Verplicht Online      |
| 🚖 🗙 | geluidsnormen              | Geluidsnormen                            | Aanvullend - Algemene voorwaarden | Verplicht Online      |
| 🚖 🗙 | geluidsbrochure            | Geluidsbrochure                          | Aanvullend - Algemene voorwaarden | Verplicht online      |
| 🚖 🗙 | info_afwijking_geluidsnorm | Info afwijking geluidsnorm               | Aanvullend - Omschrijvingsveld    | Niet verplicht online |
| 🚖 🗙 | gewenste_afwijking         | Gewenste afwijking                       | Aanvullend - Keuzelijst           | Niet verplicht online |
| 🚖 🗙 | info_geluidshinder         | Info geluidshinder beperken              | Aanvullend - Omschrijvingsveld    | Niet verplicht online |
| 🚖 🗙 | info_sabam                 | Info SABAM                               | Aanvullend - Omschrijvingsveld    | Niet verplicht online |
| 🚖 🗙 | maatregelen_geluidshinder  | Maatregelen om geluidshinder te beperken | Aanvullend - Ja/Nee veld          | Verplicht online      |
| 🚖 🗙 | omschrijvingen_maatregelen | Omschrijving maatregelen                 | Aanvullend - Tekstbox             | Niet verplicht online |
| VOL | GORDE AANPASSEN            | den aankomstplaats_joggers               | ▼ Toevoegen                       |                       |

>> opslaan.

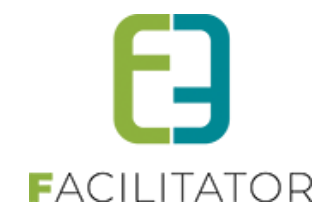

## 8.1.7.5 Configuratie regel

Regels worden aangemaakt bij de configuratie van type evenementen

Beheer evenementen > configuratie > type evenementen >> selecteer uw type evenement > tabblad regels

Een regel bestaat uit een conditie gevolgd door een actie.

Een regel kan maar één conditie bevatten en minimum één actie.

Er kunnen meerdere acties per conditie ingesteld worden. Maar niet meerder condities per regel.

Condities worden ingesteld op type;

- extra veld van type keuzelijst, meerkeuzelijst of ja/nee veld (het extra veld moet toegekend zijn aan een tabblad)
- aard activiteit
- aantal deelnemers

Acties worden ingesteld op extra velden. Extra velden worden gedefinieerd onder "velden". Pas wanneer een extra veld toegekend is aan een tabblad kan deze als actie gebruikt worden.

#### 8.1.7.6 Regel aanmaken

- Conditie: Een conditie kan op 3 verschillende elementen geconfigureerd worden

#### o Extra velden

Om het extra veld te gebruiken in uw conditie moet je eerste het tabblad selecteren waar die zich bevindt.

|          | Actief 🚯              |                                      |
|----------|-----------------------|--------------------------------------|
| CONDITIE |                       |                                      |
|          | Туре                  | Extra veld                           |
|          |                       | O Aard Activiteit                    |
|          |                       | O Aantal deelnemers                  |
|          |                       | OAlgemeen                            |
|          | Tabblad               | Data evenement 🔹                     |
|          | Als                   | toegankelijkheid 🔻                   |
|          | Geselecteerd in lijst | is 🔻                                 |
| ACTIES   |                       | ☐ ledereen<br>☐ Enkel op uitnodiging |
|          |                       | veld                                 |

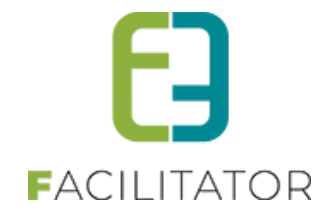

## $\circ \quad \text{Aard activiteit} \quad$

Indien de conditie op aard activiteit is moet je aanvinken welke aard activiteiten de klant mag aanvinken om de actie uit te voeren.

In dit geval zal de actie uitgevoerd worden als de aard activiteit Loopwedstrijd of Motorcross geselecteerd is.

|                                                                 | Actief 🕕  | $\checkmark$                                                                                                    |
|-----------------------------------------------------------------|-----------|----------------------------------------------------------------------------------------------------|
| CONDITIE                                                        |           |                                                                                                    |
|                                                                 | Туре      | O Extra veld                                                                                                    |
|                                                                 |           | Aard Activiteit                                                                                                    |
|                                                                 |           | O Aantal deelnemers                                                                                                    |
|                                                                 |           | ○ A1                                                                                                    |
| Aard A ACTIES Geen rijen om weer te geven. OPSLAAN ACTIE TOEVOE | ctiviteit | Loopwedstrijd, Motorcross   Andere Circus Concert / muziekfestival / live optreden Fuif / bal Loopwedstrijd Motorcross Opendeur / tentoonstelling schoolfeest Stoet / optocht |

# o Aantal Deelnemers

Een conditie op aantal deelnemers werkt gelijk aard activiteit

- Actie: Uw actie bepaalt welke gedrag (zichtbaar, verplicht) uw geselecteerde extra veld zal aannemen

| ACTIES                        |              |  |
|-------------------------------|--------------|--|
| veld                          | Actie        |  |
| 😰 🚖 🗙 aard_jogging            | is Zichtbaar |  |
| OPSLAAN ACTIE TOEVOEGEN TERUG |              |  |

**Opgelet!** De regels worden per volgorde uitgevoerd en als er verschillende regels een actie uitvoeren op hetzelfde extra veld zal er enkel rekening gehouden worden met het laatste regel.

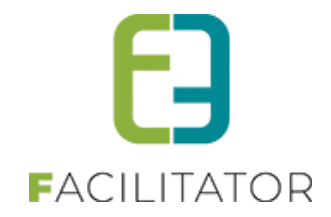

#### 8.1.8 Type evenementen

| EVENEMENTEN                          |                                       |                         |                     |
|--------------------------------------|---------------------------------------|-------------------------|---------------------|
| 2 Dashboard Evenementen Rappor       | rten Nieuwsberichten Log Configuratie |                         | EVENEMENTEN KLANTEN |
|                                      |                                       |                         |                     |
| U bent hier: Home > Type evenementen |                                       |                         |                     |
| Referentie                           | Naam 🔺                                | Dossierbeheerder        |                     |
| 🖉 🗙 🚖 Baksteenslag                   | Baksteenslag                          | Adviesgevende dienst    | online              |
| 🖉 🗙 👷 REF_Aanvraag                   | Evenement aanvraag                    | Dossierbeheer dienst    | online              |
| 🖹 🗶 🚖 Feest in de straat             | Feest in de straat                    | Adviesgevende dienst    | offline             |
| 🖉 🗙 🌟 Groepsactiviteit               | Groepsactiviteit                      | Adviesgevende dienst    | online              |
| 🖹 🗶 🚖 ledereen den bak in!           | Handen omhoog!                        | Politie                 | online              |
| 🖉 🗙 🌟 Youth_Group                    | Jeugdbewegings activiteit             | Adviesgevende dienst    | online              |
| 🖹 🗶 🚖 KevinTest_Type                 | KevinTest                             | KevinTest               | online              |
| 🖻 🗙 🌟 Mijn test                      | Mijn test                             | Adviesgevende dienst    | online              |
| 🖹 🗶 🚖 nog een test                   | nog een test                          | Adviesgevende dienst    | online              |
| 🖉 🗙 🌟 Sven                           | Sven                                  | Dossierbeheer dienst    | online              |
| 🖻 🗙 🚖 test                           | test                                  | Test                    | online              |
| 🖉 🗙 🌟 test                           | test                                  | Adviesgevende dienst    | online              |
| 🖉 🗙 🚖 Test_Setup                     | Test_Hakim                            | Adviesgevende dienst    | online              |
| 🖹 🗶 🌟 REF_Tienen                     | Tienen                                | Dossierbeheerder Tienen | online              |
| 🖹 🗶 🌟 Type voor Kevinfront           | Type voor Kevinfront                  | Test op toevoegen       | online              |
| 🖹 🗶 🌟 Zonder aard                    | Zonder aard                           | Dossierbeheer dienst    | online              |
|                                      |                                       |                         |                     |
| TOEVOEGEN                            |                                       |                         |                     |

Type evenement bevat de configuratie van een evenementaanvraag.

Een evenementaanvraag heeft buiten zijn algemene gegevens nog onderstaande eigenschappen:

- Aard evenement: lijst van alle mogelijke type evenementen met bijhorende risicoscore
- Aantal deelnemers: lijst met deelnemers en bijhorende risicoscore
- Tabbladen en bijhorende velden met hun regels voor het al dan niet weergeven van een veld en eventuele risicoscores

#### 8.1.8.1 Nieuw type evenement

Voor de creatie van een nieuw type, moet men minimaal een referentie, een dossierbeheerder, een naam en de algemene voorwaarden opgeven. Indien alles correct ingevuld is en indien men het type bewaard, worden de andere tabbladen actief.

Alvorens een type kan aangemaakt worden, moet men zorgen dat de verschillende diensten geconfigureerd zijn. (zie <u>6.1.5.1.4 Diensten</u>)

#### 8.1.8.2 Detail type evenement

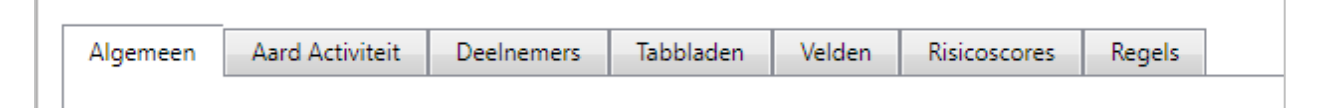

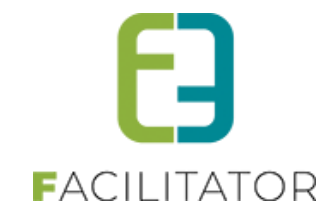

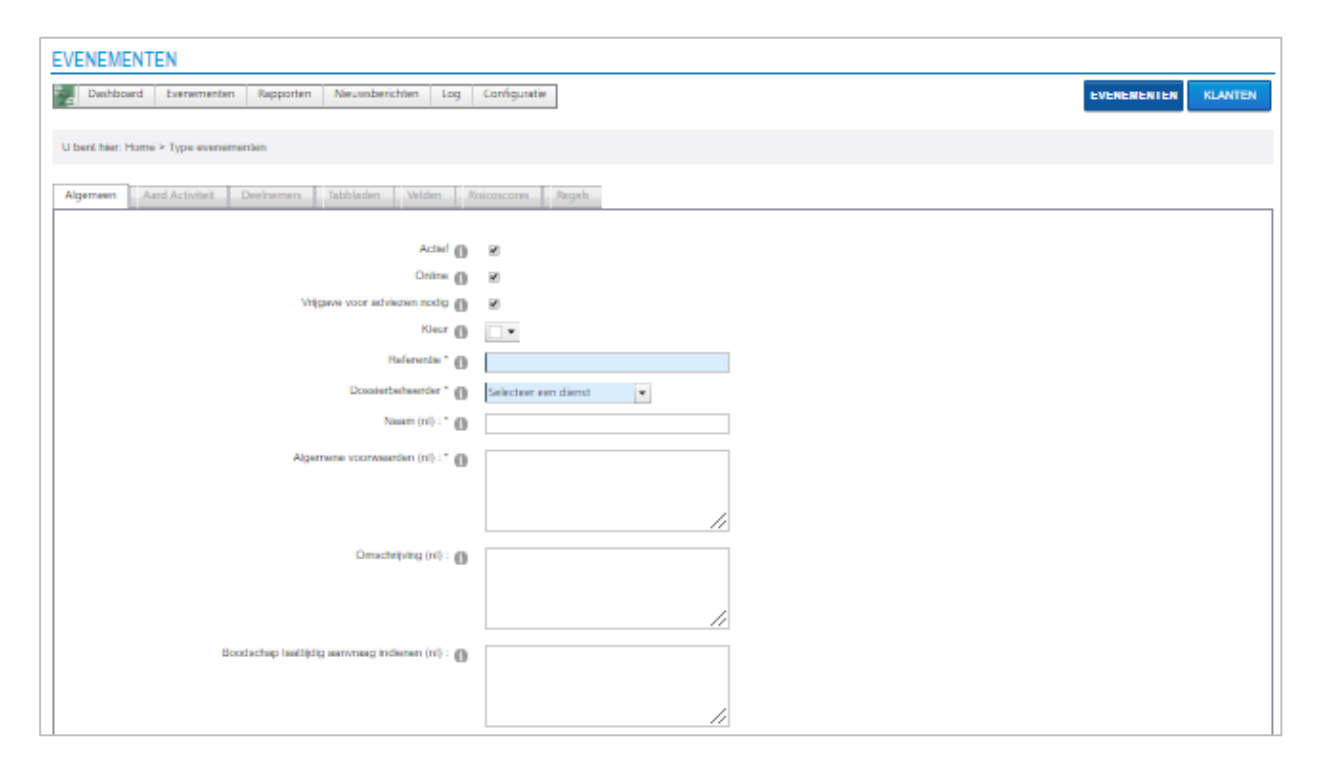

# 8.1.8.2.1 Algemeen

Per type evenement kan men een dienst (enkel dossierbeheerders) en een kleur selecteren, deze kleur zal gebruikt worden voor de weergave op de kalender. Verder beschikt een aanvraag steeds over een referentie, een naam voor de weergave in de lijst), een omschrijving en algemene voorwaarden (deze wordt steeds op het einde van een aanvraag getoond). Per type kan men eveneens een aangepaste boodschap tonen indien er een dossier te laat wordt aangevraagd. Indien men werkt met risicoscore kan het belangrijk zijn dat een dossier nog niet dadelijk naar de advies gevende diensten wordt doorgestuurd (vb. vragen die door de dossierbeheerder eerst nog moeten ingevuld worden of nagekeken) in dit geval wordt de optie 'vrijgave voor adviezen nodig' aangevinkt. Dit houdt in dat de dossierbeheerder deze eerst nakijkt en vervolgens vrijgeeft.

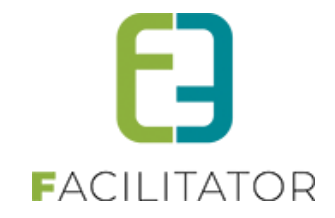

#### 8.1.8.2.2 Aard activiteit

Dit is een lijst van alle mogelijke types van evenementen.

De aard van evenement heeft een aantal kenmerken:

- De standaardvelden: actief, online, referentie en naam
- Minimumleeftijd aanvrager: default wordt deze overgenomen van de algemene instellingen maar kan per aard overschreven worden
- Uiterste aanvraagdatum: default wordt deze overgenomen van de algemene instellingen maar kan per aard overschreven worden
- Risicoscore: de score die wordt toegekend voor de bepaling van de risicoklasse

| Algemeen | Aard Activiteit | Deelnemers | Tabbladen | Velden | Risicoscores | Regels |                         |                                   |              |        |
|----------|-----------------|------------|-----------|--------|--------------|--------|-------------------------|-----------------------------------|--------------|--------|
|          | Referentie      |            |           | 1      | Naam 🔺       |        | Minimum aanvraagperiode | Minimum leeftijd voor<br>aanvraag | Risicoscores |        |
| 🖻 🗙 🖇    | 🚖 Vissen        |            |           | ١      | /issen       |        | 60                      | 18                                | 0            | online |
| TOEVOE   | GEN             |            |           |        |              |        |                         |                                   |              |        |

| Alexander | A surel A set desite | Declassion | Telefeder        | Valatan          | Disistences  | Parala .                                 |
|-----------|----------------------|------------|------------------|------------------|--------------|------------------------------------------|
| Algemeen  | Aard Activiteit      | Deememers  | labbiaden        | veiden           | Risicoscores | regels                                   |
|           |                      |            |                  |                  |              |                                          |
|           |                      |            |                  |                  |              |                                          |
|           |                      |            |                  | Actief           | 0 🖌          |                                          |
|           |                      |            |                  | Online           |              |                                          |
|           |                      |            |                  | Referentie *     | 0            |                                          |
|           |                      | Minir      | num leeftijd voo | or aanvraag "    | 0            | 18                                       |
|           |                      |            | Minimum aanvr    | aagperiode *     | 0            | 60 dag(en) op voorhand                   |
|           |                      |            | R                | isicoscores "    | 0            | 0                                        |
|           |                      |            |                  | Naam (ni) : *    | 6            |                                          |
|           |                      |            |                  |                  | ·            |                                          |
|           |                      |            | Oms              | chrijving (nl) : | 0            |                                          |
|           |                      |            |                  |                  |              |                                          |
|           |                      |            |                  |                  |              | le le le le le le le le le le le le le l |
| fr        | en                   |            |                  |                  |              |                                          |
|           |                      |            |                  |                  |              |                                          |
|           |                      |            |                  | Naam (fr)        | 0            |                                          |
|           |                      |            | Oms              | chrijving (fr)   | 0            |                                          |
|           |                      |            |                  |                  |              |                                          |
|           |                      |            |                  |                  |              |                                          |
|           |                      |            |                  |                  |              |                                          |
|           |                      |            |                  |                  |              |                                          |
| OPSLAA    | N TERUG              |            |                  |                  |              |                                          |
|           |                      |            |                  |                  |              |                                          |
|           |                      |            |                  |                  |              |                                          |

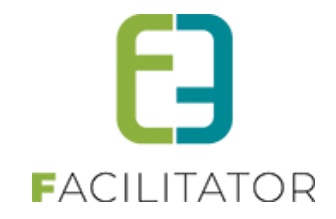

#### 8.1.8.2.3 Deelnemers

Dit is een lijst van alle mogelijke aantal gelijktijdige deelnemers aan een evenement. Indien men werkt met deze lijst kan men hieraan een risicoscore koppelen, indien hier geen gebruik van gemaakt wordt zal dit ook niet zichtbaar zijn in de aanvraag.

Dit aantal deelnemers heeft onderstaande kenmerken:

- Minimum en maximumaantal
- Uiterste aanvraagdatum: default wordt deze overgenomen van de standaard instellingen
- Risicoscore: de score die wordt toegekend voor de bepaling van de risicoklasse
- ٠

| Algemeen Aard Activiteit Deelnemers Tabbladen Velden | isicoscores Regels     |                |                |                         |              |        |
|------------------------------------------------------|------------------------|----------------|----------------|-------------------------|--------------|--------|
| Referentie Naam                                      |                        | Minimum aantal | Maximum aantal | Minimum aanvraagperiode | Risicoscores |        |
| Sven Sven                                            |                        | 1              | 100            | 60                      | 0            | online |
| TOEVOEGEN                                            |                        |                |                |                         |              |        |
|                                                      |                        |                |                |                         |              |        |
| Algemeen Aard Activiteit Deelnemers Tabbladen Velden | ísicoscores Regels     |                |                |                         |              |        |
|                                                      |                        |                |                |                         |              |        |
| Actief @<br>Online @                                 |                        |                |                |                         |              |        |
| Referentie *                                         |                        |                |                |                         |              |        |
| Minimum aantal * 🌘                                   |                        |                |                |                         |              |        |
| Maximum aanua - Minimum aanvraagperiode * (          | 60 dag(en) op voorhand |                |                |                         |              |        |
| Risicoscores * (                                     |                        |                |                |                         |              |        |
| Naam (ni) : * 🌘                                      |                        |                |                |                         |              |        |
| Omschrijving (nl) : 🌘                                | i                      |                |                |                         |              |        |
|                                                      |                        | 1.             |                |                         |              |        |
| fr en                                                |                        |                |                |                         |              |        |
| Naam (fr) : 🌘                                        | )                      |                |                |                         |              |        |
| Omschrijving (fr) : 🌘                                | )                      |                |                |                         |              |        |
|                                                      |                        |                |                |                         |              |        |
|                                                      | L                      |                |                |                         |              |        |
| OPSLAAN TERUG                                        |                        |                |                |                         |              |        |
|                                                      |                        |                |                |                         |              |        |

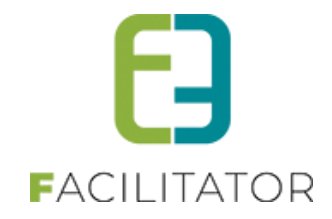

#### 8.1.8.2.4 Tabbladen

Hier gaan we alle tabbladen definiëren die we gebruiken voor het opbouwen van het aanvraagformulier. Elk tabblad krijgt een naam, referentie en omschrijving (intern/ publiek) en wordt gebruikt om de gegevens van de aanvraag te gaan opdelen. De naam wordt weergegeven in het aanvraagdossier, de omschrijving kan op het aanvraagdossier getoond worden om meer informatie te verschaffen over de in te vullen gegevens. Per tabblad kan men de gegevens gaan koppelen. Voor het koppelen van gegevens gaat men de gewenste velden selecteren uit de evenementvelden en deze per tabblad sorteren.

Er wordt standaard al 1 tab gedefinieerd, waarop de algemene velden reeds toegevoegd zijn. Verder zijn er nog een aantal standaard tabbladen waarbij de configuratie niet aangepast kan worden:

- <u>Algemene bijlage</u>: hierop worden alle uploadvelden van de aanvraag gegroepeerd weergegeven en kan men eveneens nog andere bijlage toevoegen. (Bestanden < 5 MB, toegestane bestandstypen: pdf txt doc docx xls xlsx jpg png gif jpeg)
- Log: hier kan men de wijzigingen na indienen en acties van het dossier raadplegen (enkel zichtbaar in backoffice)
- <u>Adviezen</u>: deze tab bevat alle adviezen die van toepassing zijn voor een dossier. Deze is steeds zichtbaar in de backoffice en wordt pas zichtbaar voor de klant.

| Algemeen Aard Activiteit Deelnemers Tabbladen         | Velden Risicoscores Regels |        |
|-------------------------------------------------------|----------------------------|--------|
|                                                       |                            |        |
| Referentie Naam                                       |                            |        |
| ✓ Ø ★ Evenement Evenemer                              | t                          | online |
| 🖉 🗶 😭 Sven Sven                                       |                            | online |
| TOEVOEGEN VOLGORDE AANPASSEN                          |                            |        |
| Algemeen Aard Activiteit Deelnemers Tabbladen<br>Sven | elden Risicoscores Regels  |        |
| Algemeen Extra Velden                                 |                            | -      |
| Actief 🕦                                              | 8                          |        |
| Online 🚯                                              | 8                          |        |
| Referentie 🚯                                          | Sven                       |        |
| Interne omschrijving 🌘                                |                            |        |
| Naam (nl) : * 🕦                                       | Sven                       |        |
| Publieke omschrijving (nl) : 🌒                        |                            |        |
| fr en                                                 |                            |        |
| Naam (fr) : 🚯                                         |                            |        |
| Publieke omschrijving (fr) : 🌘                        |                            |        |
| OPSLAAN ANNULEREN                                     |                            |        |

Bij het aanmaken of bewerken van een tabblad dient men de gegevens (velden) te gaan koppelen aan het juiste tabblad om op deze wijze het aanvraagformulier samen te stellen. Na het toevoegen van de nodige velden kan men de volgorde van de velden aanpassen.

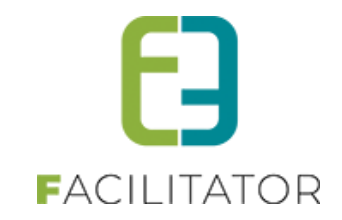

| ۹.                  |             |                                   |                |        |
|---------------------|-------------|-----------------------------------|----------------|--------|
| en                  |             |                                   |                |        |
|                     |             |                                   |                |        |
| gemeen Extra Velden |             |                                   |                |        |
| Referentie          | Naam        | Туре                              | Verplicht      |        |
| 🚖 🔀 Ja/Nee          | Volwassen   | Aanvullend - Ja/Nee veld          | Verplicht      | online |
| 🚖 🗙 voorwaarden     | voorwaarden | Aanvullend - Algemene voorwaarden | Niet verplicht | online |
| 🚖 🔀 Vlucht geboekt  | Vlucht      | Aanvullend - Ja/Nee veld          | Verplicht      | online |
|                     | Locatie     | v Toeyogen                        |                |        |
|                     |             |                                   |                |        |
|                     |             |                                   |                |        |
| ANNULEREN           |             |                                   |                |        |

#### 8.1.8.2.5 Velden

De velden van een evenementtype kan men opsplitsen in 2 delen, de basisvelden en de aanvullende velden. De basisvelden kan men een alternatieve naam geven, actief zetten, online laten verschijnen en/of verplicht zetten.

| gemeen Bijkomende gegevens |                                 |                   |           |
|----------------------------|---------------------------------|-------------------|-----------|
| Referentie                 | Naam                            | Alternatieve naam | Verplicht |
| 👌 🚖 CUSTOMERCONTACT        | Contactpersoon                  |                   | Ja online |
| 🕈 🚖 CUSTOMERRESPONSIBLE    | Verantwoordelijke               |                   | Ja online |
| 🕈 🚖 EVENTKIND              | Aard evenement                  |                   | Ja online |
| 🛚 🚖 LOCATION               | Locatie                         |                   | Ja online |
| 👌 🚖 MAXAMOUNT              | Maximum gelijktijdige bezoekers |                   | Ja online |
| 👌 🚖 STARTDATESETUP         | Startdatum opbouw               |                   | Ja online |
| 👌 🚖 ENDDATEDISMANTLE       | Einddatum afbouw                |                   | Ja online |

Overzicht van de basisvelden:

- Contactpersoon (aanvrager contactpersoon klant)
- Verantwoordelijke (contactpersoon klant)
- Aard evenement (lijst opgebouwd a.d.h.v. bovenstaande configuratie)
- Locatie
- Maximum gelijktijdige bezoekers (lijst opgebouwd a.d.h.v. bovenstaande configuratie)
- Startdatum opbouw
- Einddatum afbouw

De bijkomende gegevens kan men oftewel overnemen van de algemeen gedefinieerde velden oftewel er specifiek voor een evenementtype aanmaken. Al de velden die hier gedefinieerd worden, kunnen vanaf nu gebruikt worden bij het opbouwen van de verschillende tabbladen.

Om extra velden te gaan toevoegen kan je eens gaan kijken naar volgende pagina (6.1.4 Extra velden)

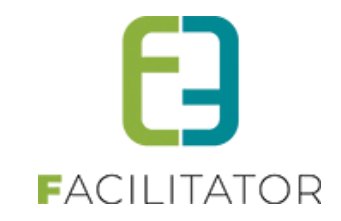

| emeen Aard Activiteit Deelne                       | emers Tabbladen Velden | Risicoscores Regels |             |                        |         |
|----------------------------------------------------|------------------------|---------------------|-------------|------------------------|---------|
| Algemeen Bijkomende gegevens                       | ]                      |                     |             |                        |         |
| Algemene velden                                    |                        |                     |             |                        |         |
| Referentie                                         | Naam                   | Veldtype            |             | Verplicht              |         |
| 🔲 📝 🚖 Naam                                         | Naam                   | Tekstveld           |             | Verplicht - Enkel back | offline |
| 🗹 📝 🚖 voorwaarden                                  | voorwaarden            | Algemene voorwa     | aarden      | Niet verplicht         | online  |
| 🔲 📝 🚖 Use_Tent                                     | gebruik tent           | Keuzelijst          |             | Verplicht              | online  |
| 🔲 🖉 🚖 Size                                         | Maat tent              | Tekstveld           |             | Niet verplicht         | offline |
| 🔲 📝 🚖 Info tent                                    | Info tent              | Omschrijvingsvelo   | t           | Niet verplicht         | offline |
| 🔲 📝 🚖 elD                                          | elD                    | eID                 |             | Niet verplicht         | online  |
| 🗹 📝 🚖 Ja/Nee                                       | Volwassen              | Ja/Nee veld         |             | Verplicht              | online  |
| 🔲 🙋 🚖 Lijst                                        | Straatlijst            | Aanvullijst         |             | Niet verplicht         | offline |
| OPSLAAN<br>Specifieke velden op type<br>Referentie |                        | Naam                | Veldtype    | Verplicht              |         |
| 🖉 🗶 🊖 Vlucht geboekt                               |                        | Vlucht              | Ja/Nee veld | Verplicht              | online  |
| TOEVOEGEN VOLGORDE AANI                            | PASSEN                 |                     |             |                        |         |
|                                                    |                        |                     |             |                        |         |

# 8.1.8.2.6 Meerdere locaties per event

Voorheen kon er per event maar 1 locatie opgegeven worden. Dit is nu instelbaar zodat men kan kiezen tussen 1 of meerdere locaties. Dit is een SuperUser instelling en kan u laten instellen door e2e indien gewenst

Indien de instelling aangepast wordt naar meerdere locaties, zal het algemeen locatieveld als onderstaande eruitzien. Namelijk een lijst van adressen waar men aan een adres eveneens een omschrijving kan toevoegen.

| Locatie * 🚯 | Omschrijving Adresgegevens             |                |
|-------------|----------------------------------------|----------------|
|             | 🚫 ጰ Kantoor E2E Bruiloftstraat 127, 90 | 050 Gent       |
|             | TOEVOEGEN                              |                |
| Locatie * 📵 | Omschrijving 🕕                         | Kantoor E2E    |
|             | Straat * 🕕                             | Bruiloftstraat |
|             | Huisnummer * 🕕                         | 127            |
|             | Bus 🕕                                  |                |
|             | Postcode * 🕕                           | 9050           |
|             | Gemeente * 🕕                           | Gentbrugge     |
|             |                                        |                |
|             | OPSLAAN TERUG                          |                |

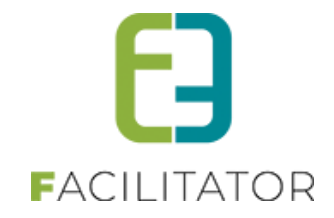

#### 8.1.8.2.7 Risicoscores

Risicoscan parameters zijn enkel zichtbaar voor de BO. De score van de risicoscan bepaalt wie er advies moet geven. Indien het evenement tot risicoklasse zonder standaard adviesgevers, moet de dossierbeheerder in staat zijn om toch nog advies te vragen aan bepaalde diensten.

Het instellen van de risicoscore doen we aan de hand van de gedefinieerde gegevens (extra velden) van het aanvraagdossier. Enkel de gegevens van het type (meer)keuzelijst komen in aanmerking voor de risicoscore. Voor het toevoegen van deze score gaan we eerst het gewenste veld selecteren, zodat de verschillende mogelijkheden zichtbaar zijn en we hieraan een score kunnen toekennen, standaard staat deze op 0. In geval van een meerkeuzelijst, zal enkel de hoogste score meetellen.

| Algemeen Aard Activiteit Deelnemers | Tabbladen Velden Risicoscores Regels               |                          |  |
|-------------------------------------|----------------------------------------------------|--------------------------|--|
| Extra veld naam                     | Extra veld waarde                                  | Risicoscores             |  |
| 🔀 gebruik tent                      | Neen                                               | 0                        |  |
| 🗙 gebruik tent                      | Ja                                                 | 1                        |  |
| TOEVOEGEN AANPASSEN EXP             | ORT<br>Extra Velden Selecteor een veld  Risicoscor | res toevoogen            |  |
| Algemeen Aard Activiteit            | Deelnemers Tabbladen Velden Risicosco              | ores Regels              |  |
| Extra veld naam                     | Extra veld waarde                                  | Risicoscores             |  |
| X Score                             | 2                                                  | 2                        |  |
| 🗙 Score                             | 10                                                 | 4                        |  |
| 🔀 Keuze                             | blabla                                             | 3                        |  |
| 🗙 Keuze                             | boemboem                                           | 50                       |  |
| TOEVOEGEN AANPASS                   | EXPORT                                             |                          |  |
|                                     | Extra Velden NogScore                              | ✓ Risicoscores toevoegen |  |
|                                     | Extra veld waarde                                  | Risicoscores             |  |
|                                     | Soms                                               | 0                        |  |
| OPSLAAN ANNULEF                     | REN                                                |                          |  |

### 8.1.8.2.8 Regels

Regels kan men toevoegen aan velden van het type keuzelijst (ja/nee veld, keuzelijst, meerkeuzelijst), hieronder vallen ook de lijst van aard evenement en deze van het aantal deelnemers. Toevoegen van regels kan de zichtbaarheid van velden bepalen en het al dan niet verplicht zijn van velden.

| Algemeen Aard Activiteit Deelnemers Tabbladen Velo | en Risicoscores Regels |                              |              |
|----------------------------------------------------|------------------------|------------------------------|--------------|
|                                                    | Wearda                 | Tabblad                      | Actio        |
| veru                                               | is Neen                | Extra informatie - Maat tent | is Zichtbaar |
| TOEVOEGEN VOLGORDE AANPASSEN                       |                        |                              |              |

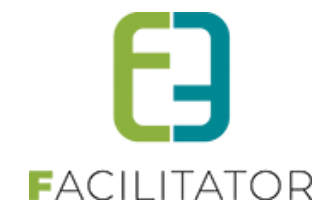

| Algemeen | Aard Activiteit | Deelnemers | Tabbladen | Velden     | Risicoscores | Regels        |
|----------|-----------------|------------|-----------|------------|--------------|---------------|
|          |                 |            |           |            |              |               |
|          |                 |            |           | Actief (   |              |               |
|          |                 |            |           | Туре       | Extra v      | veld          |
|          |                 |            |           |            | Aard A       | Activiteit    |
|          |                 |            |           |            | Aantal       | al deelnemers |
|          |                 |            |           | Tabblad    |              | •             |
|          |                 |            |           | Extra veld |              |               |
|          |                 |            |           | Als        | is           |               |
|          |                 |            |           | Tabblad    |              |               |
|          |                 |            |           | Dan        |              |               |
|          |                 |            |           | Actie      | is           | v Zichtbaar v |
| OPSLA    | ANNULEREN       | 4          |           |            |              |               |

# 8.1.8.3 Default naam voor evenement

Op het evenementtype kan men aangeven om een default naam voor het evenement te gebruiken. Indien dit is aangevinkt, zal standaard de naam van het evenementtype ingevuld worden bij het aanvragen van een nieuw evenement.

| SPEELSTRA | AT              |                   |                   |      |          |                       |        |           |     |
|-----------|-----------------|-------------------|-------------------|------|----------|-----------------------|--------|-----------|-----|
|           |                 |                   |                   |      |          |                       |        |           |     |
| Algemeen  | Aard Activiteit | Deelnemers        | Tabbladen         | Vel  | den      | Risicoscores          | Regels | Materiaal | UiT |
|           |                 |                   |                   |      |          |                       |        |           |     |
|           |                 |                   | Actie             | f 🚺  | ~        | 1                     |        |           |     |
|           |                 |                   | Online            | • 0  | ~        | I                     |        |           |     |
|           |                 | Vrijgave voo      | or adviezen nodig | 0    | <b>~</b> | l                     |        |           |     |
|           | A               | dviesgevers ontv  | angen finale mai  | 0    |          | )                     |        |           |     |
|           |                 | Indiene           | en na evenemen    | t 🚺  |          | )                     |        |           |     |
|           |                 | Voorleggen op     | Schepencollege    | • () | ~        | 1                     |        |           |     |
|           |                 | Gebruik default i | naam evenemen     | t 👩  | ~        | I                     |        |           |     |
| ALGEMEEN  |                 |                   |                   |      |          |                       |        |           |     |
|           |                 |                   |                   |      |          |                       |        |           |     |
|           | Туре            | evenement * 👔     | Speelstraat       |      |          | - ®                   |        |           |     |
|           |                 | Klant * 📵         | End2End           |      |          |                       |        |           |     |
|           | Naam            | evenement * 📵     | Speelstraat       |      |          |                       |        |           |     |
|           |                 | Startdatum * 🕦    | 11-06-2023 09:00  |      | Ø        | Aogelijk vanaf 11-6-2 | 023    |           |     |
|           |                 | Einddatum * 🚯     | 16-06-2023 16:00  |      | Q        |                       |        |           |     |
|           | Tonen op pub    | olieke agenda 🕕   |                   |      |          |                       |        |           |     |
|           | 0               | mschrijving * 📵   |                   |      |          |                       |        |           |     |
|           |                 |                   |                   |      |          |                       |        |           |     |
|           |                 |                   |                   |      |          | 11                    |        |           |     |

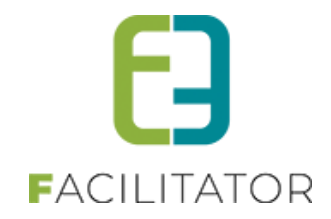

# 8.1.8.4 Duurtijd evenement

Vanaf het moment dat er onder algemene instellingen duurtijden geconfigureerd zijn. Kan men dit gaan instellen op een evenementtype

| U bent hier: Home > Configuratie > Algemene instellingen |                  |          |           |                  |
|----------------------------------------------------------|------------------|----------|-----------|------------------|
| Algemeen Statussen Adviezen Duurtijden                   | Risicoscanklasse |          |           |                  |
| Referentie                                               | Naam 🔺           | Duurtijd | Startuur  | Einduur          |
|                                                          |                  |          |           |                  |
| 📀 😢 ★ Week                                               | Week             | 5 Dagen  | 09.00 uur | 16.00 uur online |

Indien men op het evenementtype van een duurtijd gebruik maakt, zal bij het aanvragen van een evenement standaard de geselecteerde duurtijd voorgesteld worden, of berekend worden bij het aanpassen van de startdatum.

| lgemeen | Aard Activiteit | Deelnemers        | Tabbladen          | Velde | n Risicoscores | Regels | Materiaal | UiT databank |
|---------|-----------------|-------------------|--------------------|-------|----------------|--------|-----------|--------------|
|         |                 |                   |                    |       |                |        |           |              |
|         |                 |                   | Actief             | 0     |                |        |           |              |
|         |                 |                   | Online             | 0     |                |        |           |              |
|         |                 | Vrijgave voo      | r adviezen nodig   | 0     |                |        |           |              |
|         | A               | dviesgevers ontv  | angen finale mail  | 0     |                |        |           |              |
|         |                 | Indiene           | in na evenement    | 0     |                |        |           |              |
|         |                 | Voorleggen op     | Schepencollege     | 0     |                |        |           |              |
|         |                 | Gebruik default r | aam evenement      | 0     |                |        |           |              |
|         |                 | Omso              | hrijving verplicht | 0     |                |        |           |              |
|         |                 |                   | Kleur              | 0     |                |        |           |              |
|         |                 | Inname o          | penbaar domein     | 0     | Niet zichtbaar |        | 1         |              |
|         |                 |                   | Duurtijd           | 0     | Week           |        |           |              |
|         |                 |                   | Referentie *       | 0     | Speelstraat    |        |           |              |

| ALGEMEEN                   |                                            |
|----------------------------|--------------------------------------------|
| Type evenement * 👔         | Speelstraat 💌 💽                            |
| Klant * 🚯                  | End2End 👻                                  |
| Naam evenement * 🚯         | Speelstraat                                |
| Startdatum * 👔             | 11-06-2023 09:00 🔟 🔯 Mogelijk vanaf 11-6-2 |
| Einddatum * 🚯              | 16-06-2023 16:00 🔟 🔯                       |
| Tonen op publieke agenda 🚯 |                                            |
| Omschrijving * 🚯           |                                            |
|                            |                                            |

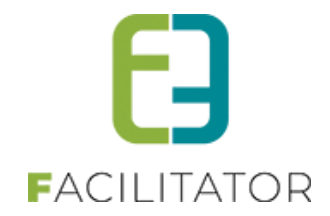

# 8.2 Vereenvoudigen zoek evenementen

Het filteroverzicht bij het filteren van evenement werd vereenvoudigd.

De extra zoekcriteria zullen standaard verborgen staan. Dor te klikken op 'Geavanceerd zoeken' zullen deze zichtbaar komen. Reset zal ervoor zorgen dat de extra zoekcriteria terug verborgen worden. Indien men vanuit een dashboard item terecht komt in het filter overzicht én er is een extra zoekcriteria geselecteerd, zullen alle zoekcriteria zichtbaar staan.

| U bent hier: Home > Evenementen |                                    |
|---------------------------------|------------------------------------|
| Trefwoord 🚯                     |                                    |
| Klant 🕦                         | •                                  |
| Dienst 🚯                        | Alle diensten                      |
| Behandelaar 🚯                   | Alles                              |
| Type evenement 🚯                | Alles                              |
| Status 🚯                        | 8 items geselecteerd 🔻             |
| Evenementdatum 🚯                | Startdatum III Tot: Einddatum III  |
| Indiendatum 🚯                   | 12-10-2023 III Tot: 19-10-2023 III |
|                                 | Geavanceerd zoeken                 |
| ZOEKEN RESET                    |                                    |

# 8.3 Extra info datum evenement

Er is nood aan extra informatie bij de datum/tijd-velden van een evenement zodat de gebruiker duidelijk ziet dat zowel datum als uur ingevuld moeten worden.

De benaming van de velden is aangepast zodat men duidelijk ziet dat het gaat over de datum en tijd van het evenement. Daarnaast is ook een informatieveld toegevoegd boven deze datumvelden met wat extra verduidelijking.

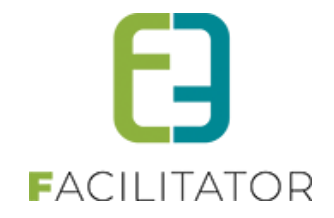

|                     | eef de periode (datum en uur) op waarin het evenement plaatsvindt |  |
|---------------------|-------------------------------------------------------------------|--|
| Start evenement * 🕦 | 12-12-2023 19:15 🏾 🕅 🔯                                            |  |
| Einde evenement * 📵 | 12-12-2023 21:15 🏾 🖽 🔯                                            |  |

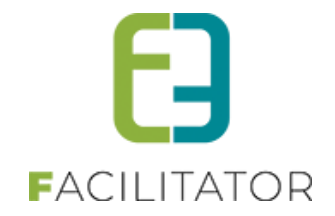

# 9 Statussen

# 9.1 Algemeen

De verschillende statussen waarin een evenement zich kan bevinden worden hieronder in een schema weergegeven en tekstueel toegelicht.

Deze statussen zijn standaard aanwezig. Indien wenselijk kan een bestuur ook steeds zelf een extra status aanmaken. Opgelet, dit zijn dan statussen die manueel door de dossierbeheerder dienen te worden toegekend. Deze statussen kunnen niet automatisch bereikt worden.

Ter info: Alle statussen (zowel de basis statussen als de statussen die door het bestuur zijn aangemaakt) kunnen ten allen tijde door de dossierbeheerder manueel gekoppeld worden aan een evenement. Dit wordt echter sterk afgeraden om de automatische flow van een evenement niet te verstoren.

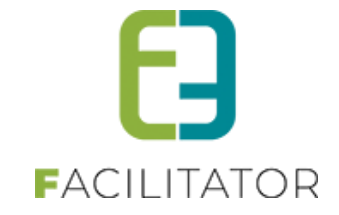

# 9.2 Overzicht

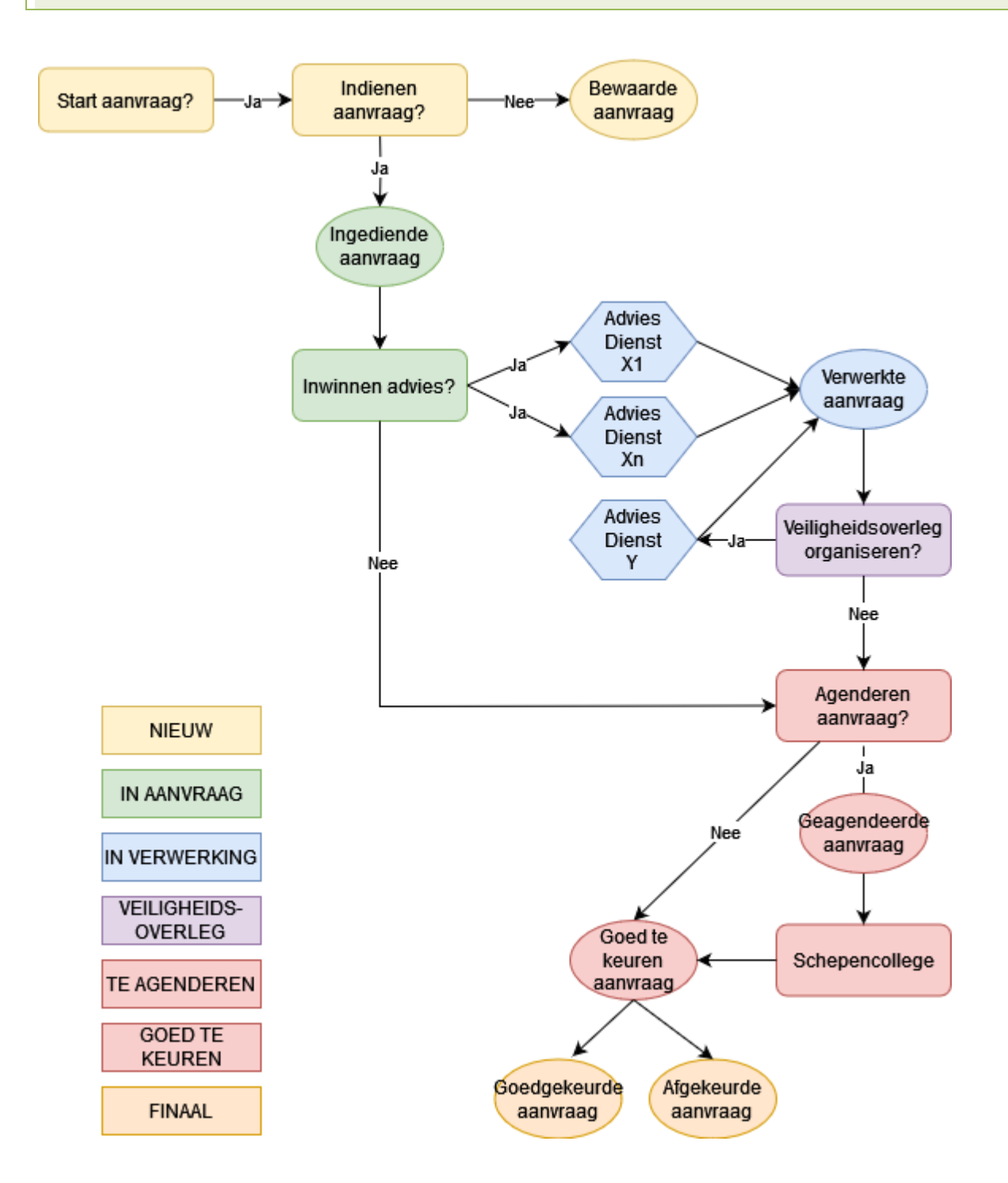

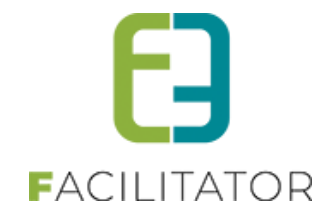

## 9.2.1 Nieuw

Elk evenement dat aangemaakt is maar nog niet is ingediend. Deze evenementen worden standaard niet getoond in het overzicht van de evenementaanvragen.

# 9.2.2 In aanvraag

Elk evenement dat ingediend is. Een aanvraag krijgt automatisch deze status bij indienen en blijft in deze status zolang er door dossierbeheerders of adviesgevers geen acties uitgevoerd worden.

Ter info: De actie 'Vrijgeven voor adviezen' betekent geen statusverandering van de aanvraag. Op dat moment worden wel de adviezen uitgestuurd naar alle adviesgevers en kunnen er adviezen gegeven worden.

Vanaf dit moment kan de aanvrager geen wijzigingen meer doen aan zijn aanvraag. Er kunnen wel nog bijlagen toegevoegd worden.

# 9.2.3 In verwerking

Elk evenement waarvoor minstens één advies is gegeven. Een aanvraag krijgt automatisch deze status vanaf het moment dat er minstens één advies gegeven is.

Zolang de aanvraag in verwerking is kan de aanvrager niet zien welk advies er gegeven is maar wel het tijdstip van de gegeven adviezen.

#### 9.2.4 Veiligheidsoverleg

Elk evenement waarbij minstens één advies als status 'Veiligheidsoverleg nodig' heeft. Een aanvraag krijgt automatisch deze status vanaf het moment dat de status van één van de adviezen 'Veiligheidsoverleg nodig' is.

Er wordt een datum voor het veiligheidsoverleg bepaald en éénmaal het veiligheidsoverleg is doorgegaan, kan een samenvatting hiervan als algemene bijlage toegevoegd worden aan de aanvraag.

Indien er nog bijkomend advies wenselijk is, wordt er automatisch teruggekeerd naar de status 'In verwerking'. Indien niet, komt de aanvraag automatisch in de status 'Te agenderen' of 'Goed te keuren' terecht

# 9.2.5 Te agenderen

Elk evenement waarvoor alle adviezen gegeven zijn én de aanvraag 'Voorleggen op schepencollege' is. Eénmaal alle adviezen gegeven zijn voor een aanvraag wordt automatisch de status 'Te agenderen' bereikt (\*).

Vanaf dit moment is de aanvraag klaar om op het schepencollege te brengen.

Dit kan manueel doordat de dossierbeheerder een samenvatting van de aanvraag download en dit voorlegt op het schepencollege. Deze samenvatting bevat de inhoud van de aanvraag met de bijhorende adviezen en is per bestuur definieerbaar.

Dit kan ook semiautomatisch door vanuit het Evenementenloket een koppeling te leggen met het notulenpakket van het bestuur. Via een druk op de knop worden alle voor die aanvraag relevante velden, bijlagen en adviezen doorgestuurd naar het notulenpakket.

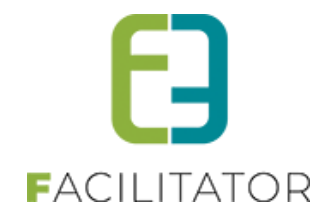

(\*) Deze status worden enkel bereikt indien voor het type evenement waarvoor de aanvraag werd ingediend staat aangeduid dat dit dient voorgelegd te worden op het schepencollege.

# 9.2.6 Goed te keuren

Indien voor een bepaald evenementtype aanvragen niet dienen te worden voorgelegd op het schepencollege wordt de status 'Goed te keuren' automatisch bereikt nadat alle adviezen voor de aanvraag zijn ontvangen.

# 9.2.7 Finaal

Onafhankelijk of de vorige status 'Goed te keuren' of 'Te agenderen' was, zal men op de aanvraag aanduiden of dit al dan niet goedgekeurd is. Indien de aanvraag werd voorgelegd op het schepencollege zal het besluit van het schepencollege als bijlage worden toegevoegd.

Hierna wordt automatisch de status 'Finaal' bereikt.

De aanvrager wordt op de hoogte gesteld dat zijn aanvraag afgerond is en kan vanaf dit moment de gegeven adviezen en het besluit raadplegen.

# 9.2.8 GEANNULEERD

Elk evenement dat op een bepaald moment tijdens het proces geannuleerd werd via de backoffice. De reden van annulatie kan worden opgegeven in het veld 'Interne omschrijving'.

Deze status is een finale status.

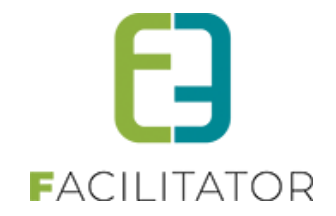

# **10** Dashboards

# 10.1 Zichtbaarheid van dashboard-items

Deze functionaliteit zorgt ervoor dat men op het dashboard enkel maar de items zichtbaar kan zetten die men wenst. Opgelet, deze instelling is van toepassing voor alle beheerders en kan niet per beheerder ingesteld worden.

Bij de algemene instellingen is een sectie bijgekomen waar men de dashboard-items die men niet wenst te zien kan gaan uitvinken. Bij het leveren van deze functionaliteit zullen alle dashboard-items zichtbaar staan.

|                               | Items per pagina 🕕      | 15                                                |
|-------------------------------|-------------------------|---------------------------------------------------|
| Sta                           | ndaard afzender * 🕕     | evenementen@e2e.be                                |
|                               |                         | Deze domeinnaam moet een geldig SPE record hebben |
|                               |                         |                                                   |
| Mails sturen naai             | r contactpersonen 🕕     | Alle contactpersonen                              |
| Upload v                      | oor eindgebruiker 🕕     | Alle type bestanden                               |
| Minimum aanvraagperiode       | e voor evenement        | 60 Dag(en)                                        |
| Minimum aanvraagperio         | de na evenement 🕕       | 5 Dag(en)                                         |
| Geldighei                     | d laattijdig dossier 🕕  | 24 Uren                                           |
| Zichtt                        | baarheid evaluatie 🕕    | 2 Jaar                                            |
| Minimum leef                  | tiid voor aanvraad 🕕    | 18 Jaar                                           |
| Doadling                      | afrondon dossion        |                                                   |
| Deddine                       |                         | Dag(en)                                           |
| Her                           | innering adviezen 🕕     | 2 Dag(en)                                         |
| So                            | orteer overzicht op 🕕   | Datum evenement 💌                                 |
|                               |                         |                                                   |
| DASHBOARD INSTELLINGEN        |                         |                                                   |
| /ink hier de dashboards aan o | die zichtbaar dienen te | te zijn                                           |
|                               | Zwoor mijn diona        | est/op)                                           |
| ✓ voor mij                    |                         |                                                   |
|                               | Goed te keurer          |                                                   |
| Zin te plannen voor SC        | In veiligheidsov        | overleg Z in te plannen voor VO                   |
|                               |                         |                                                   |

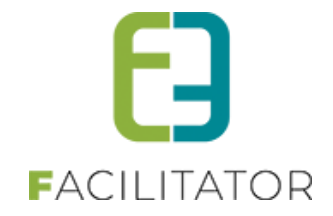

# 10.2 Algemeen

In het evenementenloket zijn verschillende dashboards gedefinieerd met als doel een eenvoudige opvolging van de aanvragen te doen. In het overzicht hieronder worden de dashboards in meer detail besproken. Om de evenementen te raadplegen die bij een specifiek dashboard horen, dient men te klikken op 'Details'.

# 10.2.1 X voor mij

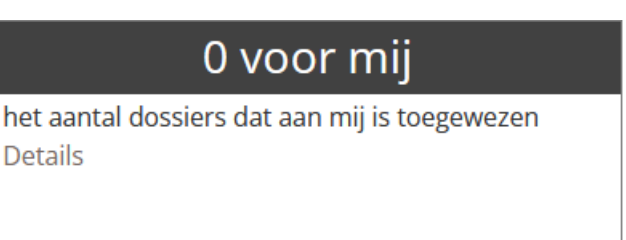

Via dit dashboard kunnen alle evenementen geraadpleegd worden die specifiek aan de ingelogde gebruiker zijn toegewezen dwz alle aanvragen waarbij de ingelogde gebruiker als 'Behandelaar' gekoppeld staat.

Evenementen die zich in de status 'Nieuw' of 'Finaal' bevinden, worden niet weergegeven. Zowel evenementen die al vrijgegeven zijn voor advies als deze die nog niet zijn vrijgegeven, worden getoond.

Indien het bestuur niet met behandelaars werkt, zullen hier steeds 0 evenementen worden getoond.

#### 10.2.2 X voor mijn dienst(en)

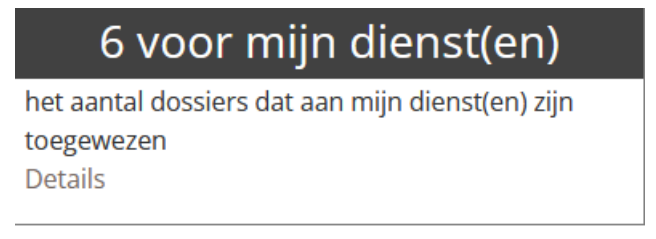

Via dit dashboard kunnen alle evenementen geraadpleegd worden die specifiek aan de dienst gekoppeld zijn waar de ingelogde gebruiker gedefinieerd staat als lid. Wanneer de ingelogde gebruiker aan geen enkele dienst gekoppeld is maar wel geconfigureerd staat als 'Beheerder', 'Dossierbeheerder' of 'Raadpleger' zal deze steeds alle evenementen van alle diensten te zien krijgen.

Evenementen die zich in de status 'Nieuw' of 'Finaal' bevinden, worden niet weergegeven.

Zowel evenementen die al vrijgegeven zijn voor advies als deze die nog niet zijn vrijgegeven, worden getoond. Opgelet, dit is enkel het geval indien de ingelogde gebruiker een dossierbeheerder is. Indien de ingelogde gebruiker een adviesgever zullen uiteraard wel enkel de aanvragen getoond worden die reeds zijn vrijgegeven voor advies.

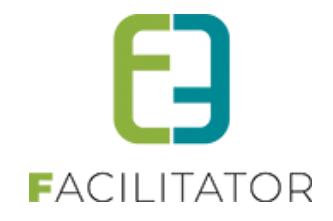

# 10.2.3 X te behandelen dossier(s)

# 3 te behandelen do<u>ssier(s)</u>

het aantal dossiers dat aan mijn dienst(en) zijn toegewezen waarvoor er nog advies nodig is Details

Dit dashboard is grotendeels gelijkaardig als het dashboard 'X voor mijn dienst(en)' met dit verschil dat enkel de evenementen worden weergegeven waarbij nog een advies dient gegeven te worden.

Indien de statussen correct gebruikt worden, betekent dit dat in principe enkel evenementen in de statussen 'In aanvraag' of 'In verwerking' zullen getoond worden.

Zowel evenementen die al vrijgegeven zijn voor advies als deze die nog niet zijn vrijgegeven, worden getoond. Opgelet, dit is enkel het geval indien de ingelogde gebruiker een dossierbeheerder is. Indien de ingelogde gebruiker een adviesgever zullen uiteraard wel enkel de aanvragen getoond worden die reeds zijn vrijgegeven voor advies.

#### 10.2.4 Filter adviesverlener

Voorheen werden alle diensten in 1 filter weergegeven waardoor de filter voor de adviesverlener niet correct werkte. Vroeger kreeg deze alle dossiers terug waarvoor hij een adviesregel had die nog adviezen bevatten die nog niet gegeven waren. Om dit probleem op te lossen hebben we de filter opgesplitst, zodat we nu kunnen gaan filteren op enkel de adviezen die betrekking hebben tot deze dienst.

Voorheen werd er gekeken naar alle dossiers waarop nog advies nodig is en deze werden getoond voor al de diensten die een adviesregel hebben op dat dossier. Nu gaan we kijken naar de status van het advies voor de dienst zelf.

Voorbeeld: Dossier x heeft zowel van politie als brandweer advies nodig. De politie heeft zijn advies al gegeven maar de brandweer nog niet.

Werking voorheen: Dossier x heeft nog advies nodig en wordt getoond voor zowel politie als brandweer als we filteren op advies nodig want het dossier heeft nog een adviesregel met status 'advies nodig'

Werking nu: Dossier x heeft nog advies nodig van de brandweer. De politie gaat dit dossier niet meer zien staan maar de brandweer wel. Controle voor advies nodig kan door het opsplitsen van de diensten nu wel specifiek voor een bepaald advies gevende dienst getoond worden.

# 10.2.5 X evenement(en) vandaag

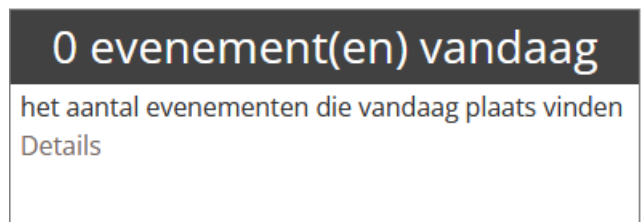

Dit dashboard toont alle finale én goedgekeurde evenementen die op de huidige datum plaatsvinden.

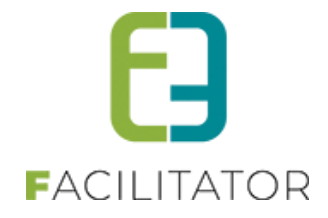

Hier gebeurt geen filtering op de diensten waaraan de gebruiker gekoppeld is.

# 10.2.6 X evenement(en) deze week

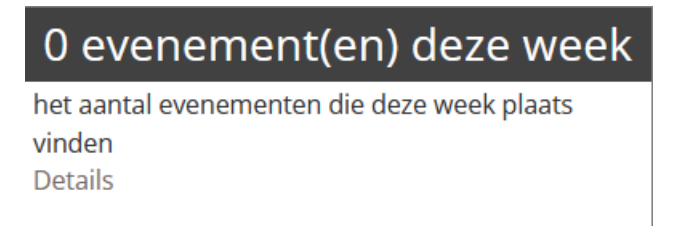

Dit dashboard toont alle finale én goedgekeurde evenementen die in de huidige week (van maandag tot zondag) plaatsvinden.

Hier gebeurt geen filtering op de diensten waaraan de gebruiker gekoppeld is.

#### 10.2.7 X vrijgeven voor advies

# 32 vrijgeven voor advies

Het aantal dossiers die door de dossierbeheerder moeten bekeken worden alvorens er adviezen aan gekoppeld kunnen worden. Details

Dit dashboard toont alle evenementen die nog dienen te worden vrijgegeven voor advies.

Evenementen die zich in de status 'Nieuw' of 'Finaal' bevinden, worden niet weergegeven. Indien de statussen correct gebruikt worden, betekent dit dat in principe enkel evenementen in de statussen 'In aanvraag' of 'In verwerking' zullen getoond worden.

Enkel de evenementen voor die diensten waaraan de gebruiker gekoppeld is, zullen getoond worden.

# 10.2.8 X goed te keuren

# 6 goed te keuren

het aantal dossiers dat nog op dient goedgekeurd te worden Details

Dit dashboard toont alle evenementen die zich in de status 'Goed te keuren' bevinden. Opgelet, alleen wanneer bepaalde evenementtypes niet te agenderen zijn, zal deze status gebruikt worden.

Enkel de evenementen voor die diensten waaraan de gebruiker gekoppeld is, zullen getoond worden.
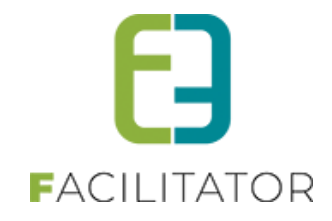

#### 10.2.9 X geagendeerd

O geagendeerd het aantal dossiers dat nog op het schepencollege moeten komen, maar wel reeds zijn ingepland Details

Dit dashboard toont alle evenementen die zich in de status 'Te agenderen' bevinden én waarbij reeds een datum voor het schepencollege gekend is.

Opgelet, alleen wanneer bepaalde evenementtypes te agenderen (voor te leggen op schepencollege) zijn, zal deze status gebruikt worden.

Enkel de evenementen voor die diensten waaraan de gebruiker gekoppeld is, zullen getoond worden.

#### 10.2.10 X in te plannen voor SC

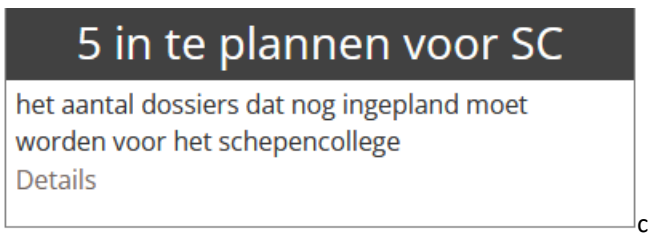

Dit dashboard is het tegenovergestelde van het vorige dashboard namelijk waarbij de datum voor het schepencollege nog niet gekend is.

Opgelet, alleen wanneer bepaalde evenementtypes te agenderen (voor te leggen op schepencollege) zijn, zal deze status gebruikt worden.

Enkel de evenementen voor die diensten waaraan de gebruiker gekoppeld is, zullen getoond worden.

#### 10.2.11 X in veiligheidsoverleg

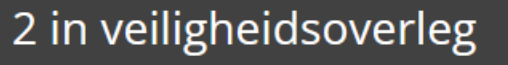

het aantal dossiers dat nog op de veiligheidscel moeten komen, maar wel reeds zijn ingepland Details

Dit dashboard toont alle evenementen die zich in de status 'Veiligheidsoverleg' bevinden én waarbij reeds een datum voor het veiligheidsoverleg gekend is.

Enkel de evenementen voor die diensten waaraan de gebruiker gekoppeld is, zullen getoond worden.

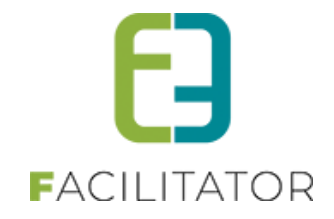

#### 10.2.12 X in te plannen voor VO

| 1 in te plannen voor VO                    |
|--------------------------------------------|
| het aantal dossiers dat nog ingepland moet |
| worden voor het veiligheidsoverleg         |
| Details                                    |

Dit dashboard is het tegenovergestelde van het vorige dashboard namelijk waarbij de datum voor het veiligheidsoverleg nog niet gekend is.

Enkel de evenementen voor die diensten waaraan de gebruiker gekoppeld is, zullen getoond worden.

#### 10.2.13 X goedgekeurde

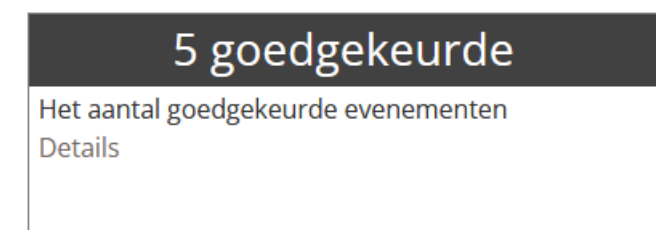

Dit dashboard toont alle evenementen die zich in de status 'Finaal' bevinden én goedgekeurd zijn.

Enkel de evenementen voor die diensten waaraan de gebruiker gekoppeld is, zullen getoond worden.

#### 10.2.14 X afgekeurde evenement(en)

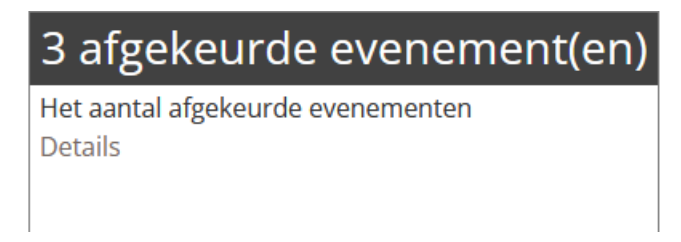

Dit dashboard toont alle evenementen die zich in de status 'Finaal' bevinden én afgekeurd zijn.

Enkel de evenementen voor die diensten waaraan de gebruiker gekoppeld is, zullen getoond worden.

## 10.2.15 X Overlappende

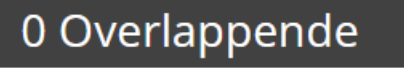

Er zijn evenementaanvragen op dezelfde locatie, datum en tijdstip. Details

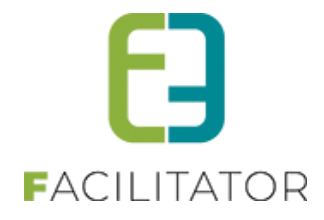

Dit dashboard opent een specifiek rapport, namelijk 'Evenementen op locatie' en toont alle evenementen waarbij er meerdere aanvragen op dezelfde locatie, datum en tijdstip plaats vinden.

! Opgelet, dit dashboard is enkel zichtbaar wanneer de controle op locatie actief staat voor het bestuur.

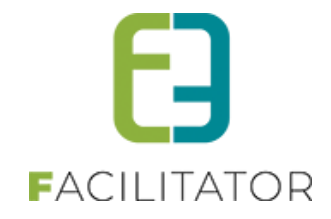

#### 10.2.16 IOD / Inname Openbaar Domein

Deze dashboards zijn standaard niet zichtbaar en dienen eerst via de instellingen zichtbaar gezet te worden.

Beheer evenementen > Configuratie > Instellingen > Algemene instellingen > tabblad "Algemeen"

| DASHBOARD INSTELLINGEN                                   |                            |                            |  |  |  |  |  |  |  |
|----------------------------------------------------------|----------------------------|----------------------------|--|--|--|--|--|--|--|
| Vink hier de dashboards aan die zichtbaar dienen te zijn |                            |                            |  |  |  |  |  |  |  |
| ☑ Voor mij                                               | ☑ voor mijn dienst(en)     | ✓ te behandelen dossier(s) |  |  |  |  |  |  |  |
| ✓ met bijlage(n)                                         | ✓ evenement(en) vandaag    | evenement(en) deze week    |  |  |  |  |  |  |  |
| ✓Vrijgeven voor advies                                   | □ met IOD                  | □ met te behandelen IOD    |  |  |  |  |  |  |  |
| □behandelde met IOD                                      | Goed te keuren             | ✓ geagendeerd              |  |  |  |  |  |  |  |
| ✓ in te plannen voor SC                                  | In veiligheidsoverleg      | □ in te plannen voor VO    |  |  |  |  |  |  |  |
| goedgekeurde evenement(en                                | ) Zafgekeurde evenement(en | )                          |  |  |  |  |  |  |  |
|                                                          |                            |                            |  |  |  |  |  |  |  |

#### 10.2.16.1 X met IOD

Hierin komen alle dossiers te staan die nog niet zijn afgerond en waarvoor er een inname openbaar domein ingegeven is.

#### 10.2.16.2 X met te behandelen IOD

Hierin komen alle dossiers te staan die nog niet zijn afgerond en waarvoor er een inname openbaar domein ingegeven is dat nog behandeld moet worden.

#### 10.2.16.3 X met behandelde met IOD

Hierin komen dossiers die goed te keuren of te agenderen zijn en waarvoor er een inname openbaar domein ingegeven is dat nog niet behandeld werd.

#### 10.2.17 Ontdubbelen filter

Om de filter en het dashboard op te kuisen zijn er een aantal zaken aangepast. Namelijk:

- In de filter is er een onderscheid gemaakt tussen dossierbeheerders en adviesgevers
- Advies nodig is een keuzelijst geworden
- Zowel voor het dashboard als voor de menu wordt er gekeken naar de rechten van de ingelogde persoon
  - o Algemene rechten
    - => zal er in het dashboard niet gefilterd worden op diensten
    - => de dashboard items betreffende lopende dossiers detail zal verwijzen naar het overzicht evenementen

=> zal men ook geen menu 'mijn evenementen' hebben aangezien dit niet van toepassing is
 => het dashboard 'voor mij' zal ook nooit zichtbaar zijn

o Dossierbeheerder

=> dashboard items betreffende mijn dossiers zullen gefilterd zijn op de dossierbeheerders waartoe men rechten heeft en bij klikken op detail gaat men naar het overzicht van mijn evenementen

=> menu 'mijn evenementen' bevat enkel een filter op dossierbeheerders (niet op adviesgevers)

o Adviesgever

=> het dashboard 'voor mij' zal ook nooit zichtbaar zijn

=> dashboard items betreffende mijn dossiers zullen gefilterd zijn op de adviezen voor de

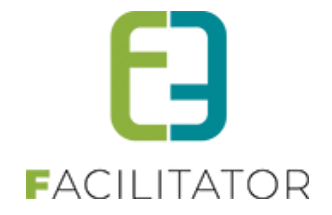

adviesgevers waartoe men rechten heeft en bij klikken op detail gaat men naar het overzicht van mijn evenementen

=> menu 'mijn evenementen' bevat enkel een filter op adviesgevers (niet op dossierbeheerders)

o Dossierbeheerder en adviesgever

=> in het dashboard zal zowel een item staan voor de lopende dossiers waar men dossierbeheerder voor is als voor dossiers waarvoor men advies dient te geven als adviesgever.
=> indien men op beide rechten heeft zal men dus 2 'mijn evenementen' menu-items hebben.
Eentje voor dossierbeheerder en eentje voor adviesgever. Afhankelijk van de actie op het dashboard zal men naar overzicht van mijn evenementen (dossierbeheerder) of mijn evenementen (adviesgever) doorgestuurd worden.

o Voor alle algemene dashboard items gaat men naar het algemene 'evenementen' overzicht

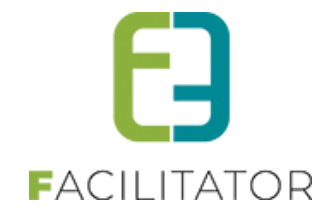

#### 10.2.18 Niet ingediende dossiers

Om de mensen te kunnen herinneren aan het feit dat er een dossier is aangemaakt maar nog niet is ingediend, werd er een dashboard item toegevoegd. Dit dashboard item geeft aan hoeveel dossiers er al langer dan 14 dagen in de status nieuw staan.

Belangrijk om weten is dat het dashboard enkel rekening houdt met de dossiers die aangemaakt zijn in het afgelopen jaar. (Vb. op 1/9/24 zal er gekeken worden naar dossiers aangemaakt vanaf 1/9/23).

# 1 niet ingediende

Het aantal dossiers dat nog niet werd ingediend maar al langer dan 14 dagen aangemaakt zijn Details

Om dit dashboard item mogelijk te maken, moesten er 2 nieuwe filters in het leven geroepen worden, namelijk:

- Filter op aanmaak datum
- Filter op aanmaakperiode

|   | Evenementdatum 🕕           | Startdatum I Tot: Einddatum I |
|---|----------------------------|-------------------------------|
|   | Aanmaakdatum 🕚             | 22-08-2023 I Tot: Einddatum   |
|   | Indiendatum 🕕              | Startdatum III Finddatum      |
|   | Goedgekeurd 🕕              | Alles                         |
|   | Vrijgegeven voor advies 🕕  | Alles                         |
|   | Advies nodig 🕕             | Alles                         |
|   | Datum veiligheidsoverleg 🕕 | Alles                         |
|   | Datum college 🕕            | Alles                         |
|   | Met bijlagen 🕕             | Alles                         |
|   | Aanmaakperiode 🕕           | Langer dan 14 dagen           |
|   | Inname openbaar domein 🕕   | Alles                         |
|   |                            | In de laatste 14 dagen        |
| Г |                            |                               |

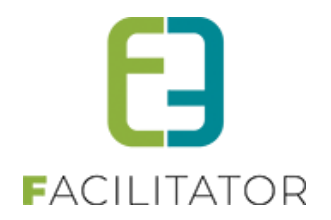

## 10.3 Wanneer welk dashboard gebruiken?

Wanneer je als dossierbeheerder of -behandelaar een evenement wenst op te volgen, kan je in de loop van het proces volgende dashboard raadplegen.

#### 10.3.1 Status 'Nieuw'

Deze aanvragen kunnen niet opgevolgd worden via de dashboards maar dit is op zich ook niet wenselijk. Zolang een aanvraag zich in de status 'Nieuw' bevindt, betekent dit dat de aanvrager het dossier nog aan het vervolledigen is en er nog geen opvolging gewenst is.

#### 10.3.2 Status 'In aanvraag'

Deze aanvragen kunnen opgevolgd worden via volgende dashboards:

- X voor mij: Indien het bestuur echter niet werkt met specifieke behandelaars zal dit dashboard geen resultaat geven.
- X voor mijn dienst(en)
- X te behandelen dossier(s)

Aanvragen die in de status 'In aanvraag' staan, kunnen gelijktijdig op de drie dashboards verschijnen. Het verschil tussen 'voor mij' en 'voor mijn dienst(en)' is duidelijk. Het verschil tussen 'te behandelen dossier(s)' en de andere twee zit hem in het feit dat hier enkel aanvragen getoond worden waarvoor nog advies nodig is.

Opgelet, in alle drie de dashboards worden ook aanvragen uit andere statussen getoond, namelijk 'In verwerking', 'Goed te keuren', 'Te agenderen' en 'Veiligheidsoverleg'.

Om effectief enkel de aanvragen te tonen in de status 'In aanvraag' kan er specifiek gefilterd worden op deze status in de resulterende lijst.

#### 10.3.3 Status 'In verwerking'

Deze aanvragen kunnen opgevolgd worden via volgende dashboards:

- X voor mij: Indien het bestuur echter niet werkt met specifieke behandelaars zal dit dashboard geen resultaat geven.
- X voor mijn dienst(en)
- X te behandelen dossier(s)

Aanvragen die in de status 'In verwerking' staan, kunnen gelijktijdig op de drie dashboards verschijnen. Het verschil tussen 'voor mij' en 'voor mijn dienst(en)' is duidelijk. Het verschil tussen 'te behandelen dossier(s)' en de andere twee zit hem in het feit dat hier enkel aanvragen getoond worden waarvoor nog advies nodig is.

Opgelet, in alle drie de dashboards worden ook aanvragen uit andere statussen getoond, namelijk 'In aanvraag', 'Goed te keuren', 'Te agenderen' en 'Veiligheidsoverleg'.

Om effectief enkel de aanvragen te tonen in de status 'In verwerking' kan er specifiek gefilterd worden op deze status in de resulterende lijst.

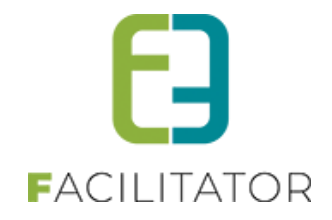

### 10.3.4 Status 'Veiligheidsoverleg'

Deze aanvragen kunnen opgevolgd worden via volgende dashboards:

- X voor mij: Indien het bestuur echter niet werkt met specifieke behandelaars zal dit dashboard geen resultaat geven.
- X voor mijn dienst(en)
- X te behandelen dossier(s)
- X in veiligheidsoverleg
- X in te plannen voor VO

Aanvragen die in de status 'Veiligheidsoverleg' staan, kunnen gelijktijdig op de vijf dashboards verschijnen. Het verschil tussen 'voor mij' en 'voor mijn dienst(en)' is duidelijk. Het verschil tussen 'te behandelen dossier(s)' en de andere twee zit hem in het feit dat hier enkel aanvragen getoond worden waarvoor nog advies nodig is.

Opgelet, in de eerste drie de dashboards worden ook aanvragen uit andere statussen getoond, namelijk 'In aanvraag', 'In verwerking', 'Goed te keuren' en 'Te agenderen'.

Om effectief enkel de aanvragen te tonen in de status 'Veiligheidsoverleg' kan er specifiek gefilterd worden op deze status in de resulterende lijst of kunnen de laatste twee dashboards gebruikt worden.

#### 10.3.5 Status 'Te agenderen'

Deze aanvragen kunnen opgevolgd worden via volgende dashboards:

- X voor mij: Indien het bestuur echter niet werkt met specifieke behandelaars zal dit dashboard geen resultaat geven.
- X voor mijn dienst(en)
- X te behandelen dossier(s)
- X geagendeerd
- X in te plannen voor SC

Aanvragen die in de status 'Te agenderen' staan, kunnen gelijktijdig op de vijf dashboards verschijnen. Het verschil tussen 'voor mij' en 'voor mijn dienst(en)' is duidelijk. Het verschil tussen 'te behandelen dossier(s)' en de andere twee zit hem in het feit dat hier enkel aanvragen getoond worden waarvoor nog advies nodig is.

Opgelet, in de eerste drie de dashboards worden ook aanvragen uit andere statussen getoond, namelijk 'In aanvraag', 'In verwerking', 'Goed te keuren' en 'Veiligheidsoverleg'.

Om effectief enkel de aanvragen te tonen in de status 'Veiligheidsoverleg' kan er specifiek gefilterd worden op deze status in de resulterende lijst of kunnen de laatste twee dashboards gebruikt worden.

#### 10.3.6 Status 'Goed te keuren'

Deze aanvragen kunnen opgevolgd worden via volgende dashboards:

- X voor mij: Indien het bestuur echter niet werkt met specifieke behandelaars zal dit dashboard geen resultaat geven.
- X voor mijn dienst(en)
- X te behandelen dossier(s)
- X goed te keuren

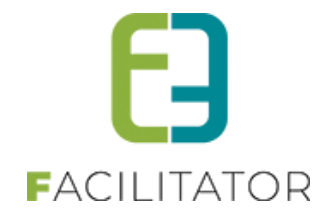

Aanvragen die in de status 'Goed te keuren' staan, kunnen gelijktijdig op de vier dashboards verschijnen. Het verschil tussen 'voor mij' en 'voor mijn dienst(en)' is duidelijk. Het verschil tussen 'te behandelen dossier(s)' en de andere twee zit hem in het feit dat hier enkel aanvragen getoond worden waarvoor nog advies nodig is.

Opgelet, in de eerste drie de dashboards worden ook aanvragen uit andere statussen getoond, namelijk 'In aanvraag', 'In verwerking', 'Te agenderen' en 'Veiligheidsoverleg'.

Om effectief enkel de aanvragen te tonen in de status 'Goed te keuren' kan er specifiek gefilterd worden op deze status in de resulterende lijst of kan het laatste dashboard gebruikt worden.

#### 10.3.7 Status 'Finaal'

Deze aanvragen kunnen opgevolgd worden via volgende dashboards:

- X goedgekeurde
- X afgekeurde evenement(en)
- X evenement(en) vandaag
- X evenement(en) deze week

## 10.4 Evenementen

#### 10.4.1 Algemene workflow

Naar gelang welk type aanvraag men selecteert worden de nodige tabbladen en velden getoond op het formulier. Een evenementtype zal steeds dezelfde gegevens bevatten, naar gelang de ingevulde waarden worden er meer of minder gegevens getoond (volgens de geconfigureerde regels). Zolang een dossier niet ingediend is, kan de aanvrager zijn dossier nog aanpassen. Van het moment dat de aanvrager zijn dossier indient, kan hij geen velden meer wijzigen enkel bijlagen kunnen nog toegevoegd worden. De aanvrager gaat in zijn aanvraag aangeven of dit evenement zichtbaar mag staan in de publieke kalender van het digitaal Evenementenloket. Vanaf het moment de aanvraag ingediend wordt kan deze niet meer gewijzigd worden, wordt het dossier in leesmodus getoond met enkel een overzicht van alle ingevulde velden. De advies gevende diensten krijgen het dossier in leesmodus te zien en kunnen enkel adviezen toevoegen voor hun dienst, enkel de dossierbeheerder krijgt het dossier in volledige editmodus te zien.

Een evenementaanvraag doorloopt standaard een aantal stappen:

- <u>Nieuw</u>: elk dossier dat aangemaakt is maar nog niet is ingediend. Deze worden standaard niet getoond in het overzicht van evenementaanvragen (in de backoffice).
- <u>In aanvraag</u>: elk dossier dat ingediend is krijgt deze status en blijft in deze status zolang er door dossierbeheerders of adviesgevers geen acties uitgevoerd worden. Vanaf dit moment kan de aanvrager geen wijzigingen meer doen aan zijn dossier, hij kan enkel nog bijlage toevoegen aan zijn dossier.
- <u>In verwerking</u>: deze status krijgt een dossier vanaf het moment dat er adviezen gegeven zijn of de dossierbeheerder heeft de status van het dossier manueel aangepast. Zolang dat het dossier in verwerking is kan de aanvrager niet zien welk advies er gegeven is maar wel het tijdstip van de gegeven adviezen.
- <u>In veiligheidsoverleg</u>: deze status krijgt het dossier indien één van de adviezen de status veiligheidsoverleg heeft of de dossierbeheerder het dossier zelf in veiligheidsoverleg plaatst. Nu kan men hier ook een datum ingeven wanneer het veiligheidsoverleg plaats vindt. Indien er in het veiligheidsoverleg besloten wordt om bijkomend advies te vragen, kan men dit hier aangeven voor welke diensten dit nodig is

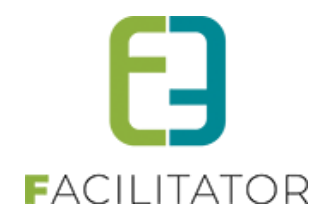

- <u>Te agenderen</u>: vanaf dit moment is het dossier klaar om op het schepencollege te brengen. De dossierbeheerder gaat een pdf/wordt bestand downloaden van het dossier om voor te leggen op het schepencollege. Dit bestand bevat de inhoud van de aanvraag met de bijhorende adviezen. Indien men bijlage wil toevoegen aan dit bestand dient men te kiezen voor een pdf-bestand, hierbij zijn enkel de pdf-bijlage te koppelen.
- <u>Finaal</u>: vanaf het moment dat het besluit van het schepencollege binnen is en toegevoegd wordt aan het dossier, gaat men aangeven of het dossier al dan niet goedgekeurd is, vanaf dit moment bevindt het dossier zich in de status finaal. De aanvrager wordt op de hoogte gesteld dat zijn dossier afgerond is en kan vanaf dit moment de gegeven adviezen en het besluit raadplegen. Vanaf het moment een dossier de status finaal heeft en er is aangevinkt dat deze gepubliceerd mag worden, verschijnt het evenement in de publieke kalender van het digitale Evenementenloket.

Een nieuw aanvraagdossier kan op verschillende wijze gestart worden:

- Door een geregistreerde gebruiker indien de aanvraag tijdig gebeurt (2 maand vooraf)
- Door een dossierbeheerder aangemaakt indien toegestaan buiten de normale aanvraagtermijn, de aanvrager heeft dan een beperkte tijd (24u) om dit dossier te vervolledigen en in te dienen.
- Door een dossierbeheerder aangemaakt en volledig ingevuld om vervolgens in te dienen

Een aanvraagdossier kan men aanmaken en enkel opslaan om later in te dienen of men kan dit onmiddellijk indienen. Zowel bij het aanmaken als bij het indienen van het dossier wordt er nagegaan of het dossier tijdig is ingediend. Indien dit niet het geval is zal de aanvrager contact moeten opnemen met de dossierbeheerder. Enkel geregistreerde gebruikers kunnen een aanvraag starten. Bij het aanmaken van een nieuw dossier wordt er gewerkt met een wizard die men dient te doorlopen. Voor het wijzigen en raadplegen van bestaande dossiers wordt er gewerkt met tabbladen.

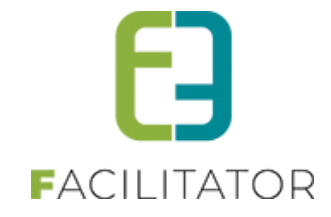

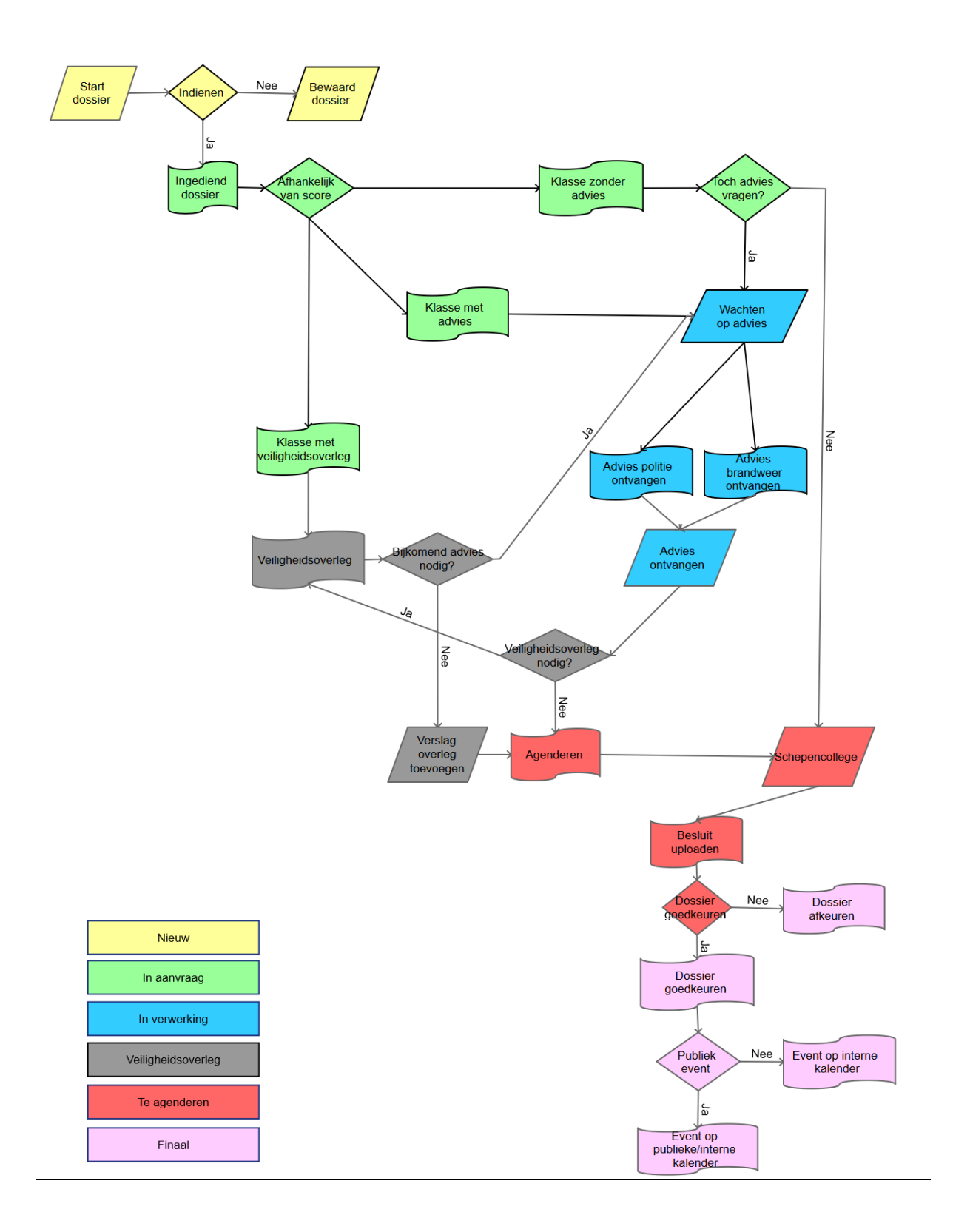

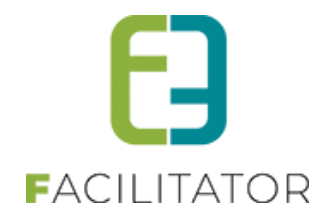

## 10.4.1.1 Omschrijving evenementtype

Zolang er geen type gekozen is bij de aanvraag, zal onder het info icoontje rechts alle informatie van de verschillende evenementtypes zichtbaar zijn (enkel degene die een omschrijving ingevuld hebben)

| номе     | BEHEER                                                                                           | MIJN PROFIEL | KINDEREN                                                                                 | ZAAL RESERVEREN                                                                                                    | MATERIAAL RESERVEREN                                             | TICKETS                         | PRODUCTEN                              | EVENEMENTEN     | REGLEMENTEN | DETAILS FACTUUR |  |  |  |  |
|----------|--------------------------------------------------------------------------------------------------|--------------|------------------------------------------------------------------------------------------|----------------------------------------------------------------------------------------------------|------------------------------------------------------------------|---------------------------------|----------------------------------------|-----------------|-------------|-----------------|--|--|--|--|
|          |                                                                                                  |              |                                                                                          |                                                                                                    |                                                                  |                                 |                                        |                 | -8          |                 |  |  |  |  |
| ALGEME   | EN                                                                                               |              | TYPE EVENEMENTEN                                                                         |                                                                                                    |                                                                  |                                 |                                        |                 | 1. Alg      | emeen           |  |  |  |  |
| Bij sele | Bij selectie van het verkeerde type ev<br>Bij selectie van het verkeerde type ev<br>Type<br>Type |              |                                                                                          |                                                                                                    |                                                                  |                                 |                                        |                 |             |                 |  |  |  |  |
|          |                                                                                                  | Naam         | Evenementaar<br>Via dit formulie<br>nagegaan of vo<br>opmaken van e<br>te richten tot de | ernaari Evenementaanvraag: Via dit formulier wordt het evenementenloket op de hoogte gebracht van de georganiseerde activiteit. Hierdoor kan worden nagegaan of voor deze activiteit eventueel bijkomende (veiligheids)maatregeien getroffen moeten worden, zoals bv. het opmaken van een tijdelijk verkeersreglement. Door het invulier van dit formulier hoef je geen atzonderlijke aanvragen meer te richten tot de politie, brandweer, milieudeinst, technische dienst en het College van burgemeester en schepenen. |                                                                  |                                 |                                        |                 |             |                 |  |  |  |  |
|          |                                                                                                  | Tonen op pub | Manifestatie:<br>Omschrijving                                                            |                                                                                                    |                                                                  |                                 |                                        |                 |             |                 |  |  |  |  |
|          |                                                                                                  | С            | Sporteveneme<br>Dit is de uitleg                                                         | nt:<br>omtrent een sportevener                                                                                                    | nent.                                                            |                                 |                                        |                 |             |                 |  |  |  |  |
|          |                                                                                                  |              | Blablabla                                                                                |                                                                                                    |                                                                  |                                 |                                        |                 |             |                 |  |  |  |  |
| VOLO     | GENDE                                                                                            | RESET        | Demo Hasselt<br>onze test<br>Aanvraag vreu<br>Ter gelegenhei<br>voorafgaande t           | igdeschoten:<br>I van huwelijken, feester                                                                                                    | n, e.a. is het afvuren van vreug                                 | deschoten toe                   | egelaten tussen 19                     | 9u en 20u, mits |             |                 |  |  |  |  |
|          |                                                                                                  |              | gebeuren, voor<br>veiligheidsmaa                                                         | af schriftelijk worden geï<br>tregelen worden genome                                                                                                    | nformeerd. Wel is vereist dat b<br>n op het veroorzaken van scha | ij deze handel<br>ade of gevaar | lingen de gepaste<br>aan derden te ver | mijden.         |             |                 |  |  |  |  |

Vanaf het moment er een type gekozen is zal deze informatie onder de selectie eveneens zichtbaar zijn.

| ALGEMEEN                                                 |                                                                                                    |
|----------------------------------------------------------|----------------------------------------------------------------------------------------------------|
|                                                          |                                                                                                    |
| Bij selectie van het verkeerde type evenement klik op de | reset knop om het juiste type te selecteren                                                                                                    |
| Type evenement * 🚺                                       | Evenementaanvraag 🔹 🙆 🥡                                                                                                    |
|                                                          | Via dit formulier wordt het evenementenloket op de hoogte gebracht van de georganiseerde<br>activiteit. Hierdoor kan worden nagegaan of voor deze activiteit eventueel bijkomende<br>(veiligheids)maatregelen getroffen moeten worden, zoals bv. het opmaken van een tijdelijk<br>verkeersreglement. Door het invullen van dit formulier hoef je geen afzonderlijke aanvragen meer te<br>richten tot de politie, brandweer, milieudienst, technische dienst en het College van burgemeester<br>en schepenen. |
| Aard Activiteit * 🕦                                      | Andere                                                                                                    |

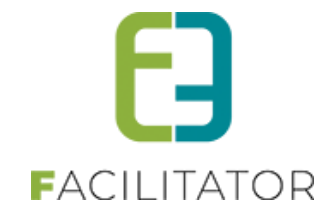

#### Na het indienen zal de informatie eveneens nog zichtbaar zijn in het dossier

| Algemeen   | Data evenement Lo     | ocatie Openbare weg       | Muziek en                              | geluid Orgar                                                                       | nisatie van tombola                                                                     | of andere kansspelen                                                                                    | Drank en eten                                                                              | Verzekering en veiligheid                                                                                         | Afval                                   |
|------------|-----------------------|---------------------------|----------------------------------------|------------------------------------------------------------------------------------|-----------------------------------------------------------------------------------------|----------------------------------------------------------------------------------------------------|--------------------------------------------------------------------------------------------|----------------------------------------------------------------------------------------------------|-----------------------------------------|
| Algemene v | voorwaarden Materiaal | Algemene bijlagen         | Adviezen                               | UiT databank                                                                       | Evaluatie Lo                                                                            | 9                                                                                                    |                                                                                            |                                                                                                    |                                         |
|            |                       |                           |                                        |                                                                                    |                                                                                         |                                                                                                    |                                                                                            |                                                                                                    |                                         |
|            |                       | Opgestart door            | 🚯 evi_sup                              | er (Online)                                                                        |                                                                                         |                                                                                                    |                                                                                            |                                                                                                    |                                         |
|            |                       | Ingediend door            | evivh                                  |                                                                                    |                                                                                         |                                                                                                    |                                                                                            |                                                                                                    |                                         |
|            |                       | Ingediend op              |                                        | 2023 13:47:30                                                                      |                                                                                         |                                                                                                    |                                                                                            |                                                                                                    |                                         |
|            |                       | Vrijgeven voor adviezen   | 0                                      |                                                                                    |                                                                                         |                                                                                                    |                                                                                            |                                                                                                    |                                         |
|            | Voor                  | rleggen op Schepencollege | 0 <mark>–</mark>                       |                                                                                    |                                                                                         |                                                                                                    |                                                                                            |                                                                                                    |                                         |
| EVENEM     | ENT                   |                           |                                        |                                                                                    |                                                                                         |                                                                                                    |                                                                                            |                                                                                                    |                                         |
|            |                       | Type evenement *          | 6 Evene                                | mentaanvraag                                                                       |                                                                                         | v                                                                                                    |                                                                                            |                                                                                                    |                                         |
|            |                       | Opmerking                 | Via dit<br>nagega<br>van ee<br>politie | formulier wordt h<br>aan of voor deze<br>n tijdelijk verkeer<br>, brandweer, milie | et evenementenlok<br>activiteit eventueel<br>sreglement. Door h<br>eudienst, technische | et op de hoogte gebrac<br>bijkomende (veiligheids<br>et invullen van dit formu<br>dienst en het College | ht van de georganis<br>s)maatregelen getro<br>ulier hoef je geen afz<br>van burgemeester e | eerde activiteit. Hierdoor kan<br>ffen moeten worden, zoals bv.<br>zonderlijke aanvragen meer te<br>en schepenen. | worden<br>het opmaken<br>richten tot de |

#### 10.4.2 Mijn evenementen

#### 10.4.2.1 Overzicht aanvrager

De aanvrager kan altijd zijn dossiers raadplegen, standaard worden enkel de toekomstige evenementen getoond. Aan de hand van een filter kan hij gaan zoeken in zijn dossiers. Voor het ingeven van een herhalend evenement wordt er een copy functie voorzien, deze functie gaat het bestaande evenement kopiëren zodat de aanvrager enkel de datum dient aan te passen en de ingevulde gegevens na te kijken.

| EVENEMENT         | EN            |                  |                      |       |                    |                        |                       |      |             |         |  |  |
|-------------------|---------------|------------------|----------------------|-------|--------------------|------------------------|-----------------------|------|-------------|---------|--|--|
| Dashboard         | Evenementen   | Rapporten        | Nieuwsberichten      | Log   | Configuratie       |                        |                       |      | EVENEMENTEN | KLANTEN |  |  |
| U bent hier: Home | > Evenementen |                  |                      |       |                    |                        |                       |      |             |         |  |  |
|                   |               |                  | Trefwoo              | rd 🚯  |                    |                        |                       |      |             |         |  |  |
|                   |               |                  | Kla<br>Dier          | int 🕦 | Alle diensten      | •                      |                       |      |             |         |  |  |
|                   |               |                  | Type eveneme         | nt 📵  | Groepsactiviteit   | Groepsactiviteit 💌     |                       |      |             |         |  |  |
|                   |               |                  | Stat                 | us 🚯  | 5 items geselecter | 5 items geselecteerd 🔹 |                       |      |             |         |  |  |
|                   |               |                  | Evenementdatu        | m 🚯   | 23/10/2017         | Tot Einddatum          |                       |      |             |         |  |  |
|                   |               |                  | Advies not           | lig 🚯 |                    |                        |                       |      |             |         |  |  |
|                   |               |                  | Goedgekeu            | rd 📵  |                    |                        |                       |      |             |         |  |  |
|                   |               | Datum ve         | eiligheidsadvies noo | lig 🚯 |                    |                        |                       |      |             |         |  |  |
| ZOEKEN            | RESET         |                  |                      |       |                    |                        |                       |      |             |         |  |  |
| Referentie        | Dat           | um 🔺             |                      | Туре  |                    | Naam evenement         | Klant                 | Sta  | itus        |         |  |  |
| 2017_0257         | do            | 11/01/2018 00:00 |                      | Groe  | epsactiviteit      | uuu                    | e2e - kevin CEVITEST1 | in a | aanvraag    | online  |  |  |
| TOEVOEGEN         |               |                  |                      |       |                    |                        |                       |      |             |         |  |  |

#### 10.4.2.2 Detail voor aanvrager

De aanvrager kan na het opslaan zijn dossier nog wijzigen, en dit tot op het moment dat hij zijn dossier indient. Bij het indienen van een opgeslagen dossier wordt er nagegaan dat het dossier tijdig ingediend is. Indien dit niet het geval is, dient de aanvrager contact op te nemen met de dossierbeheerder. Vanaf het moment dat een dossier is ingediend, kan de aanvrager enkel nog bijlage toevoegen en vragen stellen vanuit zijn dossier.

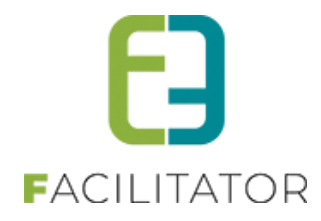

| Algemeen Evenement Extra informatie |                                     |
|-------------------------------------|-------------------------------------|
| Actief 🕚                            |                                     |
| Online (                            | 8                                   |
| Vrijgeven voor advieze 🚳            |                                     |
| Publiek event                       |                                     |
| Type evenementen * 📵                | Evenement aanvraag                  |
| Dossierbeheerder * 🕚                | Dossierbeheer dienst                |
| Naam * 📵                            | Mijn aanvraag                       |
| Klant * 📵                           | e2e - kevin CEVITEST1 🔹 🚺           |
| Referentie (                        | 2017_0253                           |
| Startdatum * 📵                      | 01/01/2018 00:00 📰 🔯                |
| Einddatum * 📵                       | 01/01/2018 00:00 🗐 🔯                |
| Uiterste aanvraagdatum * 📵          | 01/11/2017 11:19 📷 🔯 💁 Herberekenen |
| Status (                            | Nieuw 👻                             |
| Korte omschrijving                  |                                     |
|                                     | 4                                   |
| Omschrijving * 🕚                    | mijn test                           |
|                                     |                                     |
|                                     |                                     |
|                                     |                                     |
| OPSLAAN TERUG                       |                                     |

#### 10.4.2.3 Weergave informatie bij detail evenement

Bij de aanvraag wizard wordt er extra informatie voorzien, namelijk bij de keuze van evenementtype en aard activiteit.

Indien er minimaal op 1 van het type evenementen een omschrijving bevat zal er achter de keuzelijst een infoicoon te staan waaronder de uitleg voor de verschillende types zichtbaar is. Voorheen zat deze informatie onder het standaard info-icoon achter de tekst 'type evenement'.

Hetzelfde is geldig voor de aard van activiteit, het info-icoon zal zichtbaar zijn van het moment dat er voor 1 aard een omschrijving wordt opgegeven.

| ALGEMEEN                                                 |                                             |
|----------------------------------------------------------|---------------------------------------------|
| Bij selectie van het verkeerde type evenement klik op de | reset knop om het juiste type te selecteren |
| Type evenement * 🕦                                       | test 🔹 💽 🚺 👝                                |
| Klant * 📵                                                | · · · · · · · · · · · · · · · · · · ·       |
| Naam evenement * 📵                                       |                                             |
| Deelnemers * 🕧                                           | Selecteer een veld                          |
| Aard Activiteit * 🕦                                      | Andere                                      |
|                                                          | Feest                                       |
|                                                          | Kermis                                      |
|                                                          | Markt                                       |
|                                                          | □ Speelstraat                               |
|                                                          | □ Sportwedstrijd                            |

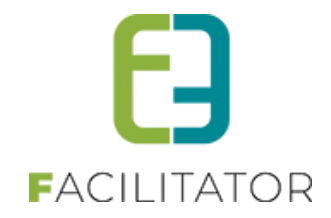

#### 10.4.3 Overzicht dossierbeheerder

De dossierbeheerders krijgen een overzicht van alle dossiers met hun bijhorende status en een indicatie indien er een deadline overschreden is of nog een advies ontbreekt. Indien de deadline overschreden is, worden deze dossiers in het rood gezet. Indien het gaat om een advies dat nog ontbreekt, worden deze aangeduid in het geel.

| U bent hier: Home > | Evenementen            |                      |          |                       |                                        |                  |         |  |  |  |  |
|---------------------|------------------------|----------------------|----------|-----------------------|----------------------------------------|------------------|---------|--|--|--|--|
|                     |                        | Trefwoord 🕕          |          |                       |                                        |                  |         |  |  |  |  |
|                     |                        | Klant 🚯              |          | · ()                  |                                        |                  |         |  |  |  |  |
|                     |                        | Dienst 🚯             | Alle die | nsten 💌               |                                        |                  |         |  |  |  |  |
|                     | т                      | ype evenement 🕕 🎵    | Alles    | •                     |                                        |                  |         |  |  |  |  |
|                     |                        | Status 🕕             | 5 items  | geselecteerd ·        |                                        |                  |         |  |  |  |  |
|                     | Ev                     | enementdatum 🕕 🗍     | 12/07/2  | 2017 m Tot: Einddatun |                                        |                  |         |  |  |  |  |
|                     |                        | Advies nodig 🕕       | 4        |                       |                                        |                  |         |  |  |  |  |
|                     |                        | Goedgekeurd ()       |          |                       |                                        |                  |         |  |  |  |  |
|                     | Datum veilighei        | dsadvies nodig 🚯     |          |                       |                                        |                  |         |  |  |  |  |
| ZOEKEN              | RESET                  |                      |          |                       |                                        |                  |         |  |  |  |  |
| Referentie          | Datum 🔺                | Туре                 |          | Naam evenement        | Klant                                  | Status           |         |  |  |  |  |
| 2017_0124           | ma 25/09/2017<br>00:00 | Baksteenslag         |          | Baksteenwerpen        | Veerle Verrijssen                      | In<br>verwerking | offline |  |  |  |  |
| X 👷 2017_0222       | za 30/09/2017<br>12:00 | Tienen               |          | VEV test 1            | Veerle Verrijssen                      | In<br>verwerking | offline |  |  |  |  |
| 2017_0129           | vr 27/10/2017<br>00:00 | Mijn test            |          | Baksteenwerpen        | Veerle Verrijssen                      | In aanvraag      | online  |  |  |  |  |
| 2017_0165           | wo 01/11/2017<br>00:00 | Feest in de straat   |          | Scenario 1            | BEERNEM BUITENSCHOOLSE<br>KINDEROPVANG | In aanvraag      | offline |  |  |  |  |
| 2017_0170           | wo 01/11/2017<br>00:00 | Type voor Kevinfront |          | test                  | BEERNEM BUITENSCHOOLSE<br>KINDEROPVANG | In<br>verwerking | offline |  |  |  |  |
| 2017_0194           | ma 13/11/2017<br>00:00 | Feest in de straat   |          | test scenario3        | BEERNEM BUITENSCHOOLSE<br>KINDEROPVANG | In aanvraag      | offline |  |  |  |  |
|                     |                        |                      |          |                       |                                        |                  |         |  |  |  |  |

Een dossierbeheerder krijgt het dossier altijd in de vorm van tabbladen te zien. Een dossierbeheerder heeft nog een aantal extra functionaliteiten ter beschikking op de dossieraanvraag. Namelijk:

- <u>Uiterste aanvraagdatum</u>: hier wordt automatisch de datum ingevuld aan de hand van de startdatum van het evenement (2 maand vooraf). Bij laattijdige aanvragen zal hier de creatiedatum + de ingestelde geldigheid (24u) weergegeven worden. De dossierbeheerder kan deze manueel aanpassen.
- <u>Status</u>: Deze kan automatisch aangepast worden bij het doorlopen van de workflow maar kan ook door de dossierbeheerder manueel verzet worden.
- Mail versturen: een mail versturen naar de aanvrager van het evenement
- Verwijderen: Het wissen van een dossier
- **Exporteren**: hier kan men aan de hand van een template de gegevens van het dossier gaan exporteren naar wordt of pdf

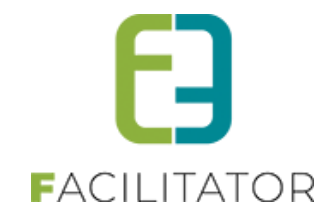

| Algemeen | Evenement  | Extra informatie | Algemene b    | oijlagen             | Log       |           |            |              |        |   |  |  |
|----------|------------|------------------|---------------|----------------------|-----------|-----------|------------|--------------|--------|---|--|--|
|          |            |                  |               |                      |           |           |            |              |        |   |  |  |
|          |            |                  | Actief 📵      | •                    |           |           |            |              |        |   |  |  |
|          |            |                  | Online 🚯      | 1                    |           |           |            |              |        |   |  |  |
|          |            | Vrijgeven voor   | r advieze 👔   |                      |           |           |            |              |        |   |  |  |
|          |            | Publi            | iek event 🕦   |                      |           |           |            |              |        |   |  |  |
|          |            | Type evene       | menten * 🚯    | Evener               | nent aa   | nvraag    | Ψ.         |              |        |   |  |  |
|          |            | Dossierbei       | heerder * 📵   | Dossier              | beheer    | dienst    | •          |              |        |   |  |  |
|          |            |                  | Naam * 📵      | Mijn aa              | nvraag    |           |            |              |        |   |  |  |
|          |            |                  | Klant * 📵     | e2e - k              | evin CE\  | /ITEST1   |            | •            | 0      |   |  |  |
|          |            | R                | Referentie 📵  | 2017_0               | 2017_0253 |           |            |              |        |   |  |  |
|          |            | Star             | rtdatum * 📵   | 01/01/2018 00:00 🔠 🔯 |           |           |            |              |        |   |  |  |
|          |            | Ein              | ddatum * 📵    | 01/01/2018 00:00 🔠 🔯 |           |           |            |              |        |   |  |  |
|          |            | Uiterste aanvraa | gdatum * 📵    | 01/11/               | 2017 11   | :19 🗐 🔞   | W Herberek | <u>kenen</u> | 1      |   |  |  |
|          |            |                  | Status 🚯      | Nieuw                |           |           | •          |              |        |   |  |  |
|          |            | Korte oms        | schrijving 🕦  |                      |           |           |            |              |        |   |  |  |
|          |            |                  |               |                      |           |           |            |              |        |   |  |  |
|          |            | Omso             | chriiving * 🚳 | miin te              | *         |           |            |              |        |   |  |  |
|          |            |                  | , , ,         | ingir ce             |           |           |            |              |        |   |  |  |
|          |            |                  |               |                      |           |           |            |              |        |   |  |  |
|          |            |                  |               |                      |           |           |            |              |        | 1 |  |  |
|          |            |                  |               |                      |           |           |            |              |        |   |  |  |
| OPSLAAN  | DOSSIER IN | NDIENEN KOPIË    | REN MAIL      | VERSTU               | JREN      | VERWIJDER | EN TE      | RUG          | EXPORT |   |  |  |

Indien men bij de advies gevende diensten heeft aangegeven dat men per mail verwittigd moeten worden bij een nieuw dossier, zal er vanaf het moment dat men het dossier vrijgeeft voor advies een mail vertrekken naar deze diensten. De deadlines die op het dossier van toepassing zijn, zijn afhankelijk van de status waarin het zich bevindt.

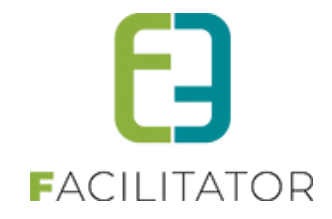

#### 10.4.4 Nieuw evenement

Indien de aanvrager de keuze heeft uit meerdere type evenementaanvragen, dient hij het juiste type te selecteren om zijn dossier aan te vragen. Aan de hand van de startdatum van het evenement wordt berekend of het dossier tijdig is ingediend, indien deze datum niet voldoet zal men de aanvraag niet kunnen starten. In dat geval zal de aanvrager contact moeten opnemen met de dossierbeheerder. Deze kan dan beslissen om toch een dossier aan te maken en te laten vervolledigen door de aanvrager. Een dossier kan enkel ingediend worden indien alle verplichte velden ingevuld zijn, het opslaan van een dossier is altijd mogelijk.

| EVENEMENT AANVRAGEN Men kan een aanvraag bewaren om later nog te bewerken en in Pas al de aanvraag is ingediend, zal men deze behandelen. 1.Algemeen | te dienen. Deze zal niet worden behandeld. |
|----------------------------------------------------------------------------------------------------|--------------------------------------------|
| Type evenementen * ()<br>Klant * ()<br>Naam evenement * ()<br>Startdatum * ()<br>Einddatum * ()<br>Publiek event ()<br>Korte omschrijving ()         | Gelieve een klant te selecteren            |
| Gedetailleerde omschrijving * 🚯                                                                                                    |                                            |

| EVENEMENT AANVRAGEN Men kan een aanvraag bewaren om later nog te bewerken en in te dienen. Deze zal niet worden behandeld. Pas al de aanvraag is incediend zal men deze behandelen. |        |  |  |  |  |  |
|----------------------------------------------------------------------------------------------------|--------|--|--|--|--|--|
| 1.     2. Evenement     3.                                                                                                    |        |  |  |  |  |  |
| Contactpersoon *  Aard evenement *                                                                                                    | Vissen |  |  |  |  |  |
| Maximum gelijktijdige bezoekers * 《<br>Startdatum opbouw * 《                                                                                                    |        |  |  |  |  |  |
| Einddatum afbouw * (<br>TERUG VOLGENDE OPSLAAN                                                                                                    | RESET  |  |  |  |  |  |

## 10.5 Waarden bij kopiëren evenement

Indien men een evenement gaat kopiëren zullen een aantal waarden overgenomen worden van het evenementtype en niet van het evenement. Namelijk: voorleggen op schepencollege, finale mail naar adviesgever en finale mail naar eindgebruiker.

De data van schepencollege en veiligheidsoverleg alsook de datum wanneer er laatst door gebruiker een bijlage werd toegevoegd zullen gereset worden.

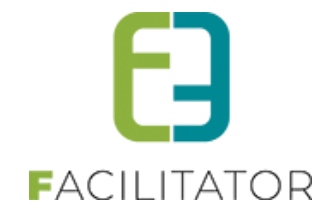

## 10.6 Een dossier wijzigen

#### 10.6.1 Dossier terug naar nieuw (om bijkomende gegevens te vragen)

De applicatie was er niet op voorzien om een dossier terug in de status nieuw te plaatsen. Dit bleek nodig te zijn om aan de gebruiker de mogelijkheid te geven om zijn dossier verder aan te vullen. In het verleden was dit de oorzaak dat adviezen meermaals werden toegevoegd. Nu is dit wel mogelijk. Indien het dossier terug in de status nieuw wordt geplaatst zullen:

- Alle adviezen verwijderd worden
- Indien het dossier manueel moet vrijgegeven worden voor advies wordt dit ook teruggezet
- Indien risicoscore van toepassing is dan zal deze score ook terug op 0 gezet worden, zodat deze correct kan berekend worden bij het opnieuw indienen van het dossier

#### 10.6.2 Resetten van onzichtbare velden

Onzichtbare velden werden niet leeggemaakt wat een foutief beeld kon geven bij het genereren van documenten op basis van tags. Bij het opslaan (enkel dan) zal gekeken worden of een veld al dan niet zichtbaar is en indien dit niet zichtbaar is dan zal de waarde ook verwijderd worden zodat de documenten correct gegenereerd kunnen worden.

#### 10.6.3 Minder klikken voor adviesgever

Voorheen opende een dossier steeds op de eerste tab en moest een adviesgever nog naar de tab 'Adviezen' gaan alvorens men zijn advies kon geven. Dit is aangepast zodat indien men enkel rechten heeft als adviesgever (en dus niet als dossierbeheerder of raadpleger) zal een dossier zich standaard openen op de tab van de adviezen. Indien men zowel dossierbeheerder /raadpleger rechten heeft kan men via de menu 'mijn evenementen (adviesgever)' eveneens een dossier openen rechtstreeks op de tab van adviezen.

#### 10.6.4 Performantieverbeteringen

Performantieverbeteringen uitgevoerd op het detail van het evenement. Eénmaal een evenement is opgeslagen wordt het detail hiervan weergegeven met tabbladen. Ook in de backoffice geldt deze weergave. Het wisselen tussen de verschillende tabbladen ondervond enige performantieproblemen. Deze zijn in de nieuwe release weggewerkt.

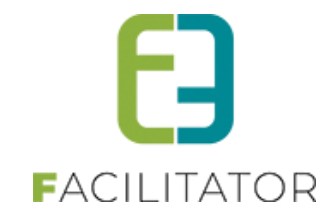

#### 10.6.5 Planning

| EVENEMENTEN                                                                                                    |                              |              |                                                  |             |          |
|----------------------------------------------------------------------------------------------------|------------------------------|--------------|--------------------------------------------------|-------------|----------|
| Dashboard Evenementen Rapporter                                                                                                    | n Nieuwsberichten            | Log Configu  | ratie                                            | EVENEMENTEN | KLANTEN  |
| Mijn evenementen                                                                                                    |                              |              |                                                  |             |          |
| U bent hier: Home Planning                                                                                                    |                              |              |                                                  |             |          |
|                                                                                                    |                              |              |                                                  |             |          |
| Planning Evenementen                                                                                                    |                              |              |                                                  |             |          |
|                                                                                                    |                              |              |                                                  |             |          |
|                                                                                                    | <b>↓</b> vandaag             | 23-10-2017 - | 22-11-2017                                       | Dag         | Week     |
| m d w d v z z                                                                                                    |                              |              |                                                  |             |          |
| 39         25         26         27         28         29         30         1           40         2         3         4         5         6         7         8        | 23 maandag<br>oktober, 2017  | all day      | Baksteenwerpen (Nieuw)<br>Event_2017_0127        |             | <b>^</b> |
| 41         9         10         11         12         13         14         15           42         16         17         18         19         20         21         22 | 27 vrijdag<br>oktober, 2017  | all day      | Baksteenwerpen (in aanvraag)<br>Event_2017_0130  |             |          |
| 43       23       24       25       26       21       76       29         44       30       31       1       2       3       4       5                                   |                              | all day      | Baksteenwerpen (Finaal)<br>Event_2017_0129       |             |          |
| Rakstoonslag                                                                                                    |                              | all day      | Baksteenwerpen (Te agenderen)<br>Event_2017_0097 |             |          |
| <ul> <li>Datsteenslag</li> <li>Feest in de straat</li> <li>Jeugdbewegings activiteit</li> </ul>                                                                          | 28 zaterdag<br>oktober, 2017 | all day      | Baksteenwerpen (Te agenderen)<br>Event_2017_0052 |             |          |
| ✓ Mijn test ✓ Groepsactiviteit                                                                                                    | 1 woensdag<br>november,      | all day »    | test op adviezen (Nieuw)<br>lange omschrijving   |             |          |
| ✓ nog een test ee                                                                                                    | 2017                         | all day »    | test op nieuw evenement (Nieuw)                  |             |          |
| ✓ Tienen ✓ Test Hakim                                                                                                    |                              | all day »    | test (Finaal)                                    |             |          |
| Type voor Kevinfront ee                                                                                                    |                              | all day »    | Test evenement scenario1 (Finaal)                |             |          |
| KevinTest ee                                                                                                    |                              |              | Lange omschrijving                               |             |          |
| Evenement aanvraag ee                                                                                                    |                              | all day »    | Test op adviezen (Finaal)                        |             |          |
| Zonder aard ee                                                                                                    |                              |              | lange omschrijving                               |             |          |
| 🖤 test ee                                                                                                    |                              | all day »    | test op publiek (Nieuw)                          |             | •        |

- Linksonder kan je filteren per type evenement
- Rechtsboven kan je het overzicht verwisselen naar dag of week
- Wilt u het detail van het evenement zien dan klikt u gewoon op de titel

#### **10.6.5.1** Statuskleuren voor planning

Per status kan er een kleur toegekend worden, zodat de status van het dossier duidelijk is op de planning (kalender). Het detail van de status is een tab bijgekomen waar men deze kleur kan aanpassen.

Er kan ook ingesteld worden waar deze statuskleuren mogen getoond worden (publieke planning, backoffice planning of beide). Indien de statuskleur niet getoond wordt, wordt de kleur van het evenementtype getoond, zoals op vandaag reeds het geval is.

| gemeen Statussen Adviezen Duurtijden    | Risicoscanklasse                  |                                     |
|-----------------------------------------|-----------------------------------|-------------------------------------|
| Referentie                              | Naam 🔺                            | Deadline (#dagen) Kleur op kalender |
| 🔗 🗙 ★ CONTACT                           | Contact buren                     | 50                                  |
| 📀 🞯 ★ FINAL                             | Finaal                            | 0                                   |
| 📀 🞯 ★ TOAPPROVE                         | Goed te keuren                    | 0                                   |
| 🔗 ጰ ★ Goedgekeurd mits bijkomend advies | Goedgekeurd mits bijkomend advies | 0                                   |
| 📀 🞯 ★ REQUEST                           | In aanvraag                       | 42                                  |
| 📀 🞯 ★ INPROCESS                         | In verwerking                     | 0                                   |
| 📀 🞯 ★ _NEW                              | Nieuw                             | 0                                   |
| 📀 🞯 ★ TOSCHEDULE                        | Te agenderen                      | 0                                   |
|                                         | Veiligheidsoverleg                | 0                                   |

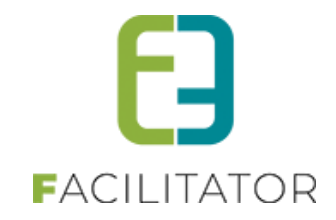

| J bent hier: Home > Configuratie > Algemene instellingen |  |  |  |  |  |  |  |
|----------------------------------------------------------|--|--|--|--|--|--|--|
|                                                          |  |  |  |  |  |  |  |
|                                                          |  |  |  |  |  |  |  |
| Algemeen Statussen Adviezen Duurtijden Risicoscanklasse  |  |  |  |  |  |  |  |
| Algemeen Planning Vertalingen                            |  |  |  |  |  |  |  |
|                                                          |  |  |  |  |  |  |  |
| Tonen op publieke planning 🕦 🗌                           |  |  |  |  |  |  |  |
| Tonen op backoffice planning 🕦 🗹                         |  |  |  |  |  |  |  |
| Kleur op kalender 👔 📕 🗸                                  |  |  |  |  |  |  |  |
| OPSLAAN TERUG                                            |  |  |  |  |  |  |  |

## 10.7 Maandkalender en agenda's

Wanneer er meerdere modules actief zijn, kan er nood zijn aan één algemene kalender met alle reservaties, activiteiten, evenementen en dossiers op. Maar evengoed kan voor één module een duidelijke maandplanning en/of agenda handig zijn. Hiervoor zijn er 2 extra schermen gemaakt: een maandkalender en een agendaoverzicht.

### Dit is een betalende functionaliteit.

De volledige informatie vindt u in onze <u>online handleiding</u> Voor meer informatie kan u contact opnemen met <u>sales@e2e.be</u>

## 10.8 Klein evenement – geen voorlegging schepencollege

Vanaf nu kan er aangegeven worden dat voor een bepaald (type) evenement geen voorleggen op schepencollege nodig is. Men kan dit instellen op het evenementtype en dan wordt dit standaard overgenomen op het evenement zelf. Echter het is steeds aanpasbaar op het evenement zelf.

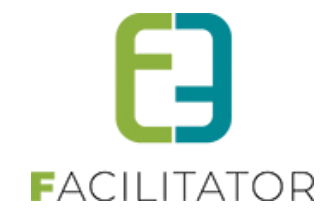

| EVENEMENTEN                                                           |                                                |
|-----------------------------------------------------------------------|------------------------------------------------|
| Dashboard Evenementen Rapporten Nieuwsberichten                       | Log Configuratie Help EVENEMENTEN KLANTEN      |
| U bent hier: Home > Type evenement > aanvraag enkel tijdelijke public | teit                                           |
| AANVRAAG ENKEL TIJDELIJKE PUBLICITEIT                                 |                                                |
| Algemeen Aard Activiteit Deelnemers Tabbladen Vel                     | den Risicoscores Regels Materiaal UiT databank |
| Actief 🕦                                                              |                                                |
| Online 👔                                                              |                                                |
| Vrijgave voor adviezen nodig 🌗                                        |                                                |
| Indienen na evenement 🌗                                               |                                                |
| Voorleggen op Schepencollege 🌗                                        |                                                |
| Kleur 👔                                                               |                                                |
| Referentie * 🌗                                                        | aanvraag enkel tijdelijke publiciteit          |
| Dossierbeheerder * 🌗                                                  | Dienst evenementen                             |
| Naam (nl) : * 🚯                                                       | aanvraag enkel tijdelijke publiciteit          |

Indien voorleggen op Schepencollege niet staat aangevinkt, zal het dossier in de nieuwe status terecht komen, namelijk 'Goed te keuren', op voorwaarde dat het dossier vrijgegeven is voor advies en alle adviezen behandeld zijn.

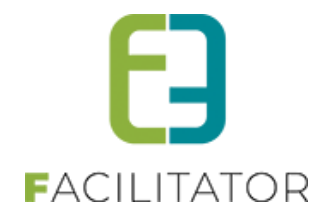

### 10.1 Meerdere materiaal aanvragen per event

Je kan meerdere materiaal aanvragen per event doen. Elke materiaalaanvraag dient wel een unieke combinatie te zijn van locatie, start en einduur. Op deze manier is het mogelijk om voor één evenement meerdere materiaalaanvragen te doen voor verschillende locaties, maar ook voor één locatie en verschillende tijdstippen, etc...

#### Er wordt steeds gestart van een lege tabel waaraan één of meerdere aanvragen kunnen worden toegevoegd.

| MATERIAAL                               |            |           |  |
|-----------------------------------------|------------|-----------|--|
| Locatie<br>Geen rijen om weer te geven. | Startdatum | Einddatum |  |
| TOEVOEGEN                               |            |           |  |

Om de aanvraag te starten dient de datum of periode te worden ingegeven. Indien er gewerkt wordt met meerdere locaties dient er ook nog een locatie gekozen te worden. Daarna kan me starten met de selectie van de materialen.

| MATERIAAL |                |                       |   |
|-----------|----------------|-----------------------|---|
|           | Locatie * 🕕    | Selecteer een locatie | • |
|           | Startdatum * 🕕 | 22-11-2022 08:01      |   |
|           | Einddatum * 🕕  | 22-11-2022 13:01      |   |
| TOEVOEGEN | TERUG NAAR OVE | ERZICHT               |   |

### 10.2 Materiaalaanvragen automatisch goedkeuren / backoffice

Standaard worden materiaalaanvragen die ingegeven worden op een evenement via de backoffice automatisch goedgekeurd. Dit zijn bijgevolg rechtstreeks reservaties.

Het is vanaf heden mogelijk om ervoor te opteren om de materiaalaanvragen te laten behandelen als aanvragen in de materiaalmodule.

Materiaalaanvragen die worden ingegeven via een evenement in de frontoffice zullen altijd als aanvraag moeten behandeld worden.

De optie om in de backoffice materiaalaanvragen te laten behandelen als aanvragen is een superuser instelling. Hiervoor dient bijgevolg een ticket ingediend te worden via <u>ons support portaal</u>.

| SUPER USER INSTELLINGEN                    |  |
|--------------------------------------------|--|
| Materiaal aanvragen automatisch goedkeuren |  |
|                                            |  |

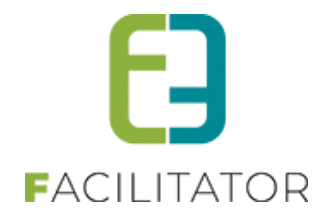

## 10.3 Mail naar dossierbeheerder bij adviesverandering

Op een dossierbeheerder kan nu ingesteld worden dat deze een mail ontvangen indien iemand die geen beheerder is advies geeft (status verschillende van NOADVISE en ADVISENEEDED). Indien aangevinkt kan er een email adres opgegeven worden en een template en onderwerp voor de mail. Voor mailtemplates die gebruikt worden door dossierbeheerders zullen nieuw moeten aangemaakt worden (type: MAIL\_ADV)

Interne opmerking: bij de levering hiervan zullen alle interne diensten (dossierbeheerders) de sendmail op false gezet worden zodat de bestaande functionaliteit niet gewijzigd wordt. De mails zullen dus pas verstuurd worden wanneer men een aanpassing doet aan de afdeling van de dossierbeheerder.

## 10.4 Behandelaar toekennen aan dossier

Per dossier kan er nu een behandelaar toegekend worden. Dit is een persoon die aan de geselecteerde dienst van dossierbeheerders is toegekend (zowel de beheerders als de dossierbeheerders)

| EVENEMENT            |                                                     |
|----------------------|-----------------------------------------------------|
| Type evenement * 🚯   | test                                                |
| Opmerking            | Aangemaakt om functionaliteit van Hasselt te testen |
| Dossierbeheerder * 🚯 | End2end 🔻                                           |
| Behandelaar 👔        | Selecteer een dossierbehandelaar                    |
| Aard Activiteit * 👔  | Selecteer een dossierbehandelaar                    |
| _                    | Sara Mouton                                         |
|                      | C Kermis                                            |
|                      | Markt                                               |

In het overzicht van evenementen kan men hier ook op gaan filteren. Let op de behandelaar zijn enkel de personen die gelinkt zijn aan een dienst 'dossierbeheerder'. Op deze manier kan men gaan filteren op de dossiers die men zelf aan het behandelen is.

| U bent hier: Home > Evenementen |                        |
|---------------------------------|------------------------|
| Trefwoord 🚯                     |                        |
| Klant 🕦                         |                        |
| Dienst 🚯                        | End2end 🔻              |
| Behandelaar 👔                   | Alles                  |
| Type evenement 🚯                | Alles                  |
| Status 🕦                        | 9 items geselecteerd 🔹 |
| Goedgekeurd 🚺                   | Alles                  |
| Vrijgegeven voor advies 👔       | Alles                  |

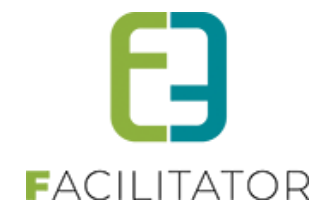

## 10.5 Finale mail naar adviesgever(s)

Deze instelling zorgt ervoor dat de adviesgevers eveneens de finale mail van een dossier kunnen ontvangen. Om dit zo flexibel mogelijk te maken, kan men dit zowel op de adviesgeversdienst als op het evenementtype instellen. De instelling op het evenementtype zorgt ervoor dat voor alle dossiers van dit evenementtype de optie standaard aan- of afgevinkt staat. Met andere woorden of het wenselijk is dat voor dit type evenement standaard de finale mail naar adviesgevers gestuurd wordt of niet. Om ervoor te zorgen dat enkel bepaalde advies gevende diensten deze mail ontvangen, is er een instelling op de dienst zelf.

Indien er op de advies gevende dienst 'ontvangen finale mail' aangevinkt staat, zal deze dienst de finale mail ontvangen wanneer deze optie op het dossier zelf actief staat.

|                                | UPLOADEN                                                                                              |
|--------------------------------|----------------------------------------------------------------------------------------------------|
| MAIL INSTELLINGEN              | ndien aangevinkt zal deze dienst de<br>inale mai ontvangen indien dit<br>aangevinkt op het evenement. |
| Ontvangen finale mail 🚯 Mail 🚯 | ✓<br>evi@e2e.be                                                                                       |

Op het evenementtype zelf kan men gaan aangeven of de advies gevende diensten voor dit type standaard de finale mail dienen te ontvangen, zo moet men dit bij het afronden van het dossier niet steeds gaan aanvinken.

| U bent hier: I | łome > Type evene                                                                 | ment > test       |                   |               |                                            |                   |           |              |  |
|----------------|-----------------------------------------------------------------------------------|-------------------|-------------------|---------------|--------------------------------------------|-------------------|-----------|--------------|--|
| TEST           |                                                                                   |                   |                   |               |                                            |                   |           |              |  |
| Algemeen       | Aard Activiteit                                                                   | Deelnemers        | Tabbladen         | Velden        | Risicoscores                               | Regels            | Materiaal | UiT databank |  |
|                |                                                                                   |                   | Actie             | Indien advies | aangevinkt zullen a<br>gevende diensten (d | lle<br>legene die |           |              |  |
|                | finale mail wensen te ontvangen) de<br>Online G finale mail bij goed- of afkeuren |                   |                   |               |                                            |                   |           |              |  |
|                |                                                                                   | Vrijgave voo      | r adviezen nod    | 9 (D) 🗹       | no ontrangen                               |                   |           |              |  |
|                | <b>—</b> A                                                                        | dviesgevers ontva | angen finale ma   | il 🚯 🛛 🔽      |                                            |                   |           |              |  |
|                |                                                                                   | Indiene           | n na evenemer     | nt 🗊 🗌        |                                            |                   |           |              |  |
|                |                                                                                   | Voorleggen op     | Schepencolleg     | e 🚯 🛛 🔽       |                                            |                   |           |              |  |
|                |                                                                                   | Gebruik default n | aam evenemer      | nt 🚯 🛛 🔽      |                                            |                   |           |              |  |
|                |                                                                                   | Omsc              | hrijving verplich | nt 🚯 🗌        |                                            |                   |           |              |  |

Bij het afronden van het dossier krijgen we nu de optie 'adviesgevers ontvangen finale mail' te zien. Indien deze wordt aangevinkt zullen de advies gevende diensten die deze mail wensen te ontvangen eveneens een mail krijgen bij het afronden van het dossier.

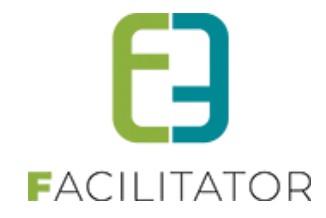

| DOSSIER DETAILS                      |                                                                   |
|--------------------------------------|-------------------------------------------------------------------|
| Status 🚯                             | Te agenderen 💌                                                    |
| Datum college 👔                      |                                                                   |
| Interne omschrijving 🚯               |                                                                   |
| Goedgekeurd 👔                        | •                                                                 |
| Adviesgevers ontvangen finale mail 👔 |                                                                   |
| Opmerking voor communicatie 🚯        |                                                                   |
| Besluit Schepencollege 🚯             | Bestandsnaam Gebruikersnaam Datum<br>Geen rijen om weer te geven. |
|                                      | Select                                                            |
|                                      | UPLOADEN                                                          |

## 10.6 Standaard advies/bijlage voor adviesgever

Indien een advies gevende dienst vaak hetzelfde advies dient te geven, kan dit standaard ingesteld worden op deze dienst. Zowel de begeleidende tekst als de bijlage kan hier toegevoegd worden. Indien deze toegevoegd zijn, zal dit automatisch ingevuld worden bij het aanmaken van een advies voor deze dienst. Op het dossier zelf kan dit natuurlijk aangepast worden.

De omschrijving van het advies heeft nu eveneens de mogelijkheid om opmaak aan toe te voegen.

| ADVIESGEVERS INSTELLINGEN             |                                                                                                    |
|---------------------------------------|----------------------------------------------------------------------------------------------------|
| Advies zichtbaar voor eindgebruiker 🚯 |                                                                                                    |
| Response tijd * 🌗                     | 10 Dagen                                                                                                    |
| Standaard omschrijving bij advies 🚯   | ●       ●       ●       ●       ●       Custom Links •         ①       ●       ●       ●       ●       ●       ●       ●       ●         ①       ●       ●       ●       ●       ●       ●       ●       ●       ●       ●       ●       ●       ●       ●       ●       ●       ●       ●       ●       ●       ●       ●       ●       ●       ●       ●       ●       ●       ●       ●       ●       ●       ●       ●       ●       ●       ●       ●       ●       ●       ●       ●       ●       ●       ●       ●       ●       ●       ●       ●       ●       ●       ●       ●       ●       ●       ●       ●       ●       ●       ●       ●       ●       ●       ●       ●       ●       ●       ●       ●       ●       ●       ●       ●       ●       ●       ●       ●       ●       ●       ●       ●       ●       ●       ●       ●       ●       ●       ●       ●       ●       ●       ●       ●       ●       ●       ●       ●       ●       ● |
| Standaard bijlage bij advies 🚯        | Design                                                                                                    |

## 10.7 Gebruik wizard instelbaar

Standaard zal de wizard staan op 'zolang niet ingediend'. Dit wil zeggen dat zolang de eindgebruiker zijn dossier niet heeft ingediend, de weergave van het dossier in wizard mode blijft.

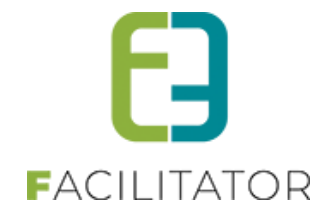

Er is een instelling die kan aangezet worden door e2e 'Enkel bij aanmaken', hierdoor zal de eindgebruiker na opslaan van het initiële dossier het dossier terug openen in een detail met tabbladen.

| Gebruik van de wizard 🙃 | SUPER USER INSTELLINGEN |                       |  |
|-------------------------|-------------------------|-----------------------|--|
|                         | Gebruik van de wizard 🚯 | Zolang niet ingediend |  |
| Gebruik van locatie     | Gebruik van locatie 🕥   | Zolang niet ingediend |  |
| Enkel bij aanmaken      |                         | Enkel bij aanmaken    |  |

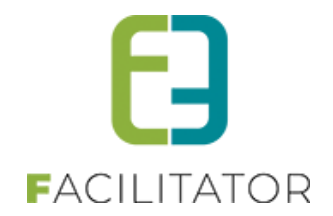

## 10.8 Herinneringsmail adviezen instelbaar

Herinneringsmails werden gestuurd afhankelijk van de algemene instellingen. Het is mogelijk om deze uit te zetten en indien toch actief kan er ingesteld worden op welke dagen de controle moet gebeuren. Verder kan men nu ook op de dienst zelf aangeven of deze herinneringsmails wil krijgen of niet. En indien ze deze krijgen onder welke vorm:

- Eén mail per dossier (zoals het voorheen was)
- Eén mail per afdeling met hierin een oplijsting van alle dossiers waarvoor nog actie nodig is en waarvoor de deadline nadert

Onder algemene instellingen kan de klant zelf kiezen om gebruik te maken van herinneringsmails of niet. Instellingen staan nu ook beter gegroepeerd

| Aanvraag instellingen                    |                                  |
|------------------------------------------|----------------------------------|
| Minimum aanvraagperiode voor evenement 🕚 | 60 Dag(en)                       |
| Minimum aanvraagperiode na evenement 🚯   | 5 Dag(en)                        |
| Geldigheid laattijdig dossier 🕚          | 24 Uren                          |
| Minimum leeftijd voor aanvraag 🕚         | 18 Jaar                          |
| Dossier instellingen                     |                                  |
| Sorteer overzicht op 🕚                   | Datum evenement                  |
| Mails sturen naar contactpersonen 🕚      | Alle contactpersonen             |
| Upload voor eindgebruiker 🚯              | Alle type bestanden              |
| Zichtbaarheid evaluatie 🚯                | 2 Jaar                           |
| Deadline afronden dossier 🕚              | 5 Dag(en)                        |
| Advies nodig bij veiligheidsoverleg 🕚    |                                  |
| Advies instellingen                      |                                  |
| Herinneringsmail voor adviezen 🕚         |                                  |
| Controle herinnering op 🕕                | Zondag Maandag Dinsdag Woensdag  |
|                                          | 🗹 Donderdag 🗹 Vrijdag 🛛 Zaterdag |
| Herinnering adviezen 🚯                   | 2 Dag(en)                        |

Standaard zal herinneringsmail actief staan en de controle op elke dag gebeuren.

#### Aanpassing op niveau van dienst:

Indien er op de dienst aangegeven staat dat ze adviesmails willen ontvangen, kan men nu ook aangeven of men een herinneringsmail wil en indien ja kan je ook aangeven welke herinnering

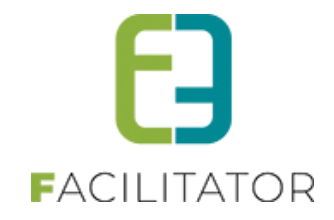

| MAIL INSTELLINGEN         |                             |  |  |  |  |
|---------------------------|-----------------------------|--|--|--|--|
| Ontvang finale mail 🕕     |                             |  |  |  |  |
| Ontvang advies mail 🕕     |                             |  |  |  |  |
| Herinnering advies mail 🕕 | Mail per dossier            |  |  |  |  |
| Mail A                    | Mail per dossier            |  |  |  |  |
|                           | Mail per dienst             |  |  |  |  |
| Mail onderwerp 🕕          | Geen                        |  |  |  |  |
|                           |                             |  |  |  |  |
| Mail template 🕕           | Volledig dossier met advi 🔻 |  |  |  |  |
| Pdf template 🚯            | overzicht van evenement 🔻   |  |  |  |  |
| Verstuur bijlage(n) 🕕     |                             |  |  |  |  |

Standaard zal dit op 'mail per dossier' staan.

Indien men kiest voor mail per dienst dan zal er enkel een algemene herinneringsmail gestuurd worden. Dit is een nieuwe template die automatisch wordt aangemaakt met referentie 'MAIL\_ADVISEREMINDER'

| U bent hier: Home > Configuratie > Templates |                   |                       |         |                     |  |  |
|----------------------------------------------|-------------------|-----------------------|---------|---------------------|--|--|
|                                              | Trefwoord<br>Type | Mail_advise     Alles |         |                     |  |  |
| ZOEKEN RESET                                 |                   |                       |         |                     |  |  |
| Referentie                                   | Туре 👻            | Naam                  | Systeem | Laatst<br>aangepast |  |  |
|                                              | SYSTEM            | Herinnering advies    |         | 17-10-2024<br>03:04 |  |  |

Voor deze template hebben we een nieuwe tag voorzien, namelijk een link naar het dossier maar i.p.v. 'Dossier' wordt de naam van het evenement weergegeven op de link. De tag met 'Dossier' is blijven bestaan (event\_backofficelink)

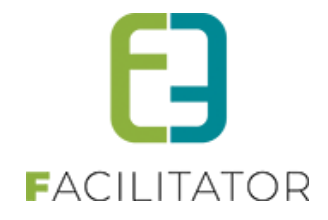

De nieuwe tags die beschikbaar zijn:

- Event\_detaillinkwithname (deze link kan gebruikt worden voor de eindgebruiker)
- Event\_backofficelinkwithname

| Algemeen Vertalingen                                      |                                |
|-----------------------------------------------------------|--------------------------------|
|                                                           |                                |
| Naam (nl) : * 🚺 Herinnering advies                        |                                |
| Body (nl) : * 📵                                           |                                |
| 🥗 👬 🐴 ་ " • • • • • • • • • • • • • • • • • •             | B I ∐ abe x <sup>2</sup> X₂ 譚譚 |
| 🗄 🗄 🗛 🕻 🚔 🖪 🖌 🔹 🖓 🔻 Font Name 🔹 Size 🔹 🗮 🗮 🛛 Paragraph St | - Apply CSS Cl 💕 -             |
| Beste {department_name},                                  |                                |
| Voor onderstaande dossiers dient u nog advies te geven.   |                                |
| {LOOP:events}                                             |                                |
| * {event_backofficelinkwithname}                          |                                |
| {ENDLOOP:events}                                          |                                |
| met vriendelijke groeten                                  |                                |
| Evenementenloket                                          |                                |
| Design                                                    | Words: 19 Characters: 193 🦽    |

#### **10.8.1.1** Werking van de herinneringsmails:

's Nachts wordt er gekeken of de algemene instelling aanstaat, indien deze aanstaat zal er gecontroleerd worden of er op de huidige dag een controle moet gedaan worden op het sturen van herinneringsmails. Indien dit het geval is, zal er ten eerste gekeken worden of er herinneringen moeten gestuurd worden naar diensten die maar 1 mail willen ontvangen met daarin de oplijsting van de verschillende dossiers. Vervolgens worden alle andere diensten afgehandeld zoals dit voorheen ook gebeurde. Hiervoor worden de mails gestuurd zoals ze bij het kennisgeven van een nieuw advies ook verstuurd werden.

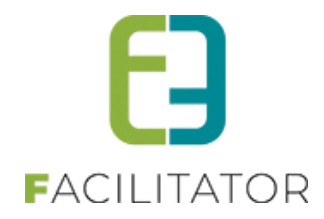

## 10.9 Loskoppelen van zalen/ materialen <> evenementen

Zalen loskoppelen van evenementen alsook evenementen loskoppelen van zalen.

## 10.9.1 Op Zalen

| Dit zijn reservaties v | Dit zijn reservaties voor event: 16/11/2018 00:00:00: 16/11/2018 00:00 - [Open event]                                                             |                                                                          |             |                         |                 |            |     |          |  |
|------------------------|----------------------------------------------------------------------------------------------------|--------------------------------------------------------------------------|-------------|-------------------------|-----------------|------------|-----|----------|--|
| RESERVATIE - SPOI      | ESERVATIE - SPORTHAL - HAKIM KLANT                                                                                                    |                                                                          |             |                         |                 |            |     |          |  |
| Reservatiegroep        | Toevoegen                                                                                                    | Reservaties                                                              | Facturatie  | Herinneringsmails       | Communicatielog | Bijlagen   | Log |          |  |
| OVERZICHT VAN          | DE RESER                                                                                                    | VATIES                                                                   |             |                         |                 |            |     |          |  |
|                        |                                                                                                    |                                                                          |             |                         |                 |            |     |          |  |
|                        | )atum/uur                                                                                                    | Fa                                                                       | ciliteit    | Categorie/klanttyp      | e Extra's       | 6          |     | Statu    |  |
| □ 🖉 🥝 🕵 <sup>vr</sup>  | □ 🖉 ⊘ 🕵 vr 16/11/2018 Zaalgemengd Test 1 👔 Gereser                                                                                                |                                                                          |             |                         |                 |            |     | reservee |  |
|                        | Totaal van dez                                                                                                    | e reservatie 🚺                                                           | € 250,65 (i | ncl.)                   |                 |            |     |          |  |
| Met geselecteerde:     | mail verstur<br>mail verstur<br>document m<br>annuleren<br>annuleren +<br>annuleren +<br>optie bevest<br>verwijderen<br>editeren<br>editeren in b | en<br>en<br>naken<br>faciliteit kostel<br>faciliteit en ex<br>ig<br>pulk | v 🏶 I       | Huidige lijst mail vers | turen           | <b>▼</b> ₽ |     |          |  |
| ALLES OPSLAAN          | evenement                                                                                                    | oep aanpassei<br>loskoppelen                                             |             |                         |                 |            |     |          |  |

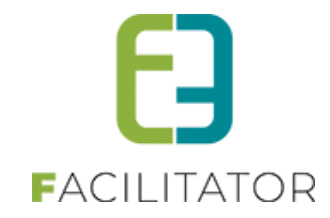

### 10.9.2 Op Evenementen

| Ingediend 🕦                | 01/01/1753 00:00:00                                           |  |  |  |
|----------------------------|---------------------------------------------------------------|--|--|--|
| Tonen op publieke agenda 👔 |                                                               |  |  |  |
| Type evenementen * 👔       | Type voor Kevinfront                                          |  |  |  |
| Opmerking                  | Type voor Kevinfront                                          |  |  |  |
| Dossierbeheerder * 👔       | Dossierbeheer dienst                                          |  |  |  |
| Naam * 🚯                   | 6/11/2018 00:00                                               |  |  |  |
| Klant * 🚯                  | Hakim Klant 🔽 🚺                                               |  |  |  |
| Startdatum * 🚯             | 16/11/2018 00:00 🔳 🔯                                          |  |  |  |
| Einddatum * 🚯              | 16/11/2018 00:00 🔳 🔞                                          |  |  |  |
| Uiterste aanvraagdatum * 🌗 | 16/09/2018 17:13 🗐 🔞                                          |  |  |  |
| Status 👔                   |                                                               |  |  |  |
| Aard Activiteit 👔          |                                                               |  |  |  |
| _                          |                                                               |  |  |  |
| Deelnemers * 👔             | 0-100 Deelnemers                                              |  |  |  |
| Omschrijving *             | 16/11/2018 00:00                                              |  |  |  |
|                            |                                                               |  |  |  |
| Alexandra versionardan     |                                                               |  |  |  |
| Agemene voorwaarden        | ✓ Type voor Kevinfront                                        |  |  |  |
| GEKOPPELDE ZAALRESERVATIES |                                                               |  |  |  |
| Type Datum Van             | Tot Complex Zaal Status                                       |  |  |  |
|                            | 00:00 Sporthal Zaalgemengd Gereserveerd Toevoegen Loskoppelen |  |  |  |
| TOEVOEGEN                  |                                                               |  |  |  |

### 10.9.3 Ontkoppelen materiaal

Vanuit het evenement is het nu eveneens mogelijk om materiaal los te koppelen. Het loskoppelen haalt de link met het evenement weg en indien het nog een aanvraag was die op 'aanvragen voor indienen' staat, zal de aanvraag zichtbaar worden

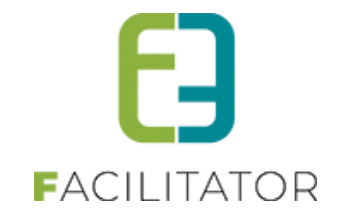

| EVENEMENTEN                                                                                               |                     |
|----------------------------------------------------------------------------------------------------|---------------------|
| Dashboard Evenementen Rapporten Nieuwsberichten Log Configuratie Help                                     | EVENEMENTEN KLANTEN |
| U bent hier: Home > Evenementen > 2021_0040                                                               |                     |
| 18/02/2022 10:00 T.E.M. 18/02/2022 14:30 - BAR KAR 9000                                                   |                     |
| Algemeen Identificatie Locatie Materialen Materiaal Adviezen Algemene bijlagen Evaluatie Log UiT databank |                     |
| Littleendienst - Aannevraand - 202111-014                                                                 |                     |
| Product Aantal Status Eenheids prijs Totaalprijs                                                          |                     |
| Dranghekken     10     Aangevraagd     € 0,00     € 0,00                                                  |                     |
| Prijstype 🚺 Niet gespecificeerd 👻                                                                         |                     |
|                                                                                                    |                     |
| Total () 0,00 Herbereken total                                                                            |                     |
| WIJZIG MATERIAAL                                                                                          |                     |
| LOSKOPPELEN                                                                                               |                     |
| OPSLAAN KOPIÉREN MAIL VERSTUREN EXPORT TERUG                                                              |                     |

## 10.10 Rapporten

#### 10.10.1 Aard evenement

Rapport per aanvraagtype per aard van evenement (vb. aantal feest in de straat) U kan nog zoeken tussen welke periode de evenementen moeten liggen.

| EVENEMENTEN                                    |                                                                                                    |             |  |  |  |  |
|------------------------------------------------|----------------------------------------------------------------------------------------------------|-------------|--|--|--|--|
| Pe Dashboard Evenementen Rapporten             | Nieuwsberichten Log Configuratie                                                                                                    | EVENEMENTEN |  |  |  |  |
| U bent hier. Home > Rapporten > Aard Evenement |                                                                                                    |             |  |  |  |  |
| ZOEKEN VERNIEUW                                | Type evenement  Feest in de straat  Feest in de straat  Feest in de straat  Feest in de straat  Tot  Finddatum  Tot  Finddatum  Finddatum  Tot  Finddatum  Tot Finddatum  Tot  Finddatum  Tot Finddatum  Tot  Finddatum  Tot Finddatum  Tot Finddatum |             |  |  |  |  |
| Type evenement                                 | Aard Activiteit                                                                                                    | Aantal      |  |  |  |  |
| Feest in de straat                             | BBQ                                                                                                    | 24          |  |  |  |  |
| Feest in de straat                             | Vuurwerk                                                                                                    | 14          |  |  |  |  |
| Feest in de straat                             | De vloer is lava!!                                                                                                    | 19          |  |  |  |  |
| Feest in de straat                             | Geen                                                                                                    | 5           |  |  |  |  |
| EXPORT                                         |                                                                                                    |             |  |  |  |  |

## 10.10.2 Finaal evenement

Rapport goedgekeurd/ afgekeurde dossiers per aanvraagtype.

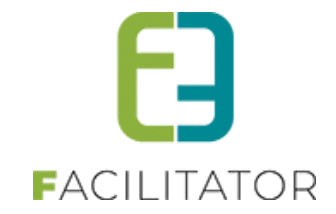

## 10.11 Log

#### 10.11.1 Algemene log

| EVENEMENTEN         |                     |                                                                       |                                                                                               |                    |                        |  |  |  |
|---------------------|---------------------|-----------------------------------------------------------------------|-----------------------------------------------------------------------------------------------|--------------------|------------------------|--|--|--|
| Dashboard I         | Evenementen Rapport | ten Nieuwsberichten Log                                               | Configuratie                                                                                  |                    | EVENEMENTEN KLANTEN    |  |  |  |
| U bent hier: Home > | Algemene log        |                                                                       |                                                                                               |                    |                        |  |  |  |
| ZOEKEN F            | RESET               | Trefwoord ()<br>Log type ()<br>Actie ()<br>Gebruiker ()<br>Periode () | Alles       Alles       Alles       Zoek hier een gebruiker       23/10/2017       Image: Tot | ×                  |                        |  |  |  |
| Туре                | Actie               | Naam/Referentie                                                       | Gebruiker                                                                                     | Omschrijving       | Datum                  |  |  |  |
| Evenement           | Log_Create          | 2017_0170                                                             | SuperUser Account                                                                             | ID:170 - 2017_0170 | ma 23/10/2017 12:54:36 |  |  |  |
| Evenement           | Log_Create          | 2017_0155                                                             | SuperUser Account                                                                             | ID:155 - 2017_0155 | ma 23/10/2017 12:27:55 |  |  |  |
| Evenement           | Log_Create          | 2017_0155                                                             | SuperUser Account                                                                             | ID:155 - 2017_0155 | ma 23/10/2017 12:27:43 |  |  |  |

#### 10.11.2 Mail log

| EVENEMENTEN            |                     |                                |              |                   |           |         |
|------------------------|---------------------|--------------------------------|--------------|-------------------|-----------|---------|
| Dashboard Ev           | enementen Rapporten | Nieuwsberichten Log            | Configuratie | ]                 |           | ANTEN   |
| U bent hier: Home > Ma | ail log             |                                |              |                   |           |         |
|                        |                     | Trefwoord<br>Status<br>Periode | Alle         | Tot Einddatum III |           |         |
| ZOEKEN                 | ESET                |                                |              |                   |           |         |
| Datum                  | Onderwerp           |                                |              | Afzender          | Ontvangen | Status  |
| 🖹 🚖 ma 23/10/2017 1    | 2:27 Event afgerond |                                |              | Hakim@e2e.be      | 1/1       | Gelukt  |
| 🖹 🚖 vr 20/10/2017 14   | 1:54 TEST_EMAIL     |                                |              | Hakim@e2e.be      | 2/2       | Gelukt  |
| 📝 🚖 do 19/10/2017 13   | 3:46 Event afgerond |                                |              | Hakim@e2e.be      | 1/1       | Gelukt  |
| 🖹 🚖 do 19/10/2017 10   | 0:58 TEST_EMAIL     |                                |              | Hakim@e2e.be      | 0/2       | Mislukt |
| MAIL VERSTUREN         |                     |                                |              |                   |           |         |

# 11 Veiligheidsoverleg

## 11.1 Wijzigingen betreffende veiligheidsoverleg – advies nodig

Voor sommige besturen is het nodig dat in geval van veiligheidsoverleg de adviezen alsnog gevraagd worden. Hiervoor is er een instelling gemaakt zodat men kan aangeven dat de adviesmails moeten verstuurd worden en de adviesgever vervolgens zijn advies kan geven.

Standaard staat deze instelling niet aan en zal er in geval van veiligheidsoverleg geen bijkomende adviezen gevraagd worden.

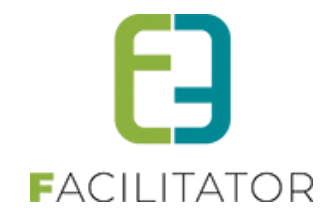

| U bent hier: Home > Configuratie > Algemene instellingen |                                   |
|----------------------------------------------------------|-----------------------------------|
| Algemeen Statussen Adviezen Duurtijden Risicoscan        | klasse Adrescontrol Notulenbeheer |
| ALGEMENE INSTELLINGEN                                    |                                   |
| ltems per pagina 🕕                                       | 15                                |
| Standaard afzender naam 📵                                |                                   |
| Standaard afzender * 🕕                                   | evenementen@e2e.be                |
| Dossier instellingen                                     |                                   |
| Sorteer overzicht op 🚯                                   | Datum evenement                   |
| Mails sturen naar contactpersonen 🚯                      | Alle contactpersonen              |
| Upload voor eindgebruiker 🕚                              | Alle type bestanden               |
| Zichtbaarheid evaluatie 🕕                                | 2 Jaar                            |
| Deadline afronden dossier 🕕                              | 5 Dag(en)                         |
| Advies nodig bij veiligheidsoverleg ()                   |                                   |

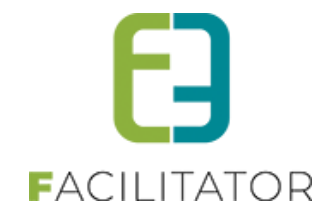

Alle wijzigingen aan de instellingen weggeschreven in de algemene log, zodat men kan nagaan wie de instellingen heeft aangepast.

| U bent hier: Home > Algemene log |           |                         |                             |                  |                        |  |  |
|----------------------------------|-----------|-------------------------|-----------------------------|------------------|------------------------|--|--|
|                                  |           | Trefwoord 🕕             |                             |                  |                        |  |  |
|                                  |           | Log type 🚯              | Alles                       |                  |                        |  |  |
|                                  |           | Actie 🚯                 | Alles                       |                  |                        |  |  |
| Gebruiker 🚯                      |           |                         | Zoek hier een gebruiker     |                  |                        |  |  |
|                                  |           | Periode 🕕               | 05-11-2024 I Tot: Einddatum |                  |                        |  |  |
| ZOEKEN                           | RESET     |                         |                             |                  |                        |  |  |
| Туре                             | Actie     | Naam/Referentie         | Gebruiker                   | Omschrijving     | Datum                  |  |  |
| Setting                          | Aangepast | DaysAdviseReminder_0    | Sabrina Host                | => 0 1 2 3 4 5 6 | di 05-11-2024 08:38:19 |  |  |
| Setting                          | Aangepast | UseAdviseReminder_0     | Sabrina Host                | => True          | di 05-11-2024 08:38:19 |  |  |
| Setting                          | Aangepast | NeedAdviseOnSafetyFirst | _0 Sabrina Host             | => True          | di 05-11-2024 08:38:19 |  |  |

## 11.2 Wijzigingen betreffende veiligheidsoverleg – geen veiligheidsoverleg nodig

Voorheen was het niet mogelijk om een dossier manueel uit veiligheidsoverleg te halen en moest men werken via 'bijkomend advies nodig' om het dossier correct te laten doorstromen. Vanaf nu is het wel mogelijk om een dossier 'in verwerking' te zetten zodat de normale flow verder doorlopen kan worden. Indien alle adviezen gegeven zijn, zal het dossier dan van in verwerking doorstromen naar te agenderen (of goed te keuren).

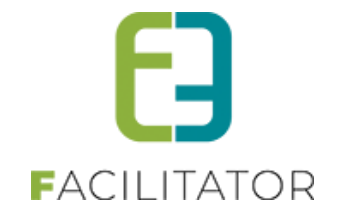

# **12 Evaluaties**

Bij sommige evenementen is het interessant om achteraf door de medewerkers van het bestuur een evaluatie te laten invullen. Zeker bij evenementen die niet probleemloos verlopen zijn. Wanneer dezelfde organisatie nieuwe evenementen organiseert, kan er automatisch een melding verschijnen in het systeem. Dit is een betalende uitbreiding bij de module "Evenementenloket".

## 12.1 Algemene instellingen

Via de backoffice (Beheer > Beheer Evenementenloket > Configuratie > Instellingen > Algemene instellingen) kan de zichtbaarheid van de evaluaties ingesteld worden. Dit is een parameter die ervoor zorgt dat enkel de evaluaties van de voorbije x jaar worden weergegeven op een nieuw dossier.

| Algemeen                                 | Statussen | Adviezen | Risicoscanklasse      |     |                      |         |  |
|------------------------------------------|-----------|----------|-----------------------|-----|----------------------|---------|--|
|                                          |           |          |                       |     |                      |         |  |
|                                          |           |          |                       |     |                      |         |  |
|                                          |           |          |                       |     |                      |         |  |
| Items per pagina 🕦                       |           |          |                       | 15  |                      |         |  |
| Standaard afzender * 🕦                   |           |          |                       |     | evenementen@e2e.be   |         |  |
| Mails sturen naar contactpersonen 🕦      |           |          |                       |     | Alle contactpersonen |         |  |
| Minimum aanvraagperiode voor evenement 🚯 |           |          |                       |     | 60                   | Dag(en) |  |
| Minimum aanvraagperiode na evenement 👔   |           |          |                       | 5   | Dag(en)              |         |  |
| Geldigheid laattijdig dossier 🕦          |           |          |                       | 24  | Uren                 |         |  |
|                                          |           | Z        | ichtbaarheid evaluati | e 🚺 | 2                    | Jaar    |  |
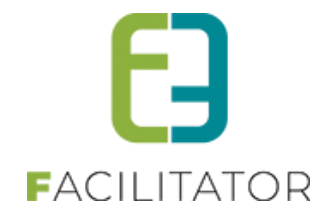

# 12.2 Ingave evaluaties

De evaluaties kunnen ingegeven worden op het evenement zelf, meer bepaald op het tabblad 'Evaluatie'. Bij ingave van een evaluatie moeten volgende velden worden ingevuld:

- Belangrijk
- Referentie
- Omschrijving

| Evaluatie Overzicht |  |
|---------------------|--|
|                     |  |
| Belangrijk 🕕        |  |
| Referentie 🕧        |  |
| Omschrijving 👔      |  |
|                     |  |
|                     |  |
|                     |  |

Alle evaluaties die gelabeld worden als 'Belangrijk' zullen bij toekomstige evenementen door dezelfde klant, getoond worden als melding.

# 12.3 Melding evaluaties

Wanneer een klant, waarvoor "belangrijke" evaluaties bestaan, een nieuw evenement organiseert, zal in de backoffice bij het raadplegen van het evenement onderstaande melding verschijnen.

Er is 1 belangrijke melding voor deze klant. Toon

Na klikken op 'Toon' worden de desbetreffende evaluaties geladen.

| Algemeen Identificatie Materiaal | Adviezen Algemene bijlagen Evaluatie Log UiT databank                                                                                                    |            |                       |                     |
|----------------------------------|----------------------------------------------------------------------------------------------------|------------|-----------------------|---------------------|
| Evaluatie Overzicht              |                                                                                                    |            |                       |                     |
|                                  | Trefwoord         Image: Constraint of the second second seco |            |                       |                     |
|                                  | Toon enkel belangrijke 🗹                                                                                                    |            |                       |                     |
| ZOEKEN                           |                                                                                                    |            |                       |                     |
| Referentie                       | Omschrijving                                                                                                    | Belangrijk | Laatst aangepast door | Datum               |
| Einduur niet gerespecteerd ()    | Klant respecteert einduur activiteit niet en weigert muziek stil te leggen.                                                                                                    | Ja         | est_soper             | di 20/10/2020 11:03 |
|                                  |                                                                                                    |            |                       |                     |

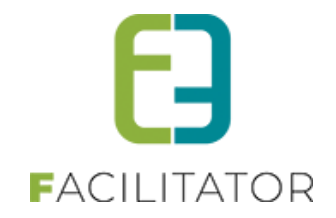

# **13** Risicoscan

Aan de hand van ingevulde gegevens vindt een geautomatiseerde risicoscan plaats. Een type event wordt gekoppeld aan een vooraf bepaalde risicoscore. De totaalscores worden ingedeeld per risicoklasse en zijn onzichtbaar voor de aanvragers.

Dit is een betalende uitbreiding bij de module "Evenementenloket".

# 13.1 Risicoscores

De risicoscores kunnen op verschillende niveaus ingesteld worden, namelijk:

- Aard activiteit
- Deelnemers
- Extra velden

In het voorbeeld hieronder kan een risicoscore wordt toegekend aan een bepaalde aard activiteit. Hetzelfde principe wordt toegepast voor de deelnemers. Hoe hoger de score, hoe meer de kans dat bij de risicoscan een hogere klasse wordt bereikt en bijgevolg meerdere adviezen en zelfs een veiligheidsoverleg nodig is.

| Algemeen | Aard Activiteit | Deelnemers      | Tabbladen       | Velde | en           | Risicoscores | Regels | Materiaal | UiT databank |
|----------|-----------------|-----------------|-----------------|-------|--------------|--------------|--------|-----------|--------------|
|          |                 |                 |                 |       |              |              |        |           |              |
|          |                 |                 |                 |       |              |              |        |           |              |
|          |                 |                 | Act             | ief 🚯 | $\checkmark$ |              |        |           |              |
|          |                 |                 | Onli            | ne 📵  | $\checkmark$ |              |        |           |              |
|          |                 |                 | Referentie      | •* 🚯  |              |              |        |           |              |
|          |                 | Minimum leeftij | d voor aanvraa  | •     |              | 18           |        |           |              |
|          | Minimum         | aanvraagperiode | voor evenemen   | t* 🗊  |              | 60 Da        | g(en)  |           |              |
|          |                 |                 | Risicoscore     | s * 🚯 |              | 0 🛫          |        |           |              |
|          |                 |                 | Naam (nl)       | • 0   |              |              |        |           |              |
|          |                 |                 | Omschrijving (n | ): 🚯  |              |              |        |           |              |
|          |                 |                 |                 |       |              |              |        |           |              |
|          |                 |                 |                 |       |              |              |        |           |              |
|          |                 |                 |                 |       |              |              |        |           |              |

Ook aan de extra velden kan een specifieke risicoscore worden meegegeven. Dit geldt voor de extra velden van het type 'Keuzelijst'. Per element in de keuzelijst kan een risicoscore worden ingegeven.

|                   | Extra Velden   | Wordt er sterke drank geserveerd? | <ul> <li>Risicoscores toevoegen</li> </ul> |  |
|-------------------|----------------|-----------------------------------|--------------------------------------------|--|
|                   | Extra veld waa | arde                              | Risicoscores                               |  |
|                   | Ja             |                                   | 3                                          |  |
|                   | Nee            |                                   | 0                                          |  |
| OPSLAAN ANNULEREN |                |                                   |                                            |  |

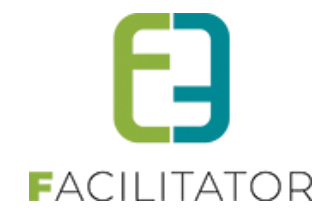

# 13.2 Risicoscanklasse

Hier worden de verschillende klassen gedefinieerd met de hierbij betrokken diensten die hun advies dienen te geven.

Een risicoscanklasse heeft onderstaande kenmerken:

- Naam (vb. klasse A: regulier evenement)
- Omschrijving
- Minimum risicoscan-score
- Maximum risicoscan-score
- Veiligheidsoverleg nodig
- Adviserende diensten

| Algemeen Statussen Adviezen | Risicoscanklasse |
|-----------------------------|------------------|
|                             |                  |
|                             | Actief           |
|                             | Naam* 0          |
| 0.000                       |                  |
| Oms                         |                  |
|                             |                  |
|                             |                  |
| Minimum risicoscar          | score * 🚯        |
|                             |                  |
| Maximum risicoscar          | i score * 🕕      |
| Veiligheidsoverle           | eg nodig 🕦 🗌     |
| ADVISERENDE DIENSTEN        |                  |
| Calastaar aan dianat        | -                |
| Selecteer een dienst        |                  |
| Advies nodig                | ▼ [Toevoegen]    |
|                             | ×                |
|                             |                  |
|                             |                  |
|                             |                  |

Wanneer het vinkje bij 'Veiligheidsoverleg nodig' wordt aangevinkt, zullen de aanvragen in deze risicoklasse dadelijk in de status 'Veiligheidsoverleg' geplaatst worden.

De 'adviserende diensten' is een lijst van diensten die advies dienen te geven. Deze lijst zorgt ervoor dat bij het indienen van het dossier dadelijk de juiste diensten op de hoogte worden gesteld zodat zij hun advies kunnen geven.

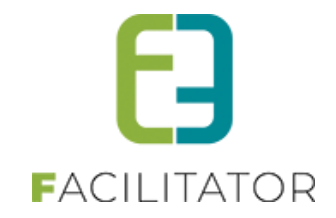

# 14 Klanten

# EVENEMENTEN

Dashboard Evenementen Rapporten Nieuwsberichten Log Configuratie

U bent hier: Home > Dashboard

# 14.1 Klanten

# 14.1.1 Overzicht

| EVENEMENTEN > KLANTEN                     |                                                        |                                            |
|-------------------------------------------|--------------------------------------------------------|--------------------------------------------|
| Rianten Configuratie                      |                                                        | EVENEMENTEN                                |
| U bent hier: Home > Klanten               |                                                        |                                            |
|                                           | Trefwoord () e2e<br>Adres () gent<br>Taxonomie () Alle |                                            |
|                                           |                                                        | ec V                                       |
|                                           | Status ① Actieve                                       |                                            |
| ZOEKEN RESET                              | _                                                      |                                            |
| Naam 🔺                                    | Туре                                                   | Adres                                      |
| 2 🕱                                       | Bedrijf/vereniging                                     | Bruiloftstraat 127 - 9050 Gentbrugge       |
| 🖹 🚖 BEERNEM SPORTDIENST                   | Feitelijke vereniging                                  | Bloemendalestraat 130 - 8730 Beernem       |
| 🖹 🚖 dc jens                               | Particulier                                            | ss32 ss32 sss B Bus 12 - 9050 Gentbrugge   |
| 🦹 🚖 e2e - kevin CEVITEST1                 | Feitelijke vereniging                                  | dsfsd fsdfds - fsdfsd fsdf                 |
| 🧟 🚖 e2e - kevin CEVITEST2                 | Bedrijf/vereniging                                     | Leo De Bethunelaan 9 Bus 0101 - 9300 Aalst |
| 🖉 🚖 e2e e2e                               | Particulier                                            | Stationsstraat 127 - 8730 Beernem          |
| 🖉 🚖 e2e NV                                | Bedrijf/vereniging                                     | Bruiloftstraat 127 - 9050 Gentbrugge       |
| 🖉 🚖 e2e NV                                | Bedrijf/vereniging                                     | Bruiloftstraat 127 - 9050 Gentbrugge       |
| Harmonie De Vrienden van Groot<br>Beernem | Feitelijke vereniging                                  | Spinstersstraat 10 - 8730 Beernem          |
| 🖹 🚖 NAAAAMA                               | Feitelijke vereniging                                  | Straat 50 - 9000 Gent                      |
| 🖹 🚖 Vandycke Tom                          | Particulier                                            | bruiloftstraat 3 - 9000 gent               |
| 🖉 🚖 Vandycke Tom                          | Particulier                                            | Bruiloftstraat 117 - 9050 Gentbrugge       |
| TOEVOEGEN EXPORT MAIL                     | VERSTUREN                                              |                                            |

Bij klanten krijgt u een overzicht van alle klanten, standaard worden enkel de goedgekeurde, actieve klanten getoond. Deze lijst kan men vervolgens gebruiken voor een export te maken van een ledenlijst naar Excel. Men kan deze lijst eveneens gebruiken om een mail te sturen naar alle leden in de lijst.

Deze mail kan men volledig zelf samenstellen of gebruik maken van een template en bijlagen toevoegen. Dit is een mail die verzonden wordt naar alle klanten uit de lijst.

EVENEMENTEN

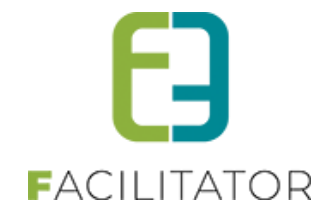

|                                                                       | <u> </u>                              |
|-----------------------------------------------------------------------|---------------------------------------|
|                                                                       |                                       |
| Aan 🚯 闭 mijzelf                                                       | ✓ Klanten (9)                         |
| Onderwerp 🕕 Voorbeeld                                                 |                                       |
| Template 🕕 Voorbeeld                                                  | •                                     |
| Template (he                                                          | :)laden                               |
| Mail Bijlagen (0)                                                     |                                       |
|                                                                       |                                       |
| 7 88 % G 15 19 10 1 % % % G 17 ×                                      | S 1 Paragraph St • Font Name • Real • |
| B I ⊻ aba ⊫ ≅ ⊒ ■ 22 17 17 1= 1= 12<br>Dente klant                    |                                       |
| Jeste Klant                                                           |                                       |
| Dit is een niet gepersonaliseerde mail                                |                                       |
| Vet vriendelijke groet                                                | Rich text editor with I               |
| Und bandware                                                          |                                       |
| Tet bestuur                                                           |                                       |
|                                                                       |                                       |
|                                                                       |                                       |
|                                                                       |                                       |
|                                                                       |                                       |
|                                                                       |                                       |
|                                                                       |                                       |
| -                                                                     |                                       |
| Pesign                                                                | Words: 13 Characters: 85 🖽            |
| mail wordt verzonden naar: alle gevonden klanten uit het vorige scher |                                       |
| mail wordt verzonden maar, alle gevonden Manten uit net vonge sener   | m (9) en mijzeir                      |

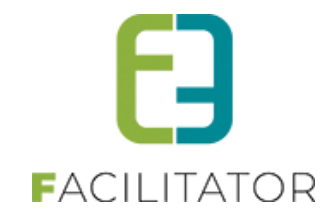

#### 14.1.2 Detail klant

Klanten kan men opsplitsen in 3 groepen: particulieren, verenigingen en bedrijven. Volledig onderaan kan men de klant verwijderen of terug naar het overzicht gaan.

### 14.1.2.1 Algemeen

| U bent hier: Home > Klanten > Details |                                                                                                    |
|---------------------------------------|----------------------------------------------------------------------------------------------------|
|                                       |                                                                                                    |
| Algemeen Contactpersonen Taxonomie    |                                                                                                    |
|                                       | a contraction of the second second second second second second second second second second second second second |
| Actier                                |                                                                                                    |
| Goedgekeurd 🕕                         |                                                                                                    |
|                                       |                                                                                                    |
| Туре 🕕                                | Particulier                                                                                                    |
| Aanspreking 🕕                         | O Mijnheer ® Mevrouw                                                                                            |
| Voornaam * 🚯                          |                                                                                                    |
| Naam* 🚯                               |                                                                                                    |
| Rijksregisternummer 🕕                 |                                                                                                    |
| Initialen 🕕                           |                                                                                                    |
| Profiel wijzigen 🚯                    | 8                                                                                                    |
|                                       |                                                                                                    |
| Interne velden                        |                                                                                                    |
|                                       |                                                                                                    |
| Lucky Pucky6 * 🕼                      | 1                                                                                                    |
| test 🚯                                |                                                                                                    |
| dsffdsf* 🚯                            | 1                                                                                                    |
| Extra informatie                      |                                                                                                    |
|                                       |                                                                                                    |
| keuzelijst 🕕                          | ·                                                                                                    |
| meerkeuzelijst 🕕                      | Ja                                                                                                    |
|                                       | nee                                                                                                    |
| datum 🕕                               |                                                                                                    |
| tijdsveld 🕕                           | 0                                                                                                    |
|                                       |                                                                                                    |
| Contactgegevens                       |                                                                                                    |
| Gebruik koofdoortaat gegevoor 🕮       | 8                                                                                                    |
|                                       | Relniä 🔹                                                                                                    |
| Land U                                | unign                                                                                                    |
| Hoofdgemeente 🕕                       | Y                                                                                                    |
| Straat 🕕                              | ×                                                                                                    |
| Huisnr 🕕                              | 19                                                                                                    |
| Bus 🚯                                 |                                                                                                    |
| Taleforn da                           |                                                                                                    |
| Mobiel Ch                             |                                                                                                    |
| Eav D                                 |                                                                                                    |
| F-mail D                              |                                                                                                    |
| Website @                             |                                                                                                    |
| Website U                             |                                                                                                    |
| Opmerkingen                           |                                                                                                    |

Voor een bedrijf of vereniging heeft men een naam,voor een particulier heeft men een aanspreking, voornaam, achternaam en rijksregisternummer. Indien men de optie 'profiel wijzigen' aanvinkt mag de klant zijn profiel zelf wijzigen. Als deze optie uitstaat, is de klant niet in staat veranderingen aan te brengen.

Onder contactgegevens staan alle gegevens van persoon of bedrijf in kwestie.

Volledig onderaan kan men dan nog een aantal opmerkingen meegeven.

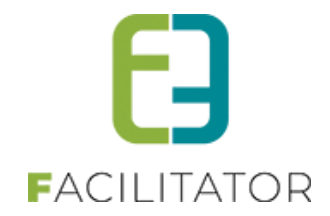

## 14.1.2.2 Contactpersonen

| bent hier: Home > Klanten > Details                               |                                                            |                                         |
|-------------------------------------------------------------------|------------------------------------------------------------|-----------------------------------------|
| Er ziin nog openstaande facturen waarvan de betalingstermiin is v | erstreken voor deze klant.                                 |                                         |
|                                                                   |                                                            |                                         |
| gemeen contactpersonen laxonomie                                  |                                                            |                                         |
| Naam A E-mail Kenny De Boe! kenny de                              | Punctie<br>De2e.be                                         | Adres Stationsstraat 127 - 8730 Beernem |
| 🖉 🗙 Kevin Lievens kevin@                                          | e2e.be                                                     | bruiloftstraat 9 - 9000 gent            |
| NIELW CONTACTPERSOON TOEVOEGEN                                    |                                                            |                                         |
|                                                                   |                                                            |                                         |
|                                                                   |                                                            |                                         |
|                                                                   |                                                            |                                         |
|                                                                   |                                                            |                                         |
|                                                                   |                                                            |                                         |
|                                                                   |                                                            |                                         |
|                                                                   |                                                            |                                         |
|                                                                   |                                                            |                                         |
| Algemeen Logingegevens                                            |                                                            |                                         |
| Hoofdcontact 🕕                                                    | •                                                          |                                         |
|                                                                   |                                                            |                                         |
| Aanspreking 🕕                                                     | Mijnheer O Mevrouw                                         |                                         |
| Voornaam * 🕕                                                      | Kenny                                                      |                                         |
| Familienaam * 🕕                                                   | De Boe!                                                    |                                         |
| Rijksregisternummer 🚯                                             |                                                            |                                         |
| E-mail 🕕                                                          | kenny@e2e.be                                               |                                         |
| Functie 🕕                                                         |                                                            |                                         |
| Profiel beheren 🕥                                                 | 2                                                          |                                         |
| Reservaties beneren 🕕                                             | <u>v</u>                                                   |                                         |
| Facturatie                                                        |                                                            |                                         |
| CRMID 🕕                                                           | TEST2015/183                                               |                                         |
| Adroagogovopo                                                     |                                                            |                                         |
| Adresgegevens                                                     |                                                            |                                         |
|                                                                   | Geen adres <ul> <li>Adres van klant (vereniging</li> </ul> | /bedrijf) 🔍 Mijn adres 🔍 Ander adres    |
| Adres 🕕                                                           | Stationsstraat 127                                         |                                         |
|                                                                   | 8730 Beernem<br>BE                                         |                                         |
| Contectrogovons                                                   |                                                            |                                         |
| Contactgegevens                                                   |                                                            |                                         |
| Telefoonnummer 🌗                                                  | 09/268.64.70                                               |                                         |
| GSM 🚯                                                             | +32 50 960026                                              |                                         |
| Faxnummer 🕚                                                       |                                                            |                                         |
| Opmerkingen                                                       |                                                            |                                         |
|                                                                   |                                                            |                                         |
| Opmerkingen 🌒                                                     |                                                            |                                         |
|                                                                   |                                                            |                                         |
|                                                                   |                                                            |                                         |
|                                                                   |                                                            |                                         |
| OPSLAAN TERUG                                                     |                                                            |                                         |

Indien men een nieuwe contactpersoon toevoegt, gaat men aangeven of deze persoon het profiel en/of reservaties mag beheren. Indien men ook een loginaccount wenst voor deze contactpersoon moet men een geldig e-mailadres opgeven dat nog niet geregistreerd is en een unieke loginnaam.

Na het opslaan wordt de logingegevens tab actief en kan men daar de login gegevens bewerken of ontkoppelen.

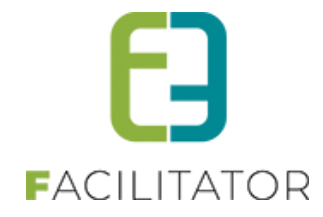

| Algemeen Logingegevens  |                |                 | <br> |      |  |
|-------------------------|----------------|-----------------|------|------|--|
|                         | Loginnaam * 🕕  |                 |      |      |  |
|                         | Voornaam * 🚯   | Kenny           |      |      |  |
|                         | Naam * 🚯       | De Boe          |      |      |  |
|                         | E-mail * 🚯     |                 |      |      |  |
| LOGINGEGEVENS OPSLAAN 1 | NACHTWOORD AAN | ONTKOPPEL LOGIN |      |      |  |
| OPSLAAN TERUG           |                |                 | <br> | <br> |  |

#### 14.1.2.3 Postcode validatie

Omdat sommige boekhoudprogramma's niet kunnen omgaan met verkeerde postcodes is er voortaan postcode validatie voor Belgische, Nederlandse en Franse postcodes. Deze moeten in het juiste formaat worden ingegeven. Dit is toegepast op alle postcode velden in alle modules, zowel front als back.

- Belgische postcode: 4 cijfers
- Nederlandse postcode: 4 cijfers + Spatie + 2 letters.
   De letters worden automatisch omgezet in hoofdletters.
   Worden er 4 cijfers en 2 letters ingegeven zonder spatie, dan zal de spatie automatisch worden toegevoegd.
- Franse postcode: 5 cijfers

#### 14.1.2.4 Taxonomie

Hier kan men taxonomie toevoegen aan de klant. Deze types en termen worden gecreëerd bij 'Configuratie' (zie <u>7.2.1 Creatie taxonomie</u>)

| U bent hier: Home > Klanten > Details |            |      |
|---------------------------------------|------------|------|
| Algemeen Contactpersonen Taxonomie    |            |      |
|                                       | Туре 🚺 👻   |      |
|                                       | Term 🚺 🗸 🗸 |      |
| TOEVOEGEN                             |            |      |
|                                       | Naam       | Туре |
| Geen taxonomie termen gevonden        |            |      |
|                                       |            |      |
|                                       |            |      |
|                                       |            |      |
|                                       |            |      |
|                                       |            |      |
|                                       |            |      |
|                                       |            |      |
| VERWIJDEREN TERUG                     |            |      |

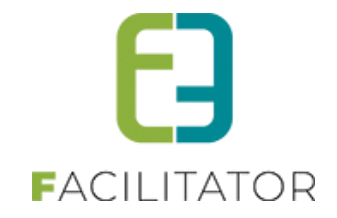

# 14.1.3 Configuratie

Hier heeft men een lijst van alle taxonomieën die men kan gebruiken bij de klanten. De naam is de term die bij de klant gebruikt wordt om de lijst met types op te vullen.

| EVENEMENTEN > KLANTEN                |             |
|--------------------------------------|-------------|
| Kianten Configuratie                 | EVENEMENTEN |
| U bent hier: Home > Configuratie     |             |
|                                      |             |
| Taxonomie Extra veiden Import Profie |             |
| Naam                                 |             |
| Geen njen om weer te geven.          |             |
| NEUWE TAXONOMIE                      |             |
|                                      |             |
|                                      |             |
|                                      |             |
|                                      |             |
|                                      |             |
|                                      |             |
|                                      |             |
|                                      |             |

#### 14.1.3.1 Creatie taxonomie

| Algemeen Termen   |   |
|-------------------|---|
| Actief 🕕          | 8 |
| Online 📵          | 8 |
| Naam * 🕕          |   |
| Omschrijving      |   |
| OPSLAAN ANNULEREN |   |

Bij het aanmaken van een nieuwe taxonomie moet men eerst een naam invullen en vervolgens kan men de lijst met termen gaan aanvullen.

| Alge | meen Termen |        |
|------|-------------|--------|
|      |             |        |
|      | Naam        |        |
| Ø    | X★ Basket   | online |
|      | NEUWE TERM  |        |

| Algemeen Termen   |   |
|-------------------|---|
| Actief 🚯          | 8 |
| Online 📵          | 8 |
| Naam ' 🕕          |   |
| Omschrijving      |   |
|                   |   |
|                   | 1 |
| OPSLAAN ANNULEREN |   |

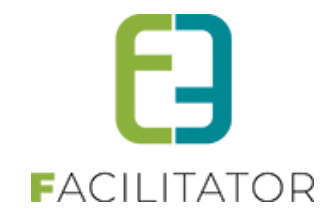

## 14.1.3.2 Extra velden

| ENEMENTEN > KLA              | NTEN           |                |                                       |             |         |
|------------------------------|----------------|----------------|---------------------------------------|-------------|---------|
| Klanten Configuratie         |                |                |                                       | EVENEMENTEN | KLAN    |
| ent hier: Home ≽ Configurati |                |                |                                       |             |         |
| on nor nono - comgutar       | •              |                |                                       |             |         |
| onomie Extra velden          | Import Profiel |                |                                       |             |         |
|                              |                |                |                                       |             |         |
| Referentie                   | Naam           | Veldtype       |                                       | Verplicht   |         |
| 🛚 🗙 🚖 lucky                  | Lucky Number   | Tekstveld      | Enkel voor: Gemeentelijke adviesraden | Ø           | online  |
| 🛚 🗙 🚖 luckypukcy             | Lucky Pucky6   | Tekstveld      |                                       | ď           | offline |
| 🛚 🗙 👷 keuzelijst             | keuzelijst     | Keuzelijst     |                                       |             | online  |
| 🛚 🗙 👷 meerkeuzelijst         | meerkeuzelijst | Meerkeuzelijst |                                       |             | online  |
| 🛚 🗙 🚖 datum                  | datum          | Datumveld      |                                       |             | online  |
| 🛚 🗙 🌸 tijdsveld              | tijdsveld      | Tijdsveld      |                                       |             | online  |
| 🛚 🗙 🚖 test                   | test           | Tekstveld      |                                       |             | offline |
| 🛚 🗙 👷 sdfdsf                 | dsffdsf        | Tekstveld      |                                       | 1           | offline |

U kan hier ook extra velden gaan toevoegen die u kan zien op het profiel van de gebruiker.

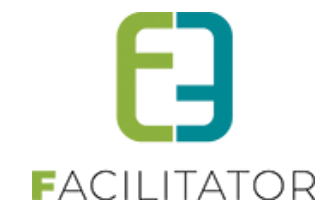

## Detail:

| Actief 🚯       | 8                                                      |
|----------------|--------------------------------------------------------|
| Publiek 🕕      | 8                                                      |
| Verplicht ()   | Verplicht 👻                                            |
| Referentie * 🚯 | lucky                                                  |
| Naam * 🕕       | Lucky Number                                           |
| Туре 🕕         | Tekstveld 🔹                                            |
| Validatie 🕕    | Numeriek - geheel getal 💌                              |
|                | <u>} </u> → · · · <b>2 2 1 1 2 1 1 1 1 1 1 1 1 1 1</b> |
|                |                                                        |

| Algemeen Beveiliging |                           |
|----------------------|---------------------------|
| Klanttypes           |                           |
| TOEVOEGEN            | Alle klanttype            |
| Priisstructuur 🔹     | Klantfyne                 |
| × Cultuur            | Gemeentelijke adviesraden |
| OPSLAAN ANNULEREN    |                           |

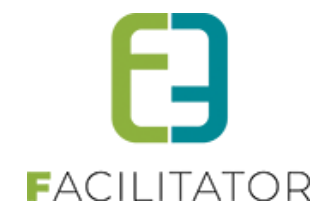

## 14.1.4 Controleer Themis adressen

Net zoals bij GRAR is het nu ook mogelijk via het klantenoverzicht een controle uit te voeren op de adressen of deze wel geldig zijn in Themis en de ongeldige klanten/contactpersonen te exporteren in een Excel file.

|          | Naam 🔺                 | Туре                   | Adres                                         | CRM                  |
|----------|------------------------|------------------------|-----------------------------------------------|----------------------|
|          | 1ste Test log E2E      | Particulier            | Bruiloftstraat 127 - 9050 Gentbrugge          |                      |
| 🗆 🔕 🕇    | 4de Test log klant E2E | Particulier            | Allée des Frênes 4 - Couvin                   |                      |
| 🗆 🔕 🖠    | acht Tijs              | Particulier            | Bruiloftstraat 127 - 9050 Gentbrugge          |                      |
| 🗆 🔕 🖠    | ACM Nils_1             | Particulier            | Bruiloftstraat 127 - 9050 Gentbrugge          |                      |
| 🗆 🔕 🕇    | Acm Nils_2             | Particulier            | Bruiloftstraat 127 - 9050 Gentbrugge          |                      |
| <b>I</b> | 2 3 4 5 6 7 8 9 10 🕨   | Pagina: 1 van 27 Ga Pa | gina grootte: 5 Wijzigen Pagina 1 van 27, ite | ems 1 tot 5 van 133. |
| TOEVOE   | GEN EXPORT MAIL VER    |                        |                                               |                      |

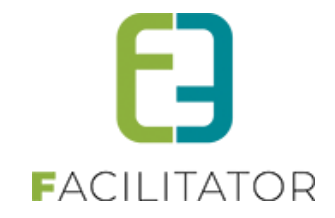

#### 14.1.5 Themis time-out

Wanneer de koppeling met Themis (web) uitvalt, kon er niet meer comfortabel gewerkt worden in facilitator, aangezien de applicatie steeds minstens 20 seconden bleef draaien op iedere pagina.

Dit is nu aangepast zodat de applicatie nu al na 5 seconden een time-out zal geven wanneer de Themis service niet beschikbaar is. Themis wordt tevens tijdelijk voor één uur gedeactiveerd.

Hierdoor kan er in facilitator zonder problemen worden verder gewerkt. Uiteraard zonder enige koppeling met Themis (CRM en/of adressen).

Na een uur wordt er automatisch opnieuw gekoppeld met Themis. Lukt dit nog steeds niet, wordt de themis koppeling terug een uur gedeactiveerd.

Dit wil zeggen dat klanten niet meer kunnen geüpdatet worden uit Themis en niet meer kunnen worden toegevoegd vanuit facilitator. Er komt een melding in de plaats van de Themis zoek/keuzelijst.

Evenals zal de standaard adres control geladen worden i.p.v. de Themis adressen.

Er komt een rode melding in de backoffice/voor de reservator dat Themis tijdelijk onbereikbaar is en er contact moet opgenomen worden met Cipal Schaubroeck.

| Algemeen Facturatie Contactpersonen Klantty  | pes Taxonomie Bijlagen Facturen zalenreservatie Facturen materiaalreservatie |
|----------------------------------------------|------------------------------------------------------------------------------|
| Actief (0)                                   |                                                                              |
| Goedgekeurd 🖲                                |                                                                              |
| CRM @                                        | Themiskoppeling werkt niet (meer).                                           |
| CONTACTGEGEVENS                              |                                                                              |
| Gebruik hoofdcontact gegevens                |                                                                              |
| Themiskoppeling werkt niet (meer). Gelieve C | pal-Schaubroeck te contacteren.                                              |
| Land (0)                                     | Belgié 🔹                                                                     |
| Postcode ()                                  | 9000                                                                         |
| Gemeente 🖲                                   | Gent                                                                         |
| Straat 0                                     | Bruiloftstraat                                                               |
| Huisnr 🛈                                     | 127                                                                          |
| Bus 🛈                                        |                                                                              |

In de **algemene log** wordt ook melding gemaakt van de time-out (niet binnen zalen/inschrijvingen/ticketing aangezien Themis adressen overkoepelend zijn)

| ALGEMEEN                                                                             |                            |
|--------------------------------------------------------------------------------------|----------------------------|
| Home Nieuwsbrieven Privacy Log Configuratie                                          |                            |
|                                                                                      |                            |
| Home > Log                                                                           |                            |
|                                                                                      |                            |
| Trefwoord ()                                                                         |                            |
| Log type 🕕 ADM 💌                                                                     |                            |
| Actie 🕕 Timeout                                                                      |                            |
| Gebruiker 🕕 💌                                                                        |                            |
| Periode 🕕 27-12-2023 🏢 Tot:: Eindortum                                               |                            |
| ZOEKEN RESET                                                                         |                            |
| Type Actie Naam/Referentie Gebruiker Omschrijving                                    | Datum                      |
| ADM Timeout Themis Er is een timeout opgetreden, Themis wordt voor 1 uur gedeactivee | rd. wo 27-12-2023 14:40:35 |

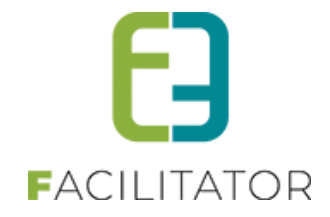

| J bent hier: Klantenbeheer > Klanten > Nieuwe klant |                                     |  |  |  |  |  |  |
|-----------------------------------------------------|-------------------------------------|--|--|--|--|--|--|
| ALGEMENE INFORMATIE - FI                            | EITELIJKE VERENIGING                |  |  |  |  |  |  |
| CRM 🕚                                               | Themiskoppeling werkt niet (meer).  |  |  |  |  |  |  |
| Naam * 🕚                                            |                                     |  |  |  |  |  |  |
| ADRESGEGEVENS - FEITELIJ                            | IKE VERENIGING                      |  |  |  |  |  |  |
| Themiskoppeling werkt niet (meer). Gelieve          | e Cipal-Schaubroeck te contacteren. |  |  |  |  |  |  |
| Land 🕕                                              | België                              |  |  |  |  |  |  |
| CONTACTGEGEVENS - FEITELIJKE VERENIGING             |                                     |  |  |  |  |  |  |
| Mobiele telefoon 🕚                                  |                                     |  |  |  |  |  |  |

Wanneer Themis onbereikbaar is kan er een mail verstuurd worden met de melding van de storing. Wie deze mail ontvangt kan u instellen bij de configuratie instellingen. Dit kan 1 persoon maar ook meerdere e-mail adressen zijn, zoals ook bv jullie contactpersoon voor support Themis).. Er kunnen meerdere mailadressen worden ingegeven, gescheiden door een puntkomma.

zaalbeheer > configuratie > instellingen > algemene instellingen >> tabblad "adrescontrol"

| lgemeen    | Deelsites   | Landen      | Planning      | Mails        | Documenten      | Rapport Templates    | Output Templates | Export Templates | Adrescontrol | Extra velden | Paxton |
|------------|-------------|-------------|---------------|--------------|-----------------|----------------------|------------------|------------------|--------------|--------------|--------|
| begangscor | ntrole      |             |               |              |                 |                      |                  |                  |              |              |        |
|            |             | Select      | eer module    | (T)          | iemis           | •                    |                  |                  |              |              |        |
|            |             | V           | erberg land   | 0            |                 |                      |                  |                  |              |              |        |
|            |             |             |               |              |                 |                      |                  |                  |              |              |        |
| THEMIS IN  | NSTELLINGE  | N           |               |              |                 |                      |                  |                  |              |              |        |
| Hier kan   | u de instel | lingen voor | r koppeling r | net The      | mis ingeven.    |                      |                  |                  |              |              |        |
|            |             |             | URL:          | 1            | ps://themis-haa | cht-ocmw.ciport.be/o | rv               |                  |              |              |        |
|            |             | Gebru       | ikersnaam:    | 6 E2         | ?E              |                      |                  |                  |              |              |        |
|            |             | W           | achtwoord:    | 6 E2         | E#3150Haacht!   |                      |                  |                  |              |              |        |
|            |             | E-mail(s) t | oij Time-out  | 0            |                 |                      |                  |                  |              |              |        |
|            |             |             | Time-out      | 6 5.0        | 000 millisecon  | den (only host)      |                  |                  |              |              |        |
|            | Nieuwe b    | eveiligings | protocollen   | <b>6</b>     |                 |                      |                  |                  |              |              |        |
|            |             |             |               |              |                 |                      |                  |                  |              |              |        |
|            |             | Standaar    | d postcode    | <b>()</b> 90 | 50 (vb: 10      | 00)                  |                  |                  |              |              |        |
|            |             |             |               |              |                 |                      |                  |                  |              |              |        |
| OPSI       |             |             |               |              |                 |                      |                  |                  |              |              |        |
|            |             |             |               |              |                 |                      |                  |                  |              |              |        |

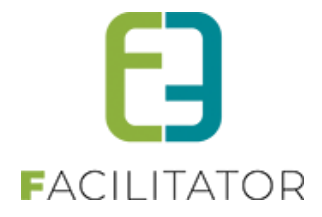

| Them       | is time-out                | .be                             |                    |              |   |  |  |  |  |
|------------|----------------------------|---------------------------------|--------------------|--------------|---|--|--|--|--|
|            | kenny@e2e.be               | 🙂 🗧 Beantwoorden                | Allen beantwoorden | → Doorsturen | ] |  |  |  |  |
| ۰          | Aan 🔮 Kenny De Boe         |                                 |                    |              |   |  |  |  |  |
| Ther       | Themis Time-out            |                                 |                    |              |   |  |  |  |  |
| URL:       | .be                        |                                 |                    |              |   |  |  |  |  |
| Themis ha  | as timed out and is tempor | ary disabled for 1 hour.        |                    |              |   |  |  |  |  |
| Please co  | ntact Cipal Schaubroeck to | check the connection            |                    |              |   |  |  |  |  |
| URL: http: | s://themis-                | AND THE PERSON NUMBER OF STREET | 9 T TOLLET         |              |   |  |  |  |  |
|            |                            |                                 |                    |              |   |  |  |  |  |

#### 14.1.6 Vervanging CRAB met GRAR

De CRAB-service (Centraal Referentie Adressenbestand) van de overheid is opgedeeld in 2023 en vervangen door GRAR (Gebouwen Register en Adressen Register). Dit behoort tot het stelsel van de Basisregisters.

Waar de adressen vroeger opgehaald werden via CRAB, gebeurt dit nu via GRAR v2.

Er verandert verder niets aan de huidige uitwerking.

Via de instellingen van GRAR kan er wel een api key worden ingevuld, maar deze is standaard ingevuld met een e2e key. De api key zorgt ervoor dat er meer aanvragen uit de GRAR na elkaar toegestaan wordt.

#### 14.1.7 Profiel

| EVENEMENTEN > KLANTEN                                                                                       |             |                 |
|----------------------------------------------------------------------------------------------------|-------------|-----------------|
| Pac Klanten Configuratie                                                                                    | EVENEMENTEN | KLANTEN         |
| U bent hier: Home > Configuratie                                                                            |             |                 |
| Taxonomie Extra velden Profiel                                                                              |             |                 |
| TRUE, Deze check is voor gemeenten die ENKEL gebruik maken van EVENTS zonder RES. Anders moet deze op FALSE |             |                 |
| Profiel instellingen enkel voor 'Evenementen'                                                               |             |                 |
| OPSLAAN                                                                                                    |             |                 |
|                                                                                                    |             |                 |
|                                                                                                    |             |                 |
|                                                                                                    |             |                 |
|                                                                                                    |             |                 |
|                                                                                                    |             |                 |
|                                                                                                    |             |                 |
|                                                                                                    |             |                 |
|                                                                                                    | Pow         | vered by e2e NV |

#### 14.1.8 Weergeven btw-nummer bij klanten

Op het detail van de klant is het nu ook mogelijk op het btw-nummer te consulteren en aan te passen

Beheer evenementen > klanten >> selecteer een klant;

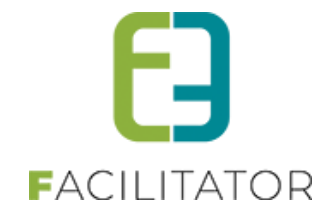

| EVENEMENTEN > KLANTEN                 |                                |
|---------------------------------------|--------------------------------|
| Klanten Overzetten Configuratie Hel   | EVENEMENTEN KLANTEN            |
| U bent hier: Home > Klanten > Details |                                |
| Algemeen Contactpersonen              |                                |
| Actief 🚺                              |                                |
| Goedgekeurd 🕕                         |                                |
|                                       |                                |
| Туре 🕦                                | Bedrijf/vereniging             |
| Naam * 🕕                              | AUTONOME SECURITY CONTROLE VZW |
| Ondernemers/BTW nr * 🕕                | BE0826131776                   |
| Initialen 🕦                           |                                |
| Profiel wijzigen 🚯                    |                                |

# 14.2 Klanten – Standaard teksten

Onder de algemene instellingen voor klanten (Beheer klanten > Configuratie > Algemene instellingen) kunnen de meldingen voor "Ondernemingsnummer gevonden" en "Vestiging gevonden" overschreven worden. Als er geen melding is ingegeven wordt voortaan de standaardmelding vermeld, zodat het duidelijk is wat er precies getoond wordt aan de klant. Deze melding staat ook in de tooltip.

|              | 2                         |                |                                                                                                    |
|--------------|---------------------------|----------------|----------------------------------------------------------------------------------------------------|
| Instellingen | Contactpersonen toevoegen | Taxonomie      | Organisatietypes Extra velden Landen Import                                                                 |
|              | P<br>Standa               | aginagrootte 🛈 | 15<br>info@e2e.be                                                                                           |
|              | Melding ondernemings      | snr gevonden 📵 | Deze domeinnaam moet een geldig SPF record hebben.<br>A Constant al een klant met dit ondernemingsnr/BTWnr. |
|              | Melding vestigi           | ng gevonden 🚯  | ✓ Design     ↔ HTML     Q. Preview                                                                          |
|              |                           |                | ✓ Design ♦> HTML Q Preview                                                                                  |

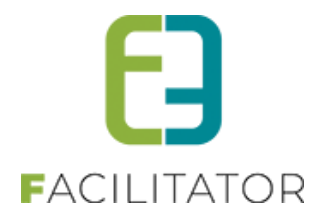

14.3 Klanten – Nieuwe registratiewizard – Verduidelijking teksten

De nieuwe registratiewizard toont een duidelijkere omschrijving bij onderstaande voorbeelden.

| EGISTREER KLANT                                                                                                    |  |
|----------------------------------------------------------------------------------------------------|--|
| TYPE REGISTRATIE                                                                                                    |  |
| Kies welk type registratie je wil doen                                                                                                    |  |
| O Particulier Ik wil mijzelf registreren als persoon.                                                                                                    |  |
| Feitelijke vereniging     Ik wil een vereniging zonder ondernemingsnr of BTWnr registreren (vb: vriendenclub,).                                                                                   |  |
| <ul> <li>Organisatie</li> <li>Ik wil een organisatie mét ondernemingsnr of BTWnr registreren (vb: een bedrijf, VZW, scholengroep,).</li> </ul>                                                    |  |
| <ul> <li>Vestiging</li> <li>Ik wil een organisatie met vestigingsnummer registreren (vb: een school).</li> </ul>                                                                                  |  |
| Contactpersoon van geregistreerde organisatie Ik wil mijzelf toevoegen als contactpersoon van een geregistreerde organisatie (vb: leerkracht van een school, lid van een vereniging, werknemer,). |  |
| Volgende                                                                                                    |  |

# 14.4 Klantenprofiel front – beveiliging indien geen profielrechten

In sommige gevallen kan een contactpersoon zichzelf toevoegen aan een organisatie. De contactpersoon krijgt dan geen rechten om het profiel te wijzigen, maar kan wel onmiddellijk zalen reserveren, evenementen aanvragen, ... voor die organisatie.

Wanneer die contactpersoon zonder profielrechten het klantenprofiel bekijkt, kon die toch alle informatie van alle contactpersonen zien en alle facturen opvragen. Dit kan een inbreuk zijn op de privacy. Daarom zijn de volgende wijzigingen voorzien:

- 1. De contactpersoon ziet énkel zichzelf staan in de lijst van contactpersonen én kan zijn contactgegevens aanpassen (ondanks geen profielrechten).
- Het tabblad facturen (van zalen, materiaal, ticketing en -in sommige gevallen groepsbezoeken) zal énkel de facturen tonen waaraan de contactpersoon is gekoppeld. Wordt de factuur opgemaakt naar een andere contactpersoon of gewoon aan de klant, zullen deze niet zichtbaar zijn voor de ingelogde contactpersoon.
- 3. Er komt bovenaan het profiel een melding om dit duidelijk te maken.

| Klanten | Betaalfac     | turen      | Login   | Nieuwsbrieven    |                          |                              |                            |  |
|---------|---------------|------------|---------|------------------|--------------------------|------------------------------|----------------------------|--|
|         |               |            |         |                  |                          |                              |                            |  |
| D       | it profiel ka | an niet aa | angepas | t worden.        |                          |                              |                            |  |
| E       | nkel je eig   | en conta   | ctgegev | ens (bij contact | personen) en de facture  | en waaraan je bent gekoppel  | d als contact kan je zien. |  |
|         |               |            |         |                  |                          |                              |                            |  |
| Alg     | gemeen        | Facturatie | Con     | tactpersonen     | Facturen zalenreservatie | Facturen materiaalreservatie | Facturen tickets/producten |  |
|         |               |            |         |                  |                          |                              |                            |  |
|         |               |            |         |                  |                          |                              |                            |  |
|         |               |            |         | Type 📵           | Organisatie/vereniging   | ~                            |                            |  |
|         |               |            |         |                  |                          |                              |                            |  |
|         |               |            | Organis | atietype * 🕕     | school                   | <b>*</b>                     |                            |  |
|         |               |            | -       | ••               |                          |                              |                            |  |

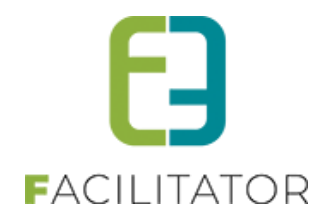

# 14.5 Adresmanager >< CRM-instellingen ontdubbeld

De configuratie van CRM en Adresmanager zat verweven in elkaar. Dit is nu ontdubbeld, zodat de adresmanager énkel instellingen heeft voor adressen én de CRM manager enkel instellingen heeft met betrekking tot het CRM/boekhouding.

Alle instellingen van de adres controller zijn overkoepelend.

Adres control is één configuratie overkoepelend voor de verschillende modules en kunnen niet ingesteld worden per afdeling.

CRM/boekhouding is één configuratie, deze kunnen niet apart ingesteld worden per module/afdeling

#### **Adres Control**

Bij de algemene instellingen van Zalen/Materiaal, Ticketing, Evenementen en Inschrijvingen kan voortaan de adres control ingesteld worden. Deze is énkel en alleen van toepassing op adressen (ook van klanten).

Per module kan de adres control geactiveerd worden (betalend, door e2e). De instellingen zijn daarentegen overkoepelend over alle modules heen. Dit wil zeggen dat eens de adres control is ingesteld in de ene module, en geactiveerd wordt in een andere module, dat deze niet meer moet ingesteld worden.

Het is dus ook niet mogelijk om per module een andere adresmanager te gebruiken. Momenteel kan er gebruik gemaakt worden van CRAB en Themis (indien er een samenwerking is met Cipal Schaubroeck)

| Algemeen     | Deelsites    | Landen                | Planning              | Mails     | Documenten     | Rapport Templates   | Output Templates | Export Templates | Adrescontrol |             |
|--------------|--------------|-----------------------|-----------------------|-----------|----------------|---------------------|------------------|------------------|--------------|-------------|
| Extra velden | Paxton       | Toegangs              | controle              |           |                |                     |                  |                  |              |             |
|              |              | Selecteer r<br>Verbei | nodule 🛈<br>rg land 🚯 | Themis    |                | •                   |                  |                  |              |             |
| THEMIS INS   | STELLINGE    | N                     |                       |           |                |                     |                  |                  |              |             |
| Hier kan u   | de instellin | igen voor k           | oppeling me           | et Themis | ingeven.       |                     |                  |                  |              |             |
|              |              |                       | URL: 🛈                | https://t | hemis-e2e.cipc | ort.be/orws/service |                  |                  |              |             |
|              |              | Gebruik i             | nieuwe 🛈              | ✓         |                |                     |                  |                  |              |             |
|              | bevei        | ligingsprote          | ocollen               |           |                |                     |                  |                  |              |             |
|              |              | Gebruikers            | naam: 🛈               | E2E       |                |                     |                  |                  |              |             |
|              |              | Wacht                 | woord: 📵              | E2E       |                |                     |                  |                  |              |             |
| OPSLA        | VAN          |                       |                       |           |                |                     |                  |                  |              |             |
| 12100        |              |                       |                       |           |                |                     |                  |                  | Power        | ed by e2e N |

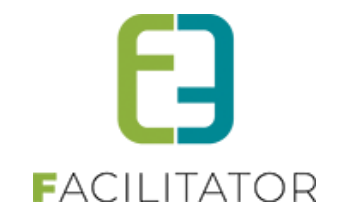

Bij evenementen is er nog één extra instelling om gebruik te maken van deelgemeenten. Dit wordt enkel gebruikt bij het algemeen veld "Locatie"

| Algemeen Statussen              | Adviezen Duurtijden                  | Risicoscanklasse Adrescontrol                                                                                                  |   |                   |
|---------------------------------|--------------------------------------|----------------------------------------------------------------------------------------------------|---|-------------------|
|                                 | Selecteer module 0                   | CRAB                                                                                                    |   |                   |
| CRAB INSTELLINGEN<br>St<br>Gebr | Verberg land and and aard gemeente   | Sebruik deelgemeenten. Dit is énkel<br>an toepassing op het veld 'Locatie'<br>pinnen de evenementenmodule in de<br>packoffice. | • |                   |
| (enkel voor loo                 | atie evenementen)<br>Deelgemeenten 🕚 |                                                                                                    |   |                   |
| OPSLAAN                         |                                      |                                                                                                    |   |                   |
|                                 |                                      |                                                                                                    |   | Powered by e2e NV |

#### CRMControl

De CRMcontrol heeft enkel betrekking tot klanten (Zalen/materiaal, Ticketing, Evenementen) en contactpersonen van families (Inschrijvingen) en dus voor de koppeling van de klanten en contactpersonen met het CRM. Momenteel is dit enkel mogelijk met Themis (indien er een samenwerking is met Cipal Schaubroeck). De CRMcontrol kan apart geactiveerd worden (betalend, door e2e) voor klanten (zalen/materiaal, ticketing, evenementen) of contactpersonen van families (inschrijvingen). De instellingen zijn ook hier overkoepelend. Wanneer de instellingen bij klanten al ingesteld zijn en CRM wordt geactiveerd binnen inschrijvingen, dan zijn de instellingen dezelfde en visa versa.

Binnen de module Groepsbezoeken is er niets gewijzigd. Deze heeft nog steeds zijn eigen adres/crm instellingen aangezien de klanten op termijn worden overgezet naar het algemene klantenbestand.

| Instellingen | Taxonomie       | Organisatietypes   | Extra velden    | Landen         | CRMcontrol      | Import      |           |      |         |               |
|--------------|-----------------|--------------------|-----------------|----------------|-----------------|-------------|-----------|------|---------|---------------|
|              | Sele            | ecteer module 🕚    | Themis          | •              |                 |             |           |      |         |               |
| THEMIS INS   | TELLINGEN       |                    |                 |                |                 |             |           |      |         |               |
| Hier kan u   | de instellinger | n voor koppeling m | et Themis inge  | ven.           |                 |             |           |      |         |               |
|              |                 | URL: 🛈             | https://themis- | oud-turnhout.c | ciport.be/orws/ | se          |           |      |         |               |
|              | G               | ebruik nieuwe 🕚    | ✓               |                |                 |             |           |      |         |               |
|              | beveiligin      | igsprotocollen     |                 |                |                 |             |           |      |         |               |
|              | Gel             | bruikersnaam: 🛈    | E2E             |                |                 |             |           |      |         |               |
|              |                 | Wachtwoord: 🛈      | E2E#2360Oud-    | [urnhout!      |                 |             |           |      |         |               |
|              | C               | company code 🚯     | 541 (Maa        | tschappelijke  | e zetel - BED   | RIJF)       |           |      |         |               |
|              |                 | BTW code 🚯         | 1               | (BTW bela      | astingplichtig  | - 1 - is si | teeds 1!) |      |         |               |
|              |                 | CRM updaten 🕚      |                 |                |                 |             |           |      |         |               |
|              |                 |                    |                 |                |                 |             |           |      |         |               |
| OPSLA        | AN              |                    |                 |                |                 |             |           |      |         |               |
|              |                 |                    |                 |                |                 |             |           | <br> | F] Powe | red by e2e NV |

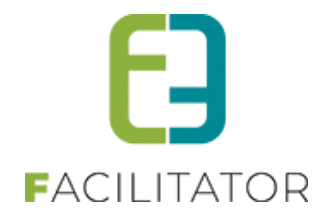

# 14.6 Adresmanager standaard gemeente/postcode

Wanneer CRAB wordt gebruikt als adresmanager kan een standaard gemeente ingesteld worden bij de configuratie. Deze gemeente zal dan altijd voorgeselecteerd staan bij het ingeven van een nieuw adres (bij registratie klant bijvoorbeeld).

| Algemeen     | Deelsites         | Landen      | Planning | Mails | Documenten | Rapport Templates | Output Templates | Export Templates | Adrescontrol |  |
|--------------|-------------------|-------------|----------|-------|------------|-------------------|------------------|------------------|--------------|--|
| Extra velden | Paxton            | Toegangs    | controle |       |            |                   |                  |                  |              |  |
|              |                   | Selecteer n | nodule 🛈 | CRAB  | ľ          | •                 |                  |                  |              |  |
|              |                   | Verber      | g land 🕕 |       |            |                   |                  |                  |              |  |
| CRAB INST    | TELLINGEN<br>Star | ndaard gen  | neente 0 | Aalst |            | •                 |                  |                  |              |  |
| TERUG        |                   |             |          |       |            |                   |                  |                  |              |  |

Wanneer Themis gebruikt wordt kan er een standaard postcode ingesteld worden. Deze postcode wordt dan automatisch ingevuld, en de bijhorende hoofdgemeente wordt dan geselecteerd.

| Algemeen         | Deelsites    | Landen       | Planning    | Mails     | Documenten        | Rapport Templates | Output Templates | Export Templates | Adrescontrol |  |
|------------------|--------------|--------------|-------------|-----------|-------------------|-------------------|------------------|------------------|--------------|--|
| Extra velden     | Paxton       | Toegangs     | controle    |           |                   |                   |                  |                  |              |  |
| Selecteer module |              |              |             | Themis    |                   | •                 |                  |                  |              |  |
|                  |              | verbei       | g land U    |           |                   |                   |                  |                  |              |  |
| THEMIS IN        | STELLINGEI   | N            |             |           |                   |                   |                  |                  |              |  |
| Hier kan u       | de instellin | igen voor k  | oppeling me | et Themis | ingeven.          |                   |                  |                  |              |  |
|                  |              |              | URL: 🛈      | https://* | ****.ciport.be/or | rws/services/OrW  |                  |                  |              |  |
| Nie              | euwe bevei   | ligingsprote | ocollen 🛈   |           |                   |                   |                  |                  |              |  |
|                  |              | Gebruikers   | inaam: 🛈    | E2E       |                   |                   |                  |                  |              |  |
|                  |              | Wacht        | woord: 🛈    | ******    |                   |                   |                  |                  |              |  |
|                  | Sta          | andaard po   | stcode 🚯    | 9090      | (vb: 1000)        |                   |                  |                  |              |  |
| OPSLA            | VAN          |              |             |           |                   |                   |                  |                  |              |  |

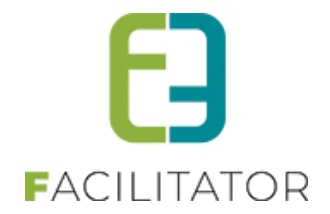

# 15 Inname openbaar domein

Voor events met inname van openbaar domein is het handig dat de aanvrager een zone kan intekenen op een kaart. We voorzien hiervoor een koppeling met Spotbooking (Geosparc). Spotbooking wordt geladen in Facilitator. Nadat de inname van het openbaar domein geselecteerd is in Spotbooking wordt dit op de achtergrond doorgestuurd naar GIPOD.

# 15.1 Instellingen

#### 15.1.1 Algemeen

Om gebruik te maken van de functionaliteit 'Inname openbaar domein' dient deze door E2E geactiveerd te worden.

Contacteer uw Project Manager voor meer toelichting hieromtrent. Opgelet, ook bij Geosparc dienen de nodige activaties te gebeuren. Contacteer dus zeker ook deze leverancier.

## 15.1.2 Periode IOD instelbaar maken

Standaard wordt de periode van het evenement gebruikt als waarde voor inname openbaar domein. Er is ook een instelling voorzien zodat voor deze standaardwaarde de waarde van opbouw/afbraak kan genomen worden. Deze instelling kan aangevraagd worden via <u>ons support portaal</u>.

Zijn deze velden niet gedefinieerd op het evenement zal alsnog de periode van het evenement genomen worden.

| Spotbooking instellingen                    |                                       |
|---------------------------------------------|---------------------------------------|
| Activeer 'ingebruikname openbaar domein' 🕕  |                                       |
| Spotbooking API URL 🕕                       | https://training.spotbooking.be/      |
| Gebruikersnaam 🕕                            | spotbooking@e2e.be                    |
| Paswoord 🕕                                  | Wachtwoord is ingevuld                |
| Exporteer naam evenement naar Spotbooking 0 |                                       |
| Standaard datum ingebruikname 🕕             | Data evenement 💌                      |
| Spotbooking redenen                         | Data evenement<br>Data opbouw/afbraak |

#### 15.1.3 Exporteer evenementnaam naar Spotbooking

De naam van het evenement kan ook mee geëxporteerd naar Spotbooking, dit is enkel in te stellen door e2e. Dit is een superuserinstelling die geactiveerd dient te worden "exporteer naam evenement naar Spotbooking"

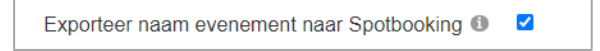

Vanaf het moment dat deze actief is, zal de naam van het evenement geëxporteerd worden naar detailomschrijving bij de locatie inname.

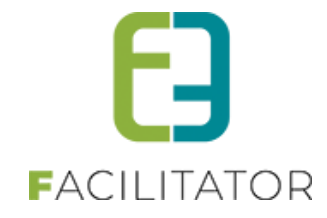

### In het detail van inname zal de naam van het evenement ook zichtbaar komen

| EVENEMENT      |                                     |
|----------------|-------------------------------------|
| Naam evenement | Test 4267 - 12/09                   |
| Adresgegevens  | Gontrodestraat 116, 9050 Gentbrugge |

#### Bij het doorsturen naar Spotbooking zal deze dan ingevuld worden

| Locatie inname     |                    |
|--------------------|--------------------|
| Gemeente           |                    |
| Gentbrugge         | Gentbrugge         |
| Straat             |                    |
| Gontrodestraat     | Gontrodestraat     |
| Huisnummer         |                    |
| 116                | 116                |
| Busnummer          |                    |
|                    | Zoek een busnummer |
|                    |                    |
| Detailomschrijving |                    |
| Test 4267 - 12/09  | Test 4267 - 12/09  |
|                    |                    |
|                    |                    |

#### 15.1.4 Type evenement

#### 15.1.4.1 Algemeen

Per evenementtype kan aangeduid worden of er voor dit type innames openbaar domein kunnen gebeuren. Ga hiervoor naar Beheer evenementen > Configuratie > Type evenementen en selecteer het gewenste evenementtype.

Op het tabblad 'Algemeen' kan aangeduid worden of een inname openbaar domein mogelijk is en onder welke omstandigheden. Vink hiervoor de desbetreffende optie aan. Opgelet, inname openbaar domein is enkel beschikbaar voor events die ingediend worden voor het effectief plaatsvinden van de activiteit.

De mogelijke opties zijn:

- Niet zichtbaar
- Optioneel zichtbaar
- Altijd zichtbaar

Bij de optie 'Optioneel zichtbaar' zal het tabblad <u>GEOSPARC</u> enkel zichtbaar zijn indien het extra veld <u>INGESTIONPUBLICDOMAIN</u> op 'Ja' staat.

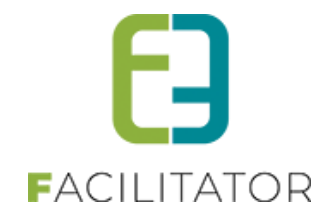

Bij de optie 'Altijd zichtbaar' zal het tabblad voor de inname van het openbaar domein altijd zichtbaar zijn. Bj de optie 'Niet zichtbaar' betekent dit dat er geen inname van het openbaar domein wenselijk is voor het overeenkomstige type evenement.

| U bent hier: H         | U bent hier: Home > Type evenement > 1-evenementenaanvraag |            |                   |              |    |                      |                      |   |   |  |
|------------------------|------------------------------------------------------------|------------|-------------------|--------------|----|----------------------|----------------------|---|---|--|
|                        |                                                            | 2          |                   |              |    |                      |                      |   |   |  |
|                        |                                                            | J          |                   |              |    |                      |                      |   |   |  |
| Algemeen               | Aard Activiteit                                            | Deelnemers | Tabbladen         | Velden       | Re | gels                 | Materiaal            |   |   |  |
|                        |                                                            |            |                   |              |    |                      |                      |   |   |  |
|                        |                                                            |            |                   | Actief       | 0  | ✓                    |                      |   |   |  |
|                        |                                                            |            |                   | Online       | 0  | ✓                    |                      |   |   |  |
|                        |                                                            | Vr         | rijgave voor advi | iezen nodig  | 0  | <ul> <li></li> </ul> |                      |   |   |  |
|                        |                                                            | Adviesge   | evers ontvanger   | finale mail  | 0  | ✓                    |                      |   |   |  |
|                        |                                                            |            | Indienen na       | evenement    | 0  |                      |                      |   |   |  |
|                        |                                                            | Voor       | leggen op Sche    | pencollege   | 0  | <b>~</b>             |                      |   |   |  |
|                        |                                                            | Gebrui     | ik default naam   | evenement    | 0  |                      |                      |   |   |  |
|                        |                                                            |            | Omschrijvir       | ng verplicht | 0  | ✓                    |                      |   |   |  |
|                        | Kleur                                                      |            |                   |              |    |                      |                      |   |   |  |
| Inname openbaar domein |                                                            |            |                   |              |    | Optio                | -<br>oneel zichtbaar | • | 1 |  |
|                        |                                                            |            |                   |              |    |                      | zichtbaar            |   | ĺ |  |
|                        |                                                            |            |                   |              |    | Optio                | neel zichtbaar       |   |   |  |
|                        |                                                            |            |                   |              |    | Altijd               | zichtbaar            |   |   |  |

### 15.1.4.2 Reden inname

Eénmaal de instelling voor de koppeling met Spotbooking is aangevinkt, kunnen de verschillende redenen voor een inname openbaar domein zoals gekend in Spotbooking, geladen worden in Facilitator.

| Reden  |                                      |     |
|--------|--------------------------------------|-----|
| Andere | Kies een reden voor de inname        | ⊳~) |
|        | Kies een reden voor de inname        |     |
|        | Feest                                |     |
|        | Kermis                               |     |
|        | Markt                                |     |
|        | Speelstraat                          |     |
|        | Sportwedstrijd                       |     |
|        | Wielerwedstrijd - open criterium     |     |
|        | Wielerwedstrijd - gesloten criterium |     |
|        | Andere                               |     |
|        |                                      |     |

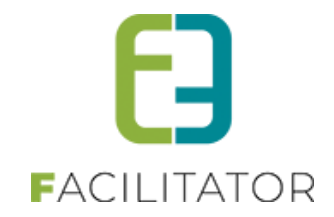

Daarna kunnen deze redenen gekoppeld worden aan een type evenement of aard activiteit in Facilitator.

| EVENEMENTAANVRAAG                                  |                                               |
|----------------------------------------------------|-----------------------------------------------|
| Algemeen Aard Activiteit Deelnemers Tabbladen Veld | en Risicoscores Regels Materiaal UiT databank |
| Actief 🕕                                           |                                               |
| Online 🕕                                           |                                               |
| Vrijgave voor adviezen nodig 🕚                     |                                               |
| Adviesgevers ontvangen finale mail 🕚               | Geen                                          |
| Indienen na evenement 🕕                            | Feest<br>Kermis                               |
| Voorleggen op Schepencollege 🕕                     | Markt                                         |
| Gebruik default naam evenement 💷                   | Speelstraat<br>Sportwedstriid                 |
| Omschrijving verplicht 💷                           | Wielerwedstrijd - open                        |
| Kleur 🕕                                            | Wielerwedstrijd - gesloten                    |
| Inname openbaar domein 💷                           | criterium<br>Andere                           |
| Spotbooking reden 🕕                                | Geen 👻                                        |

Op de aard activiteit zal standaard de reden gedefinieerd op het evenementtype worden overgenomen:

|         | and the second second second |                | and a second second | 201000000 |                                  | Capitol (pass) | 10.000 ACCA | 100000000000000000000000000000000000000 |            |
|---------|------------------------------|----------------|---------------------|-----------|----------------------------------|----------------|-------------|-----------------------------------------|------------|
| Jgemeen | Aard Activiteit              | Deelnemers     | labbladen           | Veiden    | Risicoscores                     | Regels         | Materiaal   | Uil databank                            | ¢.         |
|         |                              |                |                     |           |                                  |                |             |                                         |            |
|         |                              |                | Actie               | ef O      |                                  |                |             |                                         |            |
|         |                              |                | Onlin               | e ()      |                                  |                |             |                                         |            |
|         |                              |                | Referentie          | • 0       | motorcross                       |                |             |                                         |            |
|         |                              | Spoth          | ooking rede         | n 🛈 🛛     | Van eventtype                    | •              |             |                                         |            |
|         | Minim                        | um leeftijd vo | or aanvraag         | • 0       | Van eventtype<br>Feest           |                |             |                                         |            |
| Mini    | mum aanvraag                 | gperiode voor  | evenement           | • 0       | Kermis                           |                |             |                                         |            |
|         |                              | F              | Risicoscores        | • 0       | Speelstraat                      |                |             |                                         |            |
|         |                              |                | Duurtij             | d 🛈       | Sportwedstrijd                   |                |             |                                         |            |
|         |                              |                | Naam (nl) :         | • 0       | Wielerwedstrijd - o<br>criterium | pen            |             |                                         |            |
|         |                              | Oms            | chrijving (nl)      | 0         | Wielerwedstrijd - g<br>criterium | esloten        | a. a.       | Q. Q. Custr                             | om Links • |
|         |                              |                |                     |           | Andere                           |                |             | 60 00 000                               |            |

Bij het ingeven van een inname openbaar domein wordt er gekeken of er aan de geselecteerde aard activiteit(en) een reden gekoppeld is. Indien er slechts één reden gekoppeld is, zal deze gebruikt worden. Zijn er verschillende redenen geselecteerd, zal als reden 'Andere' genomen worden. Indien er op de geselecteerde aard activiteit(en) geen reden gekoppeld is, zal deze van het evenementtype gebruikt worden. Indien daar niet ingesteld zal als reden eveneens 'Andere' genomen worden.

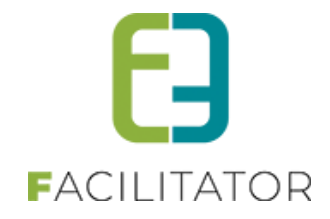

#### 15.1.4.3 Tabblad Geosparc

Eénmaal op het evenementtype 'Inname openbaar domein' geactiveerd is, wordt het tabblad met als referentie 'GEOSPARC' automatisch toegevoegd aan het evenementtype.

Dit tabblad kan achteraf nog verplaatst worden en gewijzigd worden van naam. Ook kan er extra informatie toegevoegd worden op het tabblad.

| VENEMENTAANVRAAG               |                                        |      |
|--------------------------------|----------------------------------------|------|
| Igemeen Aard Activiteit Deelne | mers Tabbladen Velden Regels Materiaal |      |
|                                |                                        |      |
|                                |                                        |      |
| 🧭 🧐 🝸 Evenement                | Aanvrager                              | onli |
| 📀 😢 ★ aard-evenement           | Aard evenement                         | onli |
| 🔗 🚫 ★ subsidie                 | Subsidie                               | onli |
| 📀 😣 ★ verkeer                  | Verkeer                                | onli |
| 📀 🮯 ★ GEOSPARC                 | Inname openbaar domein                 | onl  |
| $\sim$                         |                                        | -    |

Selecteer hiervoor het potloodje naast de referentie of klik op de referentie zelf.

| INNAME OPENBAAR DOMEIN         |                                                                 |
|--------------------------------|-----------------------------------------------------------------|
| Algemeen                       |                                                                 |
| Actief 🕕                       |                                                                 |
| Online 🕚                       |                                                                 |
| Referentie 🚯                   | GEOSPARC                                                        |
| Interne omschrijving 🚯         |                                                                 |
| <b>₽</b>                       | 11.                                                             |
| Naam (nl) : * 🗊                | Inname openbaar domein                                          |
| Publieke omschrijving (nl) : 🌒 | Klik op 'Toevoegen' om inname openbaar<br>domein aan te vragen. |
|                                |                                                                 |

De naam van het tabblad kan ingevuld worden onder het veld 'Naam'. Standaard is dit 'Inname openbaar domein'. Daarnaast kunnen zowel een interne als publieke omschrijving voor zien worden. De interne omschrijving zal enkel zichtbaar zijn in de backoffice.

Er kunnen geen extra velden toegevoegd worden aan dit tabblad.

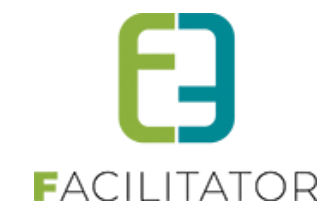

Om dit tabblad te verplaatsen, klik je op de knop 'Volgorde aanpassen'.

| 1-EVENEMEN | NTAANVRAAG      |            |           |             |        |           |        |
|------------|-----------------|------------|-----------|-------------|--------|-----------|--------|
| Algemeen   | Aard Activiteit | Deelnemers | Tabbladen | Velden      | Regels | Materiaal | 1      |
|            | Referentie      |            | Naam      |             |        |           |        |
| 00         | Evenement       |            | Aanvra    | ger         |        |           | online |
| Ø 😣 1      | aard-evenement  |            | Aard ev   | venement    |        |           | online |
| Ø 8 1      | 🛓 subsidie      |            | Subsid    | ie          |        |           | online |
| Ø 8 1      | verkeer         |            | Verkee    | r           |        |           | online |
| 🖉 🞯 1      | GEOSPARC        |            | Inname    | openbaar de | omein  |           | online |
| 00         | PRODUCT         |            | Materia   | al          |        |           | online |
| Ø 😣 1      | 🛉 milieu-afval  |            | Milieu    | en afval    |        |           | online |
| Ø 8 1      | communicatie    |            | Comm      | unicatie    |        |           | online |
| Ø 8 1      | veiligheid      |            | Veilight  | eid         |        |           | online |
| Ø 8 1      | 🚩 slot          |            | Slot      |             |        |           | online |
| TOEVOEGE   | VOLGORDE        | AANPASSEM  | 1         |             |        |           |        |

En verschuif je het tabblad naar de gewenste locatie:

| Algemeen   | Aard Activiteit Deelnemers Tabbladen | Velden Regels Materiaal | _      |
|------------|--------------------------------------|-------------------------|--------|
|            |                                      |                         |        |
|            | Referentie                           | Neam                    |        |
| # O        | 🔗 🞯 ★ Evenement                      | Aanvrager Online        |        |
| 8 1        | 🔗 🗙 ★ aard-evenement                 | Aard evenement online   |        |
| <b>∄ 2</b> | 📀 😒 ★ 🗟 ii 4 💽 🙆 ★ alaasaad          | Inname openbaar domein  | online |
| ∦ 3        | 📀 😢 ★ verkeer                        | Verkeer online          |        |
| ∷ 4        | 📀 🥥 🛧 ararran                        | Inname openbaar domein  |        |
| ₩ 5        | 📀 🙆 ★ PRODUCT                        | Materiaal               |        |

! Tip: laat het tabblad los net boven of onder de referentie van een ander tabblad om dit eenvoudig uit te voeren.

# 15.1.4.4 Extra velden inzake 'Inname openbaar domein'

Er bestaan drie algemene extra velden (dus standaard aanwezig) die van toepassing zijn bij een inname van het openbaar domein:

| 0 | * | INGESTIONPUBLICDOMAIN   | Inname openbaar domein         | Wenst u parkeerplaatsen en/of parkeerverbod in te geven of<br>straten af te sluiten? | Ja  | online |
|---|---|-------------------------|--------------------------------|--------------------------------------------------------------------------------------|-----|--------|
| 0 | × | PUBLICDOMAINCONTACT     | Contactpersoon openbaar domein |                                                                                      | Nee | online |
| 0 | × | PUBLICDOMAINDESCRIPTION | Omschrijving openbaar domein   |                                                                                      | Nee | online |

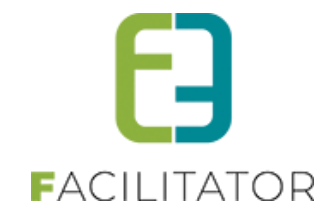

#### INGESTIONPUBLICDOMAIN

Dit veld dient als vlag om het tabblad GEOSPARC al dan niet te activeren. Dit is een ja/neen-veld dat kan toegevoegd worden op een tabblad naar keuze, bv. 'Verkeer'. Indien de waarde van dit veld bij een aanvraag wordt ingesteld op 'Ja' zal het tabblad GEOSPARC zichtbaar worden.

Er kan een alternatieve naam meegegeven worden aan dit veld (standaard is dit 'Inname openbaar domein) en een omschrijving als verduidelijking bij het info-icoontje van dit veld.

| Algemeen | Bijkomende gegevens |                              |                                                                                            |
|----------|---------------------|------------------------------|--------------------------------------------------------------------------------------------|
|          |                     |                              |                                                                                            |
|          |                     |                              |                                                                                            |
|          |                     | Actief 🕕                     |                                                                                            |
|          |                     | Online 📵                     |                                                                                            |
|          |                     | Verplicht 🕕                  |                                                                                            |
|          |                     | Referentie 📵                 | INGESTIONPUBLICDOMAIN                                                                      |
|          |                     | Naam 📵                       | Inname openbaar domein                                                                     |
|          |                     | Alternatieve naam (nl) : * 📵 | Wenst u parkeerplaatsen en/of parkeerverbod ir                                             |
|          |                     | Omschrijving (nl) : 🚺        | Via dit veld geeft u aan of u al dan niet inname<br>van het openbaar domein wenst te doen. |
|          |                     |                              |                                                                                            |

Verder kan u dit veld al dan niet actief of online plaatsen en verplicht maken.

#### PUBLICDOMAINCONTACT

Via dit veld kan u een specifieke contactpersoon instellen die dient doorgegeven te worden naar Spotbooking bij een inname van het openbaar domein.

Ook voor dit veld kan een alternatieve naam en omschrijving worden ingesteld.

Voeg dit veld toe op een tabblad naar keuze. De waarde ingevuld in dit veld wordt overgenomen op het tabblad GEOSPARC en zal ook worden doorgestuurd naar Spotbooking.

| VERKEER                                                                      |                                                                                                    |
|------------------------------------------------------------------------------|----------------------------------------------------------------------------------------------------|
| Wenst u een deel van het openbaar domein in te 🕦 nemen voor het evenement? * | Ja                                                                                                 |
| Contactpersoon openbaar domein 🕦                                             | Recei de lanet                                                                                     |
|                                                                              | t-mait: degraafsitikengraat.com<br>Die Independ<br>minagegoverentiteerfel a. uitst tortegischeted. |

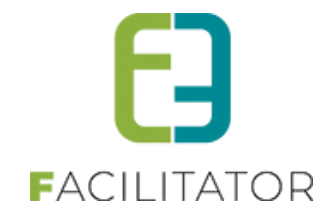

### PUBLICDOMAINDESCRIPTION

Via dit veld kan u een extra beschrijving meegeven aan uw inname van het openbaar domein.

| VERKEER                                                                         |                                                                                                    |
|---------------------------------------------------------------------------------|----------------------------------------------------------------------------------------------------|
| Wenst u een deel van het openbaar domein in te 🕕<br>nemen voor het evenement? * | Ja                                                                                                    |
| Omschrijf hier welk deel van het openbaar domein 🕦<br>je wenst in te nemen.     | Chert Surrenges                                                                                                    |
|                                                                                 | li.                                                                                                    |
|                                                                                 | Bestaat je evenement uit verschillende activiteiten, verspreid over verschillende tijdstippen geef dit dan hier ook duidelijk weer.<br>Op het tabblad "Inname openbaar domein" duid je alle verschillende zones aan op de kaart. |
|                                                                                 |                                                                                                    |
|                                                                                 |                                                                                                    |

Ook voor dit veld kan een alternatieve naam en omschrijving worden ingesteld.

Voeg dit veld toe op een tabblad naar keuze. De waarde ingevuld in dit veld wordt overgenomen op het tabblad GEOSPARC en zal ook worden doorgestuurd naar Spotbooking, meer specifiek naar het veld 'Aanvullende omschrijving'.

| Reden                    |                               |     |
|--------------------------|-------------------------------|-----|
| Andere                   | Kies een reden voor de inname | -   |
| Aanvullende omschrijving | Andere 🗙                      |     |
|                          |                               | 11. |

#### 15.1.4.5 Naam evenement

Aansluitend op voorgaande is het mogelijk de naam van het evenement over te nemen in het veld 'Detailomschrijving' in Spotbooking.

| Gemeente                                 |                    |
|------------------------------------------|--------------------|
| Gent                                     | Gent               |
| Straat                                   |                    |
| Bruiloftstraat                           | Bruiloftstraat     |
| Huisnummer                               |                    |
| 127                                      | 127                |
| Busnummer                                |                    |
|                                          | Zoek een busnummer |
| k la la la la la la la la la la la la la |                    |
| Detailomschrijving                       |                    |
|                                          |                    |
|                                          |                    |
|                                          |                    |
|                                          |                    |

Hiervoor dient een specifieke instelling geactiveerd te worden door de supportafdeling van E2E.

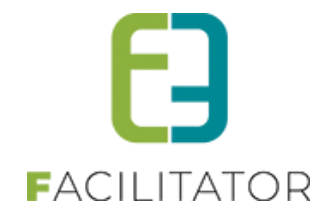

Deze instelling is een algemene instelling en is bijgevolg geldig voor alle type evenementen. Het is niet mogelijk om deze instelling aan te passen per type evenement.

### 15.1.4.6 Locatie

Een inname openbaar domein dient steeds te gebeuren voor een specifieke locatie. Maak hiervoor gebruik van het algemeen extra veld 'LOCATION'. Voeg dit veld toe op een tabblad naar keuze. Zorg er wel voor dat deze staat op een tab voor deze van inname openbaar domein.

Ook voor dit veld kan een alternatieve naam en omschrijving worden ingesteld.

Het is mogelijk om op een evenement één of meerdere locaties te specifiëren. Indien het wenselijk is om met meerdere locaties te werken, laat dit activeren via uw project manager.

| LOCATIE       |                |
|---------------|----------------|
|               |                |
| Straat* 🚯     | Bruiloftstraat |
| Huisnummer* 🚯 | 127            |
| Bus 🚯         |                |
| Postcode * 🚯  | 9050           |
| Gemeente * 🚯  | Gentbrugge     |
|               |                |
|               | EXTRA LOCATIE  |
|               |                |

Het is mogelijk om dit veld te koppelen met een adrescontroller (Themisweb, CRAB, ...). Neem ook hiervoor contact op met uw project manager.

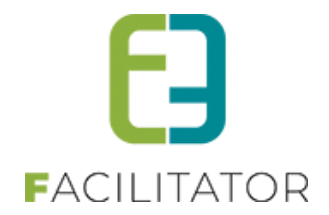

# 15.2 Aanvraag evenement – Inname openbaar domein

Eénmaal bovenstaande instellingen in orde zijn, kan er een effectieve aanvraag voor het openbaar domein gebeuren bij de ingave van een evenementaanvraag. Dit kan zowel via de backoffice als de frontoffice.

#### 15.2.1 Statuswijziging Spotbooking bij inname

Deze functionaliteit zorgt ervoor dat men in Spotbooking enkel maar de aanvragen gaat kunnen behandelen die effectief zijn ingediend.

Zolang een evenement nog niet is ingediend, is de aanvraag in Spotbooking in de status 'Te valideren' en kan hier ook niks mee gebeuren. Dit wordt duidelijk gemeld in Spotbooking.

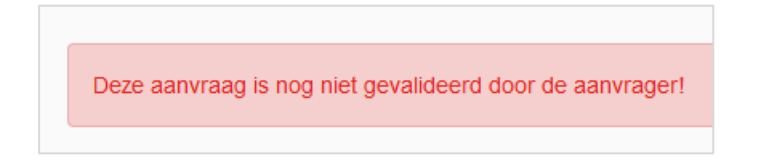

Bij indienen van het evenement in Facilitator, wordt de status gewijzigd in Spotbooking en kan de aanvraag verder behandeld worden. Op dat moment wordt ook de link uit Facilitator naar het evenement overgenomen in Spotbooking.

| Bijlagen bij aanvraag |                                                                                                    |
|-----------------------|----------------------------------------------------------------------------------------------------|
| Referentie            |                                                                                                    |
|                       | https://testfacilitator.e2e.be/Beheer/Beheerevenementen/tabid/129/resact/<br>evidossieredit/eventid/267/Default.aspx |

Bij activatie van de koppeling met Spotbooking activeren we standaard de werking met de statuswijziging.

Opgelet, indien jullie ervoor kiezen om niet met deze statuswijziging te werken, bestaat het risico dat een evenement nooit wordt ingediend door de klant maar dat de aanvraag voor de inname van het openbaar domein wel wordt behandeld door de verantwoordelijke dienst.

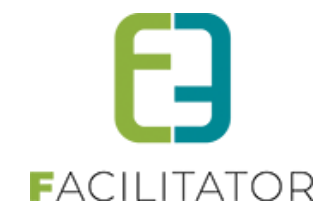

## 15.2.2 Frontoffice – wizard

Start een aanvraag via de front.

Vul een locatie in op het daarvoor voorziene tabblad:

| LOCATIE       |                |
|---------------|----------------|
|               |                |
| Straat* 🕕     | Bruiloftstraat |
| Huisnummer* 🜗 | 127            |
| Bus 🚯         |                |
| Postcode* 🜗   | 9050           |
| Gemeente * 🚯  | Gentbrugge     |
|               |                |
|               | EXTRA LOCATIE  |
|               |                |

Afhankelijk van de instellingen op het type evenement zal het tabblad 'Inname openbaar domein' al dan niet optioneel zichtbaar worden.

Wanneer niet gewerkt wordt met inname openbaar domein zal dit tabblad nooit zichtbaar worden:

| VERKEER                                                                               |                                                                                                    | 1. ALGEMEEN       |
|---------------------------------------------------------------------------------------|----------------------------------------------------------------------------------------------------|-------------------|
|                                                                                       | Het aanvragen van parkeerplaatsen en het afzetten van straten brengt niet automatisch een goedkeuring met zich mee.                                                                                    | 2. AANVRAGER      |
|                                                                                       | Hierover beslist het schepencollege na advies van politie, brandweer en de mobiliteitsambtenaar in functie van de<br>bereikbaarheid en de veiligheid.                                                  | 3. AARD EVENEMENT |
|                                                                                       | Indien u parkeerplaatsen en/of parkeerverbod wenst in te geven, vul dan hieronder Ua'in. Na opslaan van het evenement<br>zal u dit kunnen intekenen op kaart via het tabblad 'Inname openbaar domein'. | 4. VERKEER        |
| Wenst u parkeerplaatsen en/of parkeerverbod in te geven of 🕚 straten af te sluiten? * | Nee                                                                                                    | 5. MATERIAAL      |

Navigeer verder naar het tabblad 'Inname openbaar domein'. Er verschijnt een lege tabel waaraan één of meerdere innames openbaar domein kunnen toegevoegd worden. Zo is het perfect mogelijk om een inname te doen voor meerdere

|                                                                                       | bereikbaarheid en de veiligheid.<br>Indien u parkeerplaatsen en/of parkeerverbod wenst in te geven, vul dan hieronder Ud in. Na opslaan van het evenement<br>zul uid kungen intekenen on kaart vie het tabbied "Ingene openhaar domein". | 3. AARD EVENEMENT<br>4. VERKEER |
|---------------------------------------------------------------------------------------|----------------------------------------------------------------------------------------------------|---------------------------------|
| Wenst u parkeerplaatsen en/of parkeerverbod in te geven of 🕚 straten af te sluiten? * | zal u dit kunnen intekenen op kaart via het tabblad 'Inname openbaar domein'.<br>Ja                                                                                                    | 5. INNAME OPENBAAR DOMEIN       |

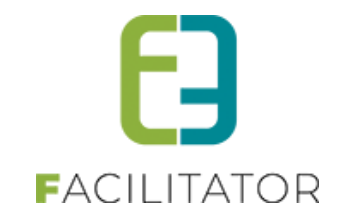

locaties of voor dezelfde locatie maar meerdere tijdstippen.

| INNAME OPENBAAR D                       | OMEIN                     |                                                              |                                    |                     |
|-----------------------------------------|---------------------------|--------------------------------------------------------------|------------------------------------|---------------------|
| Klik op 'Toevoegen'                     | om inname openbaar domein | aan te vragen. Het is mogelijk o<br>locaties of tijdstippen. | om inname openbaar domein aan te v | ragen voor meerdere |
| Locatie<br>Geen rijen om weer te geven. | Startdatum                | Einddatum                                                    | Geosparc feedback                  |                     |
| TOEVOEGEN                               |                           |                                                              |                                    |                     |

Klik op 'Toevoegen' en vul de verschillende waarden in. Indien er maar één locatie werd ingegeven eerder in de aanvraag zal deze standaard worden ingevuld.

|                                | Locatie 🚺    | Bruiloftstraat 127, 9050 Ge |
|--------------------------------|--------------|-----------------------------|
|                                | Startdatum 🚺 | 05-12-2022 10:00 🔳 🔯        |
|                                | Einddatum 📵  | 05-12-2022 14:00 🔳 🔯        |
|                                |              |                             |
| TOEVOEGEN TERUG NAAR OVERZICHT |              |                             |

Vul de gewenste gegevens in en klik nogmaals op 'Toevoegen'. De eigenlijke inname van het openbaar domein kan beginnen. Op dit moment wordt een scherm uit Spotbooking geladen waarin de intekening op de kaart kan gebeuren. Bovenaan in het scherm worden eerst nog de gegevens herhaald die eerder in de aanvraag werden ingegeven (klant, locatie, ...). Indien gewerkt wordt met de extra velden PUBLICDOMAINDESCRIPTION en PUBLICDOMAINCONTACT zullen ook deze hier worden weergegeven. Net zoals de naam van het evenement indien dit moet worden overgenomen in Spotbooking.

| KLANT                                                                                         |                                                                                                    | 4. VERKEER                |
|-----------------------------------------------------------------------------------------------|----------------------------------------------------------------------------------------------------|---------------------------|
| Van                                                                                           | 72597                                                                                              | 5- INNAME OPENBAAR DOMEIN |
|                                                                                               | Evi                                                                                                | 6. MATERIAAL              |
| Fannie                                                                                        | Van Hove                                                                                           |                           |
| Adresgeg                                                                                      | svens Bruiloftstraat 127, 9050 Gentbrugge (België)                                                 | 7. MILIEU EN AFVAL        |
| E                                                                                             | -mail                                                                                              | 8. COMMUNICATIE           |
| Tel                                                                                           | eroon 0478928453                                                                                   |                           |
| EVENEMENT                                                                                     |                                                                                                    | 9. VEILIGHEID             |
| Adresgeg                                                                                      | evens Bruiloftstraat 127, 9050 Gentbrugge                                                          | 10. SLOT                  |
| Starto                                                                                        | latum 2022-12-05 10:00                                                                             |                           |
| Eindo                                                                                         | atum 2022-12-05 14:00                                                                              |                           |
| Omech                                                                                         |                                                                                                    |                           |
| KAAPT                                                                                         | i sung                                                                                             |                           |
| Inname intekenen op kaa<br>Voeg zone toe<br>Voor eike aanvraag is men<br>verpicht mistens één | rt<br>+ Parkeerplaats + Lengte x Breedte + Vrij tekenen + Container + Opladen<br>+ Lijn met buffer | ß                         |
| inname aan te duiden:                                                                         |                                                                                                    |                           |

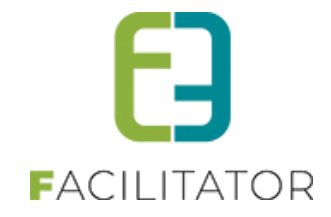

Scroll naar de kaart om de intekening op de kaart uit te voeren:

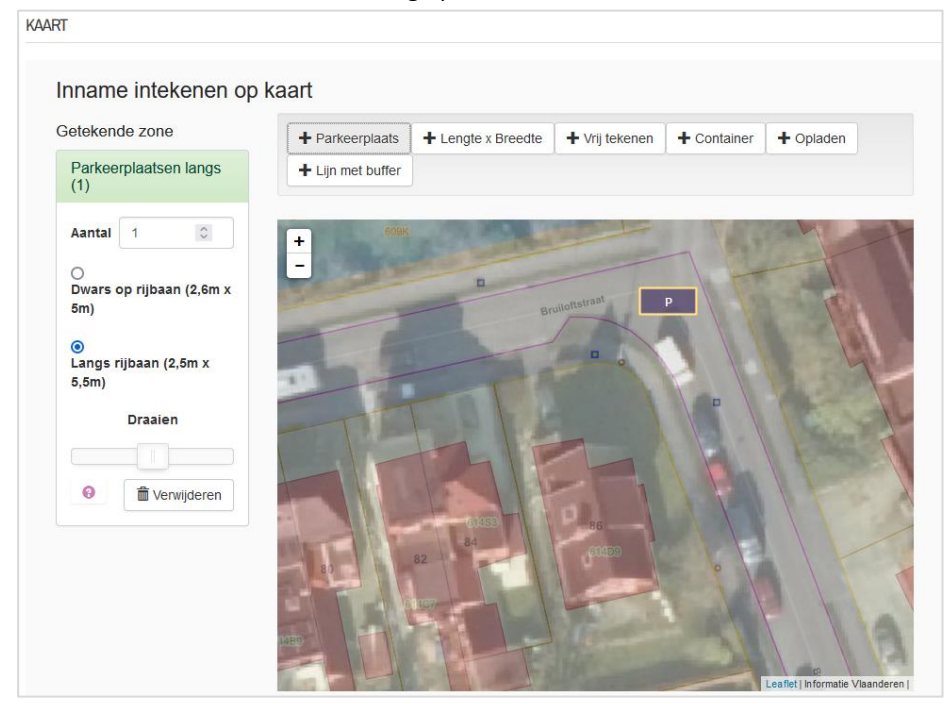

Ter info: Wijzigingen aan het onderdeel 'KAART' dienen opgenomen te worden in Spotbooking en bijgevolg rechtstreeks besproken te worden met de contactpersonen bij Geosparc.

Kijk goed na of nog extra gegevens moeten worden ingegeven en druk daarna op 'Klaar'.

| andsgrootte : 20MB<br>s een inname van het voetpad.            |
|----------------------------------------------------------------|
| andsgrootte : 20MB<br>s een inname van het voetpad.            |
| s een inname van het voetpad.                                  |
| s een inname van het voetpad.                                  |
|                                                                |
| e E9 + onderbord "uitgezonderd<br>erkdagen voor aanvang van de |
| borden/signalisatie voor                                       |
|                                                                |
|                                                                |
|                                                                |
|                                                                |
|                                                                |

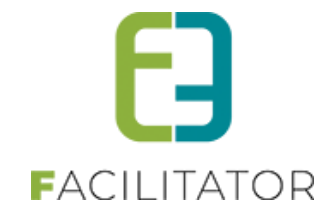

De tabel met innames openbaar domein wordt terug geladen met nu één rij, namelijk de inname die zonet werd toegevoegd.

| Locatie                               | Startdatum          | Einddatum           | Geosparc feedback               |
|---------------------------------------|---------------------|---------------------|---------------------------------|
| 🔗 Bruiloftstraat 127, 9050 Gentbrugge | ma 05/12/2022 10:00 | ma 05/12/2022 14:00 | Nog niet behandeld via Geosparc |
| TOEVOEGEN                             |                     |                     |                                 |

Voeg indien wenselijk nog andere innames toe of ga verder met de evenementaanvraag.

**Opgelet**, éénmaal een inname is doorgestuurd naar Spotbooking kan deze niet meer gewijzigd worden. Je kan de aanvraag wel nog raadplegen door op het potloodje te klikken:

| KLANT                |                                        |
|----------------------|----------------------------------------|
| Voornaam             | Evi                                    |
| Familienaam          | Van Hove                               |
| Adresgegevens        | Bruiloftstraat 127, 9050 Gent (België) |
| E-mail               | evi@e2e.be                             |
| Telefoon             | 0478928453                             |
| EVENEMENT            |                                        |
| Adresgegevens        | Bruiloftstraat 127, 9050 Gent          |
| Startdatum           | 2023-07-24 10:00                       |
| Einddatum            | 2023-07-3120:00                        |
| Omschrijving         | 10                                     |
|                      |                                        |
| SPOTBOOKING LINK     |                                        |
| Spotbooking feedback | Nog niet behandeld via Spotbooking     |
| Spotbooking Dossier  | Link naar spotbooking                  |

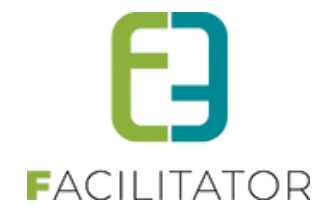

Via de link naar het Spotbooking dossier kan een weergave van de inname geraadpleegd worden. Deze weergave ziet er als volgt uit

|                                                                                                    | Aanvi<br>Type: Aanvraag<br>Aanvraagdatur                                    | raag #63<br>evenement Facilitator<br>n: 09/08/2023 14:03 |   |                                                                             |
|----------------------------------------------------------------------------------------------------|-----------------------------------------------------------------------------|----------------------------------------------------------|---|-----------------------------------------------------------------------------|
| Status van deze aanvraag: Wordt verwe                                                                                                    | rerkt                                                                       |                                                          |   |                                                                             |
| Periode • Van • Locatie • Adres • Straat + nr • Postcode + gemeente • Detailomschrijving Inname Getekende zone Vrije oppervlakte 19m²                                             |                                                                             | 31A                                                      | 0 | Different<br>Barrent<br>Barrent<br>Barrent<br>Barrent<br>Barrent<br>Barrent |
| ▲ Opgelet! Op je gekozen locatie zijn vol<br>• 10908743 ⊈ : Evenement - Ander<br>○ van 29-09-2023 16:00 tot 25<br>• 10908744 ⊈ : Hinder - 63 ⊈ ■<br>○ van 29-09-2023 16:00 tot 25 | olgende innames reeds gereserveerd:<br>19-09-2023 17:30<br>19-09-2023 17:30 |                                                          |   |                                                                             |

Eventuele wijzigingen aan de inname dienen in Spotbooking (Geosparc) te gebeuren.

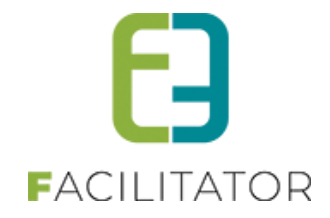

# 15.2.3 Frontoffice – opgeslagen dossier

Eénmaal een evenementaanvraag is opgeslagen via de frontoffice kan je deze nog steeds bewerken (zolang niet ingediend) via Evenementen > Mijn evenementen/aanvragen.

Selecteer de gewenste aanvraag en klik op het tabblad 'Inname openbaar domein'.

Ook hier wordt de tabel met innames weergegeven en is het mogelijk om een extra inname toe te voegen.

| 05/12/2022 10:00 T.E.M. 05/12/2022 14:00 - TEST |                                                                                                    |                |                    |                        |           |                     |              |                          |      |                   |  |
|-------------------------------------------------|----------------------------------------------------------------------------------------------------|----------------|--------------------|------------------------|-----------|---------------------|--------------|--------------------------|------|-------------------|--|
| Algemeen                                        | Aanvrager                                                                                                    | Aard evenement | Verkeer            | Inname openbaar domein | Materiaal | Milieu en afval     | Communicatie | Veiligheid               | Slot | Algemene bijlagen |  |
|                                                 | Klik op 'Toevoegen' om inname openbaar domein aan te vragen. Het is mogelijk om inname openbaar domein aan te vragen voor meerdere locaties of tijdstippen. |                |                    |                        |           |                     |              |                          |      |                   |  |
| Locatie Startdatum Einddatum                    |                                                                                                    |                |                    |                        | G         | eosparc fee         | dback        |                          |      |                   |  |
| 📀 Bruild                                        | 📀 Bruiloftstraat 127, 9050 Gentbrugge                                                                                                    |                | ma 05/12/2022 10:0 | ma 05/12/2022 10:00    |           | ma 05/12/2022 14:00 |              | Goedgekeurd via Geosparc |      |                   |  |
| TOEVOEGE                                        | EN                                                                                                    |                |                    |                        |           |                     |              |                          |      |                   |  |

De verdere werking is volledig gelijklopend met een inname via de wizard.
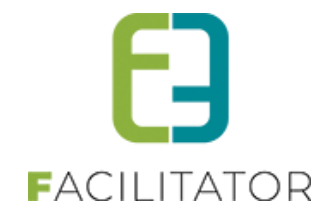

# 15.2.4 Backoffice – opgeslagen dossier

Het aanvragen van een inname openbaar domein in de backoffice is volledig gelijklopend aan een aanvraag via de frontoffice – opgeslagen dossier.

Er is echter wel een verschil bij het raadplegen van een ingediende aanvraag. In de backoffice verschijnt namelijk een extra link naar het dossier in Spotbooking: Spotbooking Dossier (Beheerder). Via deze weg kan er doorgeklikt worden naar het dossier in Spotbooking en kan dit daar verder geraadpleegd of behandeld worden.

| KLANT                           |                                        |
|---------------------------------|----------------------------------------|
| Voornaam                        | Evi                                    |
| Familienaam                     | Van Hove                               |
| Adresgegevens                   | Bruiloftstraat 127, 9050 Gent (België) |
| E-mail                          | evi@e2e.be                             |
| Telefoon                        | 0478928453                             |
| EVENEMENT                       |                                        |
| Adresgegevens                   | Bruiloftstraat 127, 9050 Gent          |
| Startdatum                      | 2023-07-24 10:00                       |
| Einddatum                       | 2023-07-3120:00                        |
| Omschrijving                    | 10                                     |
| SPOTBOOKING LINK                |                                        |
| Spotbooking ID                  | 410                                    |
| Spotbooking feedback            | Nog niet behandeld via Spotbooking     |
| Spotbooking Dossier (Beheerder) | Link naar spotbooking                  |
| Spotbooking Dossier             | Link naar spotbooking                  |

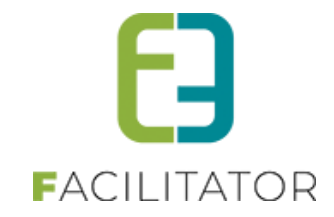

#### 15.2.5 Terugkoppeling

#### 15.2.5.1 Status

De status van de inname in Geosparc wordt informatief getoond in de tabel.

| Locatie                     | Startdatum          | Einddatum           | Spotbooking ID | Spotbooking feedback           |
|-----------------------------|---------------------|---------------------|----------------|--------------------------------|
| 📀 Bruidstraat 10, 9031 Gent | za 23-03-2024 12:00 | za 23-03-2024 18:00 | 875            | In behandeling bij Spotbooking |

Zolang de aanvraag nog niet gevalideerd is in Spotbooking is deze status 'Nog niet behandeld via Spotbooking'. Eénmaal deze gevalideerd wordt, krijgt de aanvraag de status 'In behandeling bij Spotbooking'.

Eénmaal een inname is behandeld, zijn er twee verdere statussen mogelijk:

- Goedgekeurd via Spotbooking
- Afgekeurd via Spotbooking

De terugkoppeling van de status van de inname openbaar domein verloopt volledig automatisch. Op het moment dat de status wijzigt in Spotbooking zal het statusveld automatisch worden aangepast in Facilitator.

#### 15.2.5.2 Terugkoppelen toelatingsvoorwaarden en – bijlage

Bij het goed- of afkeuren van een inname in Spotbooking kunnen toelatingsbijlagen en -voorwaarden worden meegegeven.

| Communicatie met aanvrager                     |                           |      |
|------------------------------------------------|---------------------------|------|
| Toelatingsbijlagen Max. bestandsgrootte : 20MB |                           |      |
| Geen bijlagen ingediend.                       | Toelatingsbijlage opladen |      |
| Specifieke toelatingsvoorwaarden               |                           |      |
|                                                |                           |      |
|                                                |                           |      |
|                                                |                           | 1    |
|                                                |                           | ///. |

Bij de terugkoppeling van Spotbooking naar Facilitator wordt deze informatie overgenomen op de inname in Facilitator.

| SPOTBOOKING LINK                |                             |
|---------------------------------|-----------------------------|
| Spotbooking ID                  | 777                         |
| Spotbooking feedback            | Goedgekeurd via Spotbooking |
|                                 | OPHALEN GEGEVENS            |
| Toelatingsvoorwaarden           | We gaan akkoord             |
| Bijlage(n)                      | test.txt                    |
| Spotbooking Dossier (Beheerder) | Link naar spotbooking       |
| Spotbooking Dossier             | Link naar spotbooking       |

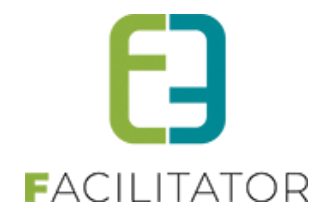

### 15.2.5.3 Aanpassen advies bij goedkeuren/afkeuren inname Spotbooking

Via deze functionaliteit is het mogelijk om automatisch een adviesregel toe te voegen bij een inname openbaar domein. Bij de terugkoppeling vanuit Spotbooking wordt deze adviesregel gunstig of ongunstig verklaard, afhankelijk van het al dan niet goedkeuren van de inname in Spotbooking.

Op een evenementtype kan men een nieuw soort regel voor advies gaan definiëren indien inname openbaar domein actief staat.

| Zichtbaar     Adviezen     Actiel ●     Actiel ●     CONDITE     Type     Pipe        Type        Type        Actiel ●     Type        Type        Type        Type        Pipe        Tell     OPSLANT     Advies                                                                                                    | meen Vertalingen Aard Activiteit Deelnemers | Tabbladen Velden Regels Materiaal |
|----------------------------------------------------------------------------------------------------|---------------------------------------------|-----------------------------------|
| Actie ●       Image: Condition in the second second | ichtbaar Adviezen                           |                                   |
| Type       Extra veld         △ Aard Activiteit         △ Aarda deelnemers         △ Algemeen         ⓒ Inname openbaar domein             Veld       Actie         ⓒ Image (Strate)       Advies nodig                                                                                                    | Actief 🕚                                    |                                   |
| Type       ○ Extra veld         ○ Aard Activiteit         ○ Anatal deelnemers         ○ Inname openbaar domein             Actie             veld       Actie         Image: State State Sta                                                                                                    | CONDITIE                                    |                                   |
| <ul> <li>Aantal deelnemers</li> <li>Agemeen</li> <li>Inname openbaar domein</li> </ul> Acties       veld     Actie <ul> <li>Mobiliteit</li> <li>Advies nodig</li> </ul> OPSLAAN     ACTIE TOEVOEGEN                                                                                                    | Туре                                        | O Extra veld                      |
| Agemeen           Imname openbaar domein           ACTIES         veld       Actie         Image: Stress of the stress of the stres of the stress of the stress of                                                                                                    |                                             | O Aantal deelnemers               |
| Matter         veld       Actie         Image: manage openbaar domein         Veld       Actie         Image: manage openbaar domein         Image: manage openbaar domein         Actie         Image: manage openbaar domein         Image: manage openbaar domein         Image: manage openbaa                                                                                                    |                                             | ○ Algemeen                        |
| ACTIES       veld     Actie       Image: Comparison of the state of the state                              |                                             | 💿 Inname openbaar domein          |
| veld     Actie                                                                                                    | ACTIES                                      |                                   |
| OPSLAAN     ACTIE TOEVOEGEN     TERUG                                                                                                    | veld                                        | Actie                             |
| OPSLAAN ACTIE TOEVOEGEN TERUG                                                                                                    | 📀 ★ 😣 Mobiliteit                            | Advies nodig                      |
|                                                                                                    | OPSLAAN ACTIE TOEVOEGEN TERU                | IG                                |

Deze regel zorgt ervoor dat een automatisch advies wordt toegevoegd op een evenement wanneer een inname openbaar domein gebeurt.

| Algemeen | Aanvrager A    | ard evenement | Verkeer Inname | e openbaar domein | Slot Bijlage(n) | Adviezen     | Evaluatie Log | Overzicht        |                  |        |
|----------|----------------|---------------|----------------|-------------------|-----------------|--------------|---------------|------------------|------------------|--------|
|          | Spotbooking ID | Dienst        |                | Laatst aangep     | ast door        | Status       | Gevalideerd   | Aanmaakdatum     | Laatst aangepast |        |
| Ø 8 🕇    | 743            | Mobiliteit    |                | System            |                 | Advies nodig | Nee           | 04-01-2024 15:51 | 04-01-2024 15:51 | online |

Bij dit advies wordt de spotbooking ID vermeld zodanig dat het steeds duidelijk is welk advies bij welke inname hoort.

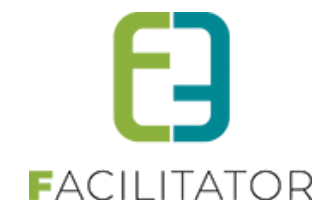

Deze adviezen kan men niet manueel behandelen. De afhandeling zal automatisch gebeuren op het moment dat het dossier in spotbooking behandeld wordt.

Indien de aanvraag in Spotbooking wordt goedgekeurd, zal het advies de status 'Gunstig' krijgen. Indien de aanvraag in Spotbooking wordt afgewezen, zal het advies de status 'Ongunstig' krijgen.

In plaats van manueel een omschreven advies of bijlage toe te voegen, wordt op dergelijke adviezen de toelatingsvoorwaarden en -bijlage uit Spotbooking overgenomen.

| Spotbooking ID 🕕           | 743          |
|----------------------------|--------------|
| Dienst 🚯                   | Mobiliteit   |
| Status 🕦                   | Advies nodig |
| Zichtbaar voor aanvrager 👔 |              |
| Toelatingsvoorwaarden 🚯    |              |
| Bijlage(n) 🚯               |              |
| OPSLAAN TERUG              |              |

# **16 Logging**

## 16.1 Historiek verwijderde adviezen

Als dossierbeheerder wil men in bepaalde gevallen de verwijderde adviezen kunnen raadplegen. Hiervoor hebben we nu een knop voorzien die enkel zichtbaar is indien men dossierbeheerdersrechten heeft en er verwijderde adviezen voor een dossier bestaan.

| Algemeen Evenement Materiaal Zalen | Bijlage(n) Advieze              | en UiT databank Eva | aluatie Log      |                    |         |
|------------------------------------|---------------------------------|---------------------|------------------|--------------------|---------|
|                                    |                                 |                     |                  |                    |         |
| Dienst                             | Laatst<br>aangepast Sta<br>door | atus Gevalideerd    | Aanmaakdatum     | Laatst aangepast 👻 |         |
| 🔗 ጰ ★ Adviesgevende dienst         | host Ad                         | lvies Nee<br>Idig   | 18-03-2025 10:53 | 18-03-2025 12:01   | offline |
| TOEVOEGEN TOON HISTORIEK           |                                 |                     |                  |                    |         |

Door te klikken op 'Toon historiek' krijgt men de lijst te zien van alle verwijderde adviezen. Deze kan men terugplaatsen door op recycle icoontje te klikken. Door op de link van de dienst te klikken kan men het detail van een verwijderd advies raadplegen.

Verberg historiek zorgt ervoor dat men terug op het actieve overzicht van de adviezen komt.

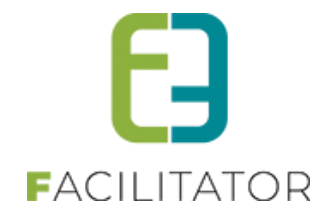

| Dienst      | Laatst<br>aangepast door | Status | Gevalideerd | Aanmaakdatum     | Laatst aangepast 👻 |         |
|-------------|--------------------------|--------|-------------|------------------|--------------------|---------|
| 🛉 🛨 Politie | host                     | Advies | Nee         | 18-03-2025 11:41 | 18-03-2025 12:26   | offline |

# 17 Nawoord

We blijven investeren in de kwaliteit van onze dienstverlening en communicatie. Hopelijk is deze handleiding nuttig en duidelijk.

Wij plaatsen ook onze beschikbare handleidingen online op onze website.

Indien u nog vragen zou hebben, aarzel niet om ons te contacteren 09/267 64 70(1) of via <u>www.e2e.be/support</u>